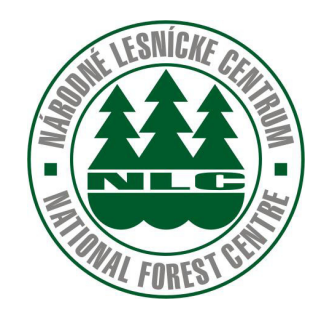

# Moderné technológie na vedenie lesnej hospodárskej evidencie a výroby v lesnom hospodárstve v prostredí kancelárie a terénu

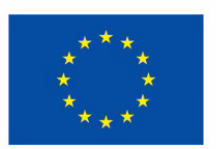

Európsky poľnohospodársky fond pre rozvoj vidieka: Európa investuje do vidieckych oblastí

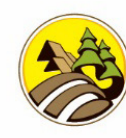

Program rozvoja vidieka SR 2014-2022

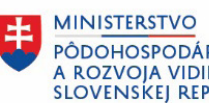

PÔDOHOSPODÁRSTVA A ROZVOJA VIDIEKA SLOVENSKEJ REPUBLIKY

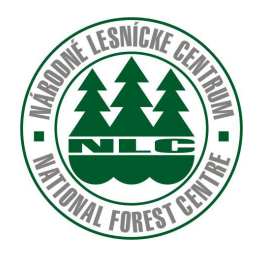

# Moderné technológie na vedenie lesnej hospodárskej evidencie a výroby v lesnom hospodárstve v prostredí kancelárie a terénu

| Názov projektu:  | Moderné technológie na zvýšenie efektivity práce<br>s údajmi v lesníckej prvovýrobe                                               |
|------------------|----------------------------------------------------------------------------------------------------|
| Kód projektu:    | 011BB430007                                                                                                    |
| Názov:           | Moderné technológie na vedenie lesnej hospodárskej evidencie<br>a výroby v lesnom hospodárstve<br>v prostredí kancelárie a terénu |
| Autor:           | Ing. Peter Mašlonka                                                                                                    |
| Vydalo:          | Národné lesnícke centrum –                                                                                                    |
|                  | Centrum transferu poznatkov a lesnej pedagogiky                                                                                   |
| Náklad:          | 60 výtlačkov                                                                                                    |
| Rozsah:          | 125 strán                                                                                                    |
| Grafická úprava: | autor                                                                                                    |
| Tlač:            | Vydavateľstvo TU vo Zvolene                                                                                                    |
| Vydanie:         | Prvé                                                                                                    |

Rukopis neprešiel jazykovou úpravou. Za obsahovú stránku je zodpovedný autor.

© Národné lesnícke centrum, Zvolen 2023

Bez povolenia vydavateľa a autorov textov a fotografií sa žiadna časť tejto publikácie nesmie reprodukovať, ukladať v elektronických pamätiach ani rozširovať v nijakej podobe.

# OBSAH

| Úvod do problematiky                                                   | 6  |
|------------------------------------------------------------------------|----|
| Zoznam pojmov a skratiek                                               | 7  |
| 1. Rozdelenie pracovnej obrazovky                                      | 8  |
| 1.1. Horný panel                                                       | 8  |
| 1.1.1 Záznamy                                                          | 8  |
| 1.1.2 Zobrazenie                                                       | 10 |
| 1.1.2.1 Štýly                                                          | 10 |
| 1.1.2.2 Panely                                                         | 10 |
| 1.1.2.3 Klávesové skratky pre rýchlejšie typovanie dokladov            | 11 |
| 1.2 Navigačný panel                                                    | 14 |
| 1.2.1 Navigátor                                                        | 14 |
| 1.2.2 Zostavy (Sestavy)                                                | 14 |
| 2. Prehľad o LHE a Výrobe – Doklady LA                                 | 15 |
| 2.1. Priemerkovací zápisník                                            | 15 |
| 2.1.1 Editácia priemerkovacieho zápisníka – zber z terénu              |    |
| (klasická priemerka)                                                   | 15 |
| 2.1.2 Editácia priemerkovacieho zápisníka – import z el. priemerky     | 19 |
| 2.1.3 Editácia priemerkovacieho zápisníka – zber a synchronizácia      |    |
| z mobilnej aplikácie                                                   | 21 |
| 2.2 Súhlas na Ťažbu dreva                                              | 27 |
| 2.3 Legislatívne rámce a tvorba Dokladu LA41 – Výrobno – mzdový doklad | 35 |
| 2.3.1 Evidencia Ťažby dreva                                            | 36 |
| 2.3.1.1 Ťažba – Obnovná úmyselná                                       | 36 |
| 2.3.1.2 Ťažba – Výchovná                                               | 37 |
| 2.3.1.3 Ťažba – Náhodná (bez hlásenia)                                 |    |
| 2.3.1.4 Ťažba – Mimoriadna                                             |    |
| 2.3.2 Evidencia obnovy lesa                                            | 40 |
| 2.3.2.1 Evidencia obnovy lesa – prirodzená obnova                      | 40 |
| 2.3.2.2 Evidencia obnovy lesa – umelá obnova                           | 40 |
| 2.3.3 Evidencia Pestovnej činnosti a Ostatných výkonov                 | 41 |
| 2.3.4 Evidencia Ochrany lesa a lesníckotechnických meliorácií          | 42 |
| 2.3.5 Bilancia holín                                                   | 42 |
| 2.3.5.1 Nastavenie podvýkonov                                          | 42 |
| 2.3.5.2 Vygenerovanie počiatočného stavu bilancie holín                |    |
| z podkladov PSL a sledovanie termínov na zalesnenie                    | 43 |
| 2.3.5.3 Praktické ukážky vedenia bilancie holín                        | 45 |
| 2.3.6 Ukážky výstupných zostáv - Ročné výkazy LHE                      | 49 |

| 2.4 LA51 – Projekty                                                    | 53 |
|------------------------------------------------------------------------|----|
| 2.4.1 Projekty – Ťažba dreva                                           | 53 |
| 2.4.2 Projekty – Obnova lesa                                           | 54 |
| 2.4.3 Projekty – Pestovné a ostatné                                    | 54 |
| 2.4.4 Prevod LA51 – Projekty na LA41 – Vykonané                        | 55 |
| 2.5 Legislatívne rámce a implementácia LA51 – Evidencia náhodnej ťažby | 57 |
| 3. Sortimentácia                                                       | 63 |
| 3.1 Definícia stĺpcov pre sortimentáciu                                | 64 |
| 3.2 Lokálne sortimentačné tabuľky                                      | 65 |
| 3.3 Sortimentácia                                                      | 66 |
| 3.4 Sortimentácia: poškodenie %, kvalita podľa drevín                  | 67 |
| 4. Lesný reprodukčný materiál – LRM                                    | 72 |
| 4.1 Legislatíva – Zákon 138/2010 o lesnom reprodukčnom materiály       | 72 |
| 4.2 Sprievodné listy nakúpené/vlastné/vygenerované                     | 72 |
| 4.3 Uznané jednotky                                                    | 75 |
| 4.4 Škôlkarské licencie                                                | 75 |
| 4.5 Druh LRM                                                           | 76 |
| 4.6 Evidencia LRM                                                      | 77 |
| 4.7 Oznámenie o zmenách vo výmerách Uznaných zdrojov                   |    |
| (Tlačové centrum/LHE)                                                  | 77 |
| 5. Zoznamy                                                             | 79 |
| 5.1 Zoznamy – Podnik                                                   | 79 |
| 5.2 Zoznamy – Závody                                                   | 79 |
| 5.3 Zoznamy – Strediská                                                | 79 |
| 5.4 Zoznamy – Úseky                                                    | 80 |
| 5.5 Zoznamy – Zoznam LHC/PSL                                           | 80 |
| 5.6 Zoznamy – Porasty mimo PSL                                         | 80 |
| 5.7 Zoznamy – Druhy pohybov                                            | 81 |
| 5.8 Zoznamy – Výkony                                                   | 81 |
| 5.9 Zoznamy – Podvýkony                                                | 82 |
| 5.10 Zoznamy – Adresár                                                 | 83 |
| 5.11 Zoznamy – Lokality                                                | 83 |
| 5.12 Zoznamy – Dreviny                                                 | 84 |
| 5.13 Zoznam – Druhy odmien                                             | 84 |
| 5.14 Zoznamy – Sortimenty                                              | 85 |
| 5.15 Zoznamy – Prostriedky                                             | 86 |
| 5.16 Zoznamy – Škodlivý činiteľ                                        | 87 |
| 5.17 Zoznamy – merné jednotky                                          | 88 |

| 5.18 Zoznamy – Triedy kvality sortimentov                 | 89  |
|-----------------------------------------------------------|-----|
| 5.19 Zoznamy – Hrúbkové stupne                            | 90  |
| 5.20 Zoznamy – ciachy                                     | 91  |
| 6. Lesmajster                                             | 92  |
| 6.1 Lesmaister – Roztaxácia                               | 96  |
| 6.2 Lesmaister – Korekcie                                 | 99  |
| 6.3 Lesmaister – NLC exporty                              |     |
| 7. Prehľady                                               |     |
| 7.1 Ukážky výstupných zostáv – Prehľady – Tlačové centrum | 105 |
| 8. Uzávierky                                              |     |
| 8.1 Odmeny                                                |     |
| 8.1.1 Odmeny                                              |     |
| 8.1.2 Dochádzka                                           |     |
| 9 Lesmaister                                              |     |
| 9.1 Hlavná obrazovka                                      |     |
| 9.1.1 Horná lišta                                         |     |
| 9.1.1.1 Vyhľadávanie LHC a porastu                        | 111 |
| 9.1.2 Výber majiteľa                                      | 113 |
| 9.1.3 Poznámka                                            | 113 |
| 9.1.4 Foto                                                |     |
| 9.1.5 Mapa                                                | 115 |
| 9.2 Možnosti                                              | 115 |
| 9.3 PSL (Program starostlivosti o les)                    | 118 |
| 9.4 Porasty                                               | 119 |
| 9.5 Zákresy                                               | 120 |
| 9.5.1 Zmena typu zákresu                                  | 121 |
| 9.6 LHE                                                   |     |
| 9.7 BH (Bilancia holín)                                   | 123 |
| 9.8 Dokumenty                                             | 125 |

## ÚVOD

Táto publikácia má previesť používateľa celou funkcionalitou a modulmi programu Výroba 4000

Je to multiplatformový nástroj. Predmetom tejto publikácie je zoznámenie sa s V 4000 fungujúcou pod OS Windows. Môže fungovať v režime offline ako lokálna inštalácia, serverová inštalácia, replikačná inštalácia , alebo v režime online ako webová aplikácia.

Cieľom tejto publikácie je popísať funkcionalitu V4000, jej modulov a panelov.

Táto publikácia v žiadnom prípade nie je výkladom platnej legislatívy v oblasti LHE a ostatnej lesníckej legislatívy. Jej cieľom je popísať možnosti a postupy, ktoré sú implementované v programe V4000 pri vedení LHE a Výroby a poskytnúť návod na riešenie bežných úloh v tejto problematike.

Platí pre verziu programu 23.6.45 a staršie.

### Zoznam pojmov a skratiek

- V 4000 program na vedenie LHE a Výroby
- NLC Národné lesnícke centrum
- PSL Program starostlivosti o les
- OLH Odborný lesný hospodár
- Hospodárska kniha Program starostlivosti o les (PSoL)
- LA41 Výrobno-mzdový doklad
- LA43 Odvozný doklad
- LA44 Výkupný doklad
- LA45 Skladový doklad
- LA51 Projekty Evidencia projektov
- LA 51 Evidencia náhodnej ťažby Hlásenie vzniku náhodnej ťažby
- L10 číselník dlhého dreva (PRIJEM/ODVOZ/VYKUP)
- Synchronizácia výmena dát medzi zariadeniami cez app./ftp. server
- Server hardwar na zabezpečenie funkcionality app./prg.
- Index holiny poradové číslo holiny
- BH Bilancia holín

# 1. Rozdelenie pracovnej obrazovky

Pracovná obrazovka je rozdelená tak, aby poskytovala maximum informácií na jednom mieste, pokiaľ možno v jednom okne.

## Delí sa na tri základné panely:

- Horný panel
- Navigačný panel
- Editačný panel

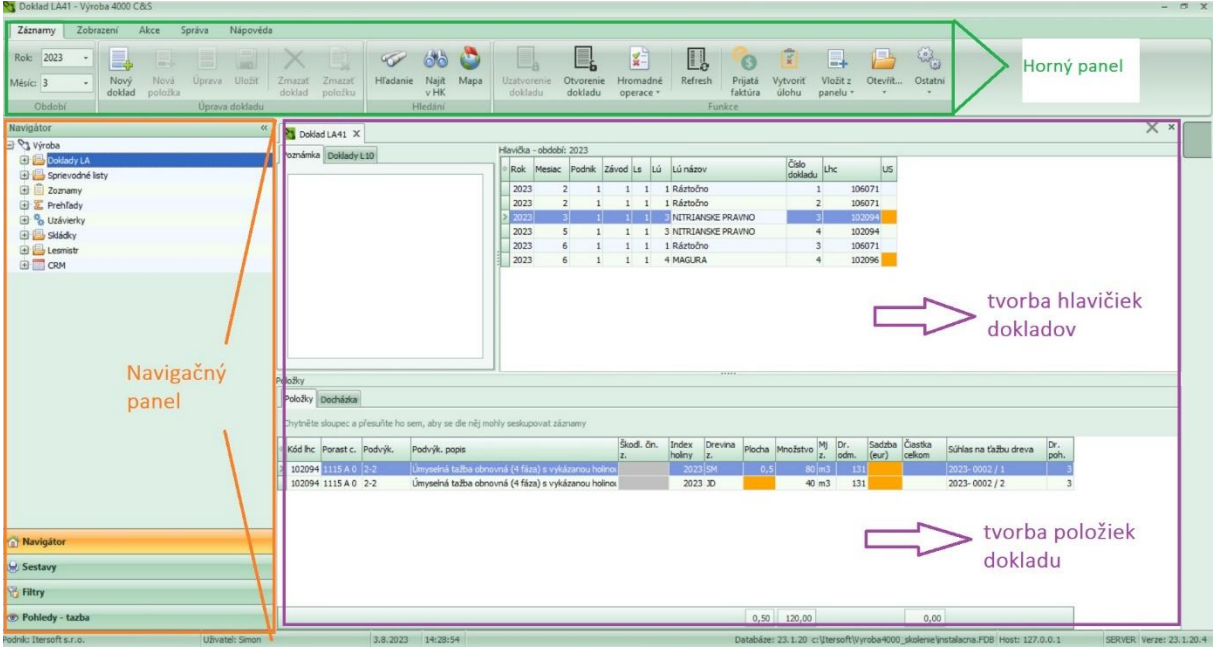

Obr. č. 1.: Detail rozdelenia pracovnej obrazovky

V ďalšej kapitole Vám podrobne popíšeme možnosti a funkcie týchto panelov.

# 1.1 Horný panel

## 1.1.1 Záznamy

Okno a jeho funkcie sa aktivujú podľa zvoleného dokladu. Iné možnosti ponúka pri dokladoch LA, iné pri Sortimentácii, iné pri Prehľadoch.

Bližšie informácie k funkcionalite sú rozpísané v kapitole Bočný panel.

| Zázna  | amy  | Zobrazení | Správa | Nápověda |
|--------|------|-----------|--------|----------|
| Rok:   | 2022 | *         |        |          |
| Měsíc: | 12   |           |        |          |

Obr.č. 2: detail ukážky Horného panela – Záznamy

## Ďalšie dôležité funkcie v Hornom paneli – výber z rôznych typov dokladov

|        | - Úprava – Hlavičky dokladu / Drevín dokladu / Položiek dokladu |
|--------|-----------------------------------------------------------------|
| Úprava |                                                                 |

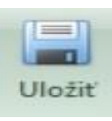

- Uložiť – Hlavičku dokladu / Drevín dokladu / Položiek dokladu

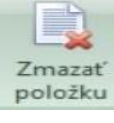

- Zmazať položku – platí pre Dreviny dokladu/ Položky dokladu

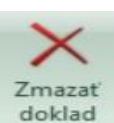

- Zmazať doklad – zmaže celý doklad (Pozn.: zvážiť použitie funkcie)

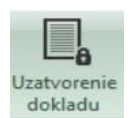

 - Uzatvorenie dokladu (Pozn.: až po uzatvorení dokladu je možné Vygenerovať Súhlas na Ťažbu)

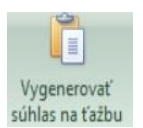

 Vygenerovať súhlas na Ťažbu – tlačidlo spustí doklad Súhlas na Ťažbu dreva a prevezme dáta z Priemerkovacieho zápisníka. Viac o Súhlase na Ťažbu v samostatnej kapitole

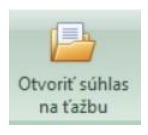

- Otvoriť súhlas na Ťažbu dreva

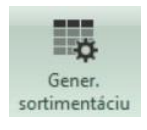

- Generuj Sortimentáciu

**Pozn.:** Funkcie horného panela sú závislé od typu dokladu ktorý sa edituje, jeho ponuka sa podľa toho prispôsobí.

# 1.1.2 Zobrazenie

# 1.1.2.1 Štýly

Umožňujú výber z viac ako 50 farebných a vizuálnych štýlov, ktoré si nastaví používateľ.

Počas používania programu je kedykoľvek možná ich zmena.

TIP: často používaný je štýl Office Green

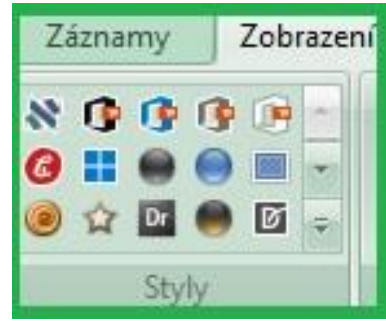

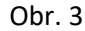

## 1.1.2.2 Panely

### Nastavenia

Nastavenia umožňujú spúšťanie a vizualizáciu viacerých okien v jednej obrazovke, ako je Hospodárska kniha (PSL), Zoznamy JPRL, Grafickej evidencie k JPRL, Tažbovej alebo Pestovnej činnosti.

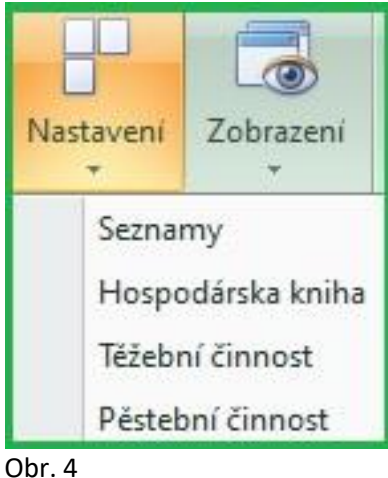

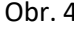

#### Zobrazenia

Zobrazenia umožňujú skupinovanie, radenie pohľadov a ich ukladanie podľa prioritizácie.

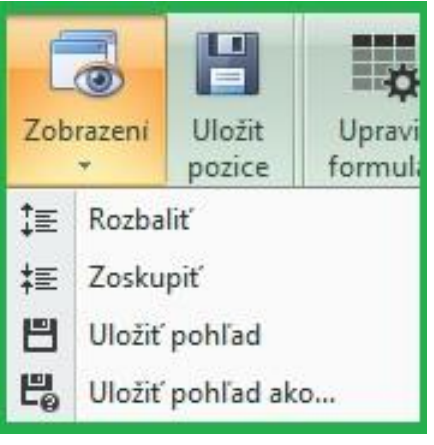

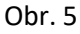

Ďalšie možnosti sa zobrazia po otvorení dokladov a ponúknu ukladanie pohľadov, základné spúštanie/ vypínanie filtrov, skupinovanie, hromadné označenia, výber obdobia a ďalšie.

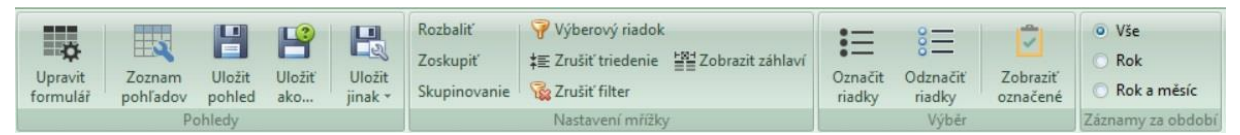

Obr.6: Detail ukážky funkcií Horného panela

# 1.1.2.3 Klávesové skratky pre rýchlejšie typovanie dokladov

**Ctrl + Enter -** spustí zoznam stĺpcov, **v ktorom stojíte**, a po dohľadaní hodnoty v zozname ju touto klávesovou skratkou **prenesiete do dokladu**.

Pozn.: K otvoreniu zoznamu stĺpca je tiež možné použiť klávesu F5.

**Ctrl + Backspace -** pri typovaní dokladu môžete touto klávesovou skratkou **zavrieť otvorený zoznam** bez toho, aby ste vybrali hodnotu.

Ctrl + Delete - zmaže riadok v zaraďovači.

Pozn.: Takto ide zmazať len riadok v položke dokladu alebo riadok v zozname.

Tip: Pokiaľ chcete zmazať celý doklad, použijete 🗙 ikonu, Zmazať doklad

Ctrl + Insert - vytvorí nový riadok v položke dokladu.

**Ctrl + N** - vytvorí nový riadok v **hlavičke dokladu** alebo v **zozname**. Do tohto riadka sa doplnia organizačné úrovne a obdobia z predchádzajúceho riadka.

Ctrl + O - otvorí uzatvorený doklad

Ctrl + U - uzatvorí doklad

**Ctrl + D -** vytvorí nový riadok v **hlavičke dokladu**, obdobie sa doplní podľa obdobia nastaveného v programe a organizačné úrovne podľa nastavenia v **konfiguračnom formulári.** Pokiaľ nie je tento formulár nastavený, budú prázdne.

F2 - Spustenie editácie záznamov (riadkov).

Šípka doľava alebo doprava - posun doľava alebo doprava po riadku, keď nie ste v režime editácie

Ctrl + šípka doľava alebo doprava - posun doľava alebo doprava po riadku, i keď ste v režime editácie

Ctrl + R - klávesová skratka pre refresh zaraďovača - zobrazia sa napr. zmeny, ktoré urobíte v inom zaraďovači.

Ctrl + End - premiestni vás na koniec zoznamu (dá sa využiť aj v dokladoch)

Ctrl + Home – premiestni vás na začiatok zoznamu (dá sa využiť aj v dokladoch)

Esc (Escape) - vypne editáciu kolónky a môžete sa pohybovať po riadku

Tab (Tabulátor) - umožní vám v dokladoch preskakovať z hlavičiek dokladov do položiek a naopak

Ctrl + S - uloží rozeditovaný záznam.

Ctrl + K - kópia ľubovoľného dokladu

Ctrl + / - vloženie skopírovanej položky dokladu

Ctrl + P - vloženie všetkých skopírovaných položiek do dokladu

/ - skopíruje hodnotu z predchádzajúceho riadku

**hviezdička** - v číselníku guľatiny **L10** skopíruje všetky hodnoty okrem dĺžky a priemeru z predchádzajúceho riadka.

plus (+) - v číselníku guľatiny L10 skopíruje všetko až po priemer z predchádzajúceho riadka.

Ľavý Alt + klávesová šípka dolu - rozbalí rolovací zoznam

Filtrovanie (Vyhľadávanie)

Ctrl + F - vyhľadávanie podľa zadaného textu

Tip: Vyhľadávať sa dá i inkrementálne - písaním textu do riadku

Výber viacerých stĺpcov k triedeniu

Shift + Ľavé tlačítko myši - vyberie stĺpce, ktoré zatriedi vzostupne / zostupne

Ctrl + Ľavé tlačítko myši - odstránenie vybraného stĺpca na zatriedenie

### Klávesové skratky pre panely LESMAJSTRA

CTRL + šípka doprava - skočím z položiek dokladov do zoznamu porastov

CTRL + šípka doľava - skočím späť do položiek dokladu (LA41)

**CTRL + insert -** vloženie vybraného porastu do položky (aby táto skratka fungovala správne, je nutné nastaviť v: AKCE-Konfigurácie – Lesmistr - Nabízet JPRL.

#### 1.2 Navigačný panel

#### 1.2.1 Navigátor

Je centrálny panel dokladov, zoznamov, prehľadov, a ostatných súčastí potrebných pri plnení evidencií a úloh spojených s výkonom obhospodarovania lesa.

Nastavuje sa individuálne podľa potrieb obhospodarovateľa, jeho konkrétnych používateľov a je ho možné kedykoľvek doplniť o ďalšie moduly.

Navigačný panel môžete podľa potreby rozbaliť alebo úplne skryť. (vid. obrázok – šípka vpravo hore)

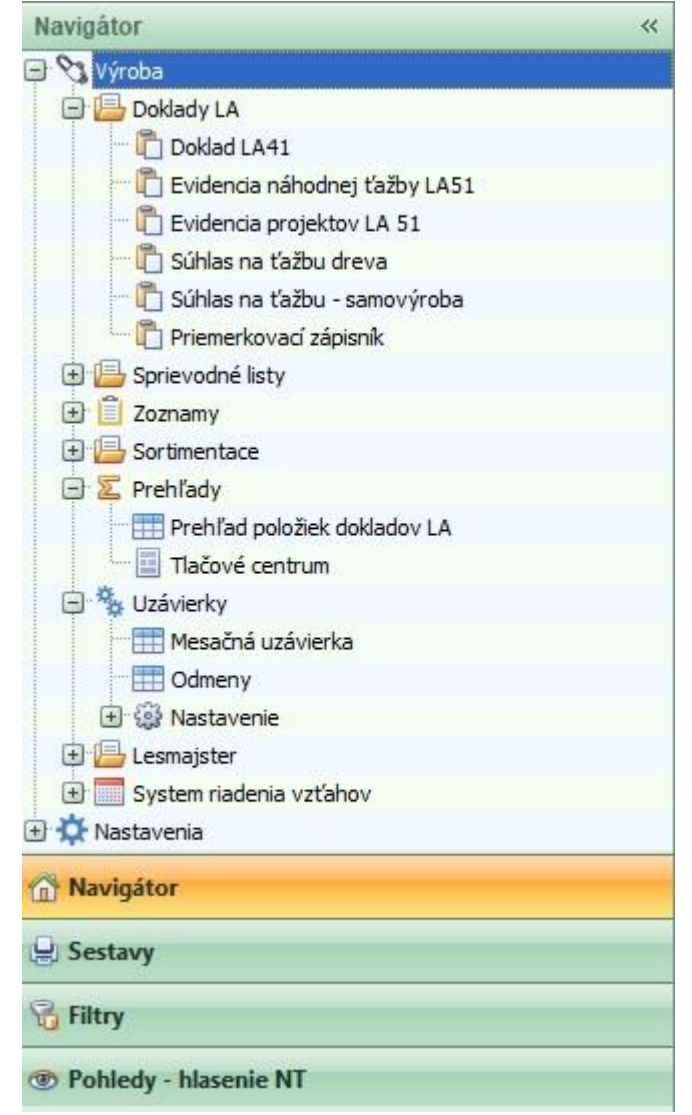

Obr. 7: detail ukážky Navigačný panel - Navigátor

#### 1.2.2 Zostavy (Sestavy)

Je rozhranie pre zobrazenie výsledných tlačív a zostáv pri dokladoch ako: Súhlas na Ťažbu dreva, Priemerkovací zápisník a dalšie. Kompletná ponuka zostáv sa nachádza v časti Prehľady – Tlačové centrum.

Pozn.: Pred samotným zobrazením Zostavy je potrebné mať príslušný doklad uložený.

# 2. Prehľad o LHE a Výrobe - Doklady LA

# 2.1. Priemerkovací zápisník

Je stanovenie objemu stromov "na stojato" pre určenie výšky ťažby. Program pracuje s výpočtom objemu podľa metódy JOK.

Pre jednotlivé dreviny se evidujú a vypočítavajú tieto údaje:

- a) označenie dreviny (SK skratka dreviny),
- b) kumulatívne početnosti v jednotlivých hrúbkových stupňoch (pre hrúbky merané vo výške d 1/3),
- c) vypočítaná stredná hrúbka kmeňa,
- d) vypočítaná stredná výška kmeňa.

Na základe vypočítanej strednej hrúbky a strednej výšky dreviny odvodíme informácie o čísle JOK. Číslo JOK dreviny sa použije k stanoveniu objemu dreva jednotlivo pre každý hrúbkový stupeň. Vynásobením početnosti v hrúbkovej triede objemom individuálne určeným pre hrúbkový stupeň vypočítame objem za drevinu v tomto hrúbkovom stupni celkom. Súčtom objemu dreva za jednotlivé dreviny pre každý hrúbkový stupeň, dostaneme celkový objem dreva určeného na ťažbu v rámci jedného priemerkovacieho zápisníka (dokladu). Sumárom vybraných dokladov uvedených v priemerkovacom zápisníku, dostaneme celkový objem dreva určeného k ťažbe. Informácie z vypočítaných priemerkovacích zápisníkov možno použiť k odhadu podielu sortimentov v rámci predbežnej sortimentácie (viac k Sortimentácií v samostatnom odseku).

Do programu je možné zapisovať doklady:

- po zbere z terénu (klasická priemerka)
- importom z el. priemerky Hagloff
- synchronizáciou z mobilnej aplikácie

#### 2.1.1 Editácia priemerkovacieho zápisníka – zber z terénu (klasická priemerka)

Po spriemerkovaní stromov do ťažby klasickou priemerkou a zápisom početností jednotlivých priemerov v teréne, nám v kancelárií umožní program V 4000 jednoduchým zadaním hodnôt vypočítať objem celkom, stanoviť číslo JOK a vytlačiť zostavu – Priemerkovací zápisník.

V ďalšej časti popíšeme tvorbu dokladu v programe.

### Nový doklad:

## Hlavička dokladu zahŕňa:

Rok, Mesiac, LS, LU, Č. dokladu, TYP LHE (označuje druh Ťažby), LHC, JPRL, OBJEM celkom – sa doplní po vyplnení, FLYŠ - ak sa nachádza JPRL na FLYŠ (i), tak odškrtnem aj túto možnosť, MAX. ťažby – je kontrola na prekročenie vopred stanoveného množstva.

| Záznamy                                                                  | Zobra                           | zení           | Akce            | Správa          | Nápověda                         | i                                                                                                    |                                   |                   |                 |                          |                |           |               |           |          |                       |
|--------------------------------------------------------------------------|---------------------------------|----------------|-----------------|-----------------|----------------------------------|----------------------------------------------------------------------------------------------------|-----------------------------------|-------------------|-----------------|--------------------------|----------------|-----------|---------------|-----------|----------|-----------------------|
| Rok: 2023<br>Měsíc: 4                                                    | •                               | Nový<br>doklad | Nová<br>drevina | Nová<br>položka | Úprava                           | Uložiť                                                                                                    | X<br>Zmazať<br>doklad             | Zmazať<br>položku | Náhľad<br>tlače | Q Nas<br>☆ Vzh<br>Q Tiač | tavenie<br>ľad | Hľadanie  | Najît<br>v HK | Refresh   | Uza<br>d | atvorenie (<br>okladu |
| Ubdobi                                                                   |                                 |                | 1               | 0               | prava dokia                      | au                                                                                                    |                                   |                   |                 | TISK                     | J              | mieda     | nı            |           |          |                       |
| Navigátor<br>Navigátor<br>Nýroba<br>Dokla<br>Dokla<br>Navigátor<br>Dokla | dy LA<br>oklad LA4<br>oklad LA4 | +1<br>+3       |                 | ×               | Hlavička<br>Hlavička<br>Hlavička | merkovací za<br>Přehled p<br>ne sloupec a                                                                      | ápisník X<br>oložek<br>přesuňte h | lo sem, aby       | se dle něj ma   | hly seskup               | povat záznar   | ny        |               |           |          |                       |
| - 🗋 D                                                                    | oklad LA4                       | 14             |                 |                 |                                  | T                                                                                                    |                                   |                   |                 | 1                        | 1              |           | 1             |           |          |                       |
| 🛅 D                                                                      | oklad LA4                       | 15             |                 | -               | * Rok                            | Mesiac                                                                                                    | Ls                                | Lú                | Č. dokl.        | Typ lhe                  | Lhc            | Jprl      | Obje          | em celkom | Flyš     | Max. ťažby            |
| - 🗖 D                                                                    | oklad LA4                       | 16             |                 |                 | > 20                             | 23                                                                                                    | 4                                 | 1 1               | 1               | OU                       | 11301          | 2 70 - 10 |               |           |          |                       |
| - <mark>[]</mark> L                                                      | 10 - Číseli                     | nik            |                 |                 |                                  | and a second second second second second second second second second second second second second second second |                                   |                   |                 |                          |                |           |               |           |          |                       |
| - 🛅 E                                                                    | videncia r                      | náhodnej       | ťažby LA5       | 1               |                                  |                                                                                                    |                                   |                   |                 |                          |                |           |               |           |          |                       |

Obr. 8: detail ukážky hlavičky Priemerkovacieho zápisníka

### Nová drevina

- pridávame jednotlivé dreviny, ktoré sú v opise PSL
- pridávame dreviny, ktoré nie sú v opise PSL

Ak sa drevina v opise nenachádza, program ohlási hlášku "táto drevina nie je v LHP". Aj napriek tomu môže používateľ pokračovať v editácii. Program umožňuje editáciu drevín nepopísaných v opise porastu PSL (LHP).

| 😋 Priemerkovací zápisník - Výroba 4000 C                                                                                                    | 8:S                                                        |                                          |                               |                                                   |                                   |               |                        |
|----------------------------------------------------------------------------------------------------|------------------------------------------------------------|------------------------------------------|-------------------------------|---------------------------------------------------|-----------------------------------|---------------|------------------------|
| Záznamy Zobrazení Akce                                                                                                    | Správa Nápověda                                            |                                          |                               |                                                   |                                   |               |                        |
| Rok: 2023 V<br>Měsíc: 4 V Nový<br>doklad drevina                                                                                                    | Nová Úprava Uložiť<br>položka<br>Úprava dokladu            | Zmazať Zmazať položk                     | tí Náhľad<br>tu tlače         | Nastavenie       ☆ Vzhľad       □ Tlač       Tisk | Hľadanie Najít<br>v Hk<br>Hledání | Refresh       | Uzatvorenie<br>dokladu |
| Navigátor                                                                                                    |                                                            | ( niningle X                             |                               |                                                   |                                   |               |                        |
| Doklady LA     Doklad LA41     Doklad LA43     Doklad LA43     Doklad LA43     Doklad LA44     Doklad LA45     Doklad LA46     Doklad LA46     Doklad LA46     Doklad LA46     Doklad LA46     Doklad LA46     Doklad LA46     Doklad LA46     Doklad LA45     Doklad LA45     Doklad LA4                                                                                                    | Hlavička Přehled<br>Chytněte sloupec<br>Rok Mesiac<br>2023 | a přesuřite ho sem, at<br>c Ls Lú<br>4 1 | oy se dle něj moh<br>Č. dokl. | lly seskupovat záznam<br>Typ Ihe Lhc<br>DU 113012 | )<br>Jpri N<br>2 70 - 1 0         | Max. ťažby Ki | valita A Třída B K     |
|                                                                                                    | ■ Dřeviny                                                  |                                          |                               |                                                   |                                   |               |                        |
| Skupiny pre chybornik<br>Chybornik<br>Chybornik<br>Chybornik<br>Chybornik<br>Skupiny pre chybornik<br>Skupiny pre chybornik<br>S | Riadok Dre                                                 | vina Výška<br>25                         | Výška<br>reál. JOK<br>25      | Objem                                             | A [%] B ['                        | %] C [%] D    | [%] Poškođenie<br>[%]  |

Obr. 9: detail dokladu Priemerkovací zápisník – editácia drevín

#### Nová položka

V tejto časti sa priamo zadávajú do stĺpca počty kmeňov - kumulatívne početnosti za hrúbkový stupeň. Na základe týchto početností v hrúbkových stupňoch sa váženým kvadratickým priemerom podľa vzorca [1] automaticky odvodzuje stredný priemer (stredná hrúbka kmeňa) pre príslušnú drevinu.

$$[1] \quad \overline{X}_{q} = \sqrt{\frac{\sum x_{i}^{2} * n_{i}}{h}}$$

kde:  $\overline{X}_q$  - kvadratický priemer

 $n_i$  - početnosť v hrúbkových stupňoch

h – celkový počet stromov dreviny v poroste (za doklad)

x<sub>i</sub> – stredná hodnota hrúbkových stupňov

Prepočet strednej hrúbky kmeňa prebieha vždy po zmene ľubovoľnej početnosti na ľubovoľnej úrovni hrúbky. Na základe aktualizovanej strednej hrúbky kmeňa a stanovenej výšky stredného kmeňa sa určí číslo JOK. Pre zadané číslo JOK sa preberú objemy jednotlivých stromov pre hrúbkové stupne. Vynásobením počtu kmeňov objemom určeným pre hrúbkový stupeň získame zásobu hrúbkových stupňov. Súčtom sumára za hrúbkové stupne získame celkovú zásobu drevín za porast (v rámci dokladu).

Tieto výpočty sú automatizované, ako aj výpočty, ku ktorým dochádza pri zmenách vstupných parametrov (dreviny, výška stredného kmeňa, početnosť v jednotlivých stupňoch). Tieto výpočty môžu byť aplikované na ľubovoľnom počte drevín na doklade.

Modul zahŕňa výpočet objemu dreva určeného k ťažbe pre dreviny:

- smrek obyčajný
- jedľa biela, dúglaska tisolistá
- smrekovec opadavý
- dub zimný, dub letný
- dub cer
- jaseň, brest, agát
- breza, jarabina
- jelša lepkavá
- topoľ, vŕba
- topoľ osika
- buk lesný, javor (čerešňa, lipa, a ostatné listnáče)

| 😋 Priemerkovací zápisník - Výroba 4000 C&S                              |                                   |                       |                   |                 |                                                                               |                     |                              |            |           |                      |                      |               |                   |                                    |                    |                      |                    |
|-------------------------------------------------------------------------|-----------------------------------|-----------------------|-------------------|-----------------|-------------------------------------------------------------------------------|---------------------|------------------------------|------------|-----------|----------------------|----------------------|---------------|-------------------|------------------------------------|--------------------|----------------------|--------------------|
| Záznamy Zobrazení Akce Správa                                           | Nápověda                          |                       |                   |                 |                                                                               |                     |                              |            |           |                      |                      |               |                   |                                    |                    |                      |                    |
| Rok: 2023 •<br>Mésic: 4 •<br>Období                                     | Úprava UI                         | ožiť Zmazať<br>doklad | Zmazať<br>položku | Náhľad<br>tlače | <ul> <li>Q Nastave</li> <li>☆ Vzhľad</li> <li>Q Tlač</li> <li>Tisk</li> </ul> | nie<br>Hľada        | anie Naji<br>v Hi<br>fledání | t Refr     | esh Uz    | atvorenie<br>dokladu | Otvorenie<br>dokladu | e Hroi<br>ope | madné<br>race * s | Vygenerovať<br>súhlas na ťažb<br>e | Otvoriť<br>u na ťa | súhlas u<br>žbu sort | Gener.<br>mentáciu |
| Navigátor «                                                             | Driamar                           | kova ininienik X      | 1                 |                 |                                                                               |                     |                              |            |           |                      |                      |               |                   |                                    |                    |                      |                    |
| S Viroba     Dokłady LA     Dokład LA41     Dokład LA43     Dokład LA43 | Haviðka<br>Haviðka<br>Chytněte sk | řehled položek        | ho sem, aby sa    | e dle něj m     | in , cestupovat                                                               | záznamy             |                              |            |           |                      |                      |               |                   |                                    |                    |                      |                    |
|                                                                         | • Rok 1                           | Mesiac Ls             | Lú Č              | . doki.<br>1    | Typ lhe Lhc                                                                   | Jpri<br>113012 70 - | 10                           | Max. ťažby | / Kvalita | A Třída B            | Kvalita C K          | ivalita D     | Poškodenie        | Objem celkom<br>349,25             | Uzatvoril          | Dát.<br>uzatvorenia  | Doklad             |
| Evidencia projektov LA 51                                               |                                   |                       |                   |                 |                                                                               |                     |                              |            |           | -                    |                      |               |                   | 349,25                             |                    |                      |                    |
| -tRi Chybounk                                                           | Dřeviny                           |                       |                   |                 |                                                                               |                     |                              |            |           |                      | Položky              |               |                   |                                    |                    |                      |                    |
| E Skupiny pre chybovnik                                                 | Riadok                            | Drevina Vi            | výška výšk        | a JOR           | C Objer                                                                       | n                   | A [%] B [                    | %] C [%]   | D [%]     | Poškodenie           | Priem                | er P          | očet kmeňov       | Objem / ks 0                       | bjem celkom        |                      |                    |
| - Ca Uzávierka replikácií                                               |                                   | 1 BK                  | 25                | 25              | 512                                                                           | 176.23              |                              |            |           | [70]                 |                      | 18            | (                 | )                                  |                    | 0                    |                    |
| - 🛅 Súhlas na ťažbu dreva                                               |                                   | 1 JD                  | 26                | 26              | 409                                                                           | 173,02              |                              |            |           |                      | -                    | 22            |                   |                                    |                    | 0                    |                    |
| 🗆 🛅 Súhlas na ťažbu - samovýroba                                        | >                                 | 1 SC                  | 26                | 26              | 507                                                                           | 20,9                |                              |            |           |                      |                      | 20            | (                 | 2                                  |                    | 0                    |                    |
| - 🛅 Priemerkovací zápisník                                              |                                   |                       |                   |                 |                                                                               |                     |                              |            |           | -                    | 18                   | 34            |                   | 2                                  |                    | 0                    |                    |
| 🗈 🧫 Sprievodné listy                                                    |                                   |                       |                   |                 |                                                                               |                     |                              |            |           |                      |                      | 38            | (                 | 5 0,91                             | 5,4                | 16                   |                    |
| Skład materiálov                                                        |                                   |                       |                   |                 |                                                                               |                     |                              |            |           |                      |                      | 42            | (                 | )                                  |                    | 0                    |                    |
| E Zoznamy                                                               |                                   |                       |                   |                 |                                                                               |                     |                              |            |           |                      |                      | 46            |                   | 5 1,39                             | 8,3                | 14                   |                    |
| 🐮 🔛 Sortimentace                                                        |                                   |                       |                   |                 |                                                                               |                     |                              |            |           |                      |                      | 50            | 1                 | 2 1,63                             | 3,2                | 16                   |                    |
| 🐮 🔛 Výpočet škôd                                                        |                                   |                       |                   |                 |                                                                               |                     |                              |            |           |                      |                      | 54            |                   | 2 1,92                             | 3,8                | 14                   |                    |
| 🗈 🔛 Obchod                                                              |                                   |                       |                   |                 |                                                                               |                     |                              |            |           |                      | 10                   | 58            | (                 | )                                  |                    | 0                    |                    |
| Pokladňa                                                                |                                   |                       |                   |                 |                                                                               |                     |                              |            |           |                      | -                    | 62            | (                 | )                                  |                    | 0                    |                    |
| 🖈 🍒 Prehľady                                                            |                                   |                       |                   |                 |                                                                               |                     |                              |            |           |                      | -                    | 66            | (                 | )                                  |                    | 0                    |                    |
| 🛃 🗞 Uzávierky 👻                                                         |                                   |                       |                   |                 |                                                                               |                     |                              |            |           |                      |                      | 70            |                   | 0                                  |                    | 0                    |                    |
| Avigátor                                                                |                                   |                       |                   |                 |                                                                               |                     |                              |            |           |                      | -                    | 74            | (                 |                                    |                    | 0                    |                    |
| 8.2                                                                     |                                   |                       |                   |                 |                                                                               |                     |                              |            |           |                      | -                    | 92            |                   | ,                                  |                    | 0                    |                    |
| 😸 Sestavy                                                               |                                   |                       |                   |                 |                                                                               |                     |                              |            |           |                      |                      | 86            |                   | 1                                  |                    | 0                    |                    |
| G Filtry                                                                |                                   |                       |                   |                 |                                                                               |                     |                              |            |           |                      |                      | 90            | (                 | 0                                  |                    | 0                    |                    |
| Pohledy - Štandardný                                                    |                                   |                       |                   |                 |                                                                               | 370,15              |                              | _          |           | ,                    |                      | 44            | 16                | 5,85                               | 20,9               | 9                    |                    |

Obr. 10: detail dokladu Priemerkovací zápisník – editácia početností v hrúbkových stupňoch

| S Priemerkovaci zápisník - Výroba 4000 C&S      |                   |                     |                        |                 |                                   |                       |                       |            |          |                      |                      |                             |                                   |                      |                     |                      |             | - 🕫 X       |
|-------------------------------------------------|-------------------|---------------------|------------------------|-----------------|-----------------------------------|-----------------------|-----------------------|------------|----------|----------------------|----------------------|-----------------------------|-----------------------------------|----------------------|---------------------|----------------------|-------------|-------------|
| Záznamy Zobrazení Akce Správa                   | Nápověda          |                     |                        |                 |                                   |                       |                       |            |          |                      |                      |                             |                                   |                      |                     |                      |             | 6 %         |
| Rok: 2023 • • • • • • • • • • • • • • • • • • • | Úprava Uk         | ožit Zmaza<br>dokla | ať Zmazať<br>d položku | Náhľad<br>tlače | Nastave<br>Vzhľad<br>Stač<br>Tisk | nie<br>Hľadani<br>Hle | e Naji<br>v H<br>dání | at Refre   | lish Uzi | atvorenie<br>lokladu | Otvorenie<br>dokladu | Hromadné<br>operace - Funkc | Vygenerova<br>súhlas na ťadi<br>e | ť Otvorit<br>bu na ť | súhlas<br>ažbu sor  | Gener.<br>timentáciu |             |             |
| Sestavy «                                       | St Disease        | a und minimale      | v)                     |                 |                                   |                       |                       |            |          |                      |                      |                             |                                   |                      |                     |                      |             | ××          |
| PR201 - Priemerkovací zápisnik                  | favida            | нотаст заркняк      |                        |                 |                                   |                       |                       |            |          |                      |                      |                             |                                   |                      |                     |                      |             |             |
|                                                 | Havidka (PH       | ehled položek       |                        |                 |                                   |                       |                       |            |          |                      |                      |                             |                                   |                      |                     |                      |             |             |
|                                                 |                   |                     |                        |                 |                                   |                       |                       |            |          |                      |                      |                             |                                   |                      |                     |                      |             |             |
|                                                 | Chythete slo      | supec a presunt     | e ho sem, aby          | se die nej moh  | ly seskupova                      | t zaznamy             |                       |            |          |                      |                      |                             |                                   |                      |                     |                      |             |             |
|                                                 | Rok M             | Mesiac Ls           | Lú                     | Č. dokl. T      | yp he Lhc                         | Jpri                  |                       | Max. ťažby | Kvalta   | A Třída B            | Kvalta C Kvalt       | a D Poškodenie              | Objem celkor                      | n Uzatvoril          | Dát.<br>uzatvorenia | Doklad               |             | Fly Vek     |
|                                                 | 2023              | 4                   | 1 1                    | 10              | υ U                               | 113012 70 - 10        | )                     |            |          |                      |                      |                             | 349,2                             | 5                    |                     |                      |             |             |
|                                                 |                   |                     |                        |                 |                                   |                       |                       |            |          |                      |                      |                             |                                   |                      |                     |                      |             |             |
|                                                 | L                 |                     |                        |                 |                                   |                       |                       |            |          |                      |                      |                             |                                   | -                    |                     |                      |             |             |
|                                                 |                   |                     |                        |                 |                                   |                       |                       |            |          |                      |                      |                             | 349,2                             | 5                    |                     |                      |             |             |
|                                                 | Dřeviny           | 1 1                 | -                      |                 | -                                 | -                     |                       | - Y - I    | r i      | Do Handsonia         | Položky              | De lat Imalia               | Ohien (he                         | Obtan and an         |                     |                      |             | 12          |
| Λ                                               | * Riadok          | Drevina             | výška reá              | JOK             | Obje                              | m A                   | [%] B[                | [%] C [%]  | D [%]    | [%]                  | PTICINE              | Pocer kmenov                | Objem / Ks                        | Objem ceitom         | 0                   |                      |             | - n         |
|                                                 | -                 | 1 BK                | 25                     | 25              | 512                               | 176,23                |                       |            |          |                      | >                    | 14 0                        |                                   |                      | 0                   |                      |             |             |
|                                                 | 1                 | 1 JD                | 26                     | 26              | 409                               | 173,02                | _                     | _          | -        |                      |                      | 18 (                        | )                                 |                      | 0                   |                      |             |             |
|                                                 | 2                 | 1/90                | 26                     | 26              | 507                               | 20,9                  |                       |            |          |                      |                      | 22 (                        | )                                 |                      | 0                   |                      |             |             |
|                                                 |                   |                     |                        |                 |                                   |                       |                       |            |          |                      | -                    | 26 (                        |                                   |                      | 0                   |                      |             |             |
|                                                 |                   |                     |                        |                 |                                   |                       |                       |            |          |                      |                      | 30 0                        | ,                                 |                      | 0                   |                      |             |             |
|                                                 |                   |                     |                        |                 |                                   |                       |                       |            |          |                      |                      | 38 (                        | 0.91                              | 5.                   | 46                  |                      |             |             |
|                                                 |                   |                     |                        |                 |                                   |                       |                       |            |          |                      | 1                    | 42 (                        | )                                 |                      | 0                   |                      |             |             |
|                                                 |                   |                     |                        |                 |                                   |                       |                       |            |          |                      |                      | 46 6                        | 5 1,39                            | 8,                   | 34                  |                      |             | 1           |
|                                                 |                   |                     |                        |                 |                                   |                       |                       |            |          |                      | 1                    | 50 3                        | 1,63                              | 3,                   | 26                  |                      |             |             |
|                                                 |                   |                     |                        |                 |                                   |                       |                       |            |          |                      | -                    | 54 2                        | 1,92                              | 3,                   | 84                  |                      |             |             |
|                                                 |                   |                     |                        |                 |                                   |                       |                       |            |          |                      |                      | 58 0                        |                                   |                      | 0                   |                      |             |             |
|                                                 | -                 |                     |                        |                 |                                   |                       |                       |            |          |                      |                      | 62 (                        |                                   |                      | 0                   |                      |             |             |
| 1 Navigátor                                     |                   |                     |                        |                 |                                   |                       |                       |            |          |                      |                      | 70 (                        |                                   |                      | 0                   |                      |             |             |
|                                                 |                   |                     |                        |                 |                                   |                       |                       |            |          |                      |                      | 74 (                        | )                                 |                      | 0                   |                      |             |             |
| e, sestavy                                      |                   |                     |                        |                 |                                   |                       |                       |            |          |                      |                      | 78 (                        | )                                 |                      | 0                   |                      |             |             |
| V Filtry                                        |                   |                     |                        |                 |                                   |                       |                       |            |          |                      |                      | 82 (                        | )                                 |                      | 0                   |                      |             | -           |
| and the second                                  |                   |                     |                        |                 |                                   | 370,15                |                       |            |          |                      | 1 1                  | 86 (                        | )                                 |                      | 0                   |                      |             |             |
| (B) Poniedy - Standardny                        | 4                 |                     |                        |                 | - 10                              |                       |                       |            | _        |                      |                      | 44 16                       | 5,85                              | 20,                  | 9                   |                      |             | *           |
| Podná:: INSTALACNA Uživate                      | el: Administrátor | r.                  | 4.8.202                | 3 16:00:47      | 7                                 |                       |                       |            |          |                      | Da                   | tabáze: 23.6.0 C            | : Utersoft WLC                    | PUBLIKACIA           | VALC.FDB Ho         | st: localhost        | SERVER Vera | : 23.6.0.40 |
| E 🔎 Hľadať                                      |                   | ) 🗖                 | 9 (                    | 6               | <b>WI</b>                         | Ø                     |                       |            |          |                      |                      |                             |                                   |                      |                     | ^ @ 🛃 0              | SLK 5.8.202 | 3           |

### Po kliknutí na Zostavy v Navigačnom paneli

Obr. 11: ukážka generovania zostavy pre Priemerkovací zápisník

V ďalšom kroku nám program vygeneruje štandardizované tlačivo Priemerkovací zápisník, ktorý môžeme následne vytlačiť, prípadne odoslať mailom.

Vzor: Tlačivo – Priemerkovací zápisník

| Obd.: 2023/4       Org. úr.: 1/1/1       Č. dokl.: 1       Druh fažby: OU       LHC: 113012       Súhlas na fažbu č         0       HK 25       JD 26       SC 26       JD       Z       Z       Z       Súhlas na fažbu č       Súhlas na fažbu č       Súhlas fažbu č                                                                                                    |         |      |       |        |        |       |        |     |       |       |      |          | Priemerkovací zápisnik |                        |
|----------------------------------------------------------------------------------------------------|---------|------|-------|--------|--------|-------|--------|-----|-------|-------|------|----------|------------------------|------------------------|
| $0 \\ 1,3 m$ $\square K \ge 5$ $\square D \ge 6$ $\square S \ge 6 \le 26$ $13 m$ $\square M \ge 1$ $\square S \ge 12$ $\square M \ge 1$ $\square S \ge 6 \le 26$ $10 $ $\square M \ge 1$ $\square M \ge 1$ $\square M \ge 6$ $\square M \ge 6$ $\square M \ge 6$ $10 $ $\square M \ge 1$ $\square M \ge 6$ $\square M \ge 6$ $\square M \ge 6$ $\square M \ge 6$ $10 $ $\square M \ge 1$ $\square M \ge 6$ $\square M \ge 6$ $\square M \ge 6$ $\square M \ge 6$ $10 $ $\square M \ge 1$ $\square M \ge 6$ $\square M \ge 6$ $\square M \ge 6$ $\square M \ge 6$ $12 $ $\square M \ge 1$ $\square M \ge 6$ $\square M \ge 6$                                                                                                    | Obd.: 2 | 2023 | 3/4   | Org. ú | ir.: 1 | 1/1/1 | Č.     | doł | d.: 1 |       | Drul | h ťažby: | U LHC: 113012          | Súhlas na ťažbu číslo: |
| 0<br>1.3 m         EK 25         JD 26         SC 26         Σ           40K         512 JOK         409 JOK         507           10         1         1         1         1         1         1         1         1         1         1         1         1         1         1         1         1         1         1         1         1         1         1         1         1         1         1         1         1         1         1         1         1         1         1         1         1         1         1         1         1         1         1         1         1         1         1         1         1         1         1         1         1         1         1         1         1         1         1         1         1         1         1         1         1         1         1         1         1         1         1         1         1         1         1         1         1         1         1         1         1         1         1         1         1         1         1         1         1         1         1         1         1         1                                                                                                    |         |      |       |        |        |       |        |     |       |       |      |          |                        |                        |
| 13.m       JOK       152 JOK       409 JOK       507         13.m       Image       Image       Im                                                                                                    | Ø       |      | BK    | 25     |        | JD    | 26     |     | SC 2  | 26    |      | Σ        |                        |                        |
| NS         M3j         M3c.         NS         M3j         M3c.         NS         MS         M3c.         NS         MS         M3c.         NS         MS         M3c.         NS         MS         MS                                                                                                    | 1,3 m   | JO   | K:    | 512    | JO     | K:    | 409    | JO  | K:    | 507   | 1    |          |                        |                        |
| 10 <td></td> <td>ks</td> <td>m3 j.</td> <td>m3 c.</td> <td>ks</td> <td>m3 j.</td> <td>m3 c.</td> <td>ks</td> <td>m3 j.</td> <td>m3 c.</td> <td>ks</td> <td>m3 c.</td> <td></td> <td></td>                                                                                                    |         | ks   | m3 j. | m3 c.  | ks     | m3 j. | m3 c.  | ks  | m3 j. | m3 c. | ks   | m3 c.    |                        |                        |
| 14                  18                                                                                                    | 10      |      | 2     |        |        |       | î.     |     | 2     |       |      | 2.5      |                        |                        |
| 18       Image: Second Second Se | 14      |      |       |        |        |       |        |     |       |       |      |          |                        |                        |
| 22         3         4         6         6         6         6         6           30         4         12         0.95         11.40         4         4         4         12         11.40           38         8         1.26         10.08         6         0.91         5.46         14         15.54           42         6         1.60         9.00         4         1.39         5.56         100         15.16           46         14         1.99         27.86         6         1.70         10.20         6         1.39         8.3.4         26         46.40           50         12         2.04         24.48         2         1.63         3.26         14         27.74           54         15         2.90         43.50         23         2.40         55.20         2         1.92         3.84         40         102.54           58         1         3.42         6         2.78         16.68         7         2.010           62         3         3.97         11.91         6         3.18         19.08         9         3.0392           70         1         5.17                                                                                                    | 18      |      |       |        |        |       |        |     |       |       |      |          |                        |                        |
| 26         6         6         6         6         6         6           30         1         1         1         1         1         1         1           34         12         0.95         11.40         1         1         12         11,40           38         8         1.26         10.08         6         0.91         5.46         14         15,54           42         6         1.60         9.60         4         1.39         5,56         10         10         15,16           442         6         1.60         9.60         4         1.39         5,56         10         10         15,16           450         14         1.92         2.786         6         1.70         10.20         6         1.39         8.34         26         46,40           50         1         12         2.04         24,48         2         1.63         3.26         14         27.74           54         15         2.90         43.50         2.78         16.68         7         2.010           62         3         3.97         1.91.6         3.18         19.08         9         3.1                                                                                                    | 22      |      |       |        |        |       |        |     |       |       |      |          |                        |                        |
| 30         30         30         30         30         30         30         30         30         30         30         30         30         30         30         30         30         30         30         30         30         30         30         30         30         30         30         30         30         30         30         30         30         30         30         31         30         30         30         30         30         30         54         14         15,54           42         6         1.00         9.00         4         1.39         5,56         10         10         15,16           42         6         1.40         9.00         6         1.70         10.20         6         1.39         8.34         26         46,40           50         -         12         2,04         24,48         2         1.63         3.26         14         27,74           54         15         2,90         43,50         23         2,40         55,20         2         1.92         3,84         40         102,54           58         1         3,42         3         13,423                                                                                                    | 26      |      |       |        |        |       |        |     |       |       |      |          |                        |                        |
| 34       12       0.95       11.40       11.40         38       8       1.26       10.08       6       0.91       5.46       14       15.54         42       6       1.60       9.60       4       1.39       5.56       10       15.16         46       14       199       27.86       6       1.70       10.20       6       1.39       8.34       26       46,40         50       12       2.04       24.48       2       1.63       3.26       14       27.74         54       15       2.90       43.50       23       2.40       55.20       2       1.92       3.84       40       102.54         58       1       3.42       3.6       2.192       3.84       40       102.54         58       1       3.42       3.6       2.880       9       30.99         66       9       4.55       40.95       8       3.60       2.80       11       5.83         74       1       5.83       5.83       1       4.96       4.96       2       14.49         86       6.51       1       4.96       4.96       4.96       4.96                                                                                                    | 30      |      |       |        |        |       |        |     | _     |       | ~    |          |                        |                        |
| 38       8       1.26       10.08       6       0.91       5.46       14       15.54         42       6       1.60       9.60       4       1.39       5.56       10       15.64         46       14       1.99       2.78       6       1.70       10.20       6       1.39       8.34       26       46.40         50       12       2.04       2.44       2.48       2       1.63       3.26       14       27.74         54       15       2.90       43.50       23       2.40       55.20       2       1.92       3.44       40       102.54         58       1       3.42       2.6       2.78       16.68       7       20.10         66       9       4.55       4.90       3.60       2.80       9       30.99       30.99       30.99       30.99       30.99       30.91       3.63       3.83       3.80       2.80       3       13.283       3.73       13.283       3.74       1       5.83       5.83       3.80       2.80       3.13.283       14.96       4.96       4.96       4.96       4.96       4.96       4.96       4.96       4.96       4.96                                                                                                    | 34      | 12   | 0,95  | 11,40  |        |       |        |     |       |       | 12   | 11,40    |                        |                        |
| 42       6       1.60       9.60       4       1.39       5.56       10       15.16         46       14       1.99       27.86       6       1.70       10.20       6       1.39       8.34       26       46.40         50       12       2.04       24.48       2       1.63       3.26       14       27.74         54       15       2.90       43.50       25       2       1.92       3.84       40       102.54         58       1       3.42       6       2.78       16.68       7       7       20.10         66       9       4.55       40.95       8       3.60       9       30.99         66       9       4.55       40.95       8       3.60       9       30.99         66       9       4.55       40.95       8       3.60       3       13.23         770       1       5.17       2.403       8.06       3       13.23         78       1       6.51       1       4.96       4.96       1       5         82       -       -       -       -       -       -       - <td< td=""><td>38</td><td>8</td><td>1,26</td><td>10,08</td><td></td><td></td><td></td><td>6</td><td>0,91</td><td>5,46</td><td>14</td><td>15,54</td><td></td><td></td></td<>                                                                                                    | 38      | 8    | 1,26  | 10,08  |        |       |        | 6   | 0,91  | 5,46  | 14   | 15,54    |                        |                        |
| 46       14       1.99       27.86       6       1.70       10.20       6       1.39       8.34       26       46,40         50       12       2.04       24.48       2       1.63       3.26       14       27.74         54       15       2.90       43.50       22       2.40       55.20       2       1.92       3.84       40       102,54         58       1       3.42       6       2.78       16.68       7       20,10         62       3       3.97       11.91       6       3.18       19.08       7       20,10         66       9       4.55       40.95       8       3.60       2       17       69,75         70       1       5.83       5.83       -       -       1       5,83         78       1       6.51       6.51       1       4,96       2       11,47         82       -       -       -       -       -       -       -       -         90       -       -       -       -       -       -       -       -         78       1       6.51       1       4,96 <td< td=""><td>42</td><td>6</td><td>1,60</td><td>9,60</td><td>4</td><td>1,39</td><td>5,56</td><td></td><td>1</td><td></td><td>10</td><td>15,16</td><td></td><td></td></td<>                                                                                                    | 42      | 6    | 1,60  | 9,60   | 4      | 1,39  | 5,56   |     | 1     |       | 10   | 15,16    |                        |                        |
| 50       12       2,04       24,48       2       1.63       3.26       14       27,74         54       15       2.90       43.50       23       2.40       55,20       2       1.92       3.84       40       102,54         58       1       3.42       6       2.78       16.68       7       20,10         62       3       3.97       11.91       6       3.18       19.08       9       30,99         66       9       4.55       40.95       8       3.60       1       17       69,75         70       1       5.17       7.1       2.03       8.06       1       13,23         74       1       5.83       5.83       1       1       16       1       4.96       2       11,47         82       1       6.51       1       4.96       2       1       1       1       1       1       1         90       2       10       2       1       2       1       2       1       2       1       4         86       1       6.51       1       4.96       2       20.90       15       370,15       1 <td>46</td> <td>14</td> <td>1,99</td> <td>27,86</td> <td>6</td> <td>1,70</td> <td>10,20</td> <td>6</td> <td>1,39</td> <td>8,34</td> <td>26</td> <td>46,40</td> <td></td> <td></td>                                                                                                    | 46      | 14   | 1,99  | 27,86  | 6      | 1,70  | 10,20  | 6   | 1,39  | 8,34  | 26   | 46,40    |                        |                        |
| 54       15       2.90       43.50       23       2.40       55.20       2       1.92       3.84       40       102,54         58       1       3.42       6       2.78       16.68       7       20,10         62       3       3.97       11.91       6       3.18       19.08       9       30,99         66       9       4.55       40.95       8       3.60       28.80       17       69,75         70       1       5.17       5.17       2       4.03       8.06       15,83       3       13,23         74       1       5.83       -       -       1       5,83       -       -       1       5,83         78       1       6.51       1       4,96       -       2       11,47         82       -       -       -       -       -       -       -       -         90       -       -       -       -       -       -       -       -       -         82       -       -       -       -       -       -       -       -       -         90       -       -       -                                                                                                    | 50      |      |       |        | 12     | 2,04  | 24,48  | 2   | 1,63  | 3,26  | 14   | 27,74    |                        |                        |
| 58       1       3.42       3.42       6       2,78       16,68       7       20,10         62       3       3.97       11,91       6       3,18       19,08       9       30,99         66       9       4,55       40,95       8       3,60       28,80       17       69,75         70       1       5,17       5,17       2       4,03       8,06       3       13,23         74       1       5,83       5,83       1       5,83       1       5,83         78       1       6,51       1       4,96       2       11,47         82       -       -       -       -       -       -         90       -       -       -       -       -       -         10       -       -       -       -       -       -         90       -       -       -       -       -       -       -         17       176,23       68       173,02       16       20,90       155       370,15                                                                                                    | 54      | 15   | 2,90  | 43,50  | 23     | 2,40  | 55,20  | 2   | 1,92  | 3,84  | 40   | 102,54   |                        |                        |
| 62       3       3.97       11.91       6       3.18       19.08       9       30,99         66       9       4.55       40.95       8       3.60       28.80       17       69,75         70       1       5.17       5.17       2       4.03       8.06       3       13,23         74       1       5.83       5.83         1       5,83         78       1       6.51       1       4.96       4.96       2       11,47         82                 96                 82                 90                 71       176,23       68       173,02       16       20,90       155       370,15                                                                                                    | 58      | 1    | 3,42  | 3,42   | 6      | 2,78  | 16,68  |     |       |       | 7    | 20,10    |                        |                        |
| 66       9       4.55       40.95       8       3.60       28.80       17       69,75         70       1       5.17       5.17       2       4.03       8.06       3       13,23         74       1       5.83       5.83       1       5.83       1       5.83         78       1       6.51       1       4.96       2       11,47         82       1       4.96       2       11,47         90       1       1       5.83       1       1.96         90       1       1       176       20,90       155       370,15                                                                                                    | 62      | 3    | 3,97  | 11,91  | 6      | 3,18  | 19,08  |     | -     | _     | 9    | 30,99    |                        |                        |
| 70       1       5,17       5,17       2       4,03       8,06       3       13,23         74       1       5,83       5,83       1       5,83       1       5,83         78       1       6,51       6,51       1       4,96       2       11,47         82       2       2       2       2       1       2       11,47         86       2       2       2       2       2       2       2         90       2       2       2       2       2       2       2         2       71       176,23       68       173,02       16       20,90       155       370,15                                                                                                    | 66      | 9    | 4,55  | 40,95  | 8      | 3,60  | 28,80  |     |       |       | 17   | 69,75    |                        |                        |
| 74       1       5.83       5.83       1       5.83         78       1       6.51       6.51       1       4.96       2       11,47         82       2       2       1       4.96       2       11,47         86       2       2       1       4.96       2       11,47         90       2       2       1       1       5.83       1         Σ       71       176,23       68       173,02       16       20,90       155       370,15                                                                                                    | 70      | 1    | 5,17  | 5,17   | 2      | 4,03  | 8,06   |     |       |       | 3    | 13,23    |                        |                        |
| 78     1     6,51     6,51     1     4,96     2     11,47       82     86     90     90     90     90     90     90     90     90     90     90     90     90     90     90     90     90     90     90     90     90     90     90     90     90     90     90     90     90     90     90     90     90     90     90     90     90     90     90     90     90     90     90     90     90     90     90     90     90     90     90     90     90     90     90     90     90     90     90     90     90     90     90     90     90     90     90     90     90     90     90     90     90     90     90     90     90     90     90     90     90     90     90     90     90     90     90     90     90     90     90     90     90     90     90     90     90     90     90     90     90     90     90     90     90     90     90     90     90     90     90     90     90     90     90     90     90                                                                                                    | 74      | 1    | 5,83  | 5,83   |        |       |        |     | 1     |       | 1    | 5,83     |                        |                        |
| 82         β2         β2          β2         β2         β2                                                                                                    | 78      | 1    | 6,51  | 6,51   | 1      | 4,96  | 4,96   |     |       |       | 2    | 11,47    |                        |                        |
| 86         8         8         8         8           90         2         2         2         2         2         2         2         2         2         2         2         2         2         3         3         3         3         3         3         3         3         3         3         3         3         3         3         3         3         3         3         3         3         3         3         3         3         3         3         3         3         3         3         3         3         3         3         3         3         3         3         3         3         3         3         3         3         3         3         3         3         3         3         3         3         3         3         3         3         3         3         3         3         3         3         3         3         3         3         3         3         3         3         3         3         3         3         3         3         3         3         3         3         3         3         3         3         3         3         3                                                                                                    | 82      |      |       |        |        |       |        |     |       |       |      |          |                        |                        |
| 90         μ         μ         μ           Σ         71         176,23         68         173,02         16         20,90         155         370,15                                                                                                    | 86      |      |       |        |        |       |        |     |       |       |      |          |                        |                        |
| Σ         71         176,23         68         173,02         16         20,90         155         370,15                                                                                                    | 90      |      |       |        |        |       |        |     |       |       |      |          |                        |                        |
|                                                                                                    | Σ       | 71   |       | 176,23 | 68     |       | 173,02 | 16  |       | 20,90 | 155  | 370,15   |                        |                        |
|                                                                                                    |         |      |       |        |        |       |        |     |       |       |      |          |                        |                        |

\* poznámka: za názvom deviny je uvedená stredné výška použítá pri určení JOK. V prípade, že je stredná výška za drevinu vláší a ako ponika grafikon pre určenie JOK, uvádza sa okrem strednéj výšky použíté pre stanovenie JOK aj realina výška dreviny v záhorke. \* dejem je uvedený v mů baz kóry na pri

Datum a čas: 5.8.2023 16:11:00

Administrator, PR Z01

Obr. 12: Výsledná zostava Priemerkovacieho zápisníka

2.1.2 Editácia priemerkovacieho zápisníka – import z el. priemerky

Zber elektronickou priemerkou (napr. Hagloff MDII) oproti klasickej priemerke je vo všeobecnosti v teréne efektívnejší, čo sa týka počtu pracovníkov a aj času potrebného na zber dát.

V ďalšej časti popíšeme tvorbu dokladu v programe:

### Nový doklad

#### Editujeme položky hlavičku:

Rok, Mesiac, LS, LU, Č. dokladu, TYP LHE (je to druh Ťažby), LHC, JPRL, OBJEM celkom – sa doplní po výpočte , FLYŠ - ak sa nachádza JPRL na FLYŠ (i), tak sa odškrtne, MAX. ťažby – je kontrola na prekročenie, vopred stanoveného množstva

Po vygenerovaní hlavičky dokladu sa prepneme v Hornom paneli do AKCE a následne Import xls.

| 😋 Priemerkovací záp | isník - V    | ýroba 400     | 00 C&(S              |
|---------------------|--------------|---------------|----------------------|
| Záznamy Zob         | razení       | Akce          | Správa Nápověda      |
| Konfigurácia        | Excel<br>xls | Excel<br>xlsx | Xml Text Html Import |
| Nastavení pořadače  |              |               | Export / import      |

Obr. 13

- Vyberieme si z priečinka v PC súbor, ktorý chceme načítať

- Vľavo ukážka importovaného súboru xls. exportovaného z el. priemerky Hagloff.
- Obsahuje štyri stĺpce:
  - poradové číslo stromu
  - skratka slovenský názov
  - priemer kmeňa v d1/3 v mm
  - výška v dm

| por_cis | Species | Diameter mm | Height 1 dm |
|---------|---------|-------------|-------------|
| 1       | CR      | 152         | 0           |
| 2       | CR      | 198         | 0           |
| 3       | CR      | 163         | 0           |
| 4       | ВК      | 349         | 0           |
| 5       | BK      | 159         | 0           |
| 6       | BK      | 234         | 0           |
| 7       | BK      | 255         | 0           |
| 8       | CR      | 216         | 0           |
| 9       | BK      | 353         | 0           |
| 10      | CR      | 262         | 0           |
| 11      | jh      | 291         | 0           |
| 12      | BK      | 224         | 0           |
| 13      | jh      | 409         | 0           |
| 14      | CR      | 174         | 0           |
| 15      | BK      | 234         | 0           |
| 16      | CR      | 150         | 0           |
| 17      | ВК      | 274         | 0           |

Obr. 14: vzor súboru pre import

## 2.1.3 Editácia priemerkovacieho zápisníka-zber a synchronizácia z mobilnej aplikácie

Zber objemu stojacich stromov je možný aj aplikáciou **Kubík mobile** s jej interným modulom Priemerkovací zápisník priamo v teréne. Aplikácia funguje pod OS Android v režime offline a online.

Nazbierané dáta sa synchronizujú na Server a následne vizualizujú ako hotové Priemerkovacie zápisníky v programe V 4000 (Zostavy).

Tento nástroj určený na výpočet zásoby porastu "na stojato" je systém, ktorý zachytáva informácie o stave a množstve drevnej hmoty v konkrétnom poraste. Jeho použitie je neoddeliteľnou súčasťou lesníckeho výskumu a praxe.

Priemerkovací zápisník v digitálnej forme je ďalšou súčasťou aplikácie Kubik Mobile2. Prináša mnohé výhody, je teda ďalším dôkazom inovácie v lesníctve. **L**ahčuje prácu lesníkom a zabezpečuje efektívnejšie a presnejšie hospodárenie v lesoch. Zaznamenávanie údajov je rýchlejšie a presnejšie. Navyše, nie je potrebný zápis na papierový zápisník, čo znižuje riziko chýb, stratenia informácií, času stráveného v kancelárií a zvyšuje rýchlosť výmeny a spracovania dát.

**Zhodnotenie výsledkov hospodárenia:** Lesníci môžu analyzovať údaje a zisťovať, ako sa menia drevné zásoby v čase a ako sa odrážajú v hospodárení.

**Odhad produkcie hmoty:** Na základe záznamov môžeme určiť schopnosť lesa produkovať drevnú hmotu.

**Plánovanie hospodárskych opatrení:** S presným zistením stavu drevných zásob je možné lepšie plánovať budúce kroky v lesníctve.

**Zisťovanie možností ťažbovej činnosti:** Zápisník informuje o množstve a kvalite dostupného dreva, čo umožňuje efektívnejšie rozhodovanie o ťažbe.

#### Hlavička dokladu

Vstup do Priemerkovacieho zápisníka je cez ikonu zápisníka (vid. obrázok nižšie). Tu sa nachádza zoznam dokladov, pokiaľ boli v zápisníku vytvorené. Následne je cez zelené Plus v zelenom krúžku v pravom dolnom rohu prechod k hlavičke dokladu.

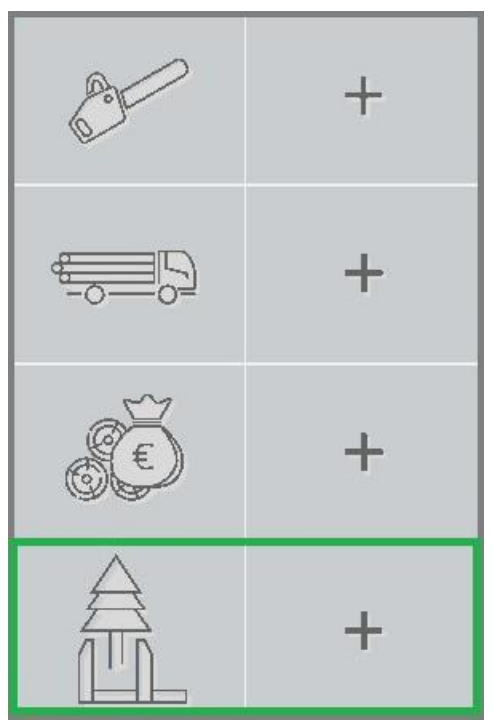

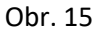

Priamy vstup k hlavičke dokladu je označením veľkej ikony Plus.

Hlavička dokladu obsahuje editačné polia, ktoré je potrebné editovať a polia, ktoré obsahujú zoznam položiek. Riadky so zoznamom obsahujú sivý obdĺžnik. Po jeho označení sa zobrazí zoznam položiek obsiahnutý v databáze aplikácie. Po výbere požadovanej položky cez šípku vpravo, alebo cez vyhľadávacie okno v hornej časti obrazovky zadaním konkrétnej položky sa táto doplní do hlavičky dokladu.

|                     |      |                  | ⊻ |
|---------------------|------|------------------|---|
| Rok                 |      | Mesiac           |   |
|                     | 2023 |                  | 9 |
| LÚ                  |      | Č. dokl.         |   |
| 1/1/1 - Podzámčiská |      |                  | 1 |
| Typ LHE             |      | Porastná skupina |   |
| OU                  |      | 1-20             |   |
| Miesto činnosti     |      | Typ LHE 2        |   |
|                     |      |                  |   |
| Max m3              |      |                  |   |
|                     |      |                  |   |
|                     |      |                  |   |
|                     |      |                  |   |
|                     |      |                  |   |
|                     |      |                  |   |
|                     |      |                  |   |
|                     |      |                  |   |
|                     |      |                  |   |
|                     |      |                  |   |
|                     |      |                  |   |
|                     |      |                  |   |
|                     |      |                  |   |

Obr. 16 Hlavička dokladu

## Editačné polia

**Rok, mesiac a číslo** dokladu sú vyplnené automaticky. Je možná ich zmena podržaním prsta na danom číselnom označení a následne zadaním nového označenia.

Typ LHE obsahuje zoznam druhov ťažby.

**Porastová skupina** obsahuje zoznam porastov. Pri výbere sú dostupné informácie ako KPL (kód plánu), číslo porastu, čiastková plocha, porastová skupina, LÚ(lesný úsek), vek porastu a dreviny.

Miesto činnosti slúži na zadanie poznámky.

Typ LHE 2 obsahuje druhy prebierok (výchovná,...).

**Max m3** je vyznačené množstvo pre ťažbu. Má informatívny charakter, toto pole nie je potrebné vypĺňať.

Ukončenie editácie hlavičky, zároveň prechod do položiek sa uskutoční označením šípky v pravom hornom rohu (obr. 16).

#### Položky v Priemerkovacom zápisníku

Po editovaní hlavičky a prechode k výberu drevín, sa zobrazí okno so zeleným Plus v pravom dolnom rohu pre výber dreviny. Následne sa v riadku s požadovanou drevinou klikne na šípku, alebo sa napíše požadovaná drevina do vyhľadávacieho okna nad drevinami.

Do novootvoreného okna sa zapíše požadovaná výška a šípkou v pravom hornom rohu sa prejde do ďalšej editačnej časti.

|        | 0m³      | :         | Buk lesný                                       |                   |
|--------|----------|-----------|-------------------------------------------------|-------------------|
| $\cap$ | ~        |           | 50<br>BK                                        | >                 |
| 0      | <b>N</b> | $\bowtie$ | Hrab obyčajný<br><sup>51</sup><br><sup>HB</sup> | >                 |
|        |          |           | Javor mliečny<br><sup>52</sup><br>JM            | >                 |
|        |          |           | Javor horský<br><sup>53</sup><br>JH             | >                 |
|        |          |           | Javor poľný<br><sup>54</sup><br>JP              | >                 |
|        |          |           | Jaseň štihly<br><sup>57</sup><br>JS             | >                 |
|        |          |           | Brest hrabolistý<br>60<br>8P                    | >                 |
|        |          | +         | Brest horský<br>61<br>8H                        | >                 |
|        |          |           | Zavrieť                                         | Odstrániť hodnotu |
|        |          |           |                                                 | 4                 |

Obr.17

Obr. 18

Editačné polia (obr. 19):

Max m3 - je vyznačené množstvo pre ťažbu.

Poškodenie, Kvalita A, Kvalita B, Kvalita C sa zadáva pri sortimentácii.

| Drevina   | Výška      |
|-----------|------------|
| BC        | 2          |
| Max m3    | Poškodenie |
|           |            |
| Kvalita A | Kvalita C  |
| Kvalita D |            |
| Kvalita D |            |

Obr. 19

#### Editácia hrúbok drevín

V ďalšom okne máme zobrazenú požadovanú drevinu a výšku. Pre opravu dreviny, či výšky použijeme pero v zelenom ráme.

Prechod k nahadzovaniu hrúbok je zelenou šípkou. Po jej označení sa naskytne pohľad na tabuľku so znázornenými hrúbkami.

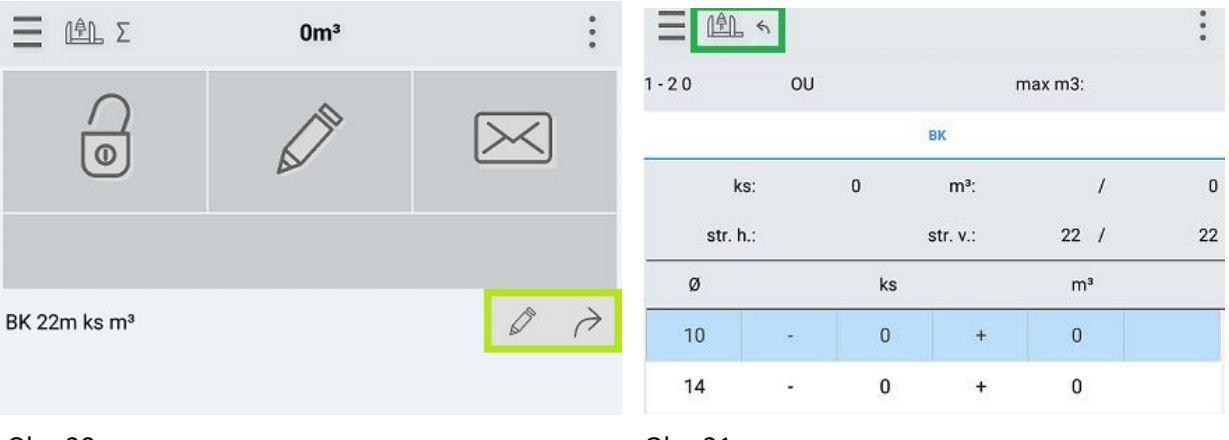

Obr. 20

Obr. 21

Kusy jednotlivých drevín pridávame plusom a odoberáme mínusom. V riadku sa pripíšu kusy a metre kubické danej hrúbky.

Počet kusov a metre kubické sa za všetky hrúbky zobrazia na hornej lište pod drevinou. Možné je spracovávať informácie viacerých drevín súčasne (obr. 23). Vtedy je aktuálne editovaná drevina modrej farby a podčiarknutá. Prechod na inú drevinu je kliknutím na skratku dreviny. Ukončenie editácie je šípkou vľavo s ikonou priemerky v zelenom ráme na hornej lište obrazovky.

| 1087 C 0 | 2 |    |    | m      | ax m3 | :              |    |
|----------|---|----|----|--------|-------|----------------|----|
|          |   |    | 1  | вк     |       |                |    |
| ks:      | 5 | 3  |    | m³:    | 0,86  | /              |    |
| str. h.: |   | 22 | st | r. v.: | 25    | 1              | 25 |
| ø        |   | 1  | ks |        | п     | 1 <sup>3</sup> |    |
| 10       | - | 1  | 0  | +      | 0     | i.             |    |
| 14       | - | :  | 2  | +      | 0,2   | 4              |    |
| 18       | - | (  | D  | +      | 0     |                |    |
| 22       | - |    | D  | +      | 0     | 6              |    |
| 26       | - |    | 1  | +      | 0,6   | 2              |    |
| 30       | - | l  | 0  | +      | 0     |                |    |
| Obr.22   |   |    |    |        |       |                |    |

| 1087 C 0 2 | 2  |    | m       | ax m3: |    |
|------------|----|----|---------|--------|----|
|            | вк |    | _       | SM     |    |
| ks:        | 3  |    | m³:     | 1,79 / |    |
| str. h.:   | 28 | st | ir. v.: | 22 /   | 22 |
| ø          |    | ks |         | m³     |    |
| 18         | -  | 0  | +       | 0      |    |
| 22         | •  | 1  | +       | 0,3    |    |
| 26         | -  | 0  | +       | 0      |    |
| 30         |    | 1  | +       | 0,64   |    |
| 34         | -  | 1  | +       | 0,85   |    |
| 38         | -  | 0  | +       | 0      |    |
| Obr. 23    |    |    |         |        |    |

### Sumár Priemerkovacieho zápisníka

Po ukončení editácie sa zobrazí okno s položkami a s možnosťou ich úpravy. Označením ikony SUM pri ikone priemerky na hornej lište sa otvorí Sumár dokladu. Pokiaľ je potrebná úprava dokladu, použijeme pero na hornej lište obrazovky.

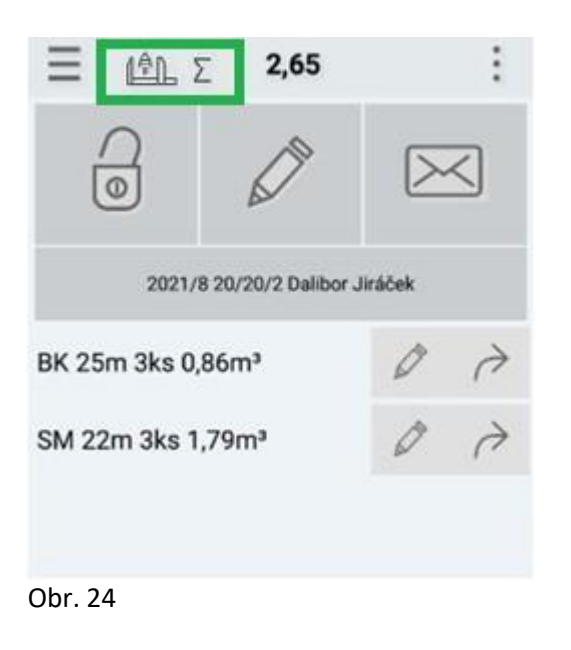

| $\equiv$  |              | 2,65 | 0 :  |
|-----------|--------------|------|------|
| Prûmêrkov | ací zápisník |      |      |
| SUMA ZA   | DREVINY      |      |      |
| Dř.       |              | BK   | SM   |
| St.p.     |              | 22   | 28   |
| St.v.     |              | 25   | 22   |
| reál.v.   |              | 25   | 22   |
| Max m3    |              |      |      |
| JOK       |              | 318  | 410  |
| Øhm       |              | 0,29 | 0,60 |
| A%        |              |      |      |
| B%        |              |      |      |
| C%        |              |      |      |
| D%        |              |      |      |
| pošk. %   |              | 0    | (    |
| ks        |              | 3    | -    |
| m3        |              | 0,86 | 1,79 |
| Σks:      | 6            |      |      |
| Σ m3:     | 2,65         |      |      |

# 2.2 Súhlas na Ťažbu dreva

Je tlačivo vydávané OLH s obmedzenou platnosťou, ktoré oprávňuje pracovnú skupinu vykonávať ťažbu v poraste.

#### Program umožňuje generovať v tomto module:

- Súhlas na Ťažbu dreva
- Súhlas na Ťažbu samovýroba
- Technologické protokoly pracoviska
- Záznamy o odovzdaní pracoviska

#### Generovanie dokladov sa delí podľa zdroja generovania:

- generovanie Súhlasu na Ťažbu dreva z Priemerkovacieho zápisníka
- generovanie Súhlasu na Ťažbu dreva bez Priemerkovacieho zápisníka

### Súhlas na Ťažbu delíme podľa stavu:

- Žltý aktívny, uzavretý
- Oranžový neaktívny, po splatnosti
- Červený prekročený súhlas ("prerúbaný")
- Zelený aktívny, otvorený

| * | Číslo súhlasu   |
|---|-----------------|
|   | 2023/04/07-0001 |
|   | 2023/04/17-0002 |
|   | 2023/04/17-0003 |
| > | 2023/04/17-0004 |

Obr. 26

Modul Súhlas na Ťažbu dreva (ďalej len Súhlas) dáva OLH ucelený prehľad o stave plnenia jednotlivých Súhlasov, umožňuje ich archiváciu na jednom mieste.

Pri následnom vykonaní Ťažby a jej evidovaní dokladom LA 41 program ponúka pri editovaní položky (riadka) dokladu pre predmetné JPRL naviazaný Súhlas. Je tu nastavená kontrola na prekročenie súhlasu a tiež samostatný stĺpec pre zostávajúce m<sup>3</sup> na Súhlase.

# Tvorba hlavičky dokladu

Pozn.: Červeným orámovaním sú zvýraznené povinné polia dokladu.

| Nový<br>doklad položka                                                                                              | Úprava<br>Úprava d | Uložit Zm<br>do<br>okladu                                                                                     | ezet Zmaza<br>klad položki                                          | Náhľad<br>tlače                                      | <ul> <li>Nastavenie</li> <li>☆ Vzhľad</li> <li>⊕ Tlač</li> <li>Tisk</li> </ul> | Hladanie<br>Hled        | Najit U.<br>v HK d                    | Izavriet Otvorit<br>doklad doklad                           | Ukončiť<br>platnosť súhl.                    | Obnoviť<br>pletnosť súhl.<br>Fr                               | Pozastaviť<br>platnosť súhl.<br>ankce | Hromadné<br>operace *                                                                                                    | Otvoriť priem.<br>zápisník                                                                               | Načítať<br>mapu |                                          |     |
|----------------------------------------------------------------------------------------------------|--------------------|----------------------------------------------------------------------------------------------------|---------------------------------------------------------------------|------------------------------------------------------|--------------------------------------------------------------------------------|-------------------------|---------------------------------------|-------------------------------------------------------------|----------------------------------------------|---------------------------------------------------------------|---------------------------------------|----------------------------------------------------------------------------------------------------|----------------------------------------------------------------------------------------------------|-----------------|------------------------------------------|-----|
| 141<br>143<br>144<br>145<br>146<br>146<br>146<br>147<br>147<br>147<br>147<br>147<br>147<br>147<br>147<br>147<br>147 |                    | Priemerki Sezmam Det     Čislo     Meno, prie Priorita Vlastnicky PO - Vykor FO - Vykor Obdobie Poznámka Mapa | ovad zápiank 3<br>al Položky<br>zvísko<br>celok<br>úš dr. (adresár) | 2023/04/07-0<br>TTER<br>UHC ITERSOF<br>99999<br>2023 | 001 Vydanie<br>Vjako os<br>Priplato<br>PO - Název (<br>B Jazevřel              | K                       | - Plat<br>- Kód<br>- Nikik<br>- Skile | nosť de <mark>31.12.202</mark><br>OLH 1<br>ady<br>- jslonči | 9 - Úvek<br>- Vyrnsči<br>- John les<br>- 100 | TERSOFT<br>Ing. Peter Malls<br>ink LPC TERSOPT<br>• FO - Vyke | nka<br>ná (text)<br>Pozastavil        | <ul> <li>Book and a second second</li></ul> | sst v Po<br>it<br>:<br>:<br>:<br>:<br>:<br>:<br>:<br>:<br>:<br>:<br>:<br>:<br>:<br>:<br>:<br>:<br>:<br>: | dnk 1 •         | (Závod (HSTALACNA<br>Kod Ků)<br>• (Smal) | × × |
| rđný                                                                                                    |                    | Položky<br>Súhlas<br>Podl.                                                                                    | Jpri<br>1 70 - 1 0                                                  | Jpri a parcel                                        | a Podlom.                                                                      | Druh<br>tažby<br>OU Úmy | n ťažby - popis<br>selná ťažba ob     | Spôsob vi<br>novná oranžové                                 | Vyznačená<br>značenia<br>krác                | faiba<br>Dre<br>BK                                            | vina Počet<br>kmeňov<br>0,4           | Objem v<br>m3         Plod<br>ha           150         150           00         150,00                                                                                                    | na v<br>0,5                                                                                              |                 |                                          |     |

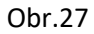

**Vloženie mapy s náčrtom** ( nie je povinnou zložkou súhlasu, môže ho však viac sprehľadniť). Program je prepojený s mapovým nástrojom Forester WIN, kde si príslušný porast dohľadá a následne pripojí. Úkon je možné opakovať, ak treba mapu vymeniť/ opraviť.

| Nový Nová<br>doklad položka                                                                                                    | Úprava<br>Úprava d | Uložiť Zma<br>dok                                                                                                    | izat Zmazať<br>lad položku                                                            | Náhľad<br>tlače                                      | <ul> <li>Nastavenie</li> <li>☆ Vzhľad</li> <li>⊕ Tlač</li> <li>Tisk</li> </ul>           | Hladanie<br>Hled           | Najít<br>v HK<br>ání        | Uzavrieť<br>doklad                                | Otvorit<br>doklad                   | Ukončiť<br>platnosť súhl.                                | Obnoviť<br>platnosť súhl.<br>F                                       | Pozastaviť<br>platnosť súhl.<br>junkce | Hromadné<br>operace *                         | Otvoriť priem.<br>zápisník            | Načítať<br>Mapu |                                       |     |
|----------------------------------------------------------------------------------------------------|--------------------|----------------------------------------------------------------------------------------------------|---------------------------------------------------------------------------------------|------------------------------------------------------|------------------------------------------------------------------------------------------|----------------------------|-----------------------------|---------------------------------------------------|-------------------------------------|----------------------------------------------------------|----------------------------------------------------------------------|----------------------------------------|-----------------------------------------------|---------------------------------------|-----------------|---------------------------------------|-----|
| A41<br>A43<br>A44<br>A45<br>A46<br>enik<br>a nihadnej faiby LA51<br>a projekty LA51<br>s projekty LA51<br>s projekty LA51<br>s projekty LA51<br>s projekty LA51<br>s children de se<br>a children de se<br>a children de s |                    | Priemerko     Seznam Deta     Čislo     Meno, priez     Viastnicky c     Po - vykon     Po - vykon     Dodobie     Poppia     Maga | vací zápisnik X<br>« Položky<br>visko<br>elok<br>s dv. (odresšír)<br>š dv. (odresšír) | 2023/04/07-0<br>TTER<br>UHC ITERSOF<br>99999<br>2023 | ns talbu dreva<br>0001 Vydani<br>- Čálo oc<br>Priplat<br>T<br>- PO - Názeví<br>B Uzavřel | x                          | *)<br>*)                    | Platnosť do<br>Kód OLH<br>Něřad<br>Skládka<br>+ U | 31. 12. 2023<br>1<br>- FO<br>Ikonði | - Uzek<br>- Vyranči<br>keny rod<br>- Jobh. Iesa<br>- IČO | ПЕRSOFT<br>Ing. Peter Maß<br>ak IК. ПЕRSOFT<br>TERSOFT<br>• FO - Vyk | onka<br>ond (text) [<br>- Pozastavil]  | • ) C. ob<br>Konte<br>• Kód L<br>• Ká<br>• Ká | kasti - Poc<br>skt<br>c<br>IČO<br>IČO | inik 1 ·        | - Závod INSTILAC<br>Kód RÚ<br>- Email | X × |
| ovać zlpisnik<br>isty<br>isov<br>i<br>j<br>rdmj                                                                                                    | *                  | Položky<br>súhias<br>Pod.<br>1                                                                                                    | Дрг <br>70 - 1.0                                                                      | Jpri a parcel<br>Kmeň                                | la Podiom.                                                                               | Druh Drul<br>Caby<br>OU Um | h ťažby - po<br>selná ťažbe | opis<br>a obnovmá                                 | Spôsob vyz<br>oranžové k            | Vyznačená i<br>načenia<br>nite                           | Talba<br>Dre<br>BK                                                   | vina Počet<br>kmeňov<br>0,0            | Objem v Ploo<br>m3 ha<br>150                  | cha v<br>0,5                          |                 |                                       |     |

Obr. 28

**Vloženie položiek** Novou položkou sa editujú: Podl. – poradové číslo, JPRL, Kmeň. – parcelné číslo (ak je potrebné), Podlom. , Druh ťažby – skratka, Druh ťažby – popis, Spôsob vyznačenia (farba/ tvar označenia), Drevina, Počet kmeňov, Objem v m<sup>3</sup>, Plocha v ha

| Nový<br>doklad                        | Úprava U | No5t Zm.<br>dol | nzat Zmaza<br>Idad položk | t Náhľad<br>u tlače | R Nastavenie<br>☆ Vzhľad<br>G Tlač<br>Tisk | e<br>Hľadan<br>Hít | ie Najit<br>v HK | Uzavriet<br>doklad | Otvorit<br>doklad | Ukončiť<br>platnosť súhl.     | Obnor<br>platnost | uit P<br>súhl. pla<br>Funks | lozastaviť<br>itnosť súhl.<br>ce | Hromadné<br>operace * | Otvori<br>záp | iť priem. Na<br>pisník m | chat<br>apu                |          |
|---------------------------------------|----------|-----------------|---------------------------|---------------------|--------------------------------------------|--------------------|------------------|--------------------|-------------------|-------------------------------|-------------------|-----------------------------|----------------------------------|-----------------------|---------------|--------------------------|----------------------------|----------|
|                                       | **       | S Priemerko     | wací zápisník             | x 🛐 Súhlas          | s na ťažbu dreva                           | ×                  |                  |                    |                   |                               |                   |                             |                                  |                       |               |                          |                            | ××       |
|                                       | 1 il     | Seznam Deta     | Položky                   |                     |                                            |                    |                  |                    |                   |                               |                   |                             |                                  |                       |               |                          |                            |          |
| 441<br>443                            |          | Číslo           |                           | 2023/04/07-0        | 0001 Vydanie                               | e s. 7.8.2023      | )                | Natnosť do 3       | 1. 12. 2023       | • Úsek                        | ITERSOF           | T                           |                                  | • E.                  | oblasti       | - Podnik                 | 1 - Závod INSTALACN        | A -      |
| <b>144</b>                            |          | Meno, priez     | zvisko                    | ITER                | <ul> <li>Číslo os</li> </ul>               | sv.                | - )              | Kód OLH 1          | E.                | <ul> <li>Vyznačil</li> </ul>  | Ing. Pet          | er Mašlonka                 |                                  | Kor                   | takt          |                          |                            | *        |
| 445                                   |          | Priorita        |                           |                     | Priplato                                   | sk 🛛               |                  | Váklady            |                   | Lesný cel                     | lok LHC ITE       | RSOFT                       |                                  | • Kód                 | ILC           |                          |                            | 113012 * |
| ano<br>einik                          |          | Vlastnícky o    | elok                      | LHC ITERSOF         | -T                                         |                    | - 5              | Skládka            |                   | <ul> <li>Obh. lesa</li> </ul> | ITERSOF           | FT                          |                                  | + KÚ                  | -             |                          | <ul> <li>Kód KÚ</li> </ul> | •        |
| náhodnej ťažby LA51                   |          | PO - Vykon      | á zkr. (adresár)          | ) 99999             | PO - Název I     EO - Název                | TERSOFT            |                  |                    | - EQ.             | tõo                           | - 6               | O - Wekoná /                | (hew?)                           |                       | PO - ICO      |                          |                            |          |
| projektov LA 51                       |          | Obdobie         | a sia i fadi cadi         | 2023                | 8 Uzavřel                                  |                    | *                | + U                | konči             | 100                           | -                 | - Po                        | zastavil                         |                       | +             | 1                        | + Email                    |          |
| 4                                     | -        | Pomámka         |                           |                     |                                            |                    |                  |                    |                   |                               |                   |                             |                                  |                       |               |                          |                            |          |
| are chybovník                         | N        | P Garigining    |                           |                     |                                            |                    |                  |                    |                   |                               |                   |                             |                                  |                       |               |                          |                            |          |
| a replikácií                          |          | Mapa            |                           |                     |                                            |                    |                  |                    |                   |                               |                   |                             |                                  |                       |               |                          |                            | x        |
| s ťažbu oreva<br>s ťažbu - samovýroba | - 1      |                 |                           |                     |                                            |                    |                  |                    |                   | 3-15                          | 3                 |                             |                                  |                       |               |                          |                            |          |
| ovací zápisník                        |          |                 |                           |                     |                                            |                    |                  |                    |                   | 仔密                            | 38.               |                             |                                  |                       |               |                          |                            |          |
| sty                                   |          |                 |                           |                     |                                            |                    |                  |                    |                   |                               | 101               |                             |                                  |                       |               |                          |                            |          |
| ilov                                  |          | Položky         |                           |                     |                                            |                    |                  |                    | _                 |                               |                   | _                           | _                                |                       |               |                          |                            |          |
| i.                                    |          | Súhlas          |                           | Jpri a parce        | ła                                         |                    |                  |                    |                   | Vyznačená                     | ťažba             |                             |                                  |                       |               |                          |                            |          |
| 1                                     |          | + Podl.         | Jprl                      | Kmeň                | Podiom.                                    | Druh<br>ťažby Dr   | ruh ťažby - po   | pis                | Spôsob vyzni      | ačenia                        |                   | Drevina                     | Počet<br>kmeňov                  | Objem v P<br>m3 h     | locha v<br>a  |                          |                            |          |
|                                       |          | > 1             | 70-10                     |                     |                                            | OU Ú               | myselná ťažba    | s obnovná          | oranžové kríž     | e                             |                   | BK                          |                                  | 150                   | 0,5           |                          |                            |          |
|                                       |          |                 |                           |                     |                                            |                    |                  |                    |                   |                               |                   |                             |                                  |                       |               |                          |                            |          |
|                                       | *        |                 |                           |                     |                                            |                    |                  |                    |                   |                               |                   |                             |                                  |                       |               |                          |                            |          |
|                                       |          |                 |                           |                     |                                            |                    |                  |                    |                   |                               |                   |                             |                                  |                       |               |                          |                            |          |
|                                       |          |                 |                           |                     |                                            |                    |                  |                    |                   |                               |                   |                             |                                  |                       |               |                          |                            |          |
|                                       |          |                 |                           |                     |                                            |                    |                  |                    |                   |                               |                   |                             |                                  |                       |               |                          |                            |          |
| rdaú                                  |          |                 |                           |                     |                                            |                    |                  |                    |                   |                               |                   |                             | 0,0                              | 0 150,00              |               |                          |                            |          |

#### Vzor tlačív:

STD01 – Vzor s mapou, poučením k BOZP a možnosťou pripojenia preberacej časti

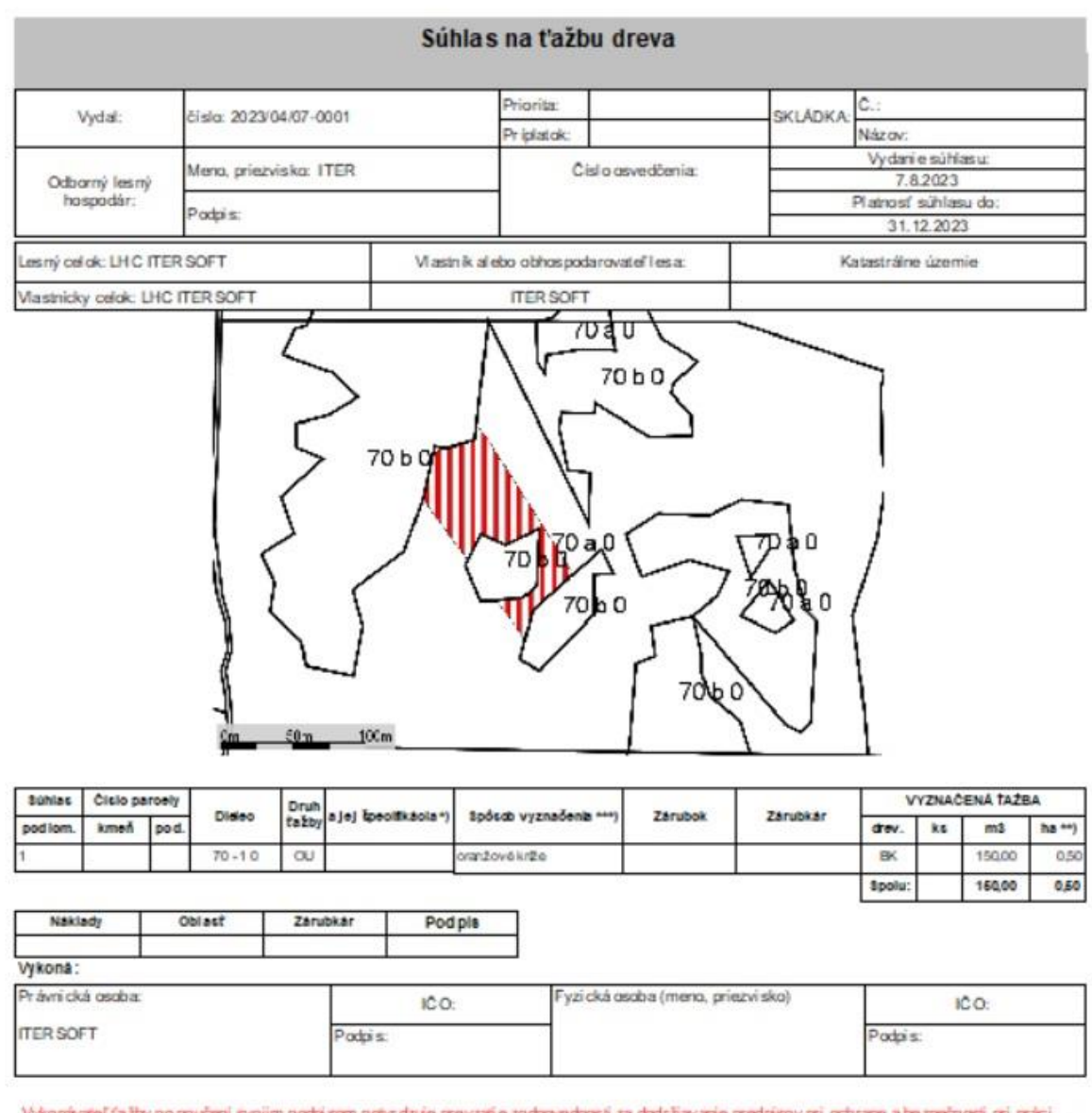

Vykonávateľ fažby po poučení svojim podpi som potvr dzuje prevzati e zodpovednosti za dodržiavanie predpisov pri ochrane a bezpečnosti pri práci, najmä Vyhlážky MPSVR č. 48/2010 o lesnej práci a za dodržanie predpisov na úseku počiarnej ochrany 1V zmysle tejto vyhlážky může prácu s JMP v lese vykonávať len osoba s platným osvedčením. Osobitnú pozornosť venovať riziku sam ovoľného zosunu zbykov drevnej hmoty v dôsledku sklonu terénu, mimoriadnu pozornosť venovať dodržiavaniu OSP pri zbližovani, nakládke s odvoze dreva. Používať len technologicky bezpečné oracovné postupy s použítím vhodného pracovného náradia. Obiednávateľ odovzdal miesto výkonu práce uvedené v tom to súhlase zhotovi teľovi. Upozornenie: šúhlas na ťažbu je platný až po dopineni údajov v časti "Vykoná".

\*) Úmysel ná obnovná: hospodánsky spôsob, forma náhodná, jednotlivo (zlomy, sucháre, vývraty).
 \*\*) Mim oriadna: účel, plochá náhodná, sústredená: plocha v ha na dve desatiny.

\*\*\*) Farba, ciacha, štitok.

### STD02 – Vzor štandardného tlačiva

|                          |        |       |                |      | Súhlas 1<br>202 | na ťažbu dr<br>3/04/07-0001 | eva      |                  |                |        |                |
|--------------------------|--------|-------|----------------|------|-----------------|-----------------------------|----------|------------------|----------------|--------|----------------|
| Vydal:                   |        |       |                |      |                 |                             |          |                  |                |        |                |
| Odbaraúl                 |        | Meno, | priezvisko:    |      | ITER            |                             | Číslo os | vedčenia:        | Dátum vy       | dania: | 7.8.2023       |
| hospodi                  | âr     | P     | odpis:         |      |                 |                             |          |                  | Platno         | osť:   | 31.12.2023     |
| Lesný celo<br>Vlastnícky | k: LHC | LHCI  | ISOFT          |      |                 | Vlastník, sprá<br>ITERSOFT  | vca aleb | o obhospo        | odarovateľ:    |        |                |
|                          |        |       |                |      |                 | 1                           |          | VY               | ZNAČENÁ        | ŤAŽB   | A              |
| Dieleo                   | tažb   | y a   | a jej špecifik | ida* | Spôsob v        | yznačenia 🎫                 | Dr.      | Počet<br>stromov | Objern v<br>m3 | Ø obj. | Plocha v ha ** |
| 70-10                    | OU     | 1     |                |      | oranžové kr     | íže                         | BK       | 80               | 150,00         | 1,88   | 0,50           |
| Vykoná:                  |        |       |                |      |                 |                             | Spolu:   | 80               | 150,00         | 1,88   | 0,50           |
| Právnická                | osoba  | ¢.    |                | IČO: |                 | Fyzická o                   | soba: m  | eno, priez       | visko IČ       | 0:     |                |

Podpis:

úmyselná obnovná: hospodársky spôsob, form a náhodná: jednolli vo (zlomy, sucháre vývraty).
 mim oriadna: účel, plocha náhodná sústredená: plocha v ha na dve desatiny
 farba, odťačok ci achy, štitok

Podpis:

ITERSOFT

#### Poznámka:

# STD03 – Vzor – Evidencia vyznačených stromov na ťažbu

|                |              |             | 2023  | 04/07-0001        |                                 |
|----------------|--------------|-------------|-------|-------------------|---------------------------------|
| Obhospodarov   | ateľ lesa: I | TERSOFT     |       |                   |                                 |
| Organizačná je | dnotka: 2    | ÁVOD: 1 LS  | 1 LŬ1 | Názov LŰ: ITE     | RSOFT                           |
| Lesný celok:   | ι            | HC ITERSOFT |       |                   |                                 |
| Disha          | 16           | Deck Kell   |       | Predpis ťažby pod | lla lesného hospodárského plánu |
| Lielec         | vymera       | Diun taza   | m3    | ha                | Hospodársky spôsob a jeho forma |
|                |              |             | 750   | 0.40              |                                 |

Evidencia vyznačených stromov na ťažbu

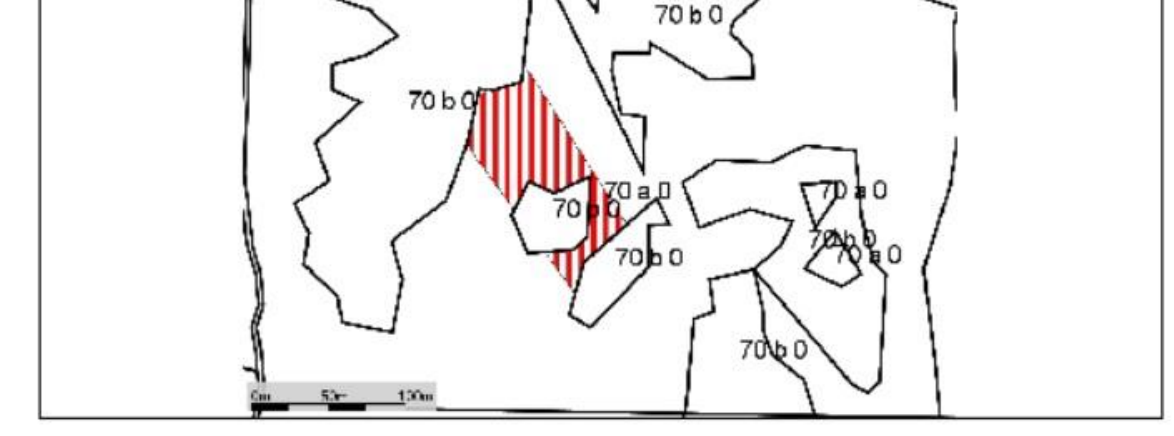

Spôsob vyznačenia ťažby: oranžové kríže

| Ťažbu vyznači:                                | Ing. Peter Mašlonka<br>meno, priezvisko | dátum             | podpis |
|-----------------------------------------------|-----------------------------------------|-------------------|--------|
| Ťažbu skontroloval odborný<br>lesný hospodár: | ITER                                    |                   |        |
|                                               | meno, priezvisko                        | číslo os vedčenia | podpis |
|                                               |                                         |                   |        |

### Technologické protokoly pracoviska / Záznamy o odovzdaní pracoviska

Po vytvorení Súhlasu na Ťažbu sa dá vybrať z viacerých variantov technologických protokolov a záznamov o odovzdaní pracoviska delených podľa druhu práce, pred-vyplniť si kolónky a následne zadať do tlače. Základne údaje sa preberajú zo Súhlasu, ako obhosp., JPRL, číslo súhlasu na ťažbu.

Medzi Technologické protokoly pracoviska zahŕňame:

- A formulár technologická príprava pracoviska pre lesnú prácu
- B formulár technologického protokolu osobitná časť pre ťažbu, sústreďovanie a manipuláciu dreva
- C formulár technologického protokolu osobitná časť pre pestovateľskú činnosť

| (vypracuje vykonávale řiesnej práce –ve dúci pracoviska zodpovedný THZ)                                                                                                    | R. porasu. 74 -0 0                                                                                                    | K porastu: 74 -0 0                                                                                                    |                                                                                                    |                                                                                                   |
|----------------------------------------------------------------------------------------------------|----------------------------------------------------------------------------------------------------|----------------------------------------------------------------------------------------------------|----------------------------------------------------------------------------------------------------|---------------------------------------------------------------------------------------------------|
| Vacativater level prote PO 000<br>Mech vytou prose, 74-00 4, 600<br>Vector pacover kupty                                                                                                    | 1. Neon-carry multipatistany<br>Second carry multipatistany<br>Second carry multipatistany<br>Second carry multipatistany<br>Second carry multipatistany<br>Neon-carry multipatistany<br>Second carry multipatistany<br>Neon-carry multipatistany<br>Second carry multipatistany<br>Second carry multip | Dolupodpisané osoby prehlasu<br>opatreniami na zabez pečenie b<br>loh vykonanim. Orga nizáolu let<br>zabez pečuje ve dpal pracovnej<br>pod ta poradia. | jú,že boli oboznámené s technologickým j<br>ezpečnosti a ochrany zdravia pri práci a "J<br>nej práce z hřadiska bezpečnosti a ochran<br>skupiny. V pripade jeho nepritomnosti ďal | ostupom lesných prác,<br>lákazkovým listom" pre<br>v zdravila pripráci<br>ti čien pracovnej skupi |
| Citils sulfilasu na fa 202:304/17-0004                                                                                                    | aebo 4 a príslušnou odžidivej látky. Zaveseného bremera.                                                                                                    |                                                                                                    | Meno a priez visko                                                                                                    | Podols                                                                                            |
| Le cha prece                                                                                                    | Dedations tabula:                                                                                                    |                                                                                                    | - vedúci pracovnel sku                                                                                                    | Diny                                                                                              |
| Lashapacas motovoupidu 🗶 1420a drava 🗌 Drabidovane drava                                                                                                    | Dodatkove dabae.                                                                                                    |                                                                                                    | - člen precovnej skupi                                                                                                    | 54                                                                                                |
| Manipulácias devom auskiadňovanie dreva Dódvoz deva, nakladanie a vykladanie                                                                                                    | 1. POZOR TAZBA 2. POZOR TAZBA A 3. POZOR APLIKÁCIA                                                                                                    |                                                                                                    | - člen pracovnej skupi                                                                                                    | 4                                                                                                 |
| Zter semien                                                                                                    | DREVA PRIBLIŻOVANIE CHEMICKEJ LATKY<br>DREVA                                                                                                    |                                                                                                    | < člen pracovnej skupi                                                                                                    | W .                                                                                               |
| Operania zohladnjugo nebe zpođenstivila rizlika vygli vaj kon z charataru posovila, posovnjoh<br>klonov, klimatovjeh postenova a nejbeho obrazente zvrenatim labo hrnjam uršene posta<br>Zakazkoveho lidu apovaty precoviska. Na alebnice zpočesta zochany zdravla pri preci prijimam teko<br>postenia: | Dôvo dy na prerušenie lesnej práce, ak jej vykonávanie nie je bezpečné sú:                                                                                                    | Kontrola dodržiavani a tech noi<br>a používan                                                                                                    | oglokého postupu, sta vu a spôsobu použív<br>is osobných ochranných pracovných prost                                                                                              | rania teohnických zariac<br>riedkov                                                               |
|                                                                                                    | <ul> <li>anny viesor (ak nie je mozne bezpecne vykonavat pracu alebo ak reozi pao seomu alebo jeno case )</li> </ul>                                                                                                    | Datum                                                                                                    | Zistenie                                                                                                    | Podpis                                                                                            |
|                                                                                                    | <ul> <li>znižena viditemost (timila, sneženile, dažit), ak nile je možne pontadom skontrolovat cely onroženy<br/>orfiestor.</li> </ul>                                                                                                    |                                                                                                    |                                                                                                    |                                                                                                   |
|                                                                                                    | <ul> <li>mrznúci dážd, sílný mráz (-20oC a menej ) alebo pohyb c udzich osôb v ohrozenom priestore.</li> </ul>                                                                                                    |                                                                                                    |                                                                                                    |                                                                                                   |
| (viao opatreni uviest na priloženom lide)                                                                                                    |                                                                                                    |                                                                                                    |                                                                                                    |                                                                                                   |
| Urđenie spôs obu doroz umlevania sa s oso bami vyk onávajúcimi lesné práce                                                                                                    | Vybavenie osôb vykonávajúcích lesné práce prostriedkami na poskytovanie prvej pomoci                                                                                                    |                                                                                                    |                                                                                                    |                                                                                                   |
| linea ly                                                                                                    | jednotliveo -osobný ochranný baliček; pracovná skupina - autolekámička, prenosná lekámička                                                                                                    |                                                                                                    |                                                                                                    |                                                                                                   |
| VEable one clonally                                                                                                    |                                                                                                    | Technologický protok ol vypracov                                                                                                    | al schvál                                                                                                    | E                                                                                                 |
| notaria as sovial                                                                                                    | santonomo kudas uži se fri fri in fri in teksta batisti zaprivel ni je noti na santo na na<br>zameškav slate.<br>Opdatnih na sprstupne nie pracovi ksa, komuni kabil a pitetbrov na prestod a potrjo odđo<br>vršani vršajmoh slate prate a na prijad a potrje bankad na zarina na sprsta da potrjo odđo<br>vršani vršajmoh slate prate a na prijad a potrje bankad na zarina dra zarada na odvišati oddi<br>vršani vršajmoh slate prate na prijad a potrje bankad na zarina dra zarada na odvišati nosti od sobi.                                                                                                    | Prilohy: Zákazkový list, Techn<br>Technologický protokol prevzal:                                                                                      | ologický postup na                                                                                                    | redúci pracovnaj skupiny                                                                          |
|                                                                                                    | 1                                                                                                    |                                                                                                    |                                                                                                    |                                                                                                   |
|                                                                                                    |                                                                                                    |                                                                                                    |                                                                                                    |                                                                                                   |
|                                                                                                    | (viao opatreni uviest na priloženom liste)                                                                                                    |                                                                                                    |                                                                                                    |                                                                                                   |
| Amounts and an and infrare DATA reasons to a list of rules are used an arrange at a statistical of the second at                                                                                                    | fail is sestrants down costeel workwatchick a relieb whithin 45/2010 7 a writers orabeel on                                                                                                    |                                                                                                    |                                                                                                    |                                                                                                   |
| Linfa ni dovor umlavani nosti riadna                                                                                                    | zabeznočenja ovizničenji manja Jánja s dovom a jako usiladňovanja                                                                                                    |                                                                                                    |                                                                                                    |                                                                                                   |
| waii Decisiona Decisiona Dec                                                                                                    | 1                                                                                                    |                                                                                                    |                                                                                                    |                                                                                                   |
|                                                                                                    | t                                                                                                    |                                                                                                    |                                                                                                    |                                                                                                   |
| Oznacienie przeci viska, ak ib vypry va zo "zakazk oveno listu" alebo zpiovany przeciviska                                                                                                    | 1                                                                                                    |                                                                                                    |                                                                                                    |                                                                                                   |
| osib umatikana graćana Osio značily Osio dodzilovaj bolja                                                                                                    | (also obstaulinaleet us buildseuou liele)                                                                                                    |                                                                                                    |                                                                                                    |                                                                                                   |
|                                                                                                    | Vymed zenie je dnotli vých činnosti pri lesnej práci lak,aby boli zabezpečené z hřadiska loh<br>nadvä znosti                                                                                                    |                                                                                                    |                                                                                                    |                                                                                                   |
|                                                                                                    | Rozpisał postupnost kokow pracowného cyklu – proteva pracowska, pracowski črinosť, nadväzujsce<br>jakony, ukončenie prác, opusterie pracoviska                                                                                                    |                                                                                                    |                                                                                                    |                                                                                                   |
|                                                                                                    |                                                                                                    |                                                                                                    |                                                                                                    |                                                                                                   |
| 1                                                                                                    |                                                                                                    |                                                                                                    |                                                                                                    |                                                                                                   |
|                                                                                                    |                                                                                                    |                                                                                                    |                                                                                                    |                                                                                                   |

Obr. 33: ukážka vzoru A formulára – technologická príprava pracoviska pre lesnú prácu

# Medzi Záznamy o odovzdaní pracoviska zahŕňame:

- Záznam o odovzdaní pracoviska I.
- Záznam o odovzdaní pracoviska II.
- Záznam o odovzdaní pracoviska III.

| Záznam o odovzdaní pracoviska                                                                                                    | GRAFICKA CAST (mértok JPRL a ťažbovo – obnovného postupu) k súhlasu číslo: 2023/04/17-0004                                                                                                    |
|----------------------------------------------------------------------------------------------------|----------------------------------------------------------------------------------------------------|
| Objednavater prace:                                                                                                    | Tažba dreva                                                                                                    |
| Vykoná: fo: itersoft po:                                                                                                    | Sustred ovanie dreva                                                                                                    |
| Miesta vý kouu práce JPRL:74-00 OM: 0 -                                                                                                    |                                                                                                    |
| Ksühlasuna tažbu: 2023/04/17-0004                                                                                                    |                                                                                                    |
| Specifiks ochrany prirody Uzemin NATURA 2000 biotop EV,NV vtsčie nzemie staped ochrany prirody 1, 2, 3, 4, 5                                                                                                    |                                                                                                    |
| 🛛 irra ny posedane na dofinie hu: Balt 🛛 Lânt: 🔄 bañenda e stronny vascuy ch druhov visikov hu: 👘 iné vyraname miest a ochrany prirody<br>Difetit e okanedzenia :                                                                                                    |                                                                                                    |
| Charderinsche prozie<br>Charderinsche prozie<br>Vegenisie dense pade erseuns pade erseuns pade erseuns prokafty primerery ikke pre fundere makaden<br>Vegenisie erseuns aufgehander erseuns pade erseuns pade erseuns erste erseuns aufgehander erseuns erseuns erseuns<br>Michiere schlindet vynamme minister erseuns erseuns erseuns erseuns erseuns erseuns erseuns erseuns erseuns<br>Michiere schlindet vynamme minister erseuns erseuns er |                                                                                                    |
| 8022<br>Testave volanic: 112, Najhitria senacuica: Najhitria telefos (mieza):<br>Volda pra curvej izapire (narea, nieflas):                                                                                                    |                                                                                                    |
| 🗆 po užicie primeraných ocobných ochranných pracovných proztriedkov 🛛 🔤 pokyb verej nozti slebo pracovnútov zadávateľ is v porze te                                                                                                    |                                                                                                    |
| 🗋 stanovenie dorozumievacich signalov 📋 zvyšený vyskyt kletřov - kletřove infektne ocho renin 🔲 tu riztický chodnák                                                                                                    |                                                                                                    |
| 🗋 zig zall mobilizej zie ce 👘 vyzkyt zachych z zaknit ych ztromov, zlo mov, polomo v z vyvrzstov 📄 knio ve ztavby, budovy                                                                                                    |                                                                                                    |
| 🗆 spracovanie stated enej kalamity 🔹 možnosť samovoľneko pokybu kamedov a kme dov 📄 použície vystratkých zastiek                                                                                                    | smerstiaky postup stiaky                                                                                                    |
| 🗆 :pracovanie rozptylenej kalamity 🔹 po:kytanta karta bezpečnoztnych udajov chemickej latky                                                                                                    | približovanie – operacia s nákladom (nad šípkou druh prostriedku)<br>neibližovanie – operacia bez nákladu (nad šípkou druh prostriedku)                                                                                                    |
| Nazov a druh použítej chemickej ladny:<br>Učel a odovodnenie použítia chemickej ladny:                                                                                                    | O uečené OM X micana cuobéného významu                                                                                                    |
| lae.<br>Teorégissida a distruction and appendencie da a alexanda da la júji price à disposation reducție v nama provindo e divindije dodovnică mathe rizbin-<br>Zeoregissidante: cur alexanda productional davin a acontenci o printedun doratio.<br>Parece a processita sa mathe vybi parte i aj ine alexanda, formanda doratio.                                                                                                    | Orazieściegostania<br>Objedziania docuziarna niestoją) vykonu pak uwedenie vtosto protokole zhotoviať ľovi zaúždos plnenia predamtu zmlavy za dobu jeho<br>vykonania za podelnicok stanovenych v zalivav, dodatki k zalivava lakko v tosto zanazak<br>Svoji podpiso potrvatajem, k topa od dydatuvania fokusi dokuteľni niekamije a pokyny na zalistenie bezpečnosti a ochanny                                                                                                    |
| Technologi per ey bannin gere<br>Tahna derne:ADAincogenetety: teroj<br>počec, objem a 1980 ob vymačenia stromav u zčených na časku podľa drevna je uvodeny v "Súklave na časku"                                                                                                    | zdomu po paci spozamej oznanej oznacy, storesupiatne po prestory a pacoviska objedarivania v kotrych boden vykodaruć cinnost v mojska<br>malury. Podrebni infrancie podrychne svoji mazenizarnocopripated diji im malvrya partenen a njenekali se pri distatopo na uvedni<br>prazovislo. I Podpisor zasovih povrdzijega prevzalska prazoviška.<br>Objedarivanej je opravnej vykodari povrezelje dodri kravni zamlarovih podnienski počas vykonu priza. Ovstapena prazoviško i formuje<br>i poslava prevstava poslava prevzelje dodri podravna za prevstava poslava poslava prazoviško i formuje<br>prazoviško.                                                                                                    |
| ∐narese minoriskes [vniity - maarinev vniit , počet h:<br>Bauređevnia (vni izvonavi )<br>Manjaulain: avev hanese ivreve hanes vyrevy statas (do 3 m)<br>Knajaulain: avev hanese ivreve ja statas (do 3 m)<br>Knajaulain: statas (do 3 m)                                                                                                    | vedizeho pacovnej slazpiny.<br>Tento dokuzent tvoń neoddeliteľni prildnu znluvy.                                                                                                    |
| 🗆 priputas požlođenie ostavnjacich strom ov v poraste: do 🎭 k: 🔲 priputas požlođenie prirodzeného zula denia do 5%                                                                                                    | Termín začat ia prác: Dohodnutý termín ukončenia prác:                                                                                                    |
| of errenie potkoden ych stromov (Pellacolom a p.) do 5 kodin 🔲 pripusna klibia bol'aji: do 30 cm                                                                                                    | Dátum odo vzdania pracoviska: Objednávateľ: Dodá vateľ:                                                                                                    |
| odztrża enie ćafb orych zbyrkow z koryt wodaych tokow a lezaych ciest 🔲 pomficie upinacich pisow (ochrana staembow pred praskautim)                                                                                                    | Hodnotenie kvalitatívnych a technologických požiadaviek splnenie požiadaviek ano čiastočne nie                                                                                                    |
| vybaunaie poťaťbovej úpravy po raztovej plochy a dopravných drah 🔲 vybavenosť mechanizmov vapezom                                                                                                    | - dodržanie stanovených termínov                                                                                                    |
| baldy processy urey pendroney pri processa deren a reyther po falle much by é sylverney upod jedern knincin printrojon vlodarko derina a<br>knincelo mu place knincej latiy najmenej 5 ty<br>kn:                                                                                                    | -oddžasi varbenito i edutoslogi cisliko postupu a požadovanej krutili prači<br>-oddžasi varbenito požadovane i noroza v priodra zalivelja kole na jedno požadovanja kali postaji postaj |
| Prie bežná kon trola                                                                                                    | -vykonanie porlážbovej úpravy ponastovej plochy, vodných zárojov a dopravných diah                                                                                                    |
| dátum:                                                                                                    | UPLATŇOVANÉ SANKCIE SPOLU %                                                                                                    |
| datum: podpis                                                                                                    | Objednivateľ a dodivateľ svojím podnisom potvrdajú svoj súhlas s hodnotením kvalitatívnych a technologických požiadaviek a so satikrizmi                                                                                                    |
| datum:                                                                                                    | uvedenými vyššie. Technické jednošty su uvedené v Évidenčii leznických činnosti vykonávaných dodávateľským spôsobom.                                                                                                    |
| datum:                                                                                                    |                                                                                                    |
| Dopläujäre üdnje                                                                                                    | Skutočné prevzat je pracoviska: dňa Ob jednávateľ: Dodávateľ:                                                                                                    |

Obr. 34: ukážka vzoru – Záznamu o odovzdaní pracoviska I.

#### 2.3 Legislatévne rámce a tvorba Dokladu LA41 – Výrobno - mzdový doklad

Je hlavný doklad pre evidovanie vykonaných činností v:

- Ťažbe dreva
- Obnove lesa
- Pestovnej a ostatných činností
- Ochrane lesa

Ďalej slúži na evidovanie:

- Odmien
- Dochádzky
- Párovanie na Fakturáciu
- Párovanie na Súhlas s Ťažbou
- Párovanie na Sprievodné listy
- Párovanie na Účtovníctvo
- Príjem dreva na Slad

#### Editácia dokladu LA 41

Tento doklad slúži hlavne k typovaniu **lesnej hospodárskej evidencie** od ťažieb, približovania, sadby, po prerezávky ... . U tohto dokladu je možné typovať ako **výrobnú**, **dochádzkovú** a **mzdovú** časť dokladu a záleží už len na vás, ako veľa do hĺbky chcete jednotlivé úkony zaznamenávať. Základným nástrojom na editáciu položiek dokladu sú Podvýkony (viac v odseku Zoznamy), na ktoré sú naviazané typy LHE, ktoré ovplyvňujú zobrazenie jednotlivých zostáv a prehľadov (viac v odseku Prehľady).

Jednotlivé stĺpce dokladu je možné ľubovoľne zapínať tlačidlom – hviezdička na začiatku zoznamu stĺpcov (vid. obrázok nižšie). Výber stĺpcov si môžete navoliť podľa toho či evidujete základnú LHE, Výrobu alebo aj Mzdovú časť.

| Evidencia náhodnej ťažby LASI                                                                                                    | Položky         |                                |                       |                              |                                 |                     |                                     |  |  |
|----------------------------------------------------------------------------------------------------|-----------------|--------------------------------|-----------------------|------------------------------|---------------------------------|---------------------|-------------------------------------|--|--|
| Evidencia projektov LA 51                                                                                                    | Dula Bas        | PLATE AND                      |                       |                              |                                 |                     |                                     |  |  |
| C Kalendár                                                                                                    | Položky         | Dochazka                       |                       |                              |                                 |                     |                                     |  |  |
| Chybovnik                                                                                                    | • 7áman         | Doraet c Dorbuik Dorbuik nomie | Siblar na ťalbu drava | Lokalita plocha HS a jeho So | Drevina Monistun Mj Skladka     | Dr. Škodl. čn. Inde | x Pracovnik Pracovnik mano Dr.      |  |  |
| Skupiny pre chybovnik                                                                                                    |                 | route route route              |                       | č. forma ou                  | Z. PROZECTO Z. SANDAN           | popos poh. z. holin | y c. odm.                           |  |  |
| The stand of the second of the second second s |                 |                                |                       |                              |                                 |                     |                                     |  |  |
| Webling ()                                                                                                    |                 |                                |                       |                              |                                 |                     |                                     |  |  |
| (bearzene)                                                                                                    |                 |                                |                       |                              |                                 |                     |                                     |  |  |
| % pinenia                                                                                                    | Číslo FV        | Druh. výkon                    | KodVyp                | Miesto                       | Pl. celk. obn. / Pl. celk. pož. | Pracovnik meno      | <ul> <li>Skládka - popis</li> </ul> |  |  |
| Cen. kód                                                                                                    | DC DC           | ET ET                          | Koef.                 | 📰 Mj č.                      | Plocha                          | Prémie              | Skup. prostr.                       |  |  |
| Cena mtr. nákup                                                                                                    | 📄 Den uk. pr.   | Hod. cest.                     | 📰 Koef. pôv.          | 🐼 Mj z.                      | 🕑 Plocha                        | Pribl. vzdial.      | SLT                                 |  |  |
| Cena mtr. predaj                                                                                                    | 📰 Dni           | E Hodiny                       | 📰 κύ                  | Množstvo                     | E Plocha por.                   | Priem. hm.          | E Sort. pôv.                        |  |  |
| Cena pest. náp.                                                                                                    | Dni strav.      | HS HS                          | 🔟 KÚ 2                | Množstvo LČR                 | Počet VJ                        | m Priplatok         | V Sortim.                           |  |  |
| Cena taž. náp.                                                                                                    | Dr. odm.        | IV HS a jeho forma             | E Kurz                | Množstvo skladové            | Podv. č.                        | Prostr.             | E Spinené                           |  |  |
| 🗌 Cena ťaž. náp. dr.                                                                                                    | 📃 Drevina č.    | HS a jeho forma                | E Uhc                 | Množstvo za záz.             | Podvýk.                         | PS                  | E Spon                              |  |  |
| Cestovné                                                                                                    | 🕑 Drevina z.    | ID FP                          | Ehc názov             | Množstvo za záz.             | Podvýk. popis                   | Riadok PL           | 📰 Sprievodný list                   |  |  |
| CP                                                                                                    | Druh opatrenia  | IDLA41HL                       | 🕑 Lokalita ĉ.         | Mzd                          | Pomocný výpočet odm.            | Riešteľ             | Sprievodný list / drevina / riado   |  |  |
| Č. prí).                                                                                                    | Druh opatrenia  | IDLA41POL                      | Lokalita z.           | Náhrada                      | Ponech. ks.                     | Rok                 | Stav                                |  |  |
| Č. r.                                                                                                    | Druh pohybu     | Index holiny                   | Esd.                  | Náklad                       | POR.                            | Sadzba (eur)        | Súhlas na ťažbu dreva               |  |  |
| Č. tabletu                                                                                                    | Druh pp.        | JPRL JPRL                      | IT LT                 | NMH za záz.                  | Porast c.                       | Sadzba cestovné     | 🔄 Škodi. čin.                       |  |  |
| Časť org.                                                                                                    | Druh. podv.     | Kat. lesa                      | Lvs                   | Norma                        | PoznĂ "mka NLC                  | Sadzba náhrada      | Skodl. čn. z.                       |  |  |
| Čiastka                                                                                                    | Druh. prostr.   | Kód lhc                        | Majiteľ               | Ost. poz.                    | Poznámka                        | Sadzba prémie       | Termin                              |  |  |
| Čiastka celkom                                                                                                    | Druh. prostr.   | Kód maj.                       | Mena                  | P. ohr.                      | Pracovník č.                    | Sadzba príplatok    | Typ prac.                           |  |  |
| Číslo FP                                                                                                    | Druh. úč. akcie | Kód sad. mtr.                  | Měsíc                 | Parcelné č.                  | Pracovník č. exp.               | Skládka             | Typ sadenice                        |  |  |

Obr. 35: Ukážka možností – výber položiek stĺpcov

## 2.3.1 Evidencia Ťažby dreva

# 2.3.1.1 Ťažba – Obnovná úmyselná

Editačné polia sú delené farebne na:

- červené – základne polia pre evidenciu povinných polí LHE

- oranžové – doplňujúce polia pre evidenciu Výroby

- sivé – nepovinné, doplnkové polia pre ďalšie položky Výroby

| Položky | y Docházka |         |                         |                       |                |                    |             |                   |                 |                    |        |         |               |          |          |
|---------|------------|---------|-------------------------|-----------------------|----------------|--------------------|-------------|-------------------|-----------------|--------------------|--------|---------|---------------|----------|----------|
| Záznam  | Porast c.  | Podvýk. | Podvýk. popis 🔺         | Súhlas na ťažbu dreva | Lokalita<br>č. | Skládka -<br>popis | Dr.<br>poh. | Škodl. čin.<br>z. | Index<br>holiny | HS a jeho<br>forma | Plocha | Sortim. | Drevina<br>z. | Mj<br>z. | Množstvo |
|         | 1 81 A 1 0 | 20-20   | OÚ bez vykázania holiny |                       |                |                    |             |                   |                 | MP                 |        | ******* | JD            | m3       | 200      |

Obr. 36: Ukážka editácie obnovnej – úmyselnej ťažby

**Pozn.:** Políčko súhlas na ťažbu ponúka možnosť výberu z aktívnych súhlasov s ich následným priradením a kontrolou na jeho prekročenie (vid. obrázok nižšie)

TIP: Po prekročení množstva na Súhlase program upozorní na jeho prekročenie
| Položky<br>Položky | Docházka   |         |                         |                                                  |                |                    |             | ,                 |                 |                    |        |         |               |          |          |
|--------------------|------------|---------|-------------------------|--------------------------------------------------|----------------|--------------------|-------------|-------------------|-----------------|--------------------|--------|---------|---------------|----------|----------|
| * Záznam           | Porast c.  | Podvýk. | Podvýk, popis           | 🔺 Súhlas na ťažbu dreva                          | Lokalita<br>č. | Skládka -<br>popis | Dr.<br>poh. | Škodl. čin.<br>z. | Index<br>holiny | HS a jeho<br>forma | Plocha | Sortim. | Drevina<br>z. | Mj<br>z. | Množstvo |
| I                  | 1 81 A 1 0 | 20-20   | OÚ bez vykázania holiny | 2023/04/17-0003 / 1                              |                | 1                  |             |                   |                 | MP                 |        |         | JD            | m3       | 300      |
|                    |            |         |                         | Doklad LA41 - Výroba 4<br>Pozor. Překročení povo | 000 C&S        | těžby v Súh        | lasu na     | ×<br>ťažbu.<br>OK |                 |                    |        |         |               |          |          |

Obr. 37: Ukážka evidovania Obnovnej úmyselnej ťažby

| IELEC | 81     | ČP A                    | PS 1       | LESNÝ C                           | ELOK: L                                       | HC ITER             | SOFT |                  | OBHOS | PODARO | VATEL LI         | ESA:     |           |            |    | VLASTNÍ | CKY CEL              | OK: LHC                               | ITER SOF | т              |        | PLATNOST PSL: 1.1.2009 - 31.12.2028 |
|-------|--------|-------------------------|------------|-----------------------------------|-----------------------------------------------|---------------------|------|------------------|-------|--------|------------------|----------|-----------|------------|----|---------|----------------------|---------------------------------------|----------|----------------|--------|-------------------------------------|
|       |        | 8 1                     |            | ~ 0                               | le                                            | .g                  |      |                  | 1.77  |        |                  |          | DREVINA   |            |    | 1.77    |                      |                                       | 1        | HOL            | INA    |                                     |
| Rok   | Mesiac | ik dövodu<br>iodnú ťažt | ðiuh těžby | ospodársky<br>ôsob a jeh<br>forma | ina náhodi<br>ťažby                           | Prebierko<br>plocha | ВК   | DL               | CR    | JH     | JS               | НВ       | SM        | JD         | SC | BO      | Ostatné<br>ihličnaté | Ostatné<br>listnaté                   | Spolu    | hčina<br>zniku | Výmera | Poznámka                            |
|       |        | V2n<br>hân              |            | Spi                               | Prič                                          | ha                  |      | A <sup>1</sup> 2 | A*2   | 10     | A <sup>1</sup> 2 | m3 hrubi | ny bez kô | ry pri pni |    | A97     | 10 - 20 A            | · · · · · · · · · · · · · · · · · · · |          | <b>₽</b> > 1   | ha     |                                     |
| -     | 2      | 3                       | 4          | 5                                 | 6                                             | 7                   | 8    | 9                | 10    | 11     | 12               | 13       | 14        | 15         | 16 | 17      | 18                   | 19                                    | 20       | 21             | 22     | 23                                  |
| 2023  | 10     | 1                       | OL         | MP                                | 1                                             | 1                   | 0    |                  | 1     |        |                  |          |           | 300,00     |    |         | 0                    |                                       | 300,00   |                |        |                                     |
| 2023  | 10     |                         | N3         | (                                 | LJ                                            |                     |      |                  | 1     |        |                  |          |           | 130,00     |    |         |                      |                                       | 130,00   |                | 0.40   |                                     |
|       |        |                         | A.17       | 800 0                             | 1977 - C. C. C. C. C. C. C. C. C. C. C. C. C. |                     |      |                  | 1     |        |                  |          |           | 430,00     |    | 1       |                      |                                       | 430,00   |                | 0,40   |                                     |
|       |        |                         |            |                                   |                                               |                     |      |                  |       |        |                  |          |           |            |    |         |                      |                                       |          |                |        |                                     |

Obr. 38: ukážka zostavy k Evidencii Ťažby dreva a holín – Porastová karta

### 2.3.1.2 Ťažba – Výchovná

Editujú sa základné údaje položiek ako:

- Č. záznamu, Porast , Podvýk. č., Podvýk. popis, Súhlas na ťažbu dreva, Lokalita č., Plocha, HS a jeho forma, Drevina, Množstvo, MJ.

| Polo | ožky   | ]          |         |                         |                       |                |        |                    |         |               |          |          |
|------|--------|------------|---------|-------------------------|-----------------------|----------------|--------|--------------------|---------|---------------|----------|----------|
| P    | oložky | Docházka   | 1       | 1                       | 1                     | 1              | 1      | 1                  | E       | 1             | 1        | 1 1      |
| *7   | Záznam | Porast c.  | Podvýk. | Podvýk, popis           | Súhlas na ťažbu dreva | Lokalita<br>č. | Plocha | HS a jeho<br>forma | Sortim. | Drevina<br>z. | Množstvo | Mj<br>z. |
| I    | 1      | . 73 - 2 1 | 20-10   | Úmyselná tažba výchovná | S 2023/04/22-0005 / 1 | 3              | 0,5    | MP                 | 207     | BK            | 160      | m3       |

Obr. 39: ukážka evidovania Výchovnej úmyselnej ťažby

### 3.3.1.3 Ťažba – Náhodná (bez hlásenia)

### a) Odhad kalamity

 - dokladom LA 51 – Evidenciou náhodnej ťažby sa zapíše odhad kalamity. Podvýkonom Evidencia vzniku náhodnej ťažby sa zapíšu ostatné povinné polia stĺpcov (vid. obr. nižšie)

| 8  | 👌 Evidencia          | náhodnej ť | ažby LA51                    | ×         |           |          |                   |                 |              |        |               |       |          |
|----|----------------------|------------|------------------------------|-----------|-----------|----------|-------------------|-----------------|--------------|--------|---------------|-------|----------|
| P  | <sup>v</sup> oznámka |            | <ul> <li>Č. dokl.</li> </ul> | Rok       | Mesiac    | Lú I     | Lhc               | Lú názov        | т            | US     |               |       |          |
| 20 | ložky                |            |                              |           |           |          |                   |                 |              |        |               |       |          |
| *  | Porast c.            | Podvýk.    | Podvýk, p                    | opis      |           |          | Škodl.<br>čin. z. | Index<br>holiny | Kat.<br>lesa | Plocha | Drevina<br>z. | Mj z. | Množstvo |
| >  | 73 - 10              | 21-41      | Evidencia                    | vzniku ná | áhodnej t | ažby - s | ယ် LS             | 52023           | Н            | 0,6    | вк            | m3    | 50       |

Obr. 40: Editácia Odhadu kalamity

### b) Zaevidovanie vykonanej Náhodnej ťažby

 - dokladom LA 41 – sa zapíše vykonaná Náhodná ťažba podvýkonom Náhodná ťažba a zapíšu sa ostatné povinné polia stĺpcov

| Dokla                  | ad LA41 X     |         |                  | Hk   | avička   |           |          |         |            |               |                   |                   |                 |                       |         |                   |          |              |
|------------------------|---------------|---------|------------------|------|----------|-----------|----------|---------|------------|---------------|-------------------|-------------------|-----------------|-----------------------|---------|-------------------|----------|--------------|
| Poznámka               | a Doklady L10 |         |                  | 3    | Rok      | Me 🔺 📍    | Podnik   | Závod   | Ls L       | ú.            | Lú názo           | v                 | Číslo<br>dokla  | adu U                 | S Prija | atá fak           | ctúra    |              |
|                        |               |         |                  | >    | 2023     | 10        | 0 1      | 1       | 1          | 1             | ITERSO            | FT                |                 | 1                     |         |                   |          |              |
|                        |               |         |                  | ,    | K 🔽      | (Mesiac = | = 10) 👻  | 6       |            |               |                   |                   |                 |                       |         |                   |          |              |
| P <mark>o</mark> ložky |               |         |                  |      |          |           |          |         |            |               |                   |                   |                 |                       |         |                   |          |              |
| Položky                | Docházka      |         |                  |      |          |           |          |         |            |               |                   |                   |                 |                       |         |                   |          |              |
| * Záz                  | Porast c.     | Podvýk. | Podvýk. popis    |      |          | Súhlas    | na ťažbu | u dreva | Lok<br>ita | cal D<br>č. p | )r. Šk<br>oh. čir | odl. I<br>1. z. ł | Index<br>Noliny | HS a<br>jeho<br>forma | Ploch   | Drev<br>ina<br>z. | Mj<br>z. | Množst<br>vo |
| > 10                   | 73-10         | 20-41   | Náhodná tažba vy | kona | ina - sú | s 2023/0  | 1/10-00  | 06/1    |            | 3             | 3 SL              |                   | 52023           | MP                    | 0,6     | ВК                | m3       | 40           |

Obr. 41: Zaevidovanie vykonanej Náhodnej ťažby

### c) Zobrazenie zostavy s dorovnaním

- samotné dorovnanie alebo riadok "00" sa nezapisuje samostatne novou položkou v doklade LA41, ale program ho automaticky dopočíta a publikuje v zostave cez Navigátor → Prehľady → Tlačové centrum → LHE →LHE14SK – Evidencia ťažby dreva a holín

| EVID   | ENCI   | A ŤAŽE                 | BY DRE      | VAAH                | OLÍN               |           |        |     |            |       |           |          |            |            |    |            |                      |                     |        |                   | KPSL   | xx012                               |
|--------|--------|------------------------|-------------|---------------------|--------------------|-----------|--------|-----|------------|-------|-----------|----------|------------|------------|----|------------|----------------------|---------------------|--------|-------------------|--------|-------------------------------------|
| DIELEC | 73     | ČP -                   | PS 1        | LESNÝ C             | ELOK:              | X-1       | - 2    |     | OBHOS      | ODARO | VATEĽ LE  | SA: ITER | SOFT       |            |    | VLAST      | NÎCKY CEL            | OK: LHC             | ITERSO | FT                |        | PLATNOST PSL: 1.1.2009 - 31.12.2028 |
|        |        | E ng                   |             | > 2                 | Inej               | , gg      |        | 6.0 | Xe         | 6e    | Xe        | Xe:      | DREVINA    | 4          | Xe | Xe         | X.P.                 | Xe.                 | Q.     | HOL               | lina   |                                     |
| Rok    | Mesiac | ik dővodu<br>iodnú ťaž | Druh těž by | ösob a jet<br>forma | ina náhod<br>ťažby | Prebierko | BK     | DL  | CR         | JH    | JS        | НВ       | SM         | JD         | SC | во         | Ostatné<br>ihličnaté | Ostatné<br>listnaté | Spolu  | hí čina<br>z riku | Výmera | Poznámka                            |
|        |        | nžh<br>něh             |             | H ds                | Prič               | ha        |        | 2.0 | 227<br>X-3 |       | 20<br>X-3 | m3 hrubi | iny bez kô | ry pri pni |    | 207<br>200 | 2.0                  | 20<br>X-0           |        | E 7               | ha     |                                     |
| 1      | 2      | 3                      | 4           | 5                   | 6                  | 7         | 8      | 9   | 10         | 11    | 12        | 13       | 14         | 15         | 16 | 17         | 18                   | 19                  | 20     | 21                | 22     | 23                                  |
| 2023   | 5      | SU                     |             |                     |                    |           | 50,00  |     | 2          |       |           |          |            |            |    |            |                      |                     | 50,00  |                   | 0,60   |                                     |
| 2023   | 10     |                        | NV          | MP                  | SU                 |           | 40,00  |     | 0          |       | 1         |          |            |            |    |            |                      |                     | 40,00  |                   | 0,60   |                                     |
| 2023   | 00     | SU                     |             |                     |                    |           | -10,00 |     | 1          |       | 1         |          |            |            |    |            |                      |                     | -10,00 |                   |        |                                     |
| Σ      |        |                        | 507<br>     | 307                 | 177<br>            |           | 40,00  |     | Ũ          |       | 0         | 1        | 0          | 0          | 0  |            |                      | 0                   | 40,00  |                   | 0,60   |                                     |

Obr. 42: č.: detail zostavy – Tlačové centrum – LHE – LHE14SK – Evidencie ťažby dreva a holín

V prípade, že je potrebné kalamitu hlásiť (LA 51 – Evidencia náhodnej ťažby), pretože sa prekročili základné kritéria (15%, 0,3ha, ... ) postupuje sa podľa postupu uvedeného v kapitole **2.5 LA 51 Evidencia náhodnej ťažby**, kde je popísaný celý postup hlásenia vzniku náhodnej ťažby.

### 2.3.1.4 Ťažba – Mimoriadna

Editujú sa základné údaje položiek ako:

- č. záznamu, Podvýk. č., Podvýk. popis, Súhlas na ťažbu dreva, Porast, Drevina
- Množstvo, MJ

| Po | ložky      |   |         |                                       |                       |           |                   |              |          |
|----|------------|---|---------|---------------------------------------|-----------------------|-----------|-------------------|--------------|----------|
|    | Položky    | D | ocházka |                                       |                       |           |                   |              |          |
| *  | Zázna<br>m | * | Podvýk. | Podvýk. popis                         | Súhlas na ťažbu dreva | Porast c. | Drev<br>ina<br>z. | Množst<br>vo | Mj<br>z. |
| >  |            | 1 | 20-30   | Mimoriadna tažba bez vykázania holiny | 2023/09/28-0005 / 1   | 80 B 1 0  | ВК                | 250          | m3       |

Obr. 43: č.: detail ukážky evidencie Mimoriadnej ťažby

### 2.3.2 Evidencia obnovy lesa

### 2.3.2.1 Evidencia obnovy lesa – prirodzená obnova

Editujú sa základné údaje položiek ako sú:

- č. záznamu, Porast, Podvýk. č., Podvýk. popis, HS a jeho forma, Plocha, MJ, Drevina

| Poznámka   | Doklady    | Hia     | avička |            |        | M     | 50 |    | W        | 16               | u 192       |                        |                       | 757        |          |                   |
|------------|------------|---------|--------|------------|--------|-------|----|----|----------|------------------|-------------|------------------------|-----------------------|------------|----------|-------------------|
| FUZHAIIIKa | Dokiady L. |         | Rok    | Me 💡       | Podnik | Závod | Ls | Lú | Lú názov | Číslo<br>dokladu | US Pr       | ijatá faktúra          |                       |            |          |                   |
|            |            |         | 2023   | 11         | 1      | 1     | 1  |    | TTERSOFT | 2                |             |                        |                       |            |          |                   |
| -          |            |         | < 🔽    | (Mesiac =  | 11)    |       |    |    |          |                  |             |                        |                       |            |          |                   |
| oložky     |            |         |        |            |        |       |    |    |          |                  |             |                        |                       |            |          |                   |
| Položky    | Docházka   |         |        |            |        |       |    |    |          |                  |             |                        |                       |            |          |                   |
| Záz<br>nam | Porast c.  | Podvýk. | Podv   | výk. popis |        |       |    |    |          |                  | Ško<br>čin. | dl. Index<br>z. holiny | HS a<br>jeho<br>forma | Ploch<br>a | Mj<br>z. | Drev<br>ina<br>z, |
| 1          | 81 A 3 0   | 10-50   | Priro  | dzené zml  | adenie |       |    |    |          |                  |             | 42023                  | MP                    | 0,1        | ha       | BK                |
|            |            |         |        |            |        |       |    |    |          |                  |             |                        |                       |            |          |                   |

Obr.: 44: detail ukážky evidencie Obnovy lesa – evidencia Prirodzeného zmladenia

### 2.3.2.2 Evidencia obnovy lesa – umelá obnova

Editujú sa základné údaje položiek ako sú:

- č. záznamu, Porast, Podvýk. č., Podvýk. popis, škodlivý činiteľ – sa zapíše pri opakovanom zalesnení

| 1   | 👌 Dokla    | ad LA41                    | x       |     |         |                |          |       |                |                   |                 |                       |            |          |               |              |
|-----|------------|----------------------------|---------|-----|---------|----------------|----------|-------|----------------|-------------------|-----------------|-----------------------|------------|----------|---------------|--------------|
| P   | oznámka    | Doklad                     | 1 10    | Hla | avička  |                |          |       |                |                   |                 |                       |            |          |               |              |
| 1.  |            | Donad                      | ,       | *   | Rok     | Mesi 🔔 🤋<br>ac | Podnik   | Lú    | Lú názov       | Číslo<br>dokladu  | JUS             |                       |            |          |               |              |
|     |            |                            |         | >   | 2023    | 11             | 1        |       | ITERSOFT       | 1                 | 2               |                       |            |          |               |              |
|     | -          |                            |         | ,   | < 🔽     | (Mesiac = :    | 11) 💌    |       |                |                   |                 |                       |            |          |               |              |
| Pol | ložky      |                            |         | -   | 1998    |                | 2405     |       |                |                   |                 |                       |            |          |               |              |
| F   | Položky    | Docházka                   | 3       |     |         |                |          |       |                |                   |                 |                       |            |          |               |              |
| *   | Záz<br>nam | Poras <sup>♥</sup><br>t c. | Podvýk. | Po  | dvýk.   | popis          |          |       |                | Škodl.<br>čin. z. | Index<br>holiny | HS a<br>jeho<br>forma | Ploch<br>a | Mj<br>z. | Drevina<br>z. | Množst<br>vo |
|     | 3          | 96 A 2 0                   | 10-10   | Un  | nelá ob | nova prvé :    | zalesnen | ie sa | adba - jamková |                   | 52023           |                       | 0,5        | ks       | SM            | 2000         |
| >   | 4          | 96 A 2 0                   | 10-10   | Un  | nelá ob | nova prvé :    | zalesnen | ie sa | adba - jamková |                   | 52023           |                       | 0,5        | ks       | JD            | 1500         |

Obr. 45: detail ukážky evidencie Obnovy lesa – evidencia Prirodzeného zmladenia

| IEC  | 81     | ČP A               | PS 3   | I ESNÝ (            | ELOK- I                          | HC ITERS | SOFT |         | OBHOS   | PODARO   | VATEL LE   | SA: ITER  | SOFT      |           |          | VLASTN    | ICKY CEL             | OK- LHC             | ITERSOFT | 3 | PLATNOST PSI 1 1 2009 - 31 12 2 |
|------|--------|--------------------|--------|---------------------|----------------------------------|----------|------|---------|---------|----------|------------|-----------|-----------|-----------|----------|-----------|----------------------|---------------------|----------|---|---------------------------------|
|      |        |                    | 7      | ALESNEN             | IF                               |          |      |         |         |          |            |           | DREVINY   | 1         |          |           |                      |                     | 1        |   |                                 |
|      |        | Pr                 | vé     | (                   | Opakovan                         | é        |      |         |         |          | [          |           |           |           |          |           | and a                | loop 1              |          |   |                                 |
| ok   | Mesiac | Spôsob<br>lesnenia | Plocha | Spôsob<br>Ilesnenia | Príčina<br>ko vaného<br>lesněnia | Plocha   | BK   | DL      | CR      | HL       | JS         | нв        | SM        | JD        | SC       | во        | Ostatné<br>ihličnaté | Ostatné<br>listnaté | Spolu    |   | Poznámka                        |
|      |        | 282                | ha     | ZBZ                 | opa                              | ha       |      |         |         | plocha   | v ha/osivo | v kg aleb | o semenái | öky alebo | sadenice | v tis.ks  | 6                    |                     |          |   |                                 |
| 1    | 2      | 3                  | 4      | 5                   | 6                                | 7        | 8    | 9       | 10      | 11       | 12         | 13        | 14        | 15        | 16       | 17        | 18                   | 19                  | 20       |   | 21                              |
| 2023 | 9      | SAD                | 0.1    |                     |                                  |          | 0,10 |         |         |          |            |           |           |           |          |           |                      |                     | 0,10     |   |                                 |
|      |        | 0.10               | •,•    |                     |                                  |          | 0,42 |         |         | _        |            |           |           |           |          |           |                      |                     | 0,42     |   |                                 |
|      |        | SAD                | 0,1    |                     |                                  |          | 0,10 |         | -       | -        |            | -         |           |           |          |           |                      |                     | 0,10     |   |                                 |
|      |        |                    |        |                     |                                  |          | 0,42 |         |         |          |            |           |           |           |          |           |                      |                     | 0,42     |   |                                 |
| 2023 | 10     |                    |        | OSA                 | SU                               | 0.50     |      | <u></u> | -       | 9        | 4          |           | 0,50      |           | 3        | -         | · · · · ·            | -                   | 0,50     |   |                                 |
|      |        |                    | 9      |                     |                                  |          |      |         | 5       | 5        | 5          | 9         | 1,50      |           | -        | 5         | -                    | 5                   | 1,50     |   |                                 |
|      |        |                    |        | OSA                 |                                  | 0,50     |      |         | 2       |          |            | -         | 0,50      |           |          | · · · · · | · · · · · ·          | · · · · ·           | 0,50     |   |                                 |
|      | _      |                    |        |                     |                                  |          |      |         |         |          |            | -         | 1,50      |           |          |           | · · · · ·            |                     | 1,50     |   |                                 |
| 2023 | 11     | PZM                | 0,1    |                     |                                  |          | 0,10 |         | <u></u> | <u> </u> |            |           |           |           |          | 1         |                      |                     | 0,10     |   |                                 |
|      |        |                    |        |                     |                                  |          |      |         |         |          |            |           |           |           |          |           |                      |                     |          |   |                                 |
|      |        | PZM                | 0,1    |                     |                                  |          | 0,10 |         | -       | -        |            |           |           | _         |          | -         |                      |                     | 0,10     |   |                                 |
|      |        |                    |        |                     |                                  |          |      | _       |         |          |            |           |           |           |          |           |                      |                     |          |   |                                 |
|      |        |                    |        |                     |                                  |          |      |         |         |          |            |           |           |           |          |           |                      |                     |          |   |                                 |

Obr. 46: detail ukážky evidencie Obnovy lesa – Porastová karta

### 2.3.3 Evidencia Pestovnej činnosti a Ostatných výkonov

Evidujú sa :

Záznam, Porast c., Podvýk. Č., Podvýk. Popis, HS a jeho forma, plocha, Mj. z., Množstvo

| THAT LATER A       | a Doklady I                                          | 10                                  |                                                                                      | H                  | avička                      |                            |                       |               |                  |                |              |                    |
|--------------------|------------------------------------------------------|-------------------------------------|--------------------------------------------------------------------------------------|--------------------|-----------------------------|----------------------------|-----------------------|---------------|------------------|----------------|--------------|--------------------|
| Oznanika           |                                                      | 10                                  |                                                                                      | *                  | Rok                         | Mesiac 🔺                   | Lú názo               | v             | Číslo<br>dokladu | US             |              |                    |
|                    |                                                      |                                     |                                                                                      |                    | 2023                        | 9                          | ITERSO                | FT            | 1                |                | 1            |                    |
|                    |                                                      |                                     |                                                                                      |                    | 2023                        | 9                          | ITERSO                | FT            | 2                | 2              |              |                    |
|                    |                                                      |                                     |                                                                                      | >                  | 2023                        | 10                         | ITERSC                | )FT           | 1                |                |              |                    |
|                    |                                                      |                                     |                                                                                      |                    | 2023                        | 11                         | ITERSC                | FT            | 2                | 2              |              |                    |
|                    |                                                      |                                     |                                                                                      |                    |                             |                            |                       |               |                  |                |              |                    |
|                    |                                                      |                                     |                                                                                      |                    |                             |                            |                       |               |                  |                |              |                    |
| ložky              |                                                      |                                     |                                                                                      |                    |                             |                            |                       |               |                  |                |              |                    |
| Položky            | Docházka                                             |                                     |                                                                                      |                    |                             |                            |                       |               |                  |                |              |                    |
| Záz                | Porast c.                                            | Podvýk.                             | Podvýk. popis                                                                        |                    |                             | Ŷ                          | HS a<br>jeho<br>forma | Drevina<br>z. | Plocha           | Mj<br>z.       | Množst<br>vo | Poznámka           |
| nam                |                                                      | and the second second second        |                                                                                      | _                  |                             |                            |                       | DV            | 3                | ha             | 6            | prečistka s hmotou |
| nam<br>S           | 5 70 - 2 0                                           | 30-10                               | Prečistky                                                                            |                    |                             |                            | MP                    | DN.           |                  |                |              |                    |
| nam<br>6           | 5 70 - 2 0<br>5 81 A 1 0                             | 30-10<br>10-230                     | Prečistky<br>Príprava plochy na ob                                                   | nov                | u lesa ·                    | -uhadzovanie               | MP                    | DK            | 2                | ha             |              |                    |
| riam<br>6<br>7     | 5 70 - 2 0<br>5 81 A 1 0<br>7 81 A 3 0               | 30-10<br>10-230<br>10-220           | Prečistky<br>Príprava plochy na ob<br>Príprava pôdy na obn                           | nov                | u lesa ·<br>lesa            | -uhadzovanie               | MP<br>MP<br>MP        | DK            | 2                | ha<br>ha       |              |                    |
| nam<br>6<br>7<br>8 | 5 70 - 2 0<br>5 81 A 1 0<br>7 81 A 3 0<br>3 96 A 2 0 | 30-10<br>10-230<br>10-220<br>10-201 | Prečistky<br>Príprava plochy na ob<br>Príprava pôdy na obn<br>Ochrana proti burine   | nov<br>ovu<br>/yží | u lesa ·<br>lesa<br>naním c | uhadzovanie<br>eloplošne   | MP<br>MP<br>MP<br>MP  |               | 2                | ha<br>ha<br>ha |              |                    |
| nam<br>6<br>7<br>8 | 5 70 - 20<br>5 81 A 10<br>7 81 A 30<br>3 96 A 20     | 30-10<br>10-230<br>10-220<br>10-201 | Prečistky<br>Príprava plochy na ob<br>Príprava pôdy na obn<br>Ochrana proti burine v | nov<br>ovu<br>/yží | u lesa ·<br>lesa<br>naním c | -uhadzovanie<br>:eloplošne | MP<br>MP<br>MP<br>MP  |               | 2                | ha<br>ha<br>ha |              |                    |

Obr. 47: detail ukažky Evidencie pestovnej a ostatných činností

| EVIDE   | NCIA   | PE STOV | NEJ Č  | INNOSTI A OSTA                  | TNÝCH VÝKONO                     | V V PORA STO                       | СН                   |                     |             |          | KPSL / KPSLP   | xx012                 |
|---------|--------|---------|--------|---------------------------------|----------------------------------|------------------------------------|----------------------|---------------------|-------------|----------|----------------|-----------------------|
|         |        |         |        |                                 |                                  |                                    |                      |                     |             |          | Kategória lesa | н                     |
| DIELEC  | ; ČI   | P PS    |        | LES                             | NÝ CELOK                         |                                    | OBHO                 | SPO DAROVATEL' LE   | 5A          | VLASTNIC | KY CELOK       | PLATNOST PSL/PSLF     |
| 70      |        | 2       | LHC IT | ERSOFT                          |                                  |                                    |                      | ITER SOFT           |             |          |                | 1.1.2009 - 31.12.2028 |
| Rok     | Mesiac | Prečist | ky     | Príprava pôdy na<br>obnovu lesa | Péprava pibohy na<br>obnovu lesa | Výsek krov a<br>nežiaducich drevín | Ochrana proti burine | Ochrana proti zveri | Oplocovanie |          | Poznámka       |                       |
| 1       | 2      | 3       |        | 4                               | 5                                | ha<br>6                            | 7                    | 8                   | 8           |          | 10             |                       |
| 2023    | 9      |         | 0,5    |                                 |                                  |                                    |                      |                     |             |          |                |                       |
| 2023    | 10     |         | 3      |                                 |                                  |                                    |                      |                     |             |          |                |                       |
| Celkom: |        |         | 3,5    |                                 |                                  |                                    |                      |                     |             |          |                |                       |

Obr. 48: detail ukažky Evidencie Pstovnej činnosti a Ostatných výkonov v poratoch – Porastová karta

### 2.3.4 Evidencia Ochrany lesa a lesníckotechnických meliorácií

Evidujú sa :

Záznam, Porast c., Podvyk. Č., Podvyk. Popis, Druh pohybu, Škodl. čin. z, Drev. z., Množstvo

| Po | ložky    | Docházka  |         |                                 |                  |                   |                   |              |
|----|----------|-----------|---------|---------------------------------|------------------|-------------------|-------------------|--------------|
| Za | áz<br>am | Porast c. | Podvýk. | Podvýk. popis                   | ♥<br>Dr.<br>poh. | Škodl.<br>čin. z. | Drev<br>ina<br>z. | Množst<br>vo |
|    | 5        | 70-10     | 80-10   | inštalácia feromónových lapačov | 9                | LS                |                   | 8            |
|    | 6        | 70 - 10   | 80-15   | kontrola lapačov                | 9                | LS                |                   | 8            |
|    | 7        | 73 - 10   | 80-20   | zakladanie lapákov              | 9                | LS                | SM                | 5            |
|    | 8        | 73 - 10   | 80-25   | kontrola lapakov                | 9                | LS                | SM                | 5            |
| >  | 9        | 74-00     | 80-26   | odkôrňovanie                    | 9                | LS                | SM                | 24           |

Obr. 49: detail ukažky Evidencie ochrany lesa

### 2.3.5 Bilancia holín

### 2.3.5.1 Nastavenie podvýkonov

**Zoznamy E** Podvýkony Problematike nastavenia podvýkonov bolo venovaných viacero súčastí publikácie. Na obrázku č. 50 je ukážka výberu časti podvýkonov, ktoré majú súvis s lesnou hospodárskou evidenciou (zelený rám) zameranou na obnovu lesa a zároveň majú napojenie a dopad na pohyby v rámci bilancii holín (červený rám).

| S Po      | dvýkony      | x |         |                    |                                                                                                    |                        |     |                              |         |           |                          |  |  |
|-----------|--------------|---|---------|--------------------|----------------------------------------------------------------------------------------------------|------------------------|-----|------------------------------|---------|-----------|--------------------------|--|--|
| Výk<br>on | Podvýko<br>n | Ŷ | Skratka | Popis              |                                                                                                    | Mj                     | Тур | Dr.<br>poh.<br>41, 43,<br>44 | Typ LHE | Bil. hol. | Skupina pro<br>chybovník |  |  |
| 1         | L            | 1 | 1-1     | Umelá ob           | nova prvé zalesnenie sadba                                                                                                    | ks                     | P   | 8                            | SAD     | UZALP     | ZAL_PRV                  |  |  |
| 1         | L            | 2 | 1-2     | Umelá ob           | nova prvé zalesnenie podsadba                                                                                                    | ks                     | Р   | 8                            | PSA     |           | PODS_PRV                 |  |  |
| 1         | t.           | 3 | 1-3     | Umelá ob           | nova prvé zalesnenie sejba                                                                                                    | kg                     | Ρ   | 8                            | SEJ     | UZALP     | ZAL_PRV                  |  |  |
| 1         | L            | 4 | 1-4     | Umelá ob           | Jmelá obnova prvé zalesnenie sadba ks P 8 SAD UZALP 2<br>Jmelá obnova prvé zalesnenie podsadba ks P 8 PSA 2<br>Jmelá obnova prvé zalesnenie podsadba ks P 8 SEJ UZALP 2<br>Jmelá obnova prvé zalesnenie podsejba kg P 8 SEJ UZALP 2<br>Jmelá obnova opakované zalesnenie opakovaná sadba ks P 8 OSA UZALP 2<br>Jmelá obnova opakované zalesnenie opakovaná sadba ks P 8 OSA UZALO 2<br>Jmelá obnova opakované zalesnenie opakovaná sejba kg P 8 OSS UZALO 2<br>Jmelá obnova opakované zalesnenie opakovaná sejba kg P 8 OSS UZALO 2<br>Jmelá obnova opakované zalesnenie opakovaná sejba kg P 8 OSS UZALO 2<br>Jmelá obnova opakované zalesnenie opakovaná sejba kg P 8 OSS UZALO 2<br>Jmelá obnova opakované zalesnenie opakovaná sejba kg P 8 OSS UZALO 2<br>Jmelá obnova opakované zalesnenie opakovaná sejba kg P 8 OSS UZALO 2<br>Jmelá obnova opakovaná podsejba kg P 8 OSE UZALO 2<br>Jmelá obnova opakovaná podsejba kg P 8 OSE UZALO 2<br>Typ BH Popis |                        |     |                              |         |           | PODS_PRV                 |  |  |
| 1         | L            | 5 | 1-5     | Umelá ob           | nova opakované zalesenie opakovaná sadba                                                                                                    | ks                     | Ρ   | 8                            | OSA     | UZALO     | ZAL_OP                   |  |  |
| 1         | L            | 6 | 1-6     | Umelá ob           | nova opakované zalesnenie opakovaná podsadba                                                                                                    | ks                     | Ρ   | 8                            | OPS     |           | PODS_OP                  |  |  |
|           | L            | 7 | 1-7     | Umelá ob           | nova opakované zalesnenie opakovaná sejba                                                                                                    | kg                     | Ρ   | 8                            | OSE     | UZALO     | ZAL_OP                   |  |  |
|           | L            | 8 | 1-8     | Umelá ob           | nova opakovaná podsejba                                                                                                    | kg                     | Ρ   | 8                            | OPE     | UMAJO     | PODS_OP                  |  |  |
|           |              | 9 | 1-9     | Prirodzen          | é zmladenie                                                                                                    | ha                     | Ρ   | 8                            | PZM     | UPRIP     | PZM_PRV                  |  |  |
|           |              |   |         | Typ BH             | Popis                                                                                                    |                        |     |                              |         |           |                          |  |  |
|           |              |   |         | BHPSP              | počiátočný stav prvý                                                                                                    |                        |     |                              |         |           |                          |  |  |
|           |              |   |         | BHPSO              | počiatočný stav opakovaný                                                                                                    |                        |     |                              |         |           |                          |  |  |
|           |              |   |         | PTEZB              | prírastok tažbou                                                                                                    |                        |     |                              |         |           |                          |  |  |
|           |              |   |         | PNEZD              | prírastok nezdarem                                                                                                    |                        |     |                              |         |           |                          |  |  |
|           |              |   |         | PMAJP              | prírastok majetkově prvý                                                                                                    |                        |     |                              |         |           |                          |  |  |
|           |              |   |         | PMAJO              | prírastok majetkový opakovaný                                                                                                    |                        |     |                              |         |           |                          |  |  |
|           |              |   |         | PZIVP              | prírastok živelnou pohromou                                                                                                    |                        |     |                              |         |           |                          |  |  |
|           |              |   |         | PREKO              | prírastok rekonštrukciou                                                                                                    |                        |     |                              |         |           |                          |  |  |
|           |              |   |         | UZALP              | úbytok zalesnením prvým                                                                                                    |                        |     |                              |         |           |                          |  |  |
|           |              |   |         | UZALO              | úbytok zalesnením opakovaným                                                                                                    |                        |     |                              |         |           |                          |  |  |
|           |              |   |         | UPRIP              | úbytok prirodzene prvý                                                                                                    |                        |     |                              |         |           |                          |  |  |
|           |              |   |         | UPRIO              | úbytok prírodzene opakovaný                                                                                                    |                        |     |                              |         |           |                          |  |  |
|           |              |   |         | UMAJP              | úbytok majetkový prvý                                                                                                    |                        |     |                              |         |           |                          |  |  |
|           |              |   |         | IDTYP              | úbytok majetkový opakovaný                                                                                                    | ok majetkový opakovaný |     |                              |         |           |                          |  |  |
|           |              |   |         | ZAJIS zabezpešenie |                                                                                                    |                        |     |                              |         |           |                          |  |  |

Obrázok č. 50: Ukážka nastavenia podvýkonov zameraných na obnovu lesa s dopadom na bilanciu holín

Pri tvorbe alebo kontrole exitujúcich podvýkonov zameraných na obnovu lesa a bilanciu holín je potrebné venovať pozornosť stĺpcu Typ LHE (v obr. č. 49 znázornený zeleným rámom) a Bil. hol. (v obr. č. 49 znázornený červeným rámom). V stĺpci Typ LHE je potrebné vybrať správnu skratku (podľa prílohy č. 4 k vyhláške č. 297/2011 Z.z.,) ktorá reprezentuje spôsob obnovy lesa. Stĺpec Bil. hol. slúži na nastavenie pohybu v rámci bilancii holín. Číselník k stĺpcu Bil. hol. obsahujúci skratku a popis typu je súčasťou obrázku č. 49.

### 2.3.5.2 Vygenerovanie počiatočného stavu bilancie holín z podkladov PSL a sledovanie termínov na zalesnenie

### Vygenerovanie počiatočného stavu bilancie holín

Po importe dát programu starostlivosti o lesy (PSL), ktoré spravuje a dodáva Národné lesnícke centrum, je možné na podklade dostupného opisu a planú hospodárskych opatrení vygenerovať počiatočné stavy bilancie holín, ktoré boli opísane prostredníctvom vyhotovenia PSL. Na vygenerovanie počiatočných stavov bilancie holín je nutné vstúpiť do rozhrania bilancii holín ( <sup>IIII</sup> Bilancia holín ), ktoré sa nachádzajú v časti <sup>III</sup> Prehľady . V rozhraní bilancii holín (obrázok č. 50) je možné cez hromadné akcie (červený rám) vygenerovať spomínané počiatočné stavy bilancii holín (zelený rám).

| C N | Vasta<br>/zhľa<br>ſlač<br>ačové | id<br>é ce | nie<br>Hľadanie Mapa<br>Hledání<br>ntrum X S Popisy stipo<br>ec a přesuňte ho sem, aby s | Vybrané<br>JPRL<br>ov X S d<br>e dle něj moh | Refresh<br>Bilancia holin | Otvoriť<br>doklad<br>Funkce<br>X<br>at záznamy | Hromad<br>akce | Iné<br>•<br>Vygenero<br>DopIniť P | vanie poč. sta<br>'S BH LHP          | vu BH                       |                  |   |  |  |  |  |
|-----|---------------------------------|------------|------------------------------------------------------------------------------------------|----------------------------------------------|---------------------------|------------------------------------------------|----------------|-----------------------------------|--------------------------------------|-----------------------------|------------------|---|--|--|--|--|
|     |                                 | Or         | ganizační úrovně                                                                         |                                              | Por                       | ast                                            | ~              |                                   |                                      | BH LHP                      |                  |   |  |  |  |  |
| LS  | L                               | ú          | Název lú                                                                                 | Kód lhc                                      | Jprl                      |                                                |                | Doplnit lu<br>Doplnit lu          | i dle jprl na vy<br>i dle jprl na vš | braných zázn<br>ech zázname | nesiac<br>:ales. |   |  |  |  |  |
| Đ   | 1                               | 3          | Úsek V1 - primárny výkup                                                                 | 102094                                       | 1127 - 2 0                |                                                | -              |                                   |                                      |                             |                  |   |  |  |  |  |
| +   | 1                               | 3          | Úsek V1 - primárny výkup                                                                 | 102094                                       | 1128 - 0 0                |                                                | ÁB             | Hromadr                           | iá zmena                             |                             |                  |   |  |  |  |  |
| +   | 1                               | 3          | Úsek V1 - primárny výkup                                                                 | 102094                                       | 1129 - 2 0                |                                                |                |                                   |                                      |                             |                  | _ |  |  |  |  |
| +   | 1                               | 2          | Usek P2 - produkcia                                                                      | 102095                                       | 120 - 3 0                 |                                                | 1              | 0.5                               | 0.5                                  | 2018                        | 12               |   |  |  |  |  |
| +   | 1                               | 2          | Úsek P2 - produkcia                                                                      | 102095                                       | 121 - 30                  |                                                | 1              | 0.05                              | 0.05                                 | 2018                        | 12               |   |  |  |  |  |
| +   | 1                               | 2          | Usek P2 - produkcia                                                                      | 102095                                       | 122 - 40                  |                                                | 1              | 0.09                              | 0.09                                 | 2018                        | 12               |   |  |  |  |  |
| +   | 1                               | 2          | Úsek P2 - produkcia                                                                      | 102095                                       | 123 A 3 0                 |                                                | 1              | 0.3                               | 0.3                                  | 2018                        | 12               |   |  |  |  |  |
| ÷   | 1                               | 2          | Úsek P2 - produkcia                                                                      | 102095                                       | 124 - 30                  |                                                | 1              | 0.5                               | 0.5                                  | 2018                        | 12               |   |  |  |  |  |

Obrázok č. 51: Rozhranie bilancie holín

### Sledovanie termínov na zalesnenie

V tabuľke bilancia holín je možné sledovať a filtrovať termíny, do kedy je potrebne danú holinu v rámci porastu zalesniť. Termín roku, v ktorom má byť holina zalesnená, nájdete v časti zalesnenie (zelený rám) podkategórii Rok termín (červený rám). Tieto hodnoty je možné vyfiltrovať a následné vyexportovať do viacerých formátoch (pdf, csv, ... ). Informácie k popisovanej problematike sa nachádzajú na obrázku č. 52.

| 8 | P    | odv  | ýkor | ny 🗙 🔀 Doklad LA4      | 1 × 8      | 🕽 Tlačové cer   | ntrum X       | S Chybo            | vník 🗙 🤇           | Bilancia      | holín X          | S Me                    | esačná u         | závierka            | a x 😋              | Nezaister                          | né kultúry |  |  |  |  |  |  |
|---|------|------|------|------------------------|------------|-----------------|---------------|--------------------|--------------------|---------------|------------------|-------------------------|------------------|---------------------|--------------------|------------------------------------|------------|--|--|--|--|--|--|
| С | hytr | iěte | slou | pec a přesuňte ho sem, | , aby se o | dle něj mohly s | eskupovat     | záznamy            |                    |               |                  |                         |                  |                     |                    |                                    |            |  |  |  |  |  |  |
| * |      | (    | Orga | nizačné úrovne         |            | Porast          |               | Počiato            | čný stav           | Vznik         | holiny           | Zalesnenie Konečný stav |                  |                     |                    |                                    |            |  |  |  |  |  |  |
| * | s    | L    | Lú   | Názov lú               | Kód lhc    | Jprl            | index<br>hol. | poč. stav.<br>hol. | poč. stav.<br>vyl. | rok<br>vzniku | mesiac<br>vzniku | rok<br>zales.           | mesiac<br>zales. | Rok ♥<br>ter<br>mín | conc.<br>stav hol. | tonc.<br>tav hol. stav vyl. vek h. |            |  |  |  |  |  |  |
| > | ÷    | 1    | 3    | Úsek V1 - primárny výl | 102094     | 1127 - 2 0      | 1             | 0.15               |                    | 2018          | 12               |                         |                  | 2020                | 0.15               |                                    |            |  |  |  |  |  |  |
|   | •    | 1    | 3    | Úsek V1 - primárny výl | 102094     | 1128 - 0 0      | 1             | 0.05               |                    | 2018          | 12               |                         |                  | 2020                | 0.05               |                                    |            |  |  |  |  |  |  |
|   | +    | 1    | 3    | Úsek V1 - primárny výl | 102094     | 1129 - 20       | 1             | 0.1                |                    | 2018          | 12               |                         |                  | 2020                | 0.1                |                                    |            |  |  |  |  |  |  |
|   | +    | 1    | 2    | Úsek P2 - produkcia    | 102095     | 120 - 3 0       | 1             | 0.5                |                    | 2018          | 12               |                         |                  | 2020                | 0.5                |                                    |            |  |  |  |  |  |  |
|   | +    | 1    | 2    | Úsek P2 - produkcia    | 102095     | 121 - 30        | 1             | 0.05               |                    | 2018          | 12               |                         |                  | 2020                | 0.05               |                                    |            |  |  |  |  |  |  |
|   | +    | 1    | 2    | Úsek P2 - produkcia    | 102095     | 122 - 40        | 1             | 0.09               |                    | 2018          | 12               |                         |                  | 2020                | 0.09               |                                    |            |  |  |  |  |  |  |
|   | +    | 1    | 1    | Úsek P1 - produkcia    | 102095     | 123 A 1 1       | 2023          |                    |                    | 2023          | 1                | 2023                    | 3                | 2026                |                    |                                    |            |  |  |  |  |  |  |
|   | +    | 1    | 2    | Úsek P2 - produkcia    | 102095     | 123 A 3 0       | 1             | 0.3                |                    | 2018          | 12               |                         |                  | 2020                | 0.3                |                                    |            |  |  |  |  |  |  |
|   | +    | 1    | 2    | Úsek P2 - produkcia    | 102095     | 124 - 30        | 1             | 0.5                |                    | 2018          | 12               |                         |                  | 2020                | 0.5                |                                    |            |  |  |  |  |  |  |

Obrázok č. 52: Bilancia holín – sledovanie termínov zalesnenia

### 2.3.5.3 Praktické ukážky vedenia bilancie holín

### Prijatie holiny

V rámci príkladu si opíšeme prijatie plochy na zalesnenie, ktorá vznikla prostredníctvom obnovnej úmyselnej ťažby – dorubom.

| Bilanc<br>Poznámka | ia holin 🔉<br>Doklady | Dokład LA41 X Mesačná uzávierka X      Hlavička      Ko V Mesiac Po | odnik Záv | od Ls   | Lú  | Lú názov                | Číslo | us              |                    |        |             |                                    |
|--------------------|-----------------------|---------------------------------------------------------------------|-----------|---------|-----|-------------------------|-------|-----------------|--------------------|--------|-------------|------------------------------------|
|                    |                       | > 2023 1<br>× V (Rok = 202                                          | 3)        | 1 1     | 1   | Úsek P1 - prod          | ful   | 1               |                    |        |             |                                    |
| Položky            | De de Cala            | ]                                                                   |           |         |     |                         |       |                 |                    |        |             |                                    |
| Chytněte           | sloupec a             | l<br>přesuňte ho sem, aby se dle něj mohly seskupovat záznar        | ny        |         |     |                         |       |                 |                    |        |             |                                    |
| * Záznam           | Podvýk.               | Podvýk, popis                                                       | Lhc       | Porast  | tc. | Škodl. Dr<br>čin. z. z. | evina | Index<br>holiny | HS a jeho<br>forma | Plocha | Množstvo Z. | Pl. celk. obn. /<br>Pl. celk. pož. |
| 1                  | 2-2                   | Úmyselná tažba obnovná (4 fáza) s vykázanou holinou                 | 10209     | 5 123 A | 11  | BK                      |       | 2023            | MP                 | 1.3    | 150 m3      | 1.                                 |
| 2                  | 2-2                   | Úmyselná tažba obnovná (4 fáza) s vykázanou holinou                 | 10209     | 5 123 A | 11  | SM                      | 1     | 2023            | MP                 |        | 70 m3       |                                    |

Obrázok č. 53: Príklad prijatia holiny z obnovnej ťažby.

V modelovom príklade (obrázok č.4) sme pre obdobie 2023/01 zaevidovali obnovnú úmyselnú ťažbu (podvýkon 2-2: Úmyselná ťažba obnovná (4 fáza) s vykázaním holiny), ktorá bola vykonaná v poraste 123 A 1 1 a mala charakter dorubu. Pri dorube, ktorý bol realizovaný na ploche 1.5 ha (Plocha na obnovu lesa celkom – zelený rám), sme prijali holinu o výmere 1.3 ha (červený rám). Plochu holiny sme získali na základe redukcie plochy na obnovu lesa celkom o plochu existujúcej etáže. Uvádzané plochy je možné prijať až na základe reálne stanovených výmer po ukončení ťažby. Plochy sa evidujú iba jeden krát pre jednu drevinu. Pri ostatných drevinách len vykazujeme index holiny, pod ktorú daná drevina patrí. Ak vieme, že realizujeme dorub, ktorý bude trvať viac mesiacov, je vhodné k evidovanej ťažbe uvádzať aj budúci index holiny, ktorý vznikne na po dorube. Má to priamy vplyv na metodiku výpočtu výmery a zníženia výmery uznaných zdrojov lesného reprodukčného materiálu. Do stĺpca index holiny sa bežne uvádza rok, v ktorom holina vznikla (ak nepotrebujeme viesť detailnejšiu evidenciu holín v rámci porastu). V prípade voľby detailnejšej evidencie bilancii holín na úrovni napríklad obnovných prvkov, je možné každej holine na obnovných prvkoch prideliť zvolený identifikátor. Ak by sme teda mali v poraste tri východiská obnovy, na ktorých by sme realizovali dorub a v rámci každého obnovného prvku by vznikla holina, mohli by sme ich označiť identifikátormi, ktoré by mohli pozostávať z roku a ID holiny. Napríklad ID holiny 202301, 202302, 202303 .... . Takto by bolo možné sledovať bilanciu holín až na úrovni reálnej holiny a nie na úrovni porastu. Takáto evidencia je síce prehľadnejšia ale jej samotná evidencia je vo viacerých aspektoch náročnejšia. Preto odporúčame všetky holiny za porast, ktoré vzniknú v rámci roku označovať rovnakým identifikátorom (indexom holiny). Pre tento úkon odporúčame použiť práve rok vzniku holiny. V rámci pokračujúceho príkladu prijatia holiny po ťažbe je nutné pri obnovnej úmyselnej ťažbe uviesť kód LHC (Lhc), skratku dreviny, hospodársky spôsob a jeho formu, vyťažené množstvo a mernú jednotku. Stav bilancie holín je možné zobraziť prostredníctvom zostavy, ktorú nájdete v prehľadoch 🛽 🖉 Prehľady 🛛 🛶 🔲 Tlačové centrum

🛶 🧾 Bilancia holín 🛶 🧾 BH0 1SK - Detailná 🛶 alebo 📃 BH02SK - Porasty k zalesneniu

| Org. | úr. |        | Po        | rost                   |           |                 | Vzni<br>holir | k Ob        | dobi | Počá | teční<br>av | Kone | ečný<br>av |        |       | Příri          | istky          |               |      | Přírů<br>celk | stky<br>em |                |     | Úby             | rtiky           |                 |                | Úby<br>celk | tky<br>em |
|------|-----|--------|-----------|------------------------|-----------|-----------------|---------------|-------------|------|------|-------------|------|------------|--------|-------|----------------|----------------|---------------|------|---------------|------------|----------------|-----|-----------------|-----------------|-----------------|----------------|-------------|-----------|
| rs   | Έ   | H      | JPRL      | Kat. les.<br>Doba zab. | Zabez. do | Index<br>holiny | Rok           | Més.<br>Rok | ¥    | hol. | .Wa         | hol. | NA.        | tičžb. | nezd. | majet.<br>hol. | majet.<br>vył. | živ.<br>pohr. | rek. | první         | .Wa        | zales.<br>prv. | .Wa | př. ob.<br>prv. | př. ob.<br>vyl. | majet.<br>první | majet.<br>vyl. | pwní        | -Wa       |
| 1    | 2   | 102095 | 123 A 1 1 | 0 5                    | 2031      | 2023            | 2023          | 1 202       | 3 1  | 1    |             | 1.30 |            | 1.30   |       |                |                |               |      | 1.30          |            |                |     |                 |                 |                 |                |             |           |
| Σ    |     |        | 123 A 1 1 | 0 5                    |           | 2023            |               |             |      |      |             | 1.30 | 0.00       | 1.30   |       |                |                |               |      | 1.30          |            |                |     |                 |                 |                 |                |             |           |
| Σ    |     |        | 123 A 1 1 |                        |           |                 |               |             |      |      |             | 1.30 | 0.00       | 2.02   |       |                | _              | _             |      | 2.02          |            |                |     | 0.72            |                 |                 |                | 0.72        |           |

Obrázok č. 54: Bilancia holín BH01SK – detailná

V zostave (obrázok č.53) môžeme vidieť prírastok holiny z ťažby v poraste 123 A 1 1 (fialový rám). Okrem informácií o organizačnej štruktúre, pod ktorú je daný porast začlenený, lhc a o pohybe v rámci bilancii holín ponúka informácie o kategórii lesa, dobe stanovenej na zabezpečenie a vypočítanej doby, dokedy má byť mladý lesný porast zabezpečený. Kategória lesa má vplyv na dobu zalesnenia. Farebná signalizácia v časti Vznik holiny (Rok) popisuje stav holiny voči vybranému obdobiu. Zelená signalizácia popisuje stav holiny, ktorú nie je potrebné zalesniť v aktuálnom roku. Oranžová farba signalizuje holinu, ktorú je potrebné (bolo potrebné) zalesniť v aktuálnom roku. Červená farba signalizuje nezalesnenú holinu po zákonnej lehote.

Na sledovanie bilancie holín je možné využiť prehľad poskytovaný v prehľadoch **Prehľady** Maga Strenk vykonané mesačné uzávierky. Ukážka uvádzaného tabuľkového prehľadu, ktorý je možné filtrovať a skupinovať sa nachádza na obrázku č. 54. Ukážka má priame napojenie na príklad prijatia plochy z plánovanej úmyselnej ťažby (obrázok č. 52).

| Sila Bila      | ancia hol               | ín X 🛐                               | Doklad LA         | 41 X                | 😋 Mesi              | ačná uzáv     | vierka       | X                      | Tlačové           | centrum 3     | ×                |                    |                       |                       |                  |                    |                                    |
|----------------|-------------------------|--------------------------------------|-------------------|---------------------|---------------------|---------------|--------------|------------------------|-------------------|---------------|------------------|--------------------|-----------------------|-----------------------|------------------|--------------------|------------------------------------|
| Chytně<br>*    | te sloup<br>Organi      | ec a přesuňt<br>i <b>začné úrovn</b> | e ho sem,<br>e    | aby se              | dle něj m<br>Porast | ohly seski    | upova        | at záznam<br>Počiatočn | ý stav            | Vznik         | holiny           | Zales              | inenie                | Kone                  | ečný sta         | av                 | Zaistenie                          |
| * LS           | Lú I                    | Názov lú                             |                   | Kód Ihc             | Jprl                | index<br>hol. | poč.<br>hol. | stav. p                | oč. stav.<br>yl.  | rok<br>vzniku | mesiac<br>vzniku | rok<br>zales.      | mesiac<br>zales.      | konc.<br>stav<br>hol. | konc.<br>stav    | vyl. zabe          | Zaistenie<br>ezp. mesiac<br>zabezp |
| I 🛨            | 1 1                     | Úsek P1 - pro                        | dukcia            | 102095              | 123 A 1             | 2023          |              |                        |                   | 2023          | 1                | 2026               | 12                    | 1.                    | 3                |                    |                                    |
|                |                         |                                      | Prír              | astky               |                     |               |              |                        |                   |               |                  |                    | Úbytky                |                       |                  |                    |                                    |
| prír.<br>tažb. | prír.<br>neúsp.<br>zal. | prír. maj.<br>hol.                   | prír. maj<br>vyl. | . prír. ži<br>pohr. | v. prír.<br>rekor   | n. prír.      | . hol.       | prír. celk<br>vyl.     | . úbyt.<br>zales. | úbyt.<br>vyl. | úbyt. p<br>obn.  | r. úbyt.<br>obn. v | pr. úbyt<br>/yl. maj. | hol. m                | byt.<br>aj. vyl. | úbyt.<br>celk. hol | úbyt.<br>celk. vyl.                |
| 1.3            |                         |                                      |                   |                     |                     |               | 1.3          |                        |                   |               |                  |                    |                       | i i                   |                  |                    |                                    |

Obrázok č. 55: Prehľad bilancie holín (aktívny s možnosťou filtrovania a skupinovania)

### <u>Úbytok holiny</u>

Úbytok holiny môže nastať z titulu zalesnenia, vylepšenia (opakovaná sadba), prirodzeným zmladením, úbytkom majetkovým na holine, úbytkom majetkovým na ploche na vylepšenie. V rámci príkladu si zaevidujeme na prijatej holine v poraste 123 A 1 1 prirodzené zmladenie (PZM) o výmere 0,8 ha a následne umelú obnovu prvé zalesnenie sadbou (SAD) o výmere 0,5 ha. Pre komplexnosť evidencie zaevidujeme všetky povinné náležitosti. Príklad sa nachádza na obrázku č. 55. Pred evidenciou zalesňovania je potrebné mať vyplnené sprievodne listy.

| 🕅 Podvýkony 🗙        | 😋 Doklad LA41 🛛                        |          |           |                                |                  |        |              |          |                                          |             |
|----------------------|----------------------------------------|----------|-----------|--------------------------------|------------------|--------|--------------|----------|------------------------------------------|-------------|
| Poznámka Doklady L   | .10 Hlavička                           |          |           |                                |                  |        |              |          |                                          |             |
|                      | * Rok Mesiac Podnik Závo               | od Ls L  | ú Lúnáz   | ov                             | Číslo<br>dokladu | Lhc    | US           |          |                                          |             |
|                      | 2023 1 1                               | 1 1      | 1 Úsek P  | 1 - produkcia                  | 1                | 106    | 5071         |          |                                          |             |
|                      | > 2023 3 1                             | 1 1      | 1 Úsek P  | 1 - produkcia                  | 2                |        |              |          |                                          |             |
|                      |                                        |          |           |                                |                  |        |              |          |                                          |             |
| Položky              |                                        |          |           |                                |                  |        |              |          |                                          |             |
| Položky Docházka     |                                        |          |           |                                |                  |        |              |          |                                          |             |
|                      |                                        |          |           |                                |                  |        |              |          |                                          |             |
| Chytněte sloupec a p | řesuňte ho sem, aby se dle něj mohly s | eskupova | t záznamy |                                |                  |        |              |          |                                          |             |
| * Záznam Podvýk.     | Podvýk. popis                          | Lhc      | Porast c. | Škodl. Index<br>čin. z. holiny | Drevina<br>z.    | Plocha | Množs<br>tvo | Mj<br>z. | Sprievodný<br>list / drevina<br>/ riadok | Dr.<br>poh. |
| 1 1-9                | Prirodzené zmladenie                   | 102095   | 123 A 1 1 | 20                             | 23 BK            | 0.8    |              | ha       |                                          | 8           |
| 3 1-1                | Umelá obnova prvé zalesnenie sadba     | 102095   | 123 A 1 1 | 20                             | 23 JD            | 0.25   | 1000         | ks       |                                          | 8           |
| 2 1-1                | Umelá obnova prvé zalesnenie sadba     | 102095   | 123 A 1 1 | 20                             | 23 SM            | 0.25   | 1200         | ks       | 415 SM 1                                 | 8           |

Obrázok č. 56: Príklad prijatia prirodzeného zmladenia a zalesnenia

Pri evidencii zalesňovania je nutné vyplniť správne index holiny, uviesť mernú jednotku a priradiť sprievodný list. Pri vyplnení sprievodného listu sa v pozadí programu aplikujú jednoduché kontroly zamerané na porovnávanie dostupného skladového zostatku lesného reprodukčného materiálu, ako aj kontrola v rámci vertikálneho prenosu. Vplyv evidencie na bilanciu holín uvádzame na obrázku č. 56.

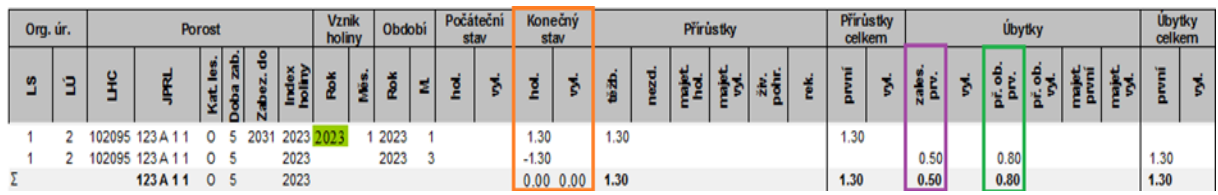

Obrázok č. 57: Ukážka úbytku plochy na zalesnenie

Na obrázku č. 56 je znázornený pohyb v bilancii holín. V zelenom ráme je zaznamenaný úbytok plochy prirodzeným zmladením a vo fialovom ráme úbytok prvým zalesnením. Konečný stav po zohľadnení uvedených úbytkov je 0.00 ha (oranžový rám) potrebných na zalesnenie v danom poraste.

### Prijatie holiny z neúspešného zalesnenia

Pre pokračovanie príkladu si v auguste zaevidujeme holinu z neúspešného zalesnenia. Pôsobením sucha (SU) nám odumrie na zalesnenej ploche v poraste 123 A 1 1 plocha o výmere 0.2 ha. Pri evidencii je nutné vyplniť správny index holiny a uviesť aj škodlivého činiteľa, prostredníctvom ktorého došlo k odumretiu výsadby. Ukážka evidencie sa nachádza na obrázku č. 57.

| Poznámka | Doklady   | L10      | Havick | a         |           |           | _    |         |               |                   | L.               |               |        |              |          |                                          |            |
|----------|-----------|----------|--------|-----------|-----------|-----------|------|---------|---------------|-------------------|------------------|---------------|--------|--------------|----------|------------------------------------------|------------|
|          |           | <u> </u> | * Rok  | Mesiac    | Podnik    | Závod     | Ls   | Lú I    | Lú názov      |                   | Číslo<br>dokladu | Lhc           |        | US           |          |                                          |            |
|          |           |          | 202    | 3         | 1 1       | . 1       | 1    | . 1     | Úsek P1 - pro | odukcia           |                  | 1             | 106071 |              |          |                                          |            |
|          |           |          | 202    | 3         | 3 1       | . 1       | 1    | 1       | Úsek P1 - pro | odukcia           | -                | 2             |        |              |          |                                          |            |
|          |           |          | > 202  | 3 (       | 3 1       | 1         | 1    | 1       | Úsek P1 - pro | odukcia           |                  | 3             |        |              |          |                                          |            |
| ložky    |           |          |        |           |           |           |      |         |               |                   |                  |               |        |              |          |                                          |            |
| oložky   | Docházka  | 1        |        |           |           |           |      |         |               |                   |                  |               |        |              |          |                                          |            |
|          |           |          |        |           |           |           |      |         |               |                   |                  |               |        |              |          |                                          |            |
| hytnéte  | sloupec a | presunte | ho se  | m, aby se | dle něj m | ohly sest | supo | vat záz | namy          |                   |                  |               |        |              |          |                                          |            |
| Záznam   | Podvýk.   | Podvýk.  | popis  |           |           |           |      | Lhc     | Porast c.     | Škodl.<br>čin. z. | Index<br>holiny  | Drevina<br>z. | Plocha | Množs<br>tvo | Mj<br>z. | Sprievodný<br>list / drevina<br>/ riadok | Dr.<br>poh |
|          | 1.20      | Drijatio | alachy | na vylenš | ovanie (n | n neúsne  | sěnr | 10209   | 5 123 A 1 1   | SU                | 2023             |               | 0.3    | >            | ha       |                                          |            |

Obrázok č. 58: Ukážka evidencie plochy z neúspešného zalesnenia

Vplyv evidencie na bilanciu holín uvádzame na obrázku č. 58.

| Org. | úr. |        | Ро        | rost      |           |           |                 | Vzr<br>holi | nik<br>Iny | Obd  | obi | Počá<br>st | teční<br>av | Kon   | ečný<br>av |       |       | Přírů          | istky          |               |      | Přírů<br>celk | istky<br>iem |                |     | Úby             | rtky            |                 |                | Úby<br>celk | tky<br>em |
|------|-----|--------|-----------|-----------|-----------|-----------|-----------------|-------------|------------|------|-----|------------|-------------|-------|------------|-------|-------|----------------|----------------|---------------|------|---------------|--------------|----------------|-----|-----------------|-----------------|-----------------|----------------|-------------|-----------|
| SJ   | Ŵ   | пнс    | JPRL      | Kat. les. | Doba zab. | Zabez. do | Index<br>holiny | Rok         | Měs.       | Rok  | м   | hol.       | .Wa         | hol.  | .Wa        | těžb. | nezd. | majet.<br>hol. | majet.<br>vyl. | živ.<br>pohr. | rek. | pwní          | vył.         | zales.<br>prv. | .Wa | př. ob.<br>prv. | př. ob.<br>vyl. | majet.<br>první | majet.<br>vył. | pwní        | .Mev      |
| 1    | 2   | 102095 | 123 A 1 1 | 0         | 5         | 2031      | 2023            | 2023        | 1          | 2023 | 1   |            |             | 1.30  |            | 1.30  |       |                |                |               |      | 1.30          |              |                |     |                 |                 |                 |                |             |           |
| 1    | 2   | 102095 | 123 A 1 1 | 0         | 5         |           | 2023            |             |            | 2023 | 3   |            |             | -1.30 |            |       |       |                |                |               |      |               |              | 0.50           |     | 0.80            |                 |                 |                | 1.30        |           |
| 1    | 2   | 102095 | 123 A 1 1 | 0         | 5         |           | 2023            |             |            | 2023 | 8   |            |             |       | 0.20       |       | 0.20  |                |                |               |      |               | 0.20         |                |     |                 |                 |                 |                |             |           |
| Σ    |     |        | 123 A 1 1 | 0         | 5         |           | 2023            |             |            |      |     |            |             | 0.00  | 0.20       | 1.30  | 0.20  |                |                |               |      | 1.30          | 0.20         | 0.50           |     | 0.80            |                 |                 |                | 1.30        |           |

Obrázok č. 59: Ukážka prírastku plochy pre opakované zalesňovanie (po neúspešnom zalesnení)

Poznámka: následný vývoj zalesnených holín (nezabezpečených porastov) môžeme sledovať v rozhraní Lesmistr 

Rozhranie ponúka chronologicky prehľad vykonaných evidovaných výkonov. V nadväznosti na to je možné využiť aj prehľad zabezpečených kultúr

🛅 Zaistené kultúry

### k vyhlaske c.297/20112.z.

### Evidencia ťažby dreva a plochy na obnovu lesa za rok 2023 LESNÝ CELOK KPL OBH

**OBHOSPODAROVATEĽ LESA** 

VLASTNÍCKY CELOK

PLATNOSŤ PSL

|       |     |     |     |     |     |     |     |     |     |      |    |     |              |     |     |    | -          |                             |                 |          |          |      |
|-------|-----|-----|-----|-----|-----|-----|-----|-----|-----|------|----|-----|--------------|-----|-----|----|------------|-----------------------------|-----------------|----------|----------|------|
| 2     | 391 | 391 | 391 | 387 | 387 | 387 | 387 | 386 | 386 | 386  | 38 | 386 | 345          | 344 | 324 | 1  |            | Dielec                      |                 |          |          |      |
|       | ь   | •   | σ   | ı   | I   | ı   | ı   | œ   | œ   | œ    | œ  | œ   | ı            | ı   | I   | 2  | ð          | iastková olocha             | Porast          |          |          |      |
|       | -   | -   | -   | •   | •   | •   | •   | -   | -   | -    | -  | -   | •            | •   | •   | 3  | Ρ          | orastová skupina            |                 |          | B/       | ,    |
|       |     |     |     |     |     |     |     |     |     |      |    |     |              |     |     | 4  |            | Kód OLP                     | Ostatn          |          | ANSK/    |      |
|       |     |     |     |     |     |     |     |     |     |      |    |     |              |     |     | 5  |            | Číslo                       | ý lesný<br>emok |          | ABASI    |      |
|       |     |     |     |     |     |     |     |     |     |      |    |     |              |     |     | 8  | Pa         | arcela CKN číslo            | Lesný p         |          | RICA     | j    |
|       |     |     |     |     |     |     |     |     |     |      |    |     |              |     |     | 7  |            | Kód KÚ                      | ozemok          |          |          |      |
|       |     |     | g   |     |     | S   | 5   |     |     |      | ۷T | 5   |              |     |     | 8  | Vz         | nik dôvodu na náho<br>ťažbu | dnú             |          |          |      |
|       | ٨N  | NN  |     | NN  | NN  |     |     | NN  | NN  | ٨N   |    |     | NN           | NN  | NN  | 9  |            | Druh ťažby                  |                 |          | -        |      |
|       |     |     |     |     |     |     |     |     |     |      |    |     |              |     |     | 10 | Hos        | podársky spôsob a l         | orma            | Evide    |          |      |
|       | S   | S   |     | ٤   | 5   |     |     | Ę   | ٤   | ٣    |    |     | 5            | 5   | ۶J  | 11 | F          | Pnčina náhodnej ťaž         | Ьу              | incia t  |          |      |
|       |     |     |     |     |     |     |     |     |     |      |    |     |              |     |     | 12 | ha         | Prebierková plo             | :ha             | ažby d   |          |      |
| 10    | 8   |     | 0   |     |     |     |     |     | 4   |      |    |     |              |     |     | 13 |            | DZ                          |                 | lreva a  |          |      |
|       |     |     |     |     |     |     |     |     |     |      |    |     |              |     |     | 14 |            | BK                          |                 | ploch    |          |      |
|       |     |     |     |     |     |     |     |     |     |      |    |     |              |     |     | 15 |            | н                           |                 | y na o   |          |      |
|       |     |     |     |     |     |     |     |     |     |      |    |     |              |     |     | 16 |            | НВ                          |                 | bnovu    |          |      |
|       |     |     |     |     |     |     |     |     |     |      |    |     |              |     |     | 17 |            | JS                          |                 | lesa     |          |      |
| 205   |     | 94  |     |     | ß   |     | 8   |     |     | 117  |    | 117 | <del>з</del> | 42  | 82  | 18 | m3 hrubir  | SM                          |                 |          |          |      |
|       |     |     |     |     |     |     |     |     |     |      |    |     |              |     |     | 19 | vy bez kô  | a                           | Dreviny         |          |          |      |
| 22    |     |     |     | 23  |     | 23  |     |     |     |      |    |     |              |     |     | 20 | ry pri pri | во                          |                 |          |          |      |
|       |     |     |     |     |     |     |     |     |     |      |    |     |              |     |     | 21 |            | 뽀                           |                 |          | BAN      |      |
|       |     |     |     |     |     |     |     |     |     |      |    |     |              |     |     | 22 |            | LM                          |                 |          | SKAB     |      |
|       |     |     |     |     |     |     |     |     |     |      |    |     |              |     |     | 23 |            | Ostatné ihličnaté           |                 |          | SIRIC    |      |
|       |     |     |     |     |     |     |     | _   |     |      | _  |     |              |     |     | 24 |            | Ostatné listnaté            |                 |          | Ä        |      |
| 49 49 | 8   | 94  | 0   | 23  | 쌿   | 23  | 8   | _   | 4   | 117  | _  | 117 | 쌿            | 42  | 82  | 25 |            | Spolu                       |                 |          |          |      |
|       |     |     |     |     |     |     |     |     |     |      |    |     |              |     |     | 26 |            | Pričina vzniku              | Plocha n        | Kateg    |          |      |
| 0 09  |     |     |     |     |     |     |     |     |     | 0,09 |    |     |              |     |     |    | a,         | Celkom                      | la obnov        | ória les | 2018     | 2020 |
| 0 09  |     |     |     |     |     |     |     |     |     | 0.09 |    |     |              |     |     | 28 |            | Z toho holina               | u lesa          | ivo      | 9 - 2028 | 2000 |
|       |     |     |     |     |     |     |     |     |     |      |    |     |              |     |     | 29 |            | Poznámka                    |                 | н        |          |      |
|       |     |     |     |     |     |     |     |     |     |      |    |     |              |     |     |    |            |                             |                 |          |          |      |

2.3.6 Ročné výkazy LHE

### 49

.....

| -              | <u> </u>     | · · ·           |                                   | -  | -  | -    | _    | _    | _    | _    |      |
|----------------|--------------|-----------------|-----------------------------------|----|----|------|------|------|------|------|------|
|                |              |                 | Dielec                            |    | 1  | 70   | 73   | 80   | 81   | 81   | 81   |
|                |              | Porast          | Čiastková<br>plocha               |    | 2  | ĸ    |      | 80   | A    | A    | 8    |
|                | 도            |                 | Porastová<br>skupina              | 1  | 3  | 2    | 2    | 2    | 1    | 3    | 0    |
| INT CI         | CITER        | Ostatn          | Kód OLP                           |    | 4  | 6 E  |      |      |      |      |      |
| ELUN           | SOFT         | ý lesný<br>emok | Číslo                             |    | 5  |      |      |      |      |      |      |
|                |              | Lesný           | ircela CKN<br>číslo               | P  | 0  |      |      |      |      |      |      |
|                |              | pozemok         | Kód OLP                           |    | 7  |      | 2    |      |      |      |      |
| NPL            | xx012        |                 | Pre                               |    |    |      |      |      |      |      |      |
|                | ITE          |                 | čistky                            |    | 00 |      |      |      |      |      |      |
|                | RSOFT        |                 |                                   |    |    | 3,50 | 2,00 | 2,00 |      |      | 2,00 |
| UDHUSPUUA      | 7            |                 | Príprava pôdy na<br>obnovu lesa   |    | 9  |      |      |      |      | 2.00 |      |
| KUVATEL LESA   |              | 3               | Príprava plochy na<br>obnovu lesa |    | 10 |      |      |      | 2,00 | 0    |      |
|                |              |                 | Výsek krov a<br>nežadúcich drevín | ha | 11 |      |      |      |      |      | . 1  |
| LASINICAT CELU | LHC ITERSOFT |                 | Ochrana proti burine              |    | 12 |      |      |      |      | 0,20 |      |
| 2              |              |                 | Ochrana prot                      |    | 13 | 0    | 24 3 |      |      |      |      |
| FL             |              |                 | i zveri                           |    |    |      |      |      |      |      |      |
| AINUSIPSL      | 2009 - 2028  |                 | Oplocovanie                       |    | 14 |      |      | 1,00 |      |      |      |

## Evidencia pestovnej činnosti a ostatných výkonov za rok 2023

98 Celkon

10,50

2.00

2,00

1,20

0,30

1,00

8

» O

NO

### ROČNÁ EVIDENCIA VÝKONOV

Príloha č.7 k vyhláške č. 297/2011

| SUBJEKT                    | Názov (meno, priezvisko) | KÓD   |
|----------------------------|--------------------------|-------|
| Obhospodarovateľ lesa      | ITERSOFT                 |       |
| OLH                        | Ing. Peter Mašlonka      | 85499 |
| Lesný celok                | LHC ITERSOFT             | xx012 |
| Vlastnícky celok           | LHC ITERSOFT             |       |
| Oknesný úrad v sídle kraja |                          |       |
| Okresný úrad               |                          |       |

| Obdobie platnosti PSL                                                                    |               | 2009 - 200           | 28         |         |
|------------------------------------------------------------------------------------------|---------------|----------------------|------------|---------|
| Kategória lesa                                                                           | H-hospodárske | U-osobitného určenia | O-ochranné | S-spolu |
| Celkový objem dreva predpísaný na tažbu v PSL (m3)                                       | 9435          | 0                    | 0          | 9435    |
| Zmena celkového objemu dreva predpísaného na<br>ťažbu v PSL (m3)                         | 75            | 0                    | 0          | 75      |
| Vyťažené vo vykazovanom roku vrátane (m3)<br>(okrem ležaniny)                            | 1745          | 0                    | 0          | 1745    |
| <ul> <li>z toho náhodná ťažba (m3)</li> </ul>                                            | 170           | 0                    | 0          | 170     |
| Vyťažené od začiatku platnosti PSL do vykazovaného<br>roka vrátane (m3) (okrem ležaniny) | 1745          | 0                    | 0          | 1745    |
| <ul> <li>z toho náhodná ťažba (m3)</li> </ul>                                            | 170           | 0                    | 0          | 170     |
| Ležanina vyťažená na LC vo vykazovanom roku (m3)                                         | 0             | 0                    | 0          | 0       |
| Vyťažené vo vykazovanom roku na OLP (m3) na LC                                           |               |                      |            | 0       |

### Vyťažené vo vykazovanom roku na LP (m3)

| Obdobie platnosti PSLP                                                                    | S             |                      | 2          | 03      |
|-------------------------------------------------------------------------------------------|---------------|----------------------|------------|---------|
| Kategória lesa                                                                            | H-hospodárske | U-osobitného určenia | O-ochranné | S-spolu |
| Celkový objem drev a predpísaný na ťažbu v PSLP(m3)                                       |               |                      |            |         |
| Zmena celkového objemu dreva predpísaného na<br>ťažbu v PSLP (m3)                         |               | Q                    |            |         |
| Vyťažené vo vykazovanom roku vrátane (m3)<br>(okrem ležaniny)                             |               |                      |            | -       |
| <ul> <li>z toho náhodná ťažba (m3)</li> </ul>                                             |               |                      |            |         |
| Vyťažené od začiatku platnosti PSLP do vykazovaného<br>roka vrátane (m3) (okrem ležaniny) |               |                      |            |         |
| <ul> <li>z toho náhodná tažba (m3)</li> </ul>                                             |               |                      |            |         |
| Ležanina vyťažená vo vykazovanom roku (m3)                                                |               |                      |            |         |
| Vyťažené vo vykazovanom roku na OLP (m3)                                                  |               |                      |            |         |

za rok: 2023

| Vyhotovil (OLH):                  |  |
|-----------------------------------|--|
| Schválil (obhospodarovateľ lesa): |  |
| Okresný úrad (pečiatka, podpis):  |  |

Poznámka: Ročná evidencia sa vedieza každý PSL, jej súčasťou je aj evidencia vzťahujúca sa ku všetkým PSLP, ktoré sú súčasťou LC, alebo je predpoklad, že budú súčasťou LC, za ktorý sa evidenčný výkaz predkladá. Ročná evidencia sa vyhotovuje pre každý PSLP.

### ROČNÁ EVIDENCIA OCHRANY LESA A LESNÍCKOTECHNICKÝCH MELIORÁCIÍ

| Subjekt               | Názov (Meno, priezvisko) | Kód   |
|-----------------------|--------------------------|-------|
| Obhospodarovateľ lesa | ITERSOFT                 |       |
| OLH                   | Ing. Peter Mašlonka      | 85499 |
| Lesný celok           | LHC ITERSOFT             | xx012 |
| Vlastnícky celok      |                          |       |
| KLÚ                   |                          |       |
| OLÚ                   |                          |       |
| Okres                 |                          |       |
|                       |                          |       |
| Obdobie platnosti PSL | 2009 - 2028              |       |

### za rok: 2023

Vyhotovil (OLH): .....

Schválil (Obhospodarovateľ lesa): .....

Obvodný lesný úrad (odtlačok pečiatky, podpis): .....

### 2.4 LA51 – Projekty

Doklad slúži na evidenciu plánovaných projektov a nákladov:

- v Ťažbe dreva
- v Obnove lesa
- v Pestovnej činnosti a ostatných výkonov
- v Ochrane lesa

### 2.4.1 Projekty – Ťažba dreva

### Nový doklad:

Evidujú sa základné polia ako: Č. dokl., Rok, Mesiac, LU, LHC, ...

Nová položka:

Evidujú sa :

Záznam č. (poradové číslo položky/riadku),

Porast c., (ponúka výber porastov za príslušné LU)

Podvyk. č., (vyberá sa s ponuky podvýkonov – vid. Adresár – Podvýkony)

Podvýk. popis, (vyberá sa s ponuky podvýkonov – vid. Adresár – Podvýkony)

Druh pohybu – je číslo, ktoré vyjadruje pohyb v rámci skladu (+ alebo -) vid. Adresár Druhy pohybov)

Index holiny – poradové číslo holiny alebo rok vzniku holiny,

Kat. lesa – prevezme sa z PSL,

Plocha – doplní sa,

Drevina – doplní sa skratka dreviny SK,

Drevina č. – doplní sa číselný kód dreviny , vid. Adresár – Dreviny,

Mj z. – doplní sa príslušná MJ podľa nastavenia v tabuľke Adresár – Podvýkony,

Množstvo – doplní sa ,

Pracovník meno – vyberie sa z tabuľky Adresár (vid. Zoznamy),

Pracovník č. – po výbere mena pracovníka sa priradí automaticky,

Sadzba (eur) – doplní sa suma,

Čiastka celkom – vypočíta sa po Uzatvorení dokladu

| Položky  |            |         |                                       |             |                 |              |        |               |               |       |          |                 |              |                 |                   |
|----------|------------|---------|---------------------------------------|-------------|-----------------|--------------|--------|---------------|---------------|-------|----------|-----------------|--------------|-----------------|-------------------|
| * Záznam | Porast c.  | Podvýk. | Podvýk, popis                         | Dr.<br>poh. | Index<br>holiny | Kat.<br>lesa | Plocha | Drevina<br>z. | Drevina<br>č. | Mj z. | Množstvo | Pracovník meno  | Pracovník č. | Sadzba<br>(eur) | Čiastka<br>celkom |
| >        | 1 77 B 0 0 | 20-20   | OÚ bez vykázania holiny               | 8           |                 | H            |        | BK            | 50            | m3    | 200      | Ján Krátky      | 258963       | 5,00            | 1000,00           |
|          | 4 80 B 1 0 | 20-30   | Mimoriadna tažba bez vykázania holiny | 8           |                 | Н            |        | SM            | 1             | m3    | 70       | Ján Krátky      | 258963       | 5,00            | 350,00            |
|          | 596A10     | 20-20   | OÚ bez vykázania holiny               | 8           |                 | н            |        | JD            | 10            | m3    | 400      | ITERSOFT        | 50857258     | 4,00            | 1600,00           |
|          | 696A10     | 20-20   | OÚ bez vykázania holiny               | 8           |                 | н            |        | BO            | 20            | m3    | 140      | ITERSOFT        | 50857258     | 4,00            | 560,00            |
|          | 782C00     | 20-20   | OÚ bez vykázania holiny               | 8           | 1               | н            |        | BK            | 50            | m3    | 120      | Drevo Industria | 58963279     | 5,00            | 600,00            |

Obr č. 60: detail evidencie Projektov - Ťažba

### 2.4.2 Projekty – Obnova lesa

Postup tvorby Nového dokladu, Nových položiek je ten istý ako pri plánovaní Ťažby. Väčšinou sú stĺpce tie isté, prípadne sa ďalší nový druh stĺpca doplní podľa potreby (vid. hviezdička v hornom paneli – stĺpce)

| Položky      |           |         |                                              |             |                 |              |        |                |                |       |          |                |              |                 |                |
|--------------|-----------|---------|----------------------------------------------|-------------|-----------------|--------------|--------|----------------|----------------|-------|----------|----------------|--------------|-----------------|----------------|
| * Zázna<br>m | Porast c. | Podvýk. | Podvýk, popis <sup>♥</sup>                   | Dr.<br>poh. | Index<br>holiny | Kat.<br>lesa | Plocha | Drevi<br>na z. | Drevin<br>a č. | Mj z. | Množstvo | Pracovník meno | Pracovník č. | Sadzba<br>(eur) | Čiastka celkom |
| > 2          | 81A30     | 10-10   | Umelá obnova prvé zalesnenie sadba - jamková | 12          | 2023            | Н            | 0,1    | BK             | 50             | ks    | 420      | ITERSOFT       | 50857258     | 1,50            | 630,00         |
| 3            | 96 A 1 0  | 10-120  | Umelá obnova opakované zalesnenie opakovaná  | 12          | 1               | Н            | 0,3    | JD             | 10             | ks    | 800      | ITERSOFT       | 50857258     | 1,25            | 1001,25        |
| 4            | 96 A 1 0  | 10-120  | Umelá obnova opakované zalesnenie opakovaná  | 12          |                 | н            |        | BK             | 50             | ks    | 200      | ITERSOFT       | 50857258     | 1,25            | 337,50         |

Obr. č. 61: detail evidencie Projektov – Obnova lesa

### 2.4.3 Projekty – Pestovné a ostatné

Postup tvorby Nového dokladu, Nových položiek je ten istý ako pri plánovaní Ťažby. Väčšinou sú stĺpce tie isté, prípadne sa ďalší nový druh stĺpca doplní podľa potreby (vid. hviezdička v hornom paneli– stĺpce)

| Položky  |            |         |                                         |             |                  |              |        |               |               |       |          |                 |              |                 |                   |
|----------|------------|---------|-----------------------------------------|-------------|------------------|--------------|--------|---------------|---------------|-------|----------|-----------------|--------------|-----------------|-------------------|
| * Záznam | Porast c.  | Podvýk. | Podvýk, popis                           | Dr.<br>poh. | Index<br>holiny  | Kat.<br>lesa | Plocha | Drevina<br>z. | Drevina<br>č. | Mj z. | Množstvo | Pracovník meno  | Pracovník č. | Sadzba<br>(eur) | Čiastka<br>celkom |
| 2        | 3 80 B 2 0 | 10-250  | Oplocovanie                             | 11          |                  | Н            | 0,5    |               |               | ha    | •        | Drevo Industria | 58963279     | 3500,00         | 1750,00           |
|          | 8 81 C 0 0 | 30-10   | Prečistky                               | 11          | and the training | Н            | 1      |               |               | ha    |          | ITERSOFT        | 50857258     | 250,00          | 250,00            |
|          | 9 80 B 2 O | 30-11   | Prerezávky                              | 11          |                  | н            | 2      |               |               | ha    |          | Drevo Industria | 58963279     | 265,00          | 1060,00           |
|          | 981800     | 30-11   | Prerezávky                              | 11          |                  | н            | 2      |               |               | ha    |          | Drevo Industria | 58963279     | 265,00          | 1060,00           |
| 1        | 070-20     | 30-13   | Výsek krov a nežiadúcich drevín (prečis | 11          |                  | н            | 0,5    |               |               | ha    |          | Drevo Industria | 58963279     | 185,00          | 92,50             |

Obr. č. 62: detail evidencie Projektov – Pestovná činnosť a ostatné

### 2.4.4 Prevod LA51 - Projekty na LA41 - Vykonané

Po vykonaní jednotlivých projektov v doklade LA51-Projekty je ich možné presunúť do dokladu LA41 – kde sú vykonané činnosti.

### Postup:

Doklad LA 51 – Projekty / Horný panel – Záznamy/ Ostatné/ Vygenerovať LA 41

Následne sa všetky položky dokladu preklopia z projektov do dokladu LA41

Pozn.: po preklopení treba doplniť stĺpce, ktoré sa v projektoch ešte nevypĺňajú, napr.: Súhlas na Ťažbu dreva, a ostatné, ktoré neviem vopred stanoviť, plánovať.

Touto funkciou predchádzame dvojitej robote.

| Ostatni |                 |
|---------|-----------------|
| V.      | ygenerovať LA41 |

Obr. č. 63: detail funkcie generovania dokladu LA41 z dokladu LA51

| Administrator, LVS1PR00<br>INSTRALACINA                 | Zoznam použitých podvýkonov<br>10-120 Umelá obnova opakované zalesnenie opakovaná jamková podsadba<br>10-10 Umelá obnova prvé zalesnenie sadba - jamková | KPL: xx012 (na) Mno2stvo (ts.) Naklad (na) Mno2stvo (ts.) (ta) (na) Mno2stvo (ts.) (ta) (ta) (ta) (ta) (ta) (ta) (ta) (ta | Sumámy prehľad zalesňovania Vúmera Vúmera Vúmera |                           | Sumár zalesňovania za porast 0,10 420 630,00 | Sumár za druh zalesnenia: 0,10 420 630,00 | 81 A 3 0         0         40         0,27         10-10         BK         0,10         420         1,50         630,00         2023 | 81 A 3 0 0 40 0.27 840 840 840 840 840 840 840 840 840 840 | SAD Ilmelá obnova opvá talasonania sadha | Sumár zalesňovania za porast 0,30 1000 1250,00 | Sumár za druh zalesnenia: 0,30 1000 1250,00 | 96 A 1 0 105 40 5,75 10-120 BK 200 1,25 250,00 | 96 A 1 0 105 40 5,75 0 0 20 0 20 10 0 20 20 100 00 4 | 96 A 1 0 105 40 5,75 5.75 | OPS - Umelá obnova opakované zalesnenie opakovaná podsadba | JPRL<br>Vek<br>Sklon %<br>Pribl. vzd.<br>(km)<br>Uýmera<br>por. (ha)<br>LVS<br>Výkon<br>Dr.<br>Typ sad.<br>Výmera<br>(ha)<br>Množstvo<br>(ks)<br>Pr. cena<br>zaks<br>Náklad<br>Index<br>holiny | Opis porastu Plan zalesňovania |                          | Prehľad plnenia plánu zalesňovania- detailný za |
|---------------------------------------------------------|----------------------------------------------------------------------------------------------------|----------------------------------------------------------------------------------------------------|--------------------------------------------------|---------------------------|----------------------------------------------|-------------------------------------------|----------------------------------------------------------------------------------------------------|------------------------------------------------------------|------------------------------------------|------------------------------------------------|---------------------------------------------|------------------------------------------------|------------------------------------------------------|---------------------------|------------------------------------------------------------|----------------------------------------------------------------------------------------------------|--------------------------------|--------------------------|-------------------------------------------------|
| 171                                                     |                                                                                                    | ) Množstvo (tis.) Náklad                                                                                                  | Jar                                              |                           | 330,00                                       | 530,00                                    | 330,00 2023                                                                                                    |                                                            |                                          | 250,00                                         | 250,00                                      | 250,00                                         |                                                      |                           |                                                            | Index<br>holiny<br>Výkon<br>Dr.<br>Typ sad.<br>Výmera                                                                                                    |                                |                          | ilný za rok: 2024                               |
|                                                         |                                                                                                    | (ha) Množstvo (bs.)<br>0,40 1,42                                                                                          | Jeseň<br>V/imera                                 | Plnenie zalesňovania - de |                                              |                                           |                                                                                                    |                                                            |                                          |                                                |                                             |                                                |                                                      |                           |                                                            | (na)<br>Množstvo<br>(ks)<br>Pr. cena<br>za ks<br>Náklad                                                                                                    | Jar                            | Plnenie zalesň           |                                                 |
|                                                         |                                                                                                    | Náklad 7,                                                                                                    | Viá                                              | staihý prehľad            |                                              |                                           |                                                                                                    | 10-10 BK                                                   |                                          |                                                |                                             |                                                | 10-120 BK                                            | 10-120 JD                 |                                                            | Index<br>holiny<br>Výkon<br>Dr.<br>Typ sad.                                                                                                    |                                | ovania - detaihý prehľad |                                                 |
| Datum a Ca                                              |                                                                                                    | na) Množstvo (ts.)<br>0,40 1,42                                                                                           | Spolu                                            |                           | 0,10 420                                     | 0,10 420                                  | -1-<br>                                                                                                    | 0.1 420 1.5                                                |                                          | 0,30 1000                                      | 0,30 1000                                   |                                                | 200 1,25                                             | 0,3 800 1,25              |                                                            | Výmera<br>(ha)<br>Množstvo<br>(ks)<br>Pr. cena<br>za ks                                                                                                    | Jeseň                          |                          |                                                 |
| er: 4 10 <u>2023</u> 13:35:43<br>IterSoft s.r.o. Choceñ |                                                                                                    | Náklad<br>1880,00                                                                                                    |                                                  |                           | 630,00                                       | 630,00                                    |                                                                                                    | 630.00 2023                                                |                                          | 1250,00                                        | 1250,00                                     |                                                | 250,00                                               | 1000,00 1                 |                                                            | Náklad<br>Index<br>holiny                                                                                                    |                                |                          |                                                 |

Obr. č. 64: detail ukážky vybranej zostavy dokladu LA 51

### 2.5 Legislatívne rámce a implementácia LA51 – Evidencia náhodnej ťažby

### Legislatíva - Zákon 326/2005 Z.z. o lesoch

### § 23

(7) Obhospodarovateľ lesa je povinný ohlásiť dôvod vzniku náhodnej ťažby do siedmich dní odo dňa, keď zistil, že vznikli dôvody na náhodnú ťažbu, najneskôr však do 30 dní od ich vzniku, orgánu štátnej správy lesného hospodárstva, ak

a) odhadnutý objem dreva z náhodnej ťažby počas platnosti programu starostlivosti o lesy alebo projektu starostlivosti o lesný pozemok presiahne 15 % zásoby porastu uvedenej v opise porastu [<u>§ 40</u> ods. 2 písm. b]] alebo

b) náhodná ťažba sa má vykonať na súvislej ploche s výmerou viac ako 0,3 hektára.

(8) Obhospodarovateľ lesa je povinný orgánu štátnej správy lesného hospodárstva ohlásiť do siedmich dní vznik každej náhodnej ťažby

a) po presiahnutí objemu dreva z náhodnej ťažby odhadnutého podľa odseku 7 písm. a),

b) ak sa náhodnou ťažbou prekročí výmera podľa odseku 7 písm. b) alebo

c) období od skončenia platnosti programu starostlivosti o lesy alebo projektu starostlivosti o lesný pozemok do vykonateľnosti rozhodnutia o schválení programu starostlivosti o lesy.

(9) Náhodnú ťažbu podľa odsekov 7 alebo 8 obhospodarovateľ lesa ohlasuje písomne alebo prostredníctvom informačného systému lesného hospodárstva. Orgán ochrany prírody a krajiny a organizácia ochrany prírody sú o náhodnej ťažbe v chránených územiach ohlásenej podľa odsekov 7 alebo 8 informovaní

a) prostredníctvom informačného systému lesného hospodárstva, ak je náhodná ťažba ohlásená prostredníctvom tohto systému, alebo

b) bezodkladne, najneskôr najbližší pracovný deň, orgánom štátnej správy lesného hospodárstva, ak je náhodná ťažba ohlásená písomne.

(10) Ak odsek 6 druhá veta alebo <u>§ 25 ods. 2</u> neustanovujú inak, obhospodarovateľ lesa môže vykonávať náhodnú ťažbu najskôr desať dní po doručení ohlásenia podľa odsekov 7 a 8 orgánu štátnej správy lesného hospodárstva. Ak obhospodarovateľ lesa ohlási náhodnú ťažbu podľa odseku 9 prostredníctvom informačného systému lesného hospodárstva, považuje sa za deň doručenia ohlásenia najbližší pracovný deň, ktorý nasleduje po dni, v ktorom obhospodarovateľ lesa toto ohlásenie urobil. Obhospodarovateľ lesa môže náhodnú ťažbu vykonať aj pred uplynutím doby podľa prvej vety, ak

a) pred uplynutím tejto lehoty orgán štátnej správy lesného hospodárstva súhlasil s vykonaním náhodnej ťažby; na vydanie súhlasu sa nevzťahuje správny poriadok, $\frac{12}{2}$  a

b) ide o územie s druhým až štvrtým stupňom ochrany alebo chránené vtáčie územie a bolo vydané rozhodnutie podľa osobitného predpisu<sup>32aa</sup>) umožňujúce jej vykonanie alebo súhlas organizácie ochrany prírody s jej vykonaním.<sup>32ab</sup>)

### LA51 – Evidencia náhodnej ťažby - Postup

Modul slúži obhospodarovateľom lesa na elektronické podanie ohlásenia náhodnej ťažby podľa § 23 zákona č. 326/2005 Z. z. o lesoch všetkým dotknutým orgánom (NLC, NP, SLDI, ... )

V zozname dokladov (Navigačný panel – Navigátor) si dvojklikom otvoríme doklad LA51 – Evidencia náhodnej ťažby

| Navigá | itor                              |
|--------|-----------------------------------|
| - SI   | /ýroba                            |
| Đ      | 🚽 Doklady LA                      |
|        | - 🛅 Doklad LA41                   |
|        | 🖳 🛅 Evidencia náhodnej ťažby LA51 |
|        | 🖳 Evidencia projektov LA 51       |
|        | 🖳 🛅 Súhlas na ťažbu dreva         |
|        | 🖳 🛅 Súhlas na ťažbu - samovýroba  |
|        | 🛄 Priemerkovací zápisník          |

Obr. č. 65: detail zoznamu dokladov – výber dokladu – Evidencia náhodnej ťažby LA51

### <u>Nový doklad</u>

| oznámka | Hlav | ička |        |       |    |    |          |            |  |
|---------|------|------|--------|-------|----|----|----------|------------|--|
|         | R    | ok   | Mesiac | Závod | Ls | Lú | Č. dokl. | Lú názov   |  |
|         | :>   | 2023 | 9      | 1     | 1  | 1  | 1        | 1 ITERSOFT |  |

Obr. č. 66: detail vyplnania hlavičky dokladu Evidencia náhodnej ťažby LA51

Ďalší krok je samotné evidovanie Náhodnej ťažby v poraste. Opäť cez menu **Záznamy – Nová položka** zapíšem základné údaje ako je: Porast, Podvýkon – zadávam konkrétny variant Náhodnej ťažby (sústredená/rozptýlená), **(TIP)** Index holiny – udáva sa rok vzniku alebo poradové číslo holiny za decénium., Kat. lesa - prevezme sa s PSL, Plocha - zapíše sa, Drevina – vyberie sa zo zoznamu , MJ – prevezme sa, Množstvo –zapíše sa.

| P | ol | ožky    | A. C. C. C. C. C. C. C. C. C. C. C. C. C.    | (d)         |           | 89              |              |        | н. – <i>1</i> |       |          |
|---|----|---------|----------------------------------------------|-------------|-----------|-----------------|--------------|--------|---------------|-------|----------|
|   | ÷  | Podvýk. | Podvýk. popis                                | Dr.<br>poh. | Porast c. | Index<br>holiny | Kat.<br>lesa | Plocha | Drevina z.    | Mj z. | Množstvo |
|   | >  | 21-41   | Evidencia vzniku náhodnej tažby - sústredená | 1           | 73 - 10   | 2023            | Н            | 0,6    | BK            | m3    | 200      |

Obr. č. 67: detail vyplňania položky dokladu Evidencia náhodnej ťažby LA51

| the    | 13012    | Inc. 73     | - 1 0      | _         | _           | _           |          | _         | _        | _            | -     |            |        |         |          | -      |          |          |           | _         |       | -     |          |           |        | 100 |        | -       |                                | D. 101   |
|--------|----------|-------------|------------|-----------|-------------|-------------|----------|-----------|----------|--------------|-------|------------|--------|---------|----------|--------|----------|----------|-----------|-----------|-------|-------|----------|-----------|--------|-----|--------|---------|--------------------------------|----------|
| LING   |          | spin 75     | 10         |           |             |             |          |           |          |              |       |            |        |         |          |        |          |          |           |           |       | 1     |          |           |        | 18  | =      | = 7     | 0.6                            | 🗢 🎬 🖣    |
| esny   | celok:   | LHCT        | ERSOFT     |           | Kod pla     | anu: xo     | 012 Pla  | nosť PSL: | 2009-2   | 2028         | 10    | Obhos      | podaro | ovater: | LS       |        |          | LHC:     | LHC ITE   | RSOFT     |       | Let   | sny obvo | od:       |        | J   | orl Di | řeviny  | Zákresy L                      | Jkoly 4  |
| Dielec | Clast. I | ol. Porasto | ova skup.  | Etaz      | vyme        | era et.     | vyme     | a JPRL    | Vek      | Zakm.        | KL    | IL.        | РК     | POI     | Pred     | STKOVA | a piocha | Pr       | ebierkova | piocha    | Stare | u. Dr | . Zastuj | o. Zmi    | esanie | 1   |        |         |                                |          |
| 73     | -        | Duhań       | 1<br>Ohney | Deha      | U,<br>Evman | 89<br>Sklen | U,E      | 859       | 120      | 60<br>7602.0 | H     | V          | Ter    | Driblin | SKUL:    | in at  | Taihauí  | SKUL,    |           | Ids.: 0   | Prv   | e BK  | 60 8     | 30 plosne |        |     |        |         |                                |          |
| s      | úbor     | doba        | doba       | zabezp    | Expoz       | [%]         | od-o     | o [m]     | 30P      | 20na u       | [%]   | rirouy     | typ    | vz. [m] | Naliena  | JUSL   | plocha   | Prebi    | ha p      | preb. [%] | Opa   | ak JD | 5 3      | 20 skupin | ovito  | *   | Výběr  | Jprl    |                                | Věk H    |
| 411    | 62       | 120         | 40         | 5         | 5           | 45          | 500      | 610       | 1        | 1            |       |            | 7      | 50      | 2        |        | 0,49     |          |           |           |       | sm    | 5 3      | 25 skupin | ovito  | 2   | P      | ro zadá | n <mark>í filtru kli</mark> kr | něte zde |
|        |          |             |            | Str       | edný km     | eň          | Pošk     | odenie    |          |              | Zi    | ásoba      |        |         |          |        | Plán ťaž | oy a výc | hovy      |           | 4     | Plá   | n zalesň | ovania    |        |     | E      | 70 - 1  | n                              | 120      |
| Drev.  | Zast.    | Bonit Fe    | n. Pôvo    | Výš.      | Hrůb. C     | Objem       | Druh Roz | sah Inter | nz. na 1 | Na 1         | ha Ni | a celej    | Kala   | Rořný   | Z        | Kala   | Výcho    | Obnov    | Ζ         | Spolu     | Drev  | i Spo | Pr.      | Pods.,    | Zast.  |     |        | 70 - 7  | -<br>1                         | 10       |
|        |          | а ка        | t. a ar.   | [m]       |             | m3j         | [%       | [%]       | na et.   | Jpri         | pi    | ocne       | mita   | CBP     | rozcien. | mita   | vna      | na       | precister | ( 1997)   | na    | lu    | zmiad.   | podsej.   | [%]    |     |        | 70 - 2  | 5                              | 10       |
| 5K.    | 100      | 24 8        |            | 2/        | 40          | 1,58        |          |           | 30       |              | 308   | -273       |        |         |          |        |          | 150      |           | 15        | a 10  | 0,1   |          |           | 20     |     |        | 72 - 1  | 5                              | 120      |
|        |          |             |            |           |             |             |          |           |          |              |       |            |        |         |          |        |          |          |           |           | 0 BK  | 0,3   |          |           | /0     | -   |        | 73 - 1  |                                | 220      |
|        |          |             |            |           |             |             |          |           |          |              |       |            |        |         |          |        |          |          |           |           | 0 SM  |       |          |           | 10     |     |        | 73-2    | 1                              | 25       |
|        |          |             |            |           |             |             |          |           |          |              |       |            |        |         |          |        |          |          |           |           |       |       |          |           |        |     |        | 73-2    | 2                              | 15       |
| -      |          |             |            |           |             |             |          |           |          |              | -     |            | 1      |         |          |        |          | 1        | 1         |           |       | 1     |          |           | -      | I-  |        | /3-3    |                                | 10       |
|        |          |             |            |           |             |             |          |           | 307,0    | 00           | 1     | 2/3,00     |        |         |          |        | 0,00     | 150,00   |           |           |       | 0,4   |          |           |        |     |        | /4 - 0  | J                              | 100      |
| 0.     | uidoncia | nábodno     | ( Kašbu I  | A 51 Y    | 1           |             |          |           |          |              |       |            |        |         |          |        |          |          |           |           |       |       |          |           |        | 1-  |        | 76 A 0  | 0                              | 105      |
| -      | vidence  |             |            | HJI A     |             |             |          |           |          |              |       |            |        |         |          |        |          |          |           |           |       |       |          |           |        |     |        | 76 B 0  | 0                              | 100      |
| Pozna  | mka      | Rok         | N          | lesiac    | 7ávod       | Is          | Ιú       | č         | doki li  | ú názo       | w     |            |        | 1       |          |        |          |          |           |           |       |       |          |           |        |     |        | 77 A 1  | 0                              | 120      |
|        | _        | : >         | 2023       | G         | Lavoa       | 1           | 1        | 1         | 1        | TIERSO       | ET    | _          | _      |         |          |        |          |          |           |           |       |       |          |           |        |     | E      | 77 A 2  | 0                              | 30       |
|        |          | -           | 2020       |           |             | -           | -        | -         |          | (TEREO       |       |            |        | -       |          |        |          |          |           |           |       |       |          |           |        |     |        | 77 A 3  | 0                              | 10       |
|        |          |             |            |           |             |             |          |           |          |              |       |            |        |         |          |        |          |          |           |           |       |       |          |           |        |     |        | 77 B 0  | 0                              | 105      |
| 1 10   |          |             |            |           |             |             |          |           |          |              |       |            |        |         |          |        |          |          |           |           |       |       |          |           |        |     |        | 80 A 0  | 0                              | 25       |
| pložky |          |             |            |           |             |             | D.       | 1         |          |              | . V-  | <b>.</b> 1 |        | E.s     |          |        |          |          |           |           |       |       |          |           |        |     |        | 80 B 1  | 0                              | 120      |
| Pod    | rýk. P   | odvýk. po   | pis        |           |             |             | poh.     | Pora      | st c.    | holiny       | les   | a P        | locha  | Drevina | z. Mj    | z. M   | nožstvo  |          |           |           |       |       |          |           |        |     |        | 80 B 2  | 0                              | 30       |
| 21-    | 1 8      | videncia v  | zniku nál  | iodnej ta | ažby - sú   | streder     | á        | 1 73 -    | 10       | 20           | 23 H  |            | 0,6    | BK      | m3       |        | 200      |          |           |           |       |       |          |           |        |     |        | 81 A 1  | 0                              | 115      |
|        |          |             |            |           |             |             |          |           |          |              |       |            |        |         |          |        |          |          |           |           |       |       |          |           |        |     | E      | 81 A 2  | 0                              | 30       |
|        |          |             |            |           |             |             |          |           |          |              |       |            |        |         |          |        |          |          |           |           |       |       |          |           |        |     | E      | 81 A 3  | 0                              | 0        |
|        |          |             |            |           |             |             |          |           |          |              |       | -          | 0.60   |         |          |        | 200.00   |          |           |           |       |       |          |           |        |     |        | 81 B O  | 0                              | 25       |
| -      |          |             | -1         | 1         | 6           | -11         |          |           |          | -            | _     | -          | 5/00   |         |          |        | 213/00   |          |           |           |       |       |          |           |        |     |        | 81 C 0  | 0                              | 35       |

Obr. č. 68: Ukážka komplexného náhľadu

- horná časť obrazovky predpis a plán opatrení
- pravá časť obrazovky zoznam porastov
- spodná časť obrazovky vyplnený doklad a vyplnená položka dokladu

Následne doklad uzavrieme cez Záznamy – Uzatvorenie dokladu.

Po uzatvorení dokladu sa vytvorí úloha (Navigačný panel – CRM – ULOHY), kde podľa stĺpca STAV program signalizuje, či sa má Kalamita hlásiť, alebo nie.

STAV: C, Z, S

| Ch | nytněte slo | oupec a | přesuňte ho | sem, a | by se dle něj mol | nly seskupovat záznamy                |       |    |          |        |                                                     |           |
|----|-------------|---------|-------------|--------|-------------------|---------------------------------------|-------|----|----------|--------|-----------------------------------------------------|-----------|
| Č  | . dokl.     | Stav    | Rok         | Měsíc  | Jprl              | Předmět                               | Dřev. | Mj | Množství | Plocha | Popis                                               | Termín    |
|    | ŀ           |         | 2023        | 9      | 73-10             | 21-41 Evidencia vzniku náhodnej tažby | BK    | m3 | 50       | 0,6    | Porost: 73 - 10, Dřevina: BK, Mj: m3, Množství: 50, | 28.9.2023 |

Obr. č. 69: Ukážka zmeny stavu po uzatvorení dokladu (automatické doplnenie dátumu odoslania)

Ďalšou možnosťou kontroly, či konkrétna **vzniknutá Kalamita sa má/nemá** hlásiť je prejsť do: Navigačný panel  $\rightarrow$  Prehľady  $\rightarrow$  Tlačové centrum  $\rightarrow$  LHE – podľa Vyhlášky č. 321/2020 Z.z.  $\rightarrow$  Prehľad hlásenia a spracovania náhodnej ťažby Obr. č. 70: vpravo.: detail Zostavy Prehľad hlásenia a spracovania náhodnej ťažby

|          | xx012   | xx012   | xx012  | KPL                                                                                                    |              |
|----------|---------|---------|--------|----------------------------------------------------------------------------------------------------|--------------|
|          | 81 A 1  | 74 - 0  | 73 - 1 | JPRL                                                                                                    |              |
|          | 130,00  |         |        | Sumár<br>odevidovaných<br>náhodných<br>(NN + NV +<br>NP)                                                               | 20           |
|          | - 2     |         |        | Odhadnutá<br>náhodná<br>ťažba (LA51)<br>čakajúca na<br>vygenerovanie<br>úlohy (m3)                                     | 6            |
|          |         |         | 50,00  | Odhad NŤ p<br>hláseni<br>Odhad NŤ<br>čakajúci na<br>ohlásenie<br>(m3)                                                  |              |
|          |         |         |        | odliehajúci<br>J (m3)<br>Odhad NŤ<br>ohlasený -<br>čakajúci na<br>schválenie<br>(m3)                                   | 10           |
|          |         |         |        | Odhad NŤ<br>nepodliehajúci<br>hláseniu -<br>čakajúci na<br>vygenerovanie<br>súhlasu na<br>ťažbu (m3)                   | Stav úlo     |
|          |         |         |        | Ohlásený a<br>schválený<br>odhad NT -<br>čakajúci na<br>vygenerovanie<br>súhlasu na<br>ťažbu (m3)                      | h v rámci NŤ |
|          |         |         |        | Zostavajúci<br>objem NT na<br>spracovanie<br>evidovaný na<br>súhlasoch na<br>ťažbu<br>(vytvorený z<br>úloh) (m3)       |              |
| ~        |         | 286,00  |        | Zostavajúci<br>objem NŤ na<br>spracovaný na<br>súhlasoch na<br>ťažbu<br>(nevytvorených<br>z úloh) (m3)                 |              |
| 41,30    | 130,00  | 286,00  | 50,00  | Sumár<br>odhadnutých,<br>ohlasených,<br>schválených a<br>neschvalených a<br>rozpracovaných<br>náhodných<br>ťažieb (m3) |              |
| 466      | 3274,00 | 7134,00 | 150,00 | Zásoba<br>porastu<br>(m3)                                                                                              |              |
| adreed a | 491,10  | 1070,10 | 22,50  | 15 %<br>zásoby<br>porastu                                                                                              |              |
|          | 3,97    | 4,00    | 33.33  | Perc.<br>podiel<br>NŤ voči<br>celkovej<br>zásobe<br>porastu.<br>(%)                                                    |              |
|          | 361,10  | 784.10  | -27.50 | Množstvo<br>zostavajúce<br>do 15 %<br>zásoby<br>porastu (m3)                                                           | 0            |

V Hornom paneli pri otvorenom doklade Evidencia náhodnej ťažby LA 51 nájdeme funkciu Súhlas na ťažbu dreva , ktorou následne zabezpečujeme ďalšie kroky ako:

- Odoslanie hlásenia Náhodnej ťažby
- Tvorba súhlasu na Ťažbu dreva z príslušného hlásenia
- Zrušiť dátum odoslania
- Hlásenie na NT schválené
- Hlásenie na NT neschválené
- čaká sa na schválenie

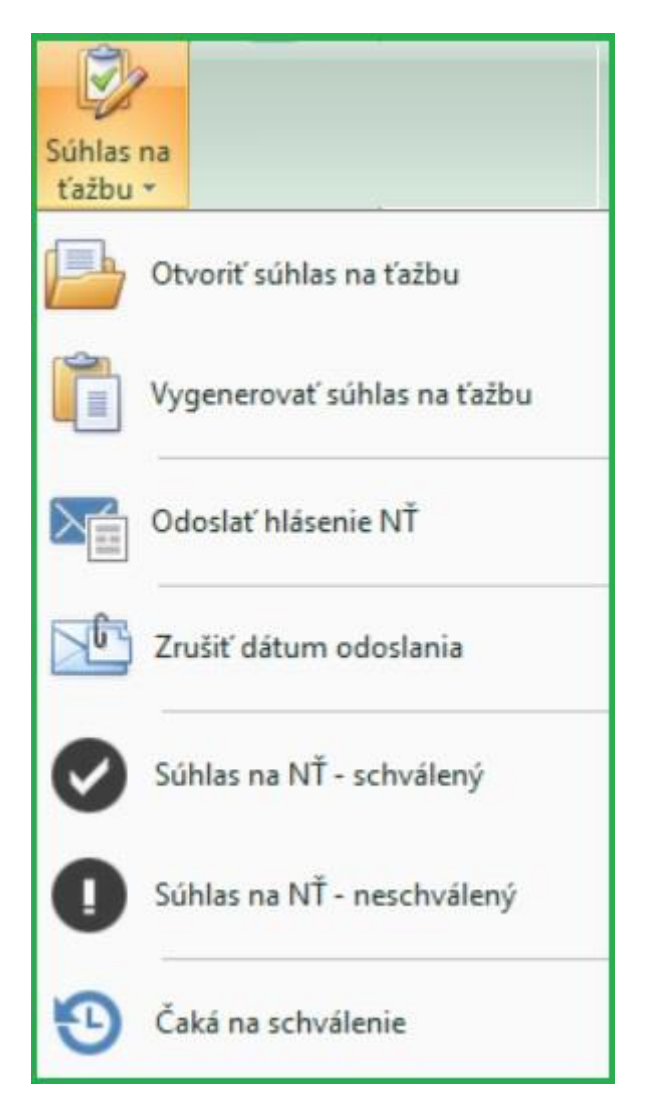

Obr. č. 71: funkcie pri Hlásení NT

# Ohlásenie vzniku dôvodov na náhodnú ťažbu

Názov obhospodarovateľa: Kód obhospodarovateľa: Ohlásenie založené dňa: Dátum vzniku dôvodu NŤ: Kedy ohlásenie odoslal: Kto ohlásenie odoslal: Adresa: Správa pre ŠS:

Lesný celok Kpl JPRL 176/\_/0 12,04 Výmera JPRL z PSL [ha] Výmera NŤ roztrúsená Výmera NŤ súvislá nad 0.3ha Súvislá [ha] Drevina Dôvod NŤ Nahlásená ťažba [m3] nie áno 0,00 BK  $\leq$ б

Obr. č. 72: Ukážka e-mailu pre OLH/obhospodarovateľa lesa – informácia o ohlásení vzniku dôvodov na náhodnú ťažbu

### 3. Sortimentácia

Sortimentácia sa v praxi využíva na stanovenie podielu hlavných sortimentov z plánovanej úmyselnej ťažby. Tieto podklady slúžia pre stanovenie ceny pri verejnom obstarávaní služieb v ťažbovej činnosti. Lokálne sortimentačné tabuľky sú primárne vygenerované pre dreviny buk lesný, dub všeobecne, topoľ biely, borovicu lesnú, jedľu bielu a smrekovec opadavý. Tabuľky je možné flexibilne upravovať a rozširovať na základe dát z prevádzky. Verzie lokálnych sortimentačných tabuliek je možné ukladať z hľadiska časovej platnosti. Takto je možné vytvoriť sériu lokálnych sortimentačných tabuliek a sledovať ich zmeny v čase, ako aj ich na výsledný odhad hlavných sortimentov. Všetky číselníky a tabuľky potrebné pre nastavenie a úpravu lokálnych sortimentačných tabuliek, ako aj prehľad vygenerovaných sortimentácii za predchádzajúce obdobia nájdete v rámci Výroby, časť navigátor  $\rightarrow$  Výroba  $\rightarrow$  Sortimentácia (zelený rám - Obrázok č. 73).

| 🖃 🔧 Výroba                               |  |
|------------------------------------------|--|
| 🕕 🔚 Doklady LA                           |  |
| 🕒 🔚 Sprievodné listy                     |  |
| 😳 🔚 Sklad materiálov                     |  |
| 🕀 📋 Zoznamy                              |  |
| 😑 🔚 Sortimentacia                        |  |
| 🔤 Def. stĺpcov pre sortimentáciu         |  |
| 🔤 Lokálne sortimentačne tabuľky          |  |
| Sortimentácia                            |  |
| 🔤 Sortimentácia - % poškodenie           |  |
| 🦾 🗏 Sortimentácia - kvalita podľa drevín |  |
| 🕀 🔚 Výpočet škôd                         |  |
| 🕕 🛅 Nápočty Lčr                          |  |
| 🕕 🔚 Dotace A, B, D, I, L                 |  |
| 🕀 🔚 Statistické výkazy                   |  |
| 🕒 🔚 Obchod                               |  |
| ···· 🔚 Pokladňa                          |  |
| 🕀 🔽 Prehľady                             |  |
| 🕀 🍇 Uzávierky                            |  |
| 🕕 🔚 Manažer                              |  |
| 🕒 🔚 Skládky                              |  |
| 🕀 🔚 Lesmajster                           |  |
| 🗄 🛄 System riadenia vzťahov              |  |
| 🗄 🔅 Nastavenia                           |  |
|                                          |  |
| n Navigátor                              |  |
| 🖳 Sestavy                                |  |
| 🔓 Filtry                                 |  |
| Pohledy                                  |  |

Obr. č. 73: Navigátor Výroby4000 – detail umiestnenia modulu Sortimentácia

Tabuľky a číselníky v rámci uzla sortimentácia:

- a) Definícia stĺpcov pre sortimentáciu
- b) Lokálne sortimentačné tabuľky
- c) Sortimentácia
- d) Sortimentácia poškodenie %
- e) Sortimentácia kvalita podľa drevín

### 3.1 Definícia stĺpcov pre sortimentáciu

|   | 😗 Priem  | erkovací zápisník 🗙 | 💙 Def. st | lipcov pre sortim | entáciu 🗙 隆 | Lokálne sortimentačne t | tabuľky 🗙   |
|---|----------|---------------------|-----------|-------------------|-------------|-------------------------|-------------|
| * | Platí    | Popis sl.           | Sloupec   | Třída kvality     | Tl. stupeň  | Název import. sloupce   | Sumární sl. |
| > | <b>V</b> | I 6                 | 1         | Ι                 | 6           | I_6                     |             |
|   | 1        | I 5                 | 2         | I                 | 5           | I_5                     |             |
|   | 1        | I 4                 | 3         | I                 | 4           | I_4                     |             |
|   | V        | I 3                 | 4         | I                 | 3           | I_3                     |             |
|   | 1        | I 2                 | 5         | I                 | 2           | I_2                     |             |
|   | V        | I 1                 | 6         | I                 | 1           | I_1                     |             |
|   | V        | I                   | 7         | I                 |             | I_SUM                   |             |
| L | 1        | II 6                | 8         | п                 | 6           | II_6                    |             |
| L | V        | II 5                | 9         | п                 | 5           | II_5                    |             |
| L | 1        | II 4                | 10        | п                 | 4           | II_4                    |             |
| L | 1        | II 3                | 11        | п                 | 3           | II_3                    |             |
| L | 1        | II 2                | 12        | п                 | 2           | II_2                    |             |
| L | V        | II 1                | 13        | п                 | 1           | II_1                    |             |
| L | 1        | п                   | 14        | п                 |             | II_SUM                  |             |
| L | 1        | IIIA 6              | 15        | IIIA              | 6           | IIIA_6                  |             |
| L | 1        | IIIA 5              | 16        | IIIA              | 5           | IIIA_5                  |             |
| L | V        | IIIA 4              | 17        | IIIA              | 4           | IIIA_4                  |             |
| L | V        | IIIA 3              | 18        | IIIA              | 3           | IIIA_3                  |             |
| L | 1        | IIIA 2              | 19        | IIIA              | 2           | IIIA_2                  |             |
| L | V        | IIIA 1              | 20        | IIIA              | 1           | IIIA_1                  |             |
| L | V        | IIIA                | 21        | IIIA              |             | IIIA_SUM                |             |
| L | V        | IIIB 6              | 22        | IIIB              | 6           | IIIB_6                  |             |
| L | V        | IIIB 5              | 23        | IIIB              | 5           | IIIB_5                  |             |
| L | V        | IIIB 4              | 24        | IIIB              | 4           | IIIB_4                  |             |

| Obr. č. 74: Definovanie st | lpcov pre sortimentáciu |
|----------------------------|-------------------------|
|----------------------------|-------------------------|

Uvádzanú tabuľku možno zahrnúť do triedy systémová. Slúži na detailne definovanie popisu stĺpca pre zobrazenie pri kombinácii poradového čísla lokálnej sortimentačnej tabuľky, triedy kvality, hrúbkového stupňa a názvu stĺpca pre import. Správne nastavenie tejto tabuľky si vyžaduje prevažne konzultácie.

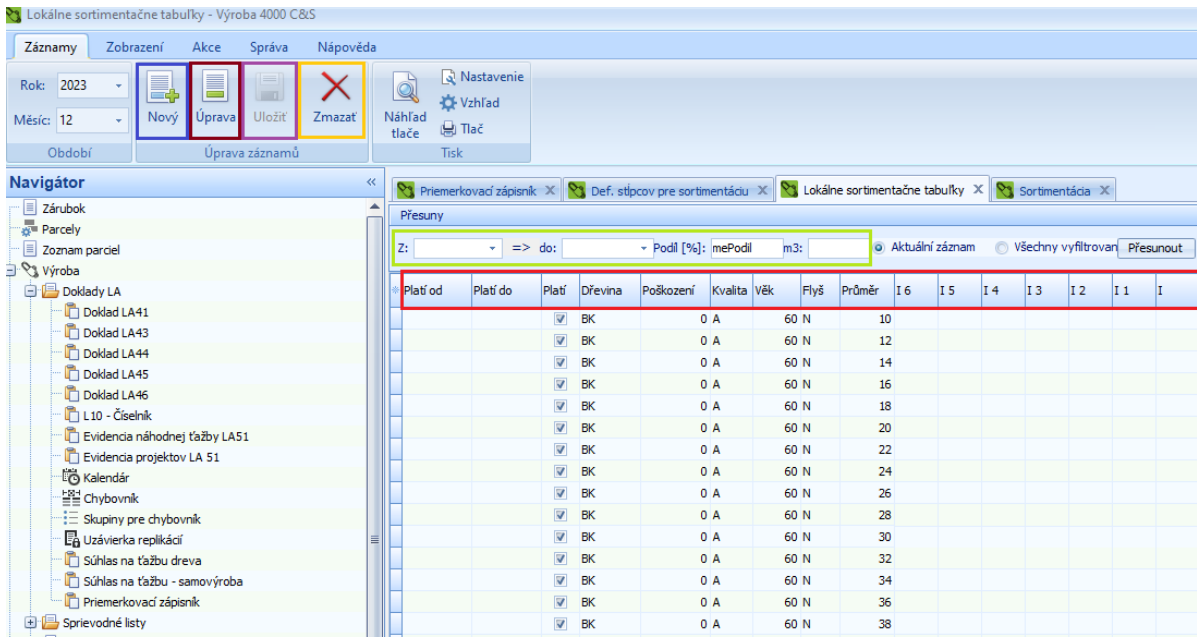

### 3.2 Lokálne sortimentačné tabuľky

Obr. č. 75: Lokálne sortimentačné tabuľky

Lokálne sortimentačné tabuľky je nutné najskôr na-editovať. Následne je ich možné rozširovať a upravovať podľa potrieb. Novú položku vytvoríme cez ikonu nový (modrý rám v rámci Obrázku č. 75). Existujúcu položku je možné upraviť cez ikonu úprava (hnedý rám). Jednotlivé položky je nutné po editácii uložiť (fialový rám), prípadne vymazať (žltý rám).

Pri dopĺňaní resp. úprave položiek tabuľky je si potrebné všímať popisy stĺpcov. Stĺpce platí od, platí do, drevina, poškodenie, kvalita, vek, flyš a priemer sú základne informácie determinujúce výpočet sortimentácie. Následne je potrebné pre tieto kombinácie stanoviť percentuálny podiel jednotlivých kvalitatívnych tried za odpovedajúce hrúbkové stupne. Stĺpec I 6 reprezentuje percentuálny podiel v prvej triede kvality 6 hrúbkovej triedy. Pre úpravu percentuálneho zastúpenia v jednotlivých triedach je možné zvoliť metódu presunu medzi triedami (zelený rám) pre ktoré je upravene aj samotné rozhranie. Rozhranie presunov je aplikovateľné aj v post processingu, kedy je možné výsledok sortimentácie korigovať presunom objemov medzi jednotlivými triedami v rámci zvolených položiek.

### 3.3 Sortimentácia

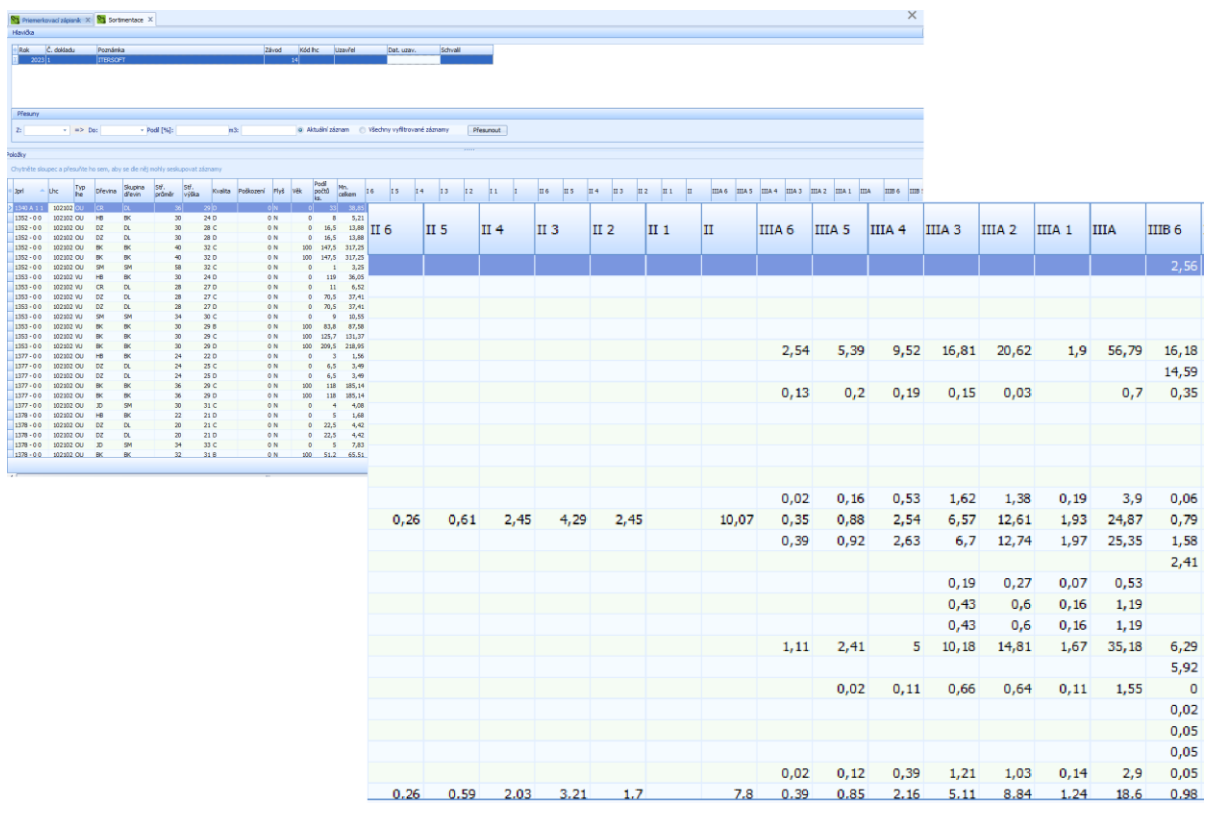

Obr. č. 76: Ukážka tabuľky sortimentácia

V tejto tabuľke je možné prezerať, skupinovať a filtrovať doteraz vytvorené sortimentácie. Sú tu možné presuny objemov medzi triedami. Takýmto presunom sa koriguje výsledok sortimentácie. Z korigovaných objemov sortimentácie je možné odvodiť spätne percentá pre úpravu lokálnych sortimentačných tabuliek a uložiť ich ako novú variantu s definovanou platnosťou.

### 3.4 Sortimentácia: poškodenie %, kvalita podľa drevín

|   | 😋 Sortimentácia - % poš | škodenie X  | 1 | 🏹 Sortimentácia - k | valita podľa drevín 🗙 |
|---|-------------------------|-------------|---|---------------------|-----------------------|
| 3 | Kubírovací dřevina      | % Poškození | * | Kubírovací dřevina  | Seznam kvalit (ABCDX) |
| 1 | SM                      | 0           | > | SM                  | ABC                   |
|   | SM                      | 20          |   | ВК                  | ABCDX                 |
|   | SM                      | 40          |   | BO                  | ABC                   |
|   | SM                      | 60          |   | JD                  | ABC                   |
|   | D                       | 0           |   | SJ                  | ABC                   |
|   | D                       | 20          |   | DB                  | ABCD                  |
| L | JD                      | 40          |   |                     |                       |
|   | JD                      | 60          |   |                     |                       |
| L | DB                      | 0           |   |                     |                       |
| L | BO                      | 0           |   |                     |                       |
| L | BK                      | 0           |   |                     |                       |
| L | BK                      | 10          |   |                     |                       |
| L | BK                      | 20          |   |                     |                       |
| L | BK                      | 30          |   |                     |                       |
|   | BK                      | 40          |   |                     |                       |
|   | тв                      | 0           |   |                     |                       |
|   | SJ                      | 0           |   |                     |                       |

Obr. č. 77: Ukážka tabuliek pre definovanie poškodenia a kvalít pre drevinu

### Generovanie sortimentácie

### a) Vstup aditívnych parametrov

Vstupom pre sortimentáciu sú objemy úmyselných ťažieb plánovaných na nasledujúce obdobie, ktoré pochádzajú z priemerkovacích zápisníkov doplnených o informácie percentuálneho odhadu kvality kmeňov (triedy A až D, v závislosti od zvolenej dreviny) a poškodenia v %. Pri drevine buk je potrebne v hlavičke dokladu uviesť informáciu, či porast, pre ktorý bude prebiehať sortimentácia, pochádza z flyšovej oblasti. Informácie, ktoré je potrebné doplniť pred generovaním sortimentácie sú znázornené na Obrázku č. 78 (červený rám). V prípade, že uvádzané stĺpce nie sú prístupné, ich aktiváciu vykonáme prostredníctvom ikony zvýraznenej fialovým rámom.

| 5   | Bopis      | y stĺpcov 🗙 | Prie  | emerkova | cí zápisník | x             |     |           |           |       |          |           |                |            |                     |          |
|-----|------------|-------------|-------|----------|-------------|---------------|-----|-----------|-----------|-------|----------|-----------|----------------|------------|---------------------|----------|
| Hla | vička - ol | bdobí: 2023 |       |          |             |               |     |           |           |       |          |           |                |            |                     |          |
| F   | Havička    | Přehled pol | ožek  |          |             |               |     |           |           |       |          |           |                |            |                     |          |
| *   | Rok        | Mesiac      | Ls    | Lú       | Č. dokl.    | Druh<br>ťažby | Lhc |           | Jprl      |       | Vek      | Max. ťažb | y Objem celkom | Uzatvoril  | Dát.<br>uzatvorenia | Fly<br>š |
|     | 202        | 3 3         | 3     | ; 7      | ,           | 1 OU          |     | 10210     | 2 254 - 0 | 0 (   | 13       | 0         | 366,72         | 2          |                     |          |
| >   | 202        | 3 3         | 3     | 7        | 7           | 2 OU          |     | 10210     | 2 255 - 1 | 11    | 13       | D         | 445,74         | ł          |                     |          |
|     |            |             |       |          |             |               |     |           |           |       |          |           |                | 7          |                     |          |
|     |            |             |       |          |             |               |     |           |           |       |          |           | 812,46         |            |                     |          |
| Dře | eviny      |             |       |          |             |               |     |           |           |       | Po       | ložky     |                |            |                     |          |
| *   | Riadok     | Drevina     | Výška | зок      | Objem       | Poškodenie    | A   | [%] B [%] | C [%]     | D [%] |          | Priemer   | Počet kmeňov   | Objem / ks | Objem celkom        |          |
| Н   |            |             | ·     | 500      | 4.00        | [%]           |     |           |           |       | 2        | 1         | 0 0            |            |                     | 0        |
| Н   | 1          |             | 28    | 520      | 4,38        |               | 0   | 20        | 50        | 30    | <u>'</u> | 1         | 4 0            |            |                     | 0        |
| -   | 1          | L BK        | 31    | 517      | 439,01      |               | 20  | 20        | 50        | 30    | ' L      | 1         | 8 1            | 0,15       |                     | 0,15     |
| Ш   |            | ГНВ         | 18    | 310      | 2,35        |               | 0   |           |           | 100   |          | 2         | 2 0            |            |                     | 0        |
|     |            |             |       |          |             |               |     |           |           |       |          | 2         | 6 1            | 0,41       |                     | 0,41     |
|     |            |             |       |          |             |               |     |           |           |       |          | 3         | 0 1            | 0.57       |                     | 0.57     |

Obr. č. 78: Ukážka vyplnených polí potrebných pre generovanie sortimentácie

Modul *priemerkovací zápisník*, ako hlavný pilier modulu *sortimentácia*, má v sebe integrovanú základnú kontrolu vstupných údajov ako je napríklad kontrola súčtu odhadu kvality kmeňov, kontrola editovaných drevín na prítomnosť v opise plánu starostlivosti o lesy (Ďalej len PSL) a iné.

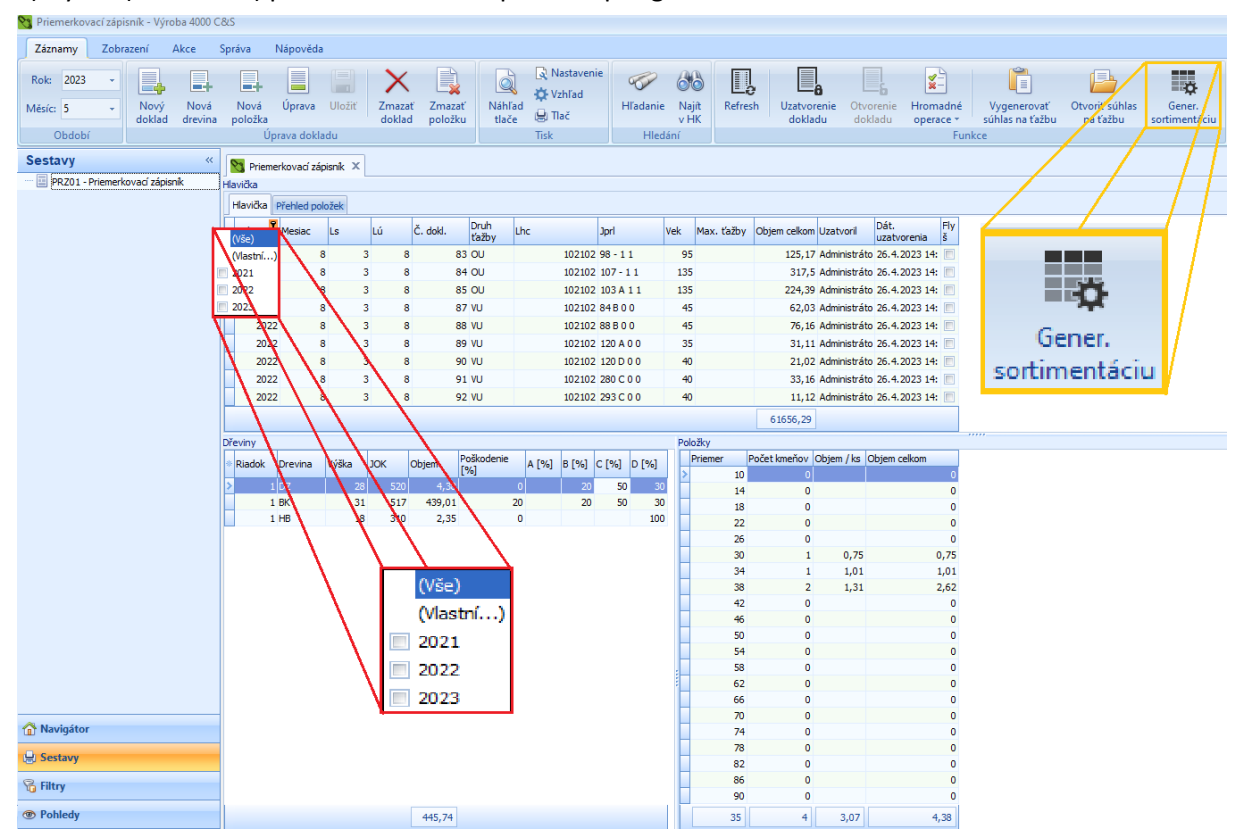

b) Výber (filtrovanie) priemerkovacích zápisníkov pre generovanie sortimentácie

Obr. č. 79: Výber (filtrovanie) priemerkovacích zápisníkov a generovanie sortimentácie

Pred generovaním sortimentácie (žltý rám) je potrebné zvoliť filter podľa požiadaviek užívateľa. Ako príklad uvádzame filtrovanie priemerkovacích zápisníkov na základe roku, pre ktorý chceme generovať sortimentáciu. Po vygenerovaní sortimentácie prebehne automatické otvorenie dokladu, v ktorom sa daná sortimentácia nachádza. V tejto časti je možné výsledky sortimentácie fil*trov*ať, skupinovať a generovať požadovane sumáre za rôznej úrovni detailu. Vzor výslednej sortimentácie uvádzame na Obrázku č. 80. Z výsledkov je možné odvodiť a vygenerovať zostavy:

- SDH01 Ročný plán ťažby dreva (vzor obrázok č. 81)
- SDH02 Ročný plán ťažby dreva za porasty po drevinách (vzor obrázok č. 82)

Zostavy sa nachádzajú v rámci modulu Sortimentácia → sortimentácia časť sestavy (Pod navigátorom)

| н   |                      | opened and - | 50r              | timentácia        | х                  |                       |                |                        |                |                   |              |           |       |       |         |   |     |     |     |     |      |     |      |        |          |         |          |       |        |       |        | ××     |
|-----|----------------------|--------------|------------------|-------------------|--------------------|-----------------------|----------------|------------------------|----------------|-------------------|--------------|-----------|-------|-------|---------|---|-----|-----|-----|-----|------|-----|------|--------|----------|---------|----------|-------|--------|-------|--------|--------|
| _   | avička               |              |                  |                   |                    |                       |                |                        |                |                   |              |           |       |       |         |   |     |     |     |     |      |     |      |        |          |         |          |       |        |       |        | \$     |
| * > | Rok Č. dok<br>2023 1 | ladu         | Poznám<br>ITERSO | ka<br>FT          |                    |                       | Závod          | Kód I<br>14            | hc l           | Izavřel           | Dat. u       | zav.      | Schv  | /alil |         |   |     |     |     |     |      |     |      |        |          |         |          |       |        |       |        |        |
| F   | Přesiny              |              |                  |                   |                    |                       |                |                        |                |                   |              |           |       |       |         |   |     |     |     |     |      |     |      |        |          |         |          |       |        |       |        | _      |
| H   | reading              | _            |                  |                   |                    |                       |                |                        |                |                   |              |           |       | _     |         |   |     |     |     |     |      |     |      |        |          |         |          |       |        |       | -      |        |
| 1   | :                    | - =>         | Do:              | - F               | Podil [%]:         | m3                    | 3:             | <ul> <li>Ak</li> </ul> | tuální záz     | nam 🔘 V           | Sechny vyfil | rované zá | znamy | Př    | esunout |   |     |     |     |     |      |     |      |        |          |         |          |       |        |       |        |        |
| 5   |                      |              |                  |                   |                    |                       |                |                        |                |                   |              |           |       |       |         |   |     |     |     |     |      |     |      |        |          |         |          |       |        | -     | -      |        |
| olo | ky                   |              |                  |                   |                    |                       |                |                        |                |                   |              |           |       |       |         |   |     |     |     |     |      |     |      |        |          |         |          |       |        |       |        |        |
| Ch  | ytněte sloupec a     | přesuňte     | ho sem, ab       | y se dle něj      | mohly seskup       | ovat záznamy          |                |                        |                |                   |              |           |       |       |         |   |     |     |     |     |      |     |      |        |          |         |          |       |        |       |        | ^      |
| L   | nc Jpri              | Typ<br>he    | Dřevina          | Skupina<br>dřevin | Stř. S<br>průměr v | Stř.<br>Výška Kvalita | Poškození Flyš | Věk                    | Podil<br>počtů | Mn.<br>celkem I é | I S          | I 4       | I 3   | I 2   | I 1     | I | П 6 | П 5 | П 4 | П 3 | II 2 | П 1 | п    | IIIA 6 | IIIA 5 I | IIA 4 I | IIA 3 II | IIA 2 | IIIA 1 |       | IIIB 6 | IIIB ! |
| ÷   | 102030 332 - 0 1     | 011          | BK               | BK                | 50                 | 24 C                  | 10 N           | 120                    | KS. 30         | 01.08             |              |           |       |       |         |   |     |     |     |     |      |     |      | 0.18   | 1.29     | 4.23    | 13.05    | 11 13 | 1.56   | 31.46 | 0.55   | -      |
| t   | 102039 332 - 0 1     | OU           | BK               | BK                | 50                 | 24 D                  | 10 N           | 120                    | 39             | 91,98             |              |           |       |       |         |   |     |     |     |     |      |     |      | 0,18   | 1.29     | 4,23    | 13.06    | 11.13 | 1.56   | 31,46 | 0.55   | 1      |
| t   | 102102 335 A 0       | L OU         | BK               | BK                | 48                 | 31 C                  | 20 N           | 160                    | 63,5           | 181,12            |              |           |       |       |         |   |     |     |     |     |      |     |      | -/     | -,       | 0,72    | 7,24     | 13,58 | 2,9    | 24,45 | -,     | 0      |
| Т   | 102102 335 A 0       | L OU         | BK               | BK                | 48                 | 31 D                  | 20 N           | 160                    | 63,5           | 181,12            |              |           |       |       |         |   |     |     |     |     |      |     |      |        |          | 0,72    | 7,24     | 13,58 | 2,9    | 24,45 |        | 0      |
| 1   | 102102 347 A 0       | UV (         | BK               | BK                | 26                 | 27 C                  | 10 N           | 80                     | 226            | 162,23            |              |           |       |       |         |   |     |     |     |     |      |     |      | 0,32   | 2,27     | 7,46    | 23,04    | 19,63 | 2,76   | 55,48 | 0,97   | 2      |
|     | 102102 347 A 0       | UV (         | BK               | BK                | 26                 | 27 D                  | 10 N           | 80                     | 226            | 162,23            |              |           |       |       |         |   |     |     |     |     |      |     |      | 0,32   | 2,27     | 7,46    | 23,04    | 19,63 | 2,76   | 55,48 | 0,97   | 2      |
|     | 102102 347 A 0       | UV (         | SM               | SM                | 30                 | 27 B                  | 20 N           | 0                      | 0,5            | 0,47              |              | 0         | 0     |       |         |   | 0   |     | 0   | 0,0 | 1    | 0   | 0,01 |        | 0        | 0,02    | 0,12     | 0,11  | 0,02   | 0,27  | 0      |        |
| 4   | 102102 347 A 0       | UV (         | SM               | SM                | 30                 | 27 C                  | 20 N           | 0                      | 4,5            | 4,26              |              |           |       |       |         |   |     |     |     |     |      |     |      |        | 0,02     | 0,1     | 0,64     | 0,62  | 0,11   | 1,5   | 0      | 0      |
| 4   | 102102 350 E 0 0     | VU           | BK               | BK                | 22                 | 21 D                  | 0 N            | 60                     | 17             | 6,12              |              |           |       |       |         |   |     |     |     |     |      |     |      |        |          |         |          |       |        |       |        |        |
| 4   | 102102 350 E 0 (     | VU           | SM               | SM                | 22                 | 24 C                  | 0 N            | 0                      | 13             | 5,2               |              |           |       |       |         |   |     |     |     |     |      |     |      |        |          |         | 0,48     | 0,86  | 0,26   | 1,6   |        |        |
| 4   | 102102 351 B 0 0     | NU NU        | SM               | SM                | 28                 | 25 C                  | 20 N           | 0                      | 38             | 23,98             |              |           |       |       |         |   |     |     |     |     |      |     |      |        |          | 0,29    | 3,57     | 3,72  | 0,74   | 8,32  |        |        |
| +   | 102102 351 B 0 0     | VU           | DG               | BO                | 32                 | 30 C                  | 0 N            | 0                      | 5              | 5,57              |              |           |       |       |         |   |     |     |     |     |      |     |      |        |          | 0,02    | 0,22     | 0,42  | 0,09   | 0,75  |        | 0      |
| +   | 102102 351 B 0 0     | VU           | BK               | BK                | 22                 | 22 C                  | 10 N           | 60                     | 43             | 16,98             |              |           |       |       |         |   |     |     |     |     |      |     |      |        |          | 0,07    | 0,68     | 1,27  | 0,27   | 2,29  |        | 0      |
| +   | 102102 351 8 0 0     | VU           | H                | BK                | 24                 | 23 C                  | 10 N           | 0                      | 6              | 2,87              |              |           |       |       |         |   |     |     |     |     |      |     |      |        |          | 0,01    | 0,11     | 0,22  | 0,05   | 0,39  |        |        |
| ÷   | 102102 355 8 0 0     | NO.          | SM               | SM                | 28                 | 29 C                  | 20 N           | 0                      | 12             | 10,36             |              |           |       |       |         |   |     |     |     |     |      |     |      |        |          | 0,12    | 1,54     | 1,61  | 0,32   | 3,59  |        | 0      |
| ÷   | 102102 355 8 0 0     | 10           | BK.              | DK.               | 20                 | 27 C                  | 10 N           | 80                     | 63             | 45,32             |              |           |       |       |         |   |     |     |     |     |      |     |      |        |          | 0,54    | 6,/5     | 7,02  | 1,4    | 15,73 |        | U      |
| ÷   | 102102 305 0 0       | 10           | 50               | 51                | 20                 | 2/ 0                  | 0 N            | 0                      | 4              | 2,2               |              |           |       |       |         |   |     |     |     |     |      |     |      |        |          |         | 0,05     | 0,22  | 1.01   | 4.04  |        |        |
| ÷   | 102102 300 -0 1      | 10           | DV2              | DV.               | 24                 | 25 0                  | 0 N            |                        | 240            | 23,20             |              |           |       |       |         |   |     |     |     |     |      |     |      |        |          |         | 0,2      | 2,03  | 1,21   | 7,07  |        |        |
| ÷   | 102102 300 0 1       | 10           | PO.              | PO PO             | 20                 | 23 0                  | 0 N            | 00                     | 349            | 2 06              |              |           |       |       |         |   |     |     |     |     |      |     |      |        | 0        | 0.02    | 0.19     | 0.22  | 0.04   | 0.47  |        | -      |
| ÷   | 102102 388 - 0 1     | NI NI        | 90<br>90         | 51                | 40                 | 31 C                  | 0 N            | 0                      | 15             | 21.15             |              |           |       |       |         |   |     |     |     |     |      |     |      |        | 0.04     | 0,03    | 0,10     | 0,22  | 0.05   | 2 12  |        | 0      |
| ۰   | 102102 300 - 0 1     |              | D7               | DI                | 20                 | 17.0                  | 0.1            | 0                      | 214            | 46.8              |              |           |       |       |         |   |     |     |     |     |      |     |      |        | 0,04     | 0,27    | 0,97     | 2.01  | 2.04   | 4.07  |        |        |
| ÷   | 102102 421 A 0       | NU NU        | BK               | BK                | 20                 | 19 D                  | 0 N            | 60                     | 825            | 248.87            |              |           |       |       |         |   |     |     |     |     |      |     |      |        |          |         |          | 2,01  | 2,00   | -,07  |        |        |
| 1   | 102102 421 4 01      | NI NI        | HB               | BK                | 16                 | 16 D                  | 0.N            | 0                      | 344            | 43.26             |              |           |       |       |         |   |     |     |     |     |      |     |      |        |          |         |          |       |        |       |        |        |
| t   | 102102 421 A 0       | NU NU        | CR CR            | DI                | 22                 | 18 D                  | 0 N            | 0                      | 180            | 44.64             |              |           |       |       |         |   |     |     |     |     |      |     |      |        |          |         |          |       |        |       |        |        |
| t   | 102102 421 A 0       | yu (         | SM               | SM                | 26                 | 25 C                  | 0 N            | 0                      | 77             | 43.86             |              |           |       |       |         |   |     |     |     |     |      |     |      |        |          |         | 6.58     | 7.63  | 1.71   | 15.92 |        |        |

Obr. č. 80: Vzor výslednej sortimentácie

### Ročný plán ťažby dreva - na rok: 2023

| KPL:         | RZP: |
|--------------|------|
| Lesný celok: |      |

Lesný závod - správa:

|                                                                                                    |                                                                                                    | Drub                                                                                                    |                                                                                                    | Ihličnaté                                                                                                    |                                                                                                    |                                                                                                    | Listnaté                                                                                                    |                                                                                                    |                                                                                                    | Spolu                                                                                                    |                                                                                                    |
|----------------------------------------------------------------------------------------------------|----------------------------------------------------------------------------------------------------|----------------------------------------------------------------------------------------------------|----------------------------------------------------------------------------------------------------|----------------------------------------------------------------------------------------------------|----------------------------------------------------------------------------------------------------|----------------------------------------------------------------------------------------------------|----------------------------------------------------------------------------------------------------|----------------------------------------------------------------------------------------------------|----------------------------------------------------------------------------------------------------|----------------------------------------------------------------------------------------------------|----------------------------------------------------------------------------------------------------|
| Lesný úsek                                                                                                    | JPRL                                                                                                    | ťažby                                                                                                    | Objem (m3)                                                                                                    | Počet stromov                                                                                                    | Hmotn atosť                                                                                          | Objem (m3)                                                                                                    | Počet stromov                                                                                                    | Hmotn atosť                                                                                                    | Objem (m3)                                                                                                    | Počet stromov                                                                                                    | Hmotn atosť                                                                                                  |
| LO1 - Bukovina I.                                                                                                    | 203 - 1 1                                                                                                    | OU                                                                                                    | 20,46                                                                                                    | 8                                                                                                    | 2,56                                                                                                 | 331,69                                                                                                    | 165                                                                                                    | 2,01                                                                                                    | 352,15                                                                                                    | 173                                                                                                    | 2,04                                                                                                    |
| LO1 - Bukovina I.                                                                                                    | 227 - 1 1                                                                                                    | OU                                                                                                    |                                                                                                    |                                                                                                    |                                                                                                    | 166,72                                                                                                    | 95                                                                                                    | 1,75                                                                                                    | 166,72                                                                                                    | 95                                                                                                    | 1,75                                                                                                    |
| LO1 - Bukovina I.                                                                                                    | 425 a 0 1                                                                                                    | OU                                                                                                    | 42,96                                                                                                    | 26                                                                                                    | 1,65                                                                                                 | 101,53                                                                                                    | 67                                                                                                    | 1,52                                                                                                    | 144,49                                                                                                    | 93                                                                                                    | 1,55                                                                                                    |
| LO1 - Bukovina I.                                                                                                    | 577 b 0 1                                                                                                    | PU+50                                                                                                    | 18,89                                                                                                    | 35                                                                                                    | 0,54                                                                                                 | 8,79                                                                                                    | 24                                                                                                    | 0,37                                                                                                    | 27,68                                                                                                    | 59                                                                                                    | 0,47                                                                                                    |
| LO1 - Bukovina I.                                                                                                    | 580 a 0 0                                                                                                    | PU-50                                                                                                    | 15                                                                                                    | 100                                                                                                    | 0,15                                                                                                 | 45,74                                                                                                    | 418                                                                                                    | 0,11                                                                                                    | 60,74                                                                                                    | 518                                                                                                    | 0,12                                                                                                    |
| LO1 - Bukovina I.                                                                                                    | 586 - 0 1                                                                                                    | ΟU                                                                                                    |                                                                                                    |                                                                                                    |                                                                                                    | 397,20                                                                                                    | 148                                                                                                    | 2,68                                                                                                    | 397,20                                                                                                    | 148                                                                                                    | 2,68                                                                                                    |
| LO1 - Bukovina I.                                                                                                    | 587 - 0 1                                                                                                    | OU                                                                                                    | 8,87                                                                                                    | 3                                                                                                    | 2,96                                                                                                 | 171,25                                                                                                    | 91                                                                                                    | 1,88                                                                                                    | 180,12                                                                                                    | 94                                                                                                    | 1,92                                                                                                    |
| LO1 - Bukovina I.                                                                                                    | 589 - 01                                                                                                    | OU                                                                                                    | 5,52                                                                                                    | 2                                                                                                    | 2,76                                                                                                 | 272,56                                                                                                    | 154                                                                                                    | 1,77                                                                                                    | 278,08                                                                                                    | 156                                                                                                    | 1,78                                                                                                    |
| LO1 - Bukovina I.                                                                                                    | 596 b 0 0                                                                                                    | PU+50                                                                                                    |                                                                                                    |                                                                                                    |                                                                                                    | 236,79                                                                                                    | 312                                                                                                    | 0,76                                                                                                    | 236,79                                                                                                    | 312                                                                                                    | 0,76                                                                                                    |
| LO1 - Bukovina I.                                                                                                    | 597 - 0 0                                                                                                    | PU+50                                                                                                    |                                                                                                    |                                                                                                    |                                                                                                    | 644,67                                                                                                    | 719                                                                                                    | 0,90                                                                                                    | 644,67                                                                                                    | 719                                                                                                    | 0,90                                                                                                    |
| LO1 - Bukovina I.                                                                                                    | 599 b 0 1                                                                                                    | PU+50                                                                                                    | 25,1                                                                                                    | 29                                                                                                    | 0,87                                                                                                 | 331,05                                                                                                    | 450                                                                                                    | 0,74                                                                                                    | 356,15                                                                                                    | 479                                                                                                    | 0,74                                                                                                    |
| LO1 - Bukovina I.                                                                                                    | 604 - 0 1                                                                                                    | OU                                                                                                    |                                                                                                    |                                                                                                    |                                                                                                    | 86,74                                                                                                    | 192                                                                                                    | 0,45                                                                                                    | 86,74                                                                                                    | 192                                                                                                    | 0,45                                                                                                    |
| LO1 - Bukovina I.                                                                                                    | 605 - 0 0                                                                                                    | OU                                                                                                    | 5,33                                                                                                    | 2                                                                                                    | 2,67                                                                                                 | 195,98                                                                                                    | 299                                                                                                    | 0,66                                                                                                    | 201,31                                                                                                    | 301                                                                                                    | 0,67                                                                                                    |
| LO1 - Bukovina I.                                                                                                    | 606 - 0 0                                                                                                    | OU                                                                                                    |                                                                                                    |                                                                                                    |                                                                                                    | 358,19                                                                                                    | 789                                                                                                    | 0,45                                                                                                    | 358,19                                                                                                    | 789                                                                                                    | 0,45                                                                                                    |
| LO1 - Bukovina I.                                                                                                    | 619 a 0 0                                                                                                    | PU+50                                                                                                    |                                                                                                    |                                                                                                    |                                                                                                    | 863,03                                                                                                    | 1113                                                                                                    | 0,78                                                                                                    | 863,03                                                                                                    | 1113                                                                                                    | 0,78                                                                                                    |
| LO1 - Bukovina I.                                                                                                    | 622 b 1 0                                                                                                    | OU                                                                                                    | 142,37                                                                                                    | 48                                                                                                    | 2,97                                                                                                 | 301,42                                                                                                    | 139                                                                                                    | 2,17                                                                                                    | 443,79                                                                                                    | 187                                                                                                    | 2,37                                                                                                    |
| IO1 - Bukovina I                                                                                                    | 711 a 0 0                                                                                                    | PU-50                                                                                                    | 18,68                                                                                                    | 101                                                                                                    | 0,18                                                                                                 | 81,32                                                                                                    | 550                                                                                                    | 0.15                                                                                                    | 100,00                                                                                                    | 651                                                                                                    | 0,15                                                                                                    |
| 201 Baltonna I.                                                                                                    |                                                                                                    |                                                                                                    |                                                                                                    |                                                                                                    |                                                                                                    |                                                                                                    |                                                                                                    |                                                                                                    |                                                                                                    |                                                                                                    |                                                                                                    |
| Spolu za úsek:                                                                                                    |                                                                                                    |                                                                                                    | 303,18                                                                                                    | 354                                                                                                    |                                                                                                    | 4594,67                                                                                                    | 5725                                                                                                    | ,                                                                                                    | 4897,85                                                                                                    | 6079                                                                                                    |                                                                                                    |
| Spolu za úsek:<br>LO2 - Tŕnie I.                                                                                                    | 419 - 1 1                                                                                                    | OU                                                                                                    | 303,18                                                                                                    | 354                                                                                                    |                                                                                                    | <b>4594,67</b><br>373,18                                                                                                    | <b>5725</b><br>89                                                                                                    | 4,19                                                                                                    | 4897,85<br>373,18                                                                                                    | <b>6079</b><br>89                                                                                                    | 4,19                                                                                                    |
| Spolu za úsek:<br>LO2 - Tŕnie I.<br>LO2 - Tŕnie I.                                                                                                    | 419 - 1 1<br>509 a 0 0                                                                                                    | O U<br>PU+50                                                                                                    | 303,18                                                                                                    | 354                                                                                                    |                                                                                                    | 4594,67<br>373,18<br>320,83                                                                                                    | 5725<br>89<br>686                                                                                                    | 4,19                                                                                                    | 4897,85<br>373,18<br>320,83                                                                                                    | 6079<br>89<br>686                                                                                                    | 4,19<br>0,47                                                                                                 |
| Spolu za úsek:<br>LO2 - Tŕnie I.<br>LO2 - Tŕnie I.<br>LO2 - Tŕnie I.                                                                                                    | 419 - 1 1<br>509 a 0 0<br>520 - 2 0                                                                                                    | OU<br>PU+50<br>PU-50                                                                                                    | <b>303,18</b><br>67,66                                                                                                    | 354<br>344                                                                                                    | 0,20                                                                                                 | 4594,67<br>373,18<br>320,83<br>57,91                                                                                                    | 5725<br>89<br>686<br>496                                                                                                    | 4,19<br>0,47<br>0,12                                                                                                 | 4897,85<br>373,18<br>320,83<br>125,57                                                                                                    | 6079<br>89<br>686<br>840                                                                                                    | 4,19<br>0,47<br>0,15                                                                                         |
| Spolu za úsek:           LO2 - Tŕnie I.           LO2 - Tŕnie I.           LO2 - Tŕnie I.           LO2 - Tŕnie I.           LO2 - Tŕnie I.                                                                                                    | 419 - 1 1<br>509 a 0 0<br>520 - 2 0<br>521 b 2 0                                                                                                    | OU<br>PU+50<br>PU-50<br>PU-50                                                                                                 | <b>303,18</b><br>67,66                                                                                                    | 354<br>344                                                                                                    | 0,20                                                                                                 | 4594,67<br>373,18<br>320,83<br>57,91<br>50,80                                                                                                    | 5725<br>89<br>686<br>496<br>413                                                                                              | 4,19<br>0,47<br>0,12<br>0,12                                                                                         | 4897,85<br>373,18<br>320,83<br>125,57<br>50,80                                                                                                    | 6079<br>89<br>686<br>840<br>413                                                                                               | 4,19<br>0,47<br>0,15<br>0,12                                                                                 |
| Spolu za úsek:           LO2 - Tŕnie I.           LO2 - Tŕnie I.           LO2 - Tŕnie I.           LO2 - Tŕnie I.           LO2 - Tŕnie I.           LO2 - Tŕnie I.                                                                                                    | 419 - 1 1<br>509 a 0 0<br>520 - 2 0<br>521 b 2 0<br>522 - 2 0                                                                                                    | OU<br>PU+50<br>PU-50<br>PU-50<br>PU-50                                                                                        | <b>303,18</b><br>67,66<br>33,85                                                                                                    | 354<br>344<br>149                                                                                                   | 0,20                                                                                                 | 4594,67<br>373,18<br>320,83<br>57,91<br>50,80<br>166,26                                                                                                    | 5725<br>89<br>686<br>496<br>413<br>913                                                                                       | 4,19<br>0,47<br>0,12<br>0,12<br>0,18                                                                                 | 4897,85<br>373,18<br>320,83<br>125,57<br>50,80<br>200,11                                                                                                    | 6079<br>89<br>686<br>840<br>413<br>1062                                                                                       | 4,19<br>0,47<br>0,15<br>0,12<br>0,19                                                                         |
| Spolu za úsek:           LO2 - Tŕnie I.           LO2 - Tŕnie I.           LO2 - Tŕnie I.           LO2 - Tŕnie I.           LO2 - Tŕnie I.           LO2 - Tŕnie I.           LO2 - Tŕnie I.           LO2 - Tŕnie I.                                                                                                    | 419 - 1 1<br>509 a 0 0<br>520 - 2 0<br>521 b 2 0<br>522 - 2 0<br>524 a 0 0                                                                                                    | OU<br>PU+50<br>PU-50<br>PU-50<br>PU-50<br>PU-50                                                                               | 303,18<br>67,66<br>33,85<br>64,93                                                                                                    | 354<br>344<br>149<br>269                                                                                            | 0,20<br>0,23<br>0,24                                                                                 | 4594,67<br>373,18<br>320,83<br>57,91<br>50,80<br>166,26<br>130,84                                                                                                    | 5725<br>89<br>686<br>496<br>413<br>913<br>869                                                                                | 4,19<br>0,47<br>0,12<br>0,12<br>0,18<br>0,18                                                                         | 4897,85<br>373,18<br>320,83<br>125,57<br>50,80<br>200,11<br>195,77                                                                                                    | 6079<br>89<br>686<br>840<br>413<br>1062<br>1138                                                                               | 4,19<br>0,47<br>0,15<br>0,12<br>0,19<br>0,17                                                                 |
| Spolu za úsek:           LO2 - Tŕnie I.           LO2 - Tŕnie I.           LO2 - Tŕnie I.           LO2 - Tŕnie I.           LO2 - Tŕnie I.           LO2 - Tŕnie I.           LO2 - Tŕnie I.           LO2 - Tŕnie I.           LO2 - Tŕnie I.           LO2 - Tŕnie I.           LO2 - Tŕnie I.           LO2 - Tŕnie I.                                                                                                    | 419 - 1 1<br>509 a 0 0<br>520 - 2 0<br>521 b 2 0<br>522 - 2 0<br>524 a 0 0<br>525 - 2 0                                                                                                    | OU<br>PU+50<br>PU-50<br>PU-50<br>PU-50<br>PU-50<br>PU-50                                                                      | 303,18<br>67,66<br>33,85<br>64,93<br>15,43                                                                                                   | 354<br>344<br>149<br>269<br>91                                                                                      | 0,20<br>0,23<br>0,24<br>0,17                                                                         | 4594,67<br>373,18<br>320,83<br>57,91<br>50,80<br>166,26<br>130,84<br>119,70                                                                                                 | 5725<br>89<br>686<br>496<br>413<br>913<br>869<br>802                                                                         | 4,19<br>0,47<br>0,12<br>0,12<br>0,18<br>0,15<br>0,15                                                                 | 4897,85<br>373,18<br>320,83<br>125,57<br>50,80<br>200,11<br>195,77<br>135,13                                                                                                    | 6079<br>89<br>686<br>840<br>413<br>1062<br>1138<br>893                                                                        | 4,19<br>0,47<br>0,15<br>0,12<br>0,19<br>0,17<br>0,15                                                         |
| Solut zu úsek:           LO2 - Tŕnie I.           LO2 - Tŕnie I.           LO2 - Tŕnie I.           LO2 - Tŕnie I.           LO2 - Tŕnie I.           LO2 - Tŕnie I.           LO2 - Tŕnie I.           LO2 - Tŕnie I.           LO2 - Tŕnie I.           LO2 - Tŕnie I.           LO2 - Tŕnie I.           LO2 - Tŕnie I.           LO2 - Tŕnie I.           LO2 - Tŕnie I.                                                                                                    | 419 - 1 1<br>509 a 0 0<br>520 - 2 0<br>521 b 2 0<br>522 - 2 0<br>524 a 0 0<br>525 - 2 0<br>527 a 0 1                                                                                                    | OU<br>PU+50<br>PU-50<br>PU-50<br>PU-50<br>PU-50<br>PU-50<br>OU                                                                | 303,18<br>67,66<br>33,85<br>64,93<br>15,43<br>285,56                                                                                         | 354<br>344<br>149<br>269<br>91<br>114                                                                               | 0,20<br>0,23<br>0,24<br>0,17<br>2,50                                                                 | 4594,67<br>373,18<br>320,83<br>57,91<br>50,80<br>166,26<br>130,84<br>119,70<br>546,34                                                                                       | 5725<br>89<br>686<br>496<br>413<br>913<br>869<br>802<br>217                                                                  | 4,19<br>0,47<br>0,12<br>0,12<br>0,18<br>0,15<br>0,15<br>2,52                                                         | 4897,85<br>373,18<br>320,83<br>125,57<br>50,80<br>200,11<br>195,77<br>135,13<br>831,90                                                                                                 | 6079<br>89<br>686<br>840<br>413<br>1062<br>1138<br>893<br>331                                                                 | 4,19<br>0,47<br>0,15<br>0,12<br>0,19<br>0,17<br>0,15<br>2,51                                                 |
| Solu za úsek:           LO2 - Tŕnie I.           LO2 - Tŕnie I.                                                                                                    | 419 - 1 1<br>509 a 0 0<br>520 - 2 0<br>521 b 2 0<br>522 - 2 0<br>524 a 0 0<br>525 - 2 0<br>527 a 0 1<br>528 a 0 1                                                                                                    | OU<br>PU+50<br>PU-50<br>PU-50<br>PU-50<br>PU-50<br>PU-50<br>OU<br>OU                                                          | 303,18<br>67,66<br>33,85<br>64,93<br>15,43<br>285,56<br>5,29                                                                                 | 354<br>344<br>149<br>269<br>91<br>114<br>2                                                                          | 0,20<br>0,23<br>0,24<br>0,17<br>2,50<br>2,65                                                         | 4594,67<br>373,18<br>320,83<br>57,91<br>50,80<br>166,26<br>130,84<br>119,70<br>546,34<br>434,38                                                                             | 5725<br>89<br>686<br>496<br>413<br>913<br>869<br>802<br>217<br>132                                                           | 4,19<br>0,47<br>0,12<br>0,12<br>0,18<br>0,15<br>0,15<br>2,52<br>3,29                                                 | 4897,85<br>373,18<br>320,83<br>125,57<br>50,80<br>200,11<br>195,77<br>135,13<br>831,90<br>439,67                                                                                       | 6079<br>89<br>686<br>840<br>413<br>1062<br>1138<br>893<br>331<br>134                                                          | 4,19<br>0,47<br>0,15<br>0,12<br>0,19<br>0,17<br>0,15<br>2,51<br>3,28                                         |
| Solut zu úsek:           LO2 - Tŕnie I.           LO2 - Tŕnie I.                                                                                                    | 419 - 1 1<br>509 a 0 0<br>520 - 2 0<br>521 b 2 0<br>522 - 2 0<br>524 a 0 0<br>525 - 2 0<br>527 a 0 1<br>528 a 0 1<br>528 a 0 1                                                                                                    | OU<br>PU+50<br>PU-50<br>PU-50<br>PU-50<br>PU-50<br>PU-50<br>OU<br>OU<br>OU                                                    | 303,18<br>67,66<br>33,85<br>64,93<br>15,43<br>285,56<br>5,29<br>50,48                                                                        | 354<br>344<br>149<br>269<br>91<br>114<br>214                                                                        | 0,20<br>0,23<br>0,24<br>0,17<br>2,50<br>2,65<br>3,61                                                 | 4594,67<br>373,18<br>320,83<br>57,91<br>50,80<br>166,26<br>130,84<br>119,70<br>546,34<br>434,38<br>500,27                                                                   | 5725<br>89<br>686<br>496<br>413<br>913<br>869<br>802<br>217<br>132<br>155                                                    | 4,19<br>0,47<br>0,12<br>0,12<br>0,18<br>0,15<br>0,15<br>2,52<br>3,29<br>3,23                                         | 4897,85<br>373,18<br>320,83<br>125,57<br>50,80<br>200,11<br>195,77<br>135,13<br>831,90<br>439,67<br>550,75                                                                             | 6079<br>89<br>686<br>840<br>413<br>1062<br>1138<br>893<br>331<br>134                                                          | 4,19<br>0,47<br>0,15<br>0,12<br>0,19<br>0,17<br>0,15<br>2,51<br>3,28<br>3,26                                 |
| Solut za úsek:           LO2 - Tŕnie I.           LO2 - Tŕnie I.                                                                                                    | 419 - 1 1<br>509 a 0 0<br>520 - 2 0<br>521 b 2 0<br>522 - 2 0<br>524 a 0 0<br>525 - 2 0<br>527 a 0 1<br>528 a 0 1<br>528 a 0 1<br>529 - 0 0<br>540 a 0 0                                                                                                    | OU<br>PU+50<br>PU-50<br>PU-50<br>PU-50<br>PU-50<br>PU-50<br>PU-50<br>OU<br>OU<br>OU<br>OU<br>OU                               | 303,18<br>67,66<br>33,85<br>64,93<br>15,43<br>285,56<br>5,29<br>50,48<br>127,83                                                              | 354<br>344<br>149<br>269<br>91<br>114<br>2<br>14<br>63                                                              | 0,20<br>0,23<br>0,24<br>0,17<br>2,50<br>2,65<br>3,81<br>2,03                                         | 4594,67<br>373,18<br>320,83<br>57,91<br>50,80<br>166,26<br>130,84<br>119,70<br>546,34<br>434,38<br>500,27<br>869,34                                                         | 5725<br>89<br>686<br>496<br>413<br>913<br>869<br>802<br>217<br>132<br>155<br>493                                             | 4,19<br>0,47<br>0,12<br>0,12<br>0,15<br>0,15<br>2,52<br>3,29<br>3,23<br>1,76                                         | 4897,85<br>373,18<br>320,83<br>125,57<br>50,80<br>200,11<br>195,77<br>135,13<br>831,90<br>439,67<br>550,75<br>997,17                                                                   | 6079<br>89<br>686<br>840<br>413<br>1062<br>1138<br>893<br>331<br>134<br>169<br>556                                            | 4,19<br>0,47<br>0,15<br>0,12<br>0,19<br>0,17<br>0,15<br>2,51<br>3,28<br>3,26<br>1,79                         |
| Solut za úsek:           LO2 - Tŕnie I.           LO2 - Tŕnie I.                                                                                                    | 419 - 1 1<br>509 a 0 0<br>520 - 2 0<br>521 b 2 0<br>522 - 2 0<br>524 a 0 0<br>525 - 2 0<br>527 a 0 1<br>528 a 0 1<br>528 a 0 1<br>529 - 0 0<br>540 a 0 0<br>547 b 0 0                                                                                                    | OU<br>PU+50<br>PU-50<br>PU-50<br>PU-50<br>PU-50<br>PU-50<br>OU<br>OU<br>OU<br>OU<br>OU<br>OU<br>OU                            | 303,18<br>67,66<br>33,85<br>64,93<br>15,43<br>285,56<br>5,29<br>50,48<br>127,83<br>44,53                                                     | 354<br>344<br>149<br>269<br>91<br>114<br>2<br>14<br>63<br>15                                                        | 0,20<br>0,23<br>0,24<br>0,17<br>2,50<br>2,65<br>3,61<br>2,03<br>2,97                                 | 4594,67<br>373,18<br>320,83<br>57,91<br>50,80<br>166,26<br>130,84<br>119,70<br>546,34<br>434,38<br>500,27<br>869,34<br>460,07                                               | 5725<br>89<br>686<br>496<br>413<br>913<br>869<br>802<br>217<br>132<br>155<br>493<br>153                                      | 4,19<br>0,47<br>0,12<br>0,12<br>0,15<br>0,15<br>2,52<br>3,29<br>3,23<br>3,23<br>1,76<br>3,01                         | 4897,85<br>373,18<br>320,83<br>125,57<br>50,80<br>200,11<br>195,77<br>135,13<br>831,90<br>439,67<br>550,75<br>997,17<br>504,60                                                         | 6079<br>89<br>686<br>840<br>413<br>1062<br>1138<br>893<br>331<br>134<br>169<br>556<br>168                                     | 4,19<br>0,47<br>0,15<br>0,12<br>0,19<br>0,17<br>0,15<br>2,51<br>3,28<br>3,26<br>1,79<br>3,00                 |
| Solut za úsek:           LO2 - Tŕnie I.           LO2 - Tŕnie I.           LO3 - Tŕnie I.           LO3 - Tŕnie I.           LO3 - Tŕnie I.           LO3 - Tŕnie I.           LO3 - Tŕnie I.           LO3 - Tŕnie I. | 419 - 1 1<br>509 a 0 0<br>520 - 2 0<br>521 b 2 0<br>522 - 2 0<br>524 a 0 0<br>525 - 2 0<br>527 a 0 1<br>528 a 0 1<br>528 a 0 1<br>529 - 0 0<br>540 a 0 0<br>547 b 0 0                                                                                                    | OU<br>PU+50<br>PU-50<br>PU-50<br>PU-50<br>PU-50<br>PU-50<br>OU<br>OU<br>OU<br>OU<br>OU<br>OU<br>OU                            | 303,18<br>67,66<br>33,85<br>64,93<br>15,43<br>285,56<br>5,29<br>50,48<br>127,83<br>44,53<br><b>695,56</b>                                    | 354<br>344<br>149<br>269<br>91<br>114<br>2<br>4<br>4<br>63<br>15<br>1061                                            | 0,20<br>0,23<br>0,24<br>0,17<br>2,50<br>2,65<br>3,61<br>2,03<br>2,97                                 | 4594,67<br>373,18<br>320,83<br>57,91<br>50,80<br>166,26<br>130,84<br>119,70<br>546,34<br>434,38<br>500,27<br>869,34<br>460,07<br><b>4029,92</b>                             | 5725<br>89<br>686<br>496<br>413<br>913<br>869<br>802<br>217<br>132<br>155<br>493<br>153<br>5418                              | 4,19<br>0,47<br>0,12<br>0,12<br>0,18<br>0,15<br>2,52<br>3,29<br>3,23<br>1,76<br>3,01                                 | 4897,85<br>373,18<br>320,83<br>125,57<br>50,80<br>200,11<br>195,77<br>135,13<br>831,90<br>831,90<br>831,90<br>835,075<br>550,75<br>997,17<br>504,60<br>4725,48                         | 6079<br>89<br>686<br>840<br>413<br>1062<br>1138<br>893<br>331<br>134<br>169<br>556<br>168<br>6479                             | 4,19<br>0,47<br>0,15<br>0,12<br>0,19<br>0,17<br>0,15<br>2,51<br>3,28<br>3,26<br>1,79<br>3,00                 |
| Solut za úsek:           LO2 - Tŕnie I.           LO2 - Tŕnie I.           LO3 - Míačík I.                                                                                                    | 419 - 1 1<br>509 a 0 0<br>520 - 2 0<br>521 b 2 0<br>522 - 2 0<br>522 - 2 0<br>524 a 0 0<br>525 - 2 0<br>527 a 0 1<br>528 a 0 1<br>529 - 0 0<br>540 a 0 0<br>547 b 0 0<br>547 b 0 0<br>547 b 3 0                                                                                                    | OU<br>PU+50<br>PU-50<br>PU-50<br>PU-50<br>PU-50<br>OU<br>OU<br>OU<br>OU<br>OU<br>OU<br>OU<br>OU                               | 303,18<br>67,66<br>33,85<br>64,93<br>115,43<br>285,56<br>5,29<br>50,48<br>127,83<br>44,53<br><b>695,56</b><br>20,07                          | 354<br>344<br>149<br>269<br>91<br>114<br>2<br>3<br>15<br><b>1061</b><br>135                                         | 0,20<br>0,23<br>0,24<br>0,17<br>2,50<br>2,65<br>3,61<br>2,03<br>2,97                                 | 4594,67<br>373,18<br>320,83<br>57,91<br>50,80<br>166,26<br>130,84<br>119,70<br>546,34<br>434,38<br>500,27<br>869,34<br>460,07<br>4029,92<br>9,99                            | 5725<br>89<br>686<br>446<br>413<br>913<br>889<br>802<br>217<br>132<br>155<br>493<br>153<br>5418<br>93                        | 4,19<br>0,47<br>0,12<br>0,12<br>0,18<br>0,15<br>0,15<br>2,52<br>3,29<br>3,23<br>1,76<br>3,01                         | 4897,85<br>373,18<br>320,83<br>125,57<br>50,80<br>200,11<br>195,77<br>135,13<br>831,90<br>439,67<br>550,75<br>997,17<br>504,60<br>4725,48<br>30,06                                     | 6079<br>89<br>686<br>840<br>413<br>1062<br>1138<br>893<br>331<br>134<br>169<br>556<br>168<br>6479<br>228                      | 4,19<br>0,47<br>0,15<br>0,12<br>0,19<br>0,17<br>0,15<br>2,51<br>3,28<br>3,26<br>1,79<br>3,00                 |
| Spolu za úsek:           LO2 - Tŕnie I.           LO2 - Tŕnie I.           LO4 - Mláčík I.           LO4 - Mláčík I.                                                                                                    | 419 - 1 1<br>509 a 0 0<br>520 - 2 0<br>521 b 2 0<br>522 - 2 0<br>522 - 2 0<br>522 - 2 0<br>522 - 2 0<br>522 - 0 0<br>527 a 0 1<br>528 a 0 1<br>528 a 0 1<br>529 - 0 0<br>540 a 0 0<br>547 b 0 0<br>558 - 3 0<br>558 - 3 0                                                                                            | OU<br>PU+50<br>PU-50<br>PU-50<br>PU-50<br>PU-50<br>OU<br>OU<br>OU<br>OU<br>OU<br>OU<br>OU<br>OU<br>OU<br>OU<br>OU             | 303,18<br>67,66<br>33,85<br>64,93<br>15,43<br>285,56<br>5,29<br>50,48<br>127,83<br>127,83<br>695,56<br>20,07<br>60,3                         | 354<br>344<br>149<br>269<br>91<br>114<br>22<br>14<br>63<br>15<br>1061<br>135                                        | 0,20<br>0,23<br>0,24<br>0,77<br>2,50<br>2,65<br>3,61<br>2,03<br>2,97<br>0,15<br>0,40                 | 4594,67<br>373,18<br>320,83<br>57,91<br>50,80<br>166,26<br>130,84<br>119,70<br>546,34<br>434,38<br>500,27<br>869,34<br>460,07<br><b>4029,92</b><br>9,99<br>141,10           | 5725<br>89<br>666<br>496<br>667<br>413<br>913<br>913<br>869<br>802<br>2177<br>1322<br>155<br>403<br>5418<br>933<br>591       | 4,19<br>0,47<br>0,12<br>0,12<br>0,18<br>0,15<br>2,52<br>3,29<br>3,23<br>1,76<br>3,01<br>0,11<br>0,24                 | 4897,85<br>373,18<br>320,83<br>125,57<br>50,80<br>200,11<br>195,77<br>135,13<br>831,90<br>439,67<br>550,75<br>997,17<br>504,60<br><b>4725,48</b><br>30,06<br>201,40                    | 6079<br>89<br>666<br>840<br>1138<br>893<br>331<br>134<br>169<br>556<br>168<br>6479<br>228<br>743                              | 4,19<br>0,47<br>0,15<br>0,12<br>0,17<br>0,15<br>2,51<br>3,28<br>3,26<br>1,79<br>3,00<br>0,13<br>0,0,13       |
| Solut za úsek:           LO2 - Tŕnie I.           LO2 - Tŕnie I.           LO2 - Tínie I.           LO4 - Mláčík I.           LO4 - Mláčík I.           LO4 - Mláčík I.                                                                                                    | 419 - 1 1<br>509 a 0 0<br>520 - 2 0<br>521 b 2 0<br>522 - 2 0<br>522 - 2 0<br>522 - 2 0<br>522 - 2 0<br>527 a 0 1<br>528 a 0 1<br>528 a 0 1<br>529 - 0 0<br>540 a 0 0<br>547 b 0 0<br>558 - 3 0<br>558 - 3 0<br>558 - 2 0                                                                                            | OU<br>PU-50<br>PU-50<br>PU-50<br>PU-50<br>PU-50<br>OU<br>OU<br>OU<br>OU<br>OU<br>OU<br>OU<br>OU<br>OU<br>OU<br>OU<br>OU<br>OU | 303,18<br>67,66<br>33,85<br>64,93<br>15,43<br>285,56<br>5,59<br>50,48<br>127,83<br>44,53<br><b>695,56</b><br>20,07<br>60,3<br>40,69          | 354<br>344<br>149<br>289<br>91<br>114<br>2<br>14<br>63<br>15<br><b>1061</b><br>135<br>152<br>170                    | 0,20<br>0,23<br>0,24<br>0,17<br>2,50<br>2,65<br>3,61<br>2,03<br>2,03<br>2,97<br>0,15<br>0,40<br>0,24 | 4594,67<br>373,18<br>320,83<br>57,91<br>50,80<br>166,26<br>130,84<br>119,70<br>546,34<br>434,38<br>500,27<br>869,34<br>460,07<br>9,99<br>9,99<br>141,10<br>9,80             | 5725<br>89<br>666<br>496<br>413<br>869<br>802<br>217<br>132<br>155<br>493<br>153<br>5418<br>93<br>9511<br>70                 | 4,19<br>0,47<br>0,12<br>0,12<br>0,15<br>2,52<br>3,29<br>3,23<br>1,76<br>3,01<br>0,11<br>0,24<br>0,14                 | 4897,85<br>373,18<br>320,83<br>125,57<br>50,80<br>200,111<br>195,77<br>135,13<br>831,90<br>439,67<br>550,75<br>997,17<br>504,60<br>4725,48<br>30,06<br>201,40<br>50,49                 | 6079<br>89<br>666<br>840<br>413<br>1062<br>1138<br>893<br>331<br>134<br>169<br>556<br>168<br>6479<br>228<br>743<br>240        | 4,19<br>0,47<br>0,15<br>0,12<br>0,17<br>0,17<br>2,51<br>3,28<br>3,26<br>1,79<br>3,00<br>0,13<br>0,27<br>0,21 |
| Spolu za úsek:           LO2 - Tŕnie I.           LO2 - Tŕnie I.           LO4 - Mláčík I.           LO4 - Mláčík I.           LO4 - Mláčík I.                                                                                                    | 419 - 1 1<br>509 a 0 0<br>520 - 2 0<br>521 b 2 0<br>522 - 2 0<br>522 - 2 0<br>522 - 2 0<br>522 - 2 0<br>522 - 2 0<br>522 - 2 0<br>522 - 2 0<br>522 - 2 0<br>522 - 2 0<br>522 - 0 0<br>522 - 0 0<br>528 - 0 0<br>540 a 0 0<br>540 a 0 0<br>540 a 0 0<br>547 b 0 0<br>758 - 3 0<br>558 - 3 0<br>777 b 0 0<br>734 c 0 0 | OU<br>PU-50<br>PU-50<br>PU-50<br>PU-50<br>PU-50<br>OU<br>OU<br>OU<br>OU<br>OU<br>OU<br>OU<br>OU<br>OU<br>OU<br>OU<br>OU<br>OU | 303,18<br>67,66<br>33,85<br>64,93<br>15,43<br>285,56<br>5,29<br>50,48<br>127,83<br>44,53<br><b>695,56</b><br>20,07<br>60,3<br>40,99<br>52,06 | 354<br>344<br>149<br>269<br>91<br>114<br>2<br>3<br>1<br>4<br>6<br>3<br>15<br>15<br>1061<br>135<br>152<br>170<br>200 | 0,20<br>0,23<br>0,24<br>0,17<br>2,50<br>2,65<br>3,61<br>2,03<br>2,97<br>0,15<br>0,40<br>0,24<br>0,24 | 4594,67<br>373,18<br>320,83<br>57,91<br>50,80<br>166,26<br>130,84<br>119,70<br>546,34<br>434,38<br>500,27<br>869,34<br>460,07<br>4029,92<br>9,99<br>141,10<br>9,800<br>3,04 | 5725<br>89<br>686<br>496<br>496<br>493<br>869<br>802<br>217<br>1132<br>1155<br>493<br>1153<br>5418<br>93<br>591<br>700<br>19 | 4,19<br>0,47<br>0,12<br>0,18<br>0,15<br>0,15<br>2,52<br>3,23<br>1,76<br>3,21<br>3,23<br>1,76<br>0,11<br>0,24<br>0,14 | 4897,85<br>373,18<br>320,83<br>125,57<br>50,80<br>200,111<br>195,77<br>135,13<br>831,90<br>439,67<br>550,75<br>997,17<br>504,60<br><b>4725,48</b><br>30,06<br>201,40<br>50,49<br>55,10 | 6079<br>89<br>686<br>840<br>413<br>1062<br>1138<br>893<br>331<br>134<br>169<br>556<br>168<br>6479<br>228<br>743<br>743<br>240 | 4,19<br>0,47<br>0,15<br>0,19<br>0,19<br>0,17<br>3,28<br>3,26<br>1,79<br>3,00<br>0,13<br>0,27<br>0,21<br>0,25 |

Obr. č. 81: SDH01 – Ročný plán ťažby dreva

| Ročný plán ťažby dreva za porast po drevinách                                                         |                                                    |                                                                            |                            |                            |                       |                          |                                         |
|----------------------------------------------------------------------------------------------------|----------------------------------------------------|----------------------------------------------------------------------------|----------------------------|----------------------------|-----------------------|--------------------------|-----------------------------------------|
| na rok 2023                                                                                           |                                                    |                                                                            |                            |                            |                       |                          |                                         |
| KPL: RZP:<br>Lesný celok:                                                                             |                                                    |                                                                            |                            |                            | Lesný závod - správa: |                          |                                         |
| Lesný ús                                                                                              | sek KPL                                            | JPRL                                                                       | Druh ťažby                 | Drevina                    |                       | Počet stromov            | m3                                      |
| LO1 - Bukovina I.                                                                                     | EF038                                              | 203 - 1 1                                                                  | OU                         | BK                         |                       | 32                       | 136,39                                  |
| LO1 - Bukovina I.                                                                                     | EF038                                              | 203 - 1 1                                                                  | 00                         | DZ                         |                       | 121                      | 1/9,04                                  |
| LO1 - Bukovina I.                                                                                     | EF038                                              | 203 - 1 1                                                                  | 00                         | IM                         |                       | 12                       | 20,46                                   |
| Spolu za porast:                                                                                      | 21000                                              | 200 11                                                                     |                            |                            |                       | 173                      | 352,15                                  |
| LO1 - Bukovina I.<br>LO1 - Bukovina I.<br>LO1 - Bukovina I.                                           | EF038<br>EF038<br>EF038                            | 227 - 11<br>227 - 11<br>227 - 11                                           | 00<br>00<br>00             | BK<br>JH<br>JS             |                       | 33<br>29<br>33           | 44,74<br>56,24<br>65,74                 |
| Spolu za porast:                                                                                      |                                                    |                                                                            |                            |                            |                       | 95                       | 166,72                                  |
| LO1 - Bukovina I.<br>LO1 - Bukovina I.<br>LO1 - Bukovina I.<br>LO1 - Bukovina I.<br>LO1 - Bukovina I. | EF038<br>EF038<br>EF038<br>EF038<br>EF038<br>EF038 | 425 a 0 1<br>425 a 0 1<br>425 a 0 1<br>425 a 0 1<br>425 a 0 1<br>425 a 0 1 | 00<br>00<br>00<br>00<br>00 | BK<br>BO<br>CR<br>DZ<br>HB |                       | 6<br>26<br>13<br>43<br>5 | 7,93<br>42,96<br>15,41<br>75,58<br>2,61 |
| Spolu za porast:                                                                                      |                                                    |                                                                            |                            |                            |                       | 93                       | 144,49                                  |
| LO1 - Bukovina I.<br>LO1 - Bukovina I.<br>LO1 - Bukovina I.<br>Spolu za porast:                       | EF038<br>EF038<br>EF038                            | 577 b 0 1<br>577 b 0 1<br>577 b 0 1                                        | PU+50<br>PU+50<br>PU+50    | BO<br>DZ<br>HB             |                       | 35<br>12<br>12<br>59     | 18,89<br>4,86<br>3,93<br><b>27,68</b>   |
| LO1 - Bukovina I.<br>LO1 - Bukovina I.<br>LO1 - Bukovina I.                                           | EF038<br>EF038<br>EF038                            | 580 a 0 0<br>580 a 0 0<br>580 a 0 0                                        | PU-50<br>PU-50<br>PU-50    | BK<br>DZ<br>SM             |                       | 199<br>219<br>100        | 23,83<br>21,91<br>15,00                 |

Obr. č. 82: SDH02 – Ročný plán ťažby dreva za porasty po drevinách

### 4. Lesný reprodukčný materiál – LRM

### 4.1 Legislatíva – Zákon 138/2010 o lesnom reprodukčnom materiály

### § 2 Vymedzenie pojmov

a) lesným reprodukčným materiálom sa rozumie:

- 1. semeno alebo semenná surovina, ktorou sú plody, šišky alebo sú-plodia,
- 2. osivo, ktorým sú semená určené na výsev,
- 3. časti rastlín určené na produkciu sadbového materiálu,
- 4. sadbový materiál, ktorým sú semenáčiky a sadenice získané z osiva, častí rastlín alebo z prirodzeného zmladenia,
- 5. semenáčik, ktorým je mladá rastlina vyrastená zo semena, ktorej koreňový systém nebol upravovaný,

6. sadenica, ktorou je mladá rastlina vypestovaná zo semena alebo z časti rastliny, ktorej koreňový systém bol upravovaný

### Postup evidencie lesného reprodukčného materiálu v programe

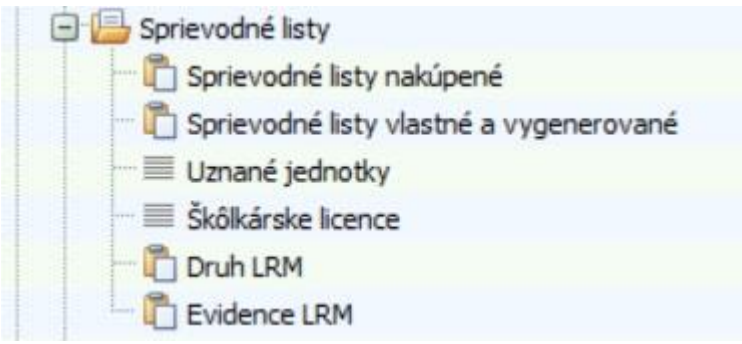

Obr. 83 Navigátor – zoznam častí LRM – Sprievodné listy

### 4.2 Sprievodné listy nakúpené/vlastné/vygenerované

V tomto uzle evidujeme sprievodné listy a sadbový materiál v nich dodaných dodávateľmi.

Ešte predtým, je potrebné mať vyplnený zoznam Uznaných jednotiek (vid. Odsek Uznané jednotky)
Nový doklad

Hlavička dokladu pozostáva :

Číslo sprievodného listu – zapíše sa poradové číslo sprievodného listu,

Pestovateľ/Dodávateľ/Odberateľ - vyberie sa z Adresára (viď. Odstavec Zoznamy),

Licencia – zapíše sa do zoznamu v časti škôlkarské licencie, odkiaľ sa následne vyberá,

**Doplňujúce údaje** – miesto na poznámky

Dát. Vystavenia – preberie sa strojový čas. Je ho možné podľa potreby meniť.

Prevzal – meno zodpovednej osoby

| Záznamy Zobrazení Akce Správa Nápo                                 | věda               |                   |                             |                                       |               |           |         |                       |                 |        |                |            |          |       |         |         |          | 😐 9 |
|--------------------------------------------------------------------|--------------------|-------------------|-----------------------------|---------------------------------------|---------------|-----------|---------|-----------------------|-----------------|--------|----------------|------------|----------|-------|---------|---------|----------|-----|
| Rok: 2023 Mésíc: 4 Nový položka Úprava Ulož<br>Období Úprava dokla | t Zmazať<br>doklad | Zmazať<br>položku | Náhľad<br>tlače 😅 T<br>Tisk | lastavenie<br>zhľad<br>lač<br>Hľadani | ie Doklad     | Otevřit.  | Refresh | Přepočet<br>mn. zbývá | Vytvořit<br>PL  |        |                |            |          |       |         |         |          |     |
| Navigátor «                                                        | Sprievod           | né listv nakú     | ené X 🛐 Ilm                 | ané jednotky X                        |               |           |         |                       |                 |        |                |            |          |       |         |         |          | ×   |
| i) 🕄 Výroba                                                        | Hlavička           |                   |                             | and position of the                   |               |           |         |                       |                 |        |                |            |          |       |         |         |          |     |
| 🕀 🧫 Doklady LA                                                     | Havičky PL         | Drebled polo      | Selr DI                     |                                       |               |           |         |                       |                 |        |                |            |          |       |         |         |          |     |
| 🖻 🥁 Sprievodné listy                                               | Inductive          | Freneu polo       | CK FL                       |                                       |               |           |         |                       |                 |        |                |            |          |       |         |         |          |     |
| Di Sprievodné listy nakúpené                                       | Chytněte slov      | upec a přesu      | ite ho sem, aby se          | dle něj mohly seskupov                | at záznamy    |           |         |                       |                 |        |                |            |          |       |         |         |          |     |
| Kódy sadbového materiálu                                           | Číslo sprievo      | odného p          | estovateľ                   | Dodávateľ                             | Odberateľ     | Licenci   | a       | Doplňujúce            | údaje           |        | Dát.<br>vystav | Prevz      | al       |       |         |         |          |     |
| 🗆 🔲 Uznané jednotky                                                | > 014023           | 1                 | án Krátky                   | Ján Krátky                            | ITERSOFT      | 125/Z     | /LRM    |                       |                 |        | 30.8.2         | 023 Ing. F | eter Mai | lonka |         |         |          |     |
| Škôlkárske licence                                                 |                    |                   |                             |                                       |               |           |         |                       |                 |        |                |            |          |       |         |         |          |     |
| PLO                                                                |                    |                   |                             |                                       |               |           |         |                       |                 |        |                |            |          |       |         |         |          |     |
| C Druh LRM                                                         |                    |                   |                             |                                       |               |           |         |                       |                 |        |                |            |          |       |         |         |          |     |
| Sklad materialov                                                   |                    |                   |                             |                                       |               |           |         |                       |                 |        |                |            |          |       |         |         |          |     |
| E Zoznamy                                                          | Položky            |                   |                             |                                       |               |           |         |                       |                 |        |                |            |          |       |         |         |          |     |
| 🕒 🏣 Sortmentace                                                    | Položky PL         | Vygenerovar       | é Pl Pohyby                 |                                       |               |           |         |                       |                 |        |                |            |          |       |         |         |          |     |
| Gochod                                                             | Poradie            | Drevina           | Evidenčné číslo             | Číslo potvrdenia o                    | Množstvo (ks) | Účel      |         | EU - R                | astlinnolékarsi | ky pas |                | Množstvo   |          | 0     |         |         |          | 1   |
| - 📴 Pokladňa                                                       |                    |                   | uznanej jednotky            | pôvode                                |               | použita   |         |                       |                 |        |                | zostáva    |          | Urgi  | snizacn | a urove | n        |     |
| 🕀 🛣 Prehľady                                                       |                    |                   |                             |                                       |               | rearriery | Čísk    | pasu                  | ZP              | RP     | COC            | (0)        | Podnik   | Závod | Ls      | Lú      | Popis lú |     |
| 🕣 🗞 Uzávierky                                                      |                    |                   |                             |                                       |               |           |         |                       |                 |        | -              |            |          |       |         |         |          |     |
| 🕀 🧫 Manažer                                                        | BK                 | _                 | rsy2132V325                 | SK/001-2020-204                       | 5000          | <b>V</b>  | -       |                       | -               | -      | -              | 5000       | -        | 1     |         |         | TIERSOFT |     |
| 🕀 🧫 Skládky                                                        | 102                |                   | qpe2122/344                 | SK/001-2022-2V-L                      | 8500          | V         |         |                       |                 |        |                | 8500       |          | 1     |         | 1       | TIEKSUFI |     |
| 🖲 🛄 Lesmajster                                                     |                    |                   |                             |                                       |               |           |         |                       |                 |        |                |            |          |       |         |         |          |     |
| System riadenia vzťahov                                            |                    |                   |                             |                                       |               |           |         |                       |                 |        |                |            |          |       |         |         |          |     |
| Nastavena                                                          |                    |                   |                             |                                       |               |           |         |                       |                 |        |                |            |          |       |         |         |          |     |
|                                                                    |                    |                   |                             |                                       |               |           |         |                       |                 |        |                |            |          |       |         |         |          |     |
|                                                                    |                    |                   |                             |                                       |               |           |         |                       |                 |        |                |            |          |       |         |         |          |     |
| 🔂 Navigátor                                                        |                    |                   |                             |                                       |               |           |         |                       |                 |        |                |            |          |       |         |         |          |     |
| Obr.84: Ukážka genero                                              | vania              | Nov               | ého do                      | kladu                                 |               |           |         |                       |                 |        |                |            |          |       |         |         |          |     |

| ſ | Číslo sprievodného<br>listu | Pestovateľ | Dodávateľ  | Odberateľ | Licencia   | Doplňujúce údaje | Dát.<br>vystavenia | Prevzal             | Registracné<br>čislo |
|---|-----------------------------|------------|------------|-----------|------------|------------------|--------------------|---------------------|----------------------|
|   | 014023                      | Ján Krátky | Ján Krátky | ITERSOFT  | 125/ZV/LRM |                  | 30.8.2023          | Ing. Peter Mašlonka |                      |

Obr.85: Detail vygenerovanej hlavičky dokladu

#### Nová položka

### Položky dokladu sú:

Poradie – eviduje sa poradové číslo Uznanej jednotky

Drevina – eviduje sa drevina

Evid. číslo Uznanej jednotky – preberie sa so zoznamu Uznaných jednotiek

Číslo potvrdenia o pôvode – preberie sa z časti Uznané jednotky v samostatnom stĺpci

Množstvo (ks) – celkový počet materiálu

Množstvo zostáva(ks) - po Uzatvorení dokladu ukazuje aktuálne množstvo na Sprievodnom liste

### EU – Rastlinno-lekársky pas obsahuje :

- Číslo pasu
  - ZP
  - RP
  - COC

#### Organizačná úroveň obsahuje základné členenie ako:

- Podnik
- Závod
- LS
- LU
- Popis LU

| avička                                           |                                                                       |                                                  |                       |                                     |                      |                             |           |                    |            |                    |                 |                                 |
|--------------------------------------------------|-----------------------------------------------------------------------|--------------------------------------------------|-----------------------|-------------------------------------|----------------------|-----------------------------|-----------|--------------------|------------|--------------------|-----------------|---------------------------------|
| lavičky PL Přehled p                             | položek PL                                                            |                                                  |                       |                                     |                      |                             |           |                    |            |                    |                 |                                 |
| hytněte sloupec a př                             | esuňte ho sem, aby se                                                 | dle něj mohly seskupov                           | at záznamy            |                                     |                      |                             |           |                    |            |                    |                 |                                 |
| Číslo sprievodného<br>listu                      | Pestovateľ                                                            | Dodávateľ                                        | Odberateľ             | Licencia                            | Doplňujúce (         | idaje                       |           | Dát.<br>vystavenia | Prevza     | al                 |                 | Registracné<br>čislo            |
| 014023                                           | Ján Krátky                                                            | Ján Krátky                                       | ITERSOFT              | 125/ZV/LRM                          |                      |                             |           | 30.8.2023          | Ing. P     | eter Maš           | lonka           |                                 |
| ložky                                            |                                                                       |                                                  |                       |                                     |                      | ,                           |           |                    |            |                    |                 |                                 |
| iložky<br>Položky PL Vygenero                    | vané PL Pohyby                                                        |                                                  |                       |                                     |                      | •                           |           |                    |            |                    |                 |                                 |
| Nožky<br>Položky PL Vygenero<br>Poradie Drevina  | vané PL Pohyby<br>Evidenčné číslo<br>uznanej jednotky                 | Číslo potvrdenia o<br>pôvode                     | Množstvo (ks)         | Množstvo<br>zostáva                 | EU - R               | astlinnolékarsky            | pas       |                    |            | Orga               | nizačná ú       | iroveň                          |
| iložky<br>Položky PL Vygenerr<br>Poradie Drevina | wané PL Pohyby<br>Evidenčné číslo<br>uznanej jednotky                 | Číslo potvrdenia o<br>pôvode                     | Množstvo (ks)         | Množstvo<br>zostáva<br>(ks)         | EU - R<br>Číslo pasu | ,<br>astlinnolékarsky<br>ZP | pas<br>RP | COC p              | odnik      | Orga<br>Závod      | nizačná ú<br>Ls | iroveň<br>Lú Popis              |
| Nožky PL Vygenera<br>Položky PL Drevina<br>BK    | svané PL Pohyby<br>Evidenčné číslo<br>uznanej jednotky<br>fsy2132V325 | Číslo potvrdenia o<br>pôvode<br>SK/001-2020-ZV-L | Množstvo (ks)<br>5000 | Množstvo<br>zostáva<br>(ks)<br>5000 | EU - R<br>Číslo pasu | ,<br>astlinnolékarsky<br>ZP | pas<br>RP | COC P              | odnik<br>1 | Orga<br>Závod<br>1 | nizačná ú<br>Ls | iroveň<br>Lú Popis<br>1 ITERSOF |

#### Obr.86: Ukážka položiek Sprievodných listov

| Pol | ožky<br>Položky Pl | Vygenerova | né Pl Pohyhy                        |                              |               |                     |            |                 |       |     |        |       |          |          |          |
|-----|--------------------|------------|-------------------------------------|------------------------------|---------------|---------------------|------------|-----------------|-------|-----|--------|-------|----------|----------|----------|
|     | Poradie            | Drevina    | Evidenčné číslo<br>uznanej jednotky | Číslo potvrdenia o<br>pôvode | Množstvo (ks) | Množstvo<br>zostáva | EU - Ri    | astlinnolékarsk | y pas |     |        | Orga  | anizačna | á úroveň | i l      |
| 40  |                    |            |                                     |                              |               | (ks)                | Číslo pasu | ZP              | RP    | COC | Podnik | Závod | Ls       | Lú       | Popis lú |
|     | вк                 |            | fsy213ZV325                         | SK/001-2020-ZV-L             | 5000          | 5000                |            |                 |       |     | 1      | 1     | 1        | 1        | ITERSOFT |
| >   | DZ                 |            | qpe212ZV344                         | SK/001-2022-ZV-L             | 8500          | 8500                |            |                 |       |     | 1      | 1     | 1        | 1        | ITERSOFT |

Obr.87: Detail na-editovaných položiek Sprievodného listu

## 4.3 Uznané jednotky

### <u>Nový</u>

Edituje sa:

- ČUJ tuzemské značka Evidenčného kódu uznaného zdroja
- číslo POP číslo Potvrdenia o pôvode lesného reprodukčného materiálu
- Vydal sídlo Okresného úradu
- Druh RM napr. sadbový materiál
- Drevina eviduje sa skratka dreviny
- LVS eviduje sa číslo lesného vegetačného stupňa

| 🔀 Uznané jednotky | x                |        |                  |         |     |
|-------------------|------------------|--------|------------------|---------|-----|
| ČUJ tuzemské      | Číslo POP        | Vydal  | Druh RM          | Dřevina | Lvs |
| I qpe212ZV344     | SK/001-2022-ZV-L | Zvolen | sadbový materál  | DZ      | 2   |
| fsy213ZV325       | SK/001-2020-ZV-L | Zvolen | sadbový materál  | BK      | 3   |
| pab215BR698       | SK/028-2022-BR-L | Brezno | sadbový materiál | SM      | e   |
| fsy213ZV329       | SK/002-2020-ZV-L | Zvolen | sadbový materiál | BK      | 2   |

Obr.88.: Ukážka modul LRM – editácia Uznaných jednotiek

## 4.4 Škôlkarské licencie

### Tlačítko - Nový

Edituje sa:

- Firma číslo FO/PO preberaného z Navigátor-Zoznamy-Adresár
- Názov názov FO/PO preberaného z Navigátor-Zoznamy-Adresár
- Licencie doplní sa číslo škôlkarskej licencie
- Dát. nad. prav. moci doplní sa dátum z kalendára
- Vytvoril meno používateľa
- Dát. vytvor. doplní sa dátum z kalendára

| 3 Škôlkárske li         | cence -   | Výroba       | 4000 C&S    |            |            |                   |                                    |            |         |                            |               |                    |
|-------------------------|-----------|--------------|-------------|------------|------------|-------------------|------------------------------------|------------|---------|----------------------------|---------------|--------------------|
| Záznamy                 | Zobra     | izení        | Akce        | Správa     | Nápov      | /ĕda              |                                    |            |         |                            |               |                    |
| Rok: 2023<br>Měsíc: 4   | *<br>*    | Nový         | Úprava      | Uložiť     | X<br>Zmaza | ť Náhľad<br>tlače | 🗟 Nastavenie<br>✿ Vzhľad<br>🖶 Tlač | Hľadanie   | Refresh | Hromadná<br>zmena          |               |                    |
| Období                  |           |              | Úprava      | záznamů    |            |                   | Tisk                               | Hledání    | Fu      | unkce                      |               |                    |
| Navigátor               |           |              |             |            | **         | Skôlkár           | ske licence 🗙                      |            |         |                            |               |                    |
| 🕑 😯 Výroba<br>🕀 🔚 Dokla | dy LA     |              |             |            |            | * Firma           | Název                              | Licence    |         | Dat. nabití<br>právní moci | Vytvořil      | Dat. vytvoř.       |
| 🖯 🔚 Spriev              | /odné lis | ty           |             |            |            | > 99999           | ITERSOFT                           | 125/ZV/LRI | M       | 1.2.2020                   | Administrátor | 30.8.2023 9:57:19  |
| - 🛅 Sj                  | orievodr  | ié listy na  | ikúpené     |            |            | 258963            | Ján Krátky                         | 269/KA/LR  | м       | 2.5.2019                   | Administrátor | 30.8.2023 10:02:03 |
| - 🖺 SI                  | orievodr  | ié listy vla | astné a vyg | jenerované | 2          |                   |                                    |            |         |                            |               |                    |
|                         | côlkárske | licence      |             |            |            |                   |                                    |            |         |                            |               |                    |
|                         | ruh LRM   | - neer ice   |             |            |            |                   |                                    |            |         |                            |               |                    |
| - 🔂 E                   | vidence   | LRM          |             |            |            |                   |                                    |            |         |                            |               |                    |

Obr.89: Ukážka modul LRM – editácia Škôlkarských licencií

#### 4.5 Druh LRM

### Tlačítkom - Nový

Edituje sa :

- Druh uznanej jednotky pre zber lesného reprodukčného materiálu
- Popis celý názov uznanej jednotky

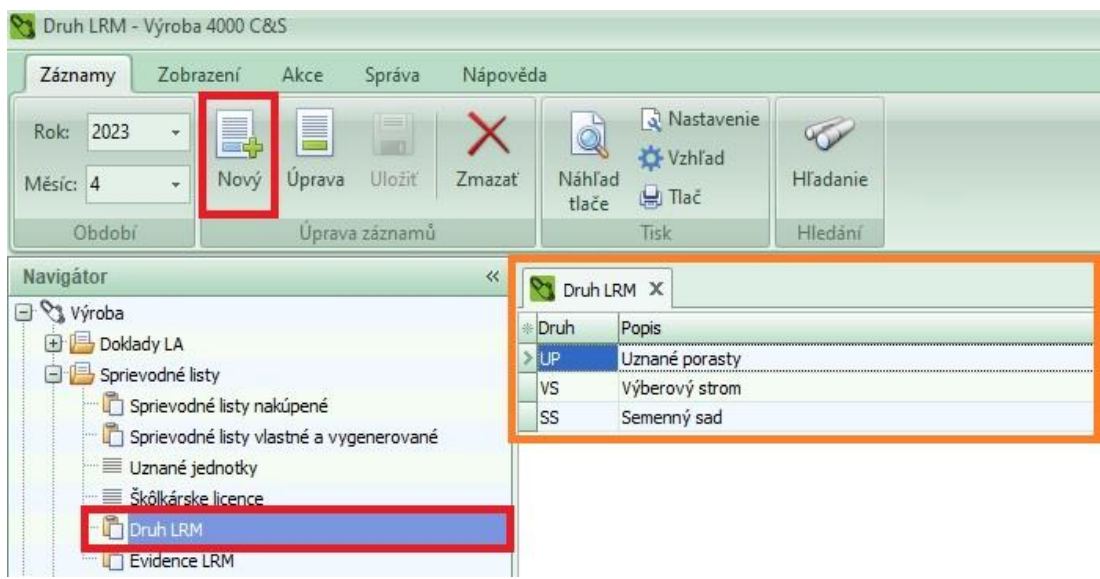

Obr. 90: Ukážka modul LRM – editácia Druh(u) LRM

# 4.6 Evidencia LRM

### Tlačítko Nový

Edituje sa:

- Druh uznanej jednotky LRM
- Drev. skratka dreviny (výber zo zoznamu)
- Uznaná j. kód uznanej jednotky LRM

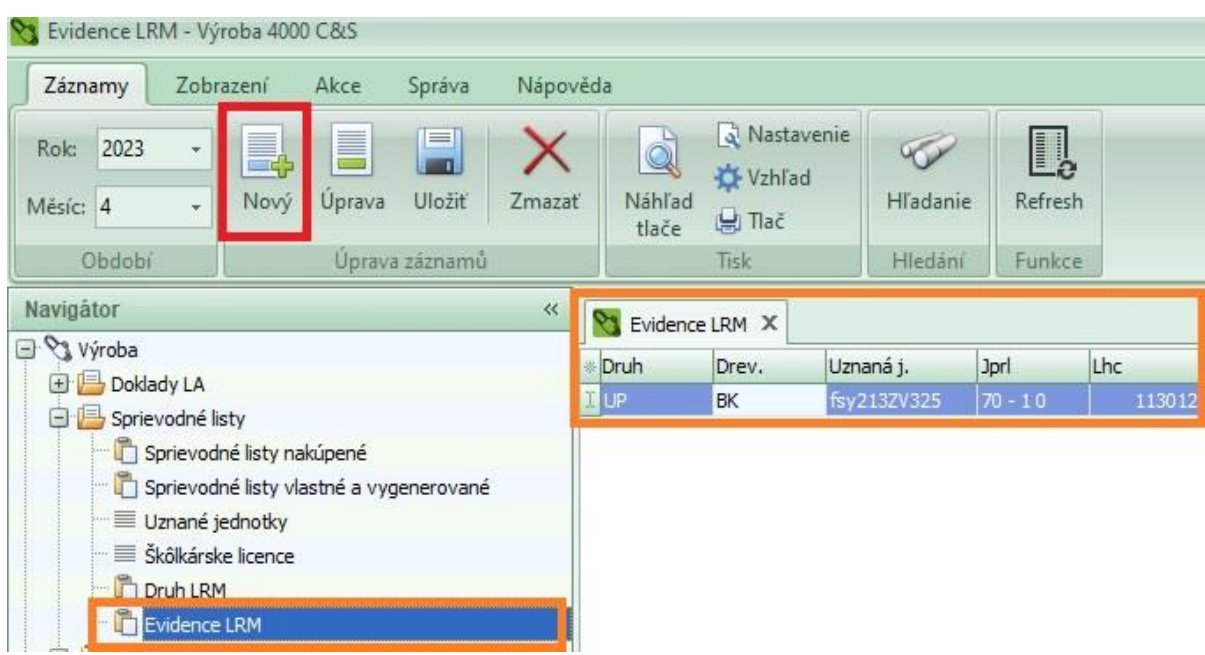

Obr.91: Ukážka modul LRM – editácia Evidencie LRM

# 4.7 Oznámenie o zmenách vo výmerách Uznaných zdrojov (Tlačové centrum/LHE)

Pre správne vyplnenie tlačiva je potrebné mať vyplnené :

- v module LRM vyplnené : Uznané jednotky
- v module LRM vyplnené : tabuľka ZLRM (Zdroj lesného repro. mat.)
- v doklade LA 41 zaevidované holiny a uzavretú Bilanciu holín
- v doklade LA 41 zaevidovanú obnovu a k nej priradené kódy LRM

**TIP:** Zostavu si otvoríme cez: *Navigačný panel*  $\rightarrow$  *Prehľady*  $\rightarrow$  *Tlačové centrum*  $\rightarrow$  *LRM*  $\rightarrow$  *Oznámenie o zmenách v uznaných zdrojoch reprodukčného materiálu* 

| Tananá  |               |          |                                  |                                                                   |                                                    |                         |          |              |   |        |
|---------|---------------|----------|----------------------------------|-------------------------------------------------------------------|----------------------------------------------------|-------------------------|----------|--------------|---|--------|
| OZHAne  | porasty       |          |                                  |                                                                   |                                                    |                         | Výberové | stromy       | _ |        |
| Drevina | Evidenčný kód | JPRL     | Pôvodná<br>výmera pre<br>drevinu | Zníženie<br>výmery pre<br>drevinu od<br>začiatku<br>platnosti PSL | Zníženie<br>výmery pre<br>drevinu v<br>bežnom roku | Zostatok pre<br>drevinu | Drevina  | Evidenčný kó | - | d JPRL |
| DZ      | qpe212TO-024  | 1668 - 0 | 2,20                             | 0,34                                                              | 4 0,33                                             | 1,80                    | 0,       |              |   |        |
| BK      | fsy212TO-020  | 1669 A 0 | 2,30                             | 10°0 (0                                                           | 0,01                                               | 2,29                    | •        |              |   |        |
| DZ      | qpe212TO-025  | 1669 A 0 | 36°5                             | 2 <sup>8°</sup> 0 8                                               | 4 0,00                                             | 5,14                    | 4        |              |   |        |
| DZ      | qpe212TO-025  | 1670 - 0 | 1,91                             | 0,32                                                              | 000 2                                              | 1,59                    | •        |              |   |        |
| BK      | fsy213TO-023  | 1672 - 1 | 4,82                             | 000 3                                                             | 000 0                                              | 5 4,70                  | 6        |              |   |        |
| BK      | fsy214TO-029  | 1674 A 1 | 8,21                             | 20°0                                                              | 0,00                                               | 8,19                    | 9        |              |   | 0      |
| BK      | fsy214TO-030  | 1675 A 0 | 8,48                             | 3 1,22                                                            | 2 1,22                                             | 2 7,20                  | 5        |              |   |        |
| DZ      | qpe212TO-027  | 1680 B 0 | 6,76                             | 28°0 5                                                            | 0_00                                               | 28,5                    | 9        |              |   |        |
| DZ      | qpe212TO-028  | 1685 B 0 | 1,30                             | 20'0                                                              | 0,00                                               | 1,34                    | +        |              |   |        |
| DZ      | qpe212TO-028  | 1686 - 0 | 3,8(                             | 0,22                                                              | 0,00                                               | 3,58                    |          |              |   |        |
| BK      | fsy213TO-027  | 1719 B 1 | 3,22                             | 10°0                                                              | 0,00                                               | ) 3,21                  |          |              |   |        |
| DZ      | qpe113TO-003  | 1722 - 0 | 0,42                             | 0,00                                                              | 0,00                                               | 0,42                    | 2        |              |   |        |

IDU DU

2/2

IterSoft s.r.o. Chooeň

#### 5. Zoznamy

Je centrálny modul zastrešujúci dáta v jednotlivých podmodulov a ich súčastí. Program z neho čerpá základné zoznamy s jednotlivými charakteristikami potrebnými pre vedenie Lesnej hospodárskej evidencie a Výroby v lesnom hospodárstve s možným následným prienikom do miezd a účtovníctva.

#### 5.1 Zoznamy – Podnik

Je základná organizačná jednotka delenia organizačnej úrovne.

Eviduje sa :

- Číslo

- Skratka

- Názov

### 5.2 Zoznamy - Závody

Je hneď za podnikom druhá organizačná jednotka.

Eviduje sa:

- Podnik číslo vyššej organizačnej jednotky Podniku
- Názov podniku označenie
- Číslo
- Skratka
- Názov Závodu celý názov organizačnej jednotky

#### 5.3 Zoznamy – Strediská

Je tretia úroveň organizačnej jednotky.

Eviduje sa:

- Podnik celý názov
- Závod celý názov
- Číslo
- Skratka
- Názov eviduje sa názov Strediska

# 5.4 Zoznamy - Úseky

Je štvrtá úroveň organizačnej jednotky, niekedy nazývaná aj lesný obvod (LO). Celá Lesná hospodárska evidencia sa vedie na tejto najnižšej organizačnej úrovni Podniku.

Eviduje sa :

- Číslo podniku
- Podnik
- Číslo Závodu
- Číslo strediska
- Stredisko
- Závod
- Číslo číslo úseku
- Skratka uvedie sa číslo úseku
- Názov celý názov úseku
- LHC príslušnosť k LHC, vyberie sa číslo (ID) LHC

## 5.5 Zoznamy – Zoznam LHC/PSL

Je zoznam platných a neplatných LHC/PSL obhospodarovateľov lesa. Dopĺňa ho administrátor.

Eviduje sa:

- Názov celý názov LHC
- Kód vyplní sa číslo (ID) LHC
- Platnosť od rok začatia platnosti
- Platnosť do rok ukončenia platnosti

## 5.6 Zoznamy – Porasty mimo PSL

Eviduje sa zoznam Ostatných lesných pozemkov ďalej len OLP, ako sú Lesné sklady, Lesné cesty, Políčka pre zver, Produktovody, Biele plochy a ostatné.

# 5.7 Zoznamy – Druhy pohybov

Hlavné nastavenie v tomto zozname je nastavenie výpočtu skladu. Nachádza sa tu tiež nastavenie pre niektoré zostavy a štatistiku.

| 🛐 Druhy    | pohybov 🗙  |                                |              |            |             |             |             |                |                  |              |
|------------|------------|--------------------------------|--------------|------------|-------------|-------------|-------------|----------------|------------------|--------------|
| * DP číslo | DP zkratka | Popis                          | Typ<br>dokl. | Pohyb<br>P | Pohyb<br>VM | Pohyb<br>OM | Pohyb<br>ES | Seznam lokalit | Skup.<br>chybov. | Typ dr. poh. |
| >          | 1 1        | Ťažba zahrnutá do zásob        | 41           | . +        |             |             |             |                |                  | TEZBA        |
|            | 2 2        | Približovanie dokončené na OM  | 41           | -          |             | +           | 1           |                |                  | PRIBL        |
|            | 3 3        | Ťažba dreva s približ. na OM   | 41           |            |             | +           |             |                |                  | TEZOM        |
|            | 4 4        | Príjem z manipulácie           | 41           | . +        |             | +           | +           |                |                  | PMANI        |
|            | 5 5        | Vydanie do manipulácie         | 41           | -0         |             | -           | -           |                |                  | VMANI        |
|            | 6 6        | Nakládanie na vagóny a kamióny | 41           |            |             | - 2         | -           |                |                  |              |
|            | 77         | Ďalšie operace pri výrobe      | 41           |            |             |             |             |                |                  | DILOP        |
|            | 8 8        | Započítateľné mn. výroby       | 41           | . +        |             |             |             |                |                  | ZVYRO        |
|            | 99         | Nezapočítateľné mn. výroby     | 41           |            |             |             |             |                |                  | NVYRO        |
|            | 1 1        | Odvoz dreva po osi OM-vlES     | 43           |            |             | - 2         | +           |                |                  | VNITR        |
|            | 2 2        | Odvoz ES-iný vl.ES             | 43           |            |             |             | +           |                |                  | VNITR        |
|            | 3 3        | Dodávky z OM                   | 43           | 1          |             | - 3         |             |                |                  | ODVOZ        |
|            | 4 4        | Dodávky z ES                   | 43           |            |             |             | -           |                |                  | ODVOZ        |
| -          | 5 5        | Dodávky z výkupu na sklad      | 43           |            |             | +           | +           |                |                  | OSTAT        |
|            | 6 6        | Doprava dreva z OM na ES       | 43           |            |             | -           | +           |                |                  | VNITR        |

Obr.92: ukážka z programu Zoznamy – Druhy pohybov

#### Nastavenie výpočtu skladov

Výpočty skladov nastavíte + alebo - zadanými do stĺpca Pohyb P, VM, OM a ES.

Príklad: Prvý riadok v zozname, **ťažba zahrnutá do zásob** má + v stĺpci **Pohyb P**, pretože zoťaté stromy **pribudnú na pni.** 

V prípade približovania dokončenom na OM ubudne na P a pribudne na OM (preto - a +).

Všimnite si tiež napr. **príjmu/výdaja do/z manipulácie, +/-** sú zadané u troch lokalít, preto je nutné u týchto druhov pohybov zadávať v dokladoch i **lokalitu**.

Naopak napr. u **približovania dokončeného na OM** sa lokalita v doklade nesmie zadať, pretože na jednej lokalite vzniká - (P) a na druhej + (OM).

Pre obmedzenie chýb s nesprávnym zadaním lokality si môžete do stĺpca **Zoznam lokalít** prednastaviť aké lokality sa majú k zadanému druhu pohybu ponúkať.

### 5.8 Zoznamy – Výkony

Je zoznam hlavných činností plnených pri evidencii Lesnej hospodárskej evidencie a Výroby v programe Výroba 4000.

#### Delia sa na :

- Obnova lesa
- Ťažbová činnosť
- Evidencia náhodnej ťažby
- Pestovná činnosť
- Sprístupnenie lesa, údržba ciest, skladov
- Približovanie a odvoz dreva
- Sklady dreva
- Ochrana lesa
- Ostatné práce

Tento zoznam Výkonov, sa dodáva vopred nastavený Adminom.

### 5.9 Zoznamy – Podvýkony

Je zoznam činností – Podvýkonov vedených pri Lesnej hospodárskej činnosti, Výrobe a ostatných činnostiach v lesnom hospodárstve. Zoznam sa dodáva vopred nastavený Adminom. Je ho možné počas používania programu dopĺňať.

Pozor.: Neodporúča sa mazanie existujúcich podvýkonov, hlavne použitých. Najlepšie ak sa vytvorí Nový podvýkon.

| Navigátor                                           | « Podnik | X 🕅 Zá   | vody X  | 🕽 Strediská 🗙 😋 Úseky 🗙 😋 Zoznam LHC/PSL 🗶 😋                                           | Porast | y mimo P | SL X                         | Výkony  | X         | 🐧 Podvýkony              | x           |
|-----------------------------------------------------|----------|----------|---------|----------------------------------------------------------------------------------------|--------|----------|------------------------------|---------|-----------|--------------------------|-------------|
| Výroba     Doklady LA     Doklady LA     Doklady LA | * Výkon  | Podvýkon | Skratka | Popis                                                                                  | Mj     | Тур      | Dr.<br>poh.<br>41, 43,<br>44 | Typ LHE | Bil. hol. | Skupina pre<br>chybovník | Dr. poh. 51 |
| Coznamy                                             | > 10     | 10       | 10-10   | Umelá obnova prvé zalesnenie sadba - jamková                                           | ks     | P        | 9                            | SAD     | UZALP     | ZAL_PRV                  | 12          |
| Podnik                                              | 10       | 11       | 10-11   | Umelá obnova prvé zalesnenie sadba - štrbinová                                         | ks     | Р        | 9                            | SAD     |           | ZAL_PRV                  | 12          |
| Závody                                              | 10       | 12       | 10-12   | Umelá obnova prvé zalesnenie sadba - obaľ. sadenice                                    | ks     | Р        | 9                            | SAD     |           | ZAL_PRV                  | 12          |
| 🗐 Strediská                                         | 10       | 20       | 10-20   | Umelá obnova prvé zalesnenie podsadba - jamková                                        | ks     | Р        | 9                            | PSA     | UZALP     | PODS_PRV                 | 12          |
| Useky                                               | 10       | 21       | 10-21   | Umelá obnova prvé zalesnenie podsadba - štrbinová                                      | ks     | Р        | 9                            | PSA     |           | PODS_PRV                 | 12          |
| Zoznam LHC/PSL                                      | 10       | 22       | 10-22   | Umelá obnova prvé zalesnenie podsadba - obaľ. sadenice                                 | ks     | Р        | 9                            | PSA     |           | PODS_PRV                 | 12          |
| Porasty mimo PSL                                    | 10       | 30       | 10-30   | Umelá obnova prvé zalesnenie sejba                                                     | kg     | Ρ        | 9                            | SEJ     | UZALP     | ZAL_PRV                  | 12          |
| - Výkony                                            | 10       | 40       | 10-40   | Umelá obnova prvvé zalesnenie podsejba                                                 | kg     | Р        | 9                            | PSE     | UZALP     | ZAL_PRV                  | 12          |
| 📃 Podvýkony                                         | 10       | 50       | 10-50   | Prirodzené zmladenie                                                                   | ha     | Р        | 9                            | PZM     | UPRIP     | PZM_PRV                  | 12          |
| 😑 Adresar                                           | 10       | 51       | 10-51   | Prirodzené zmladenie pod materským porastom prvé                                       | ha     | Р        | 9                            | PZP     |           | PZP_PRV                  | 12          |
| 📃 Lokality                                          | 10       | 60       | 10-60   | Doplnovanie kultúr (plnenie požiaviek na zabezpecenie porastu)                         | ks     | Р        | 9                            | OSA     |           | ZAL_OP                   | 12          |
| Dreviny                                             | 10       | 61       | 10-61   | Doplnovanie kultúr (plnenie požiaviek na zabezpecenie porastu)                         | ks     | Р        | 9                            | OSA     |           | ZAL_OP                   | 12          |
| 🔤 Druhy odmien                                      | 10       | 62       | 10-62   | Doplnovanie kultúr (plnenie požiaviek na zabezpecenie porastu)                         | ks     | Р        | 9                            | OSA     |           | ZAL_OP                   | 12          |
| - Sortimenty                                        | 10       | 70       | 10-70   | Manipulácia so sadbovým materiálom                                                     | h      | P        | 9                            |         |           |                          |             |
| Prostriedky                                         | 10       | 80       | 10-80   | Prijatie plochy na vylepšovanie (po neúspešnom zalesnení)                              | ha     | Р        | 9                            |         | PNEZD     | PR_PL                    |             |
| Škodlivý činiteľ                                    | 10       | 81       | 10-81   | Stav k 1.1 - pre prvé zalesnenie                                                       | ha     | P        | 9                            |         | PTEZB     |                          |             |
| Merné jednotky                                      | 10       | 82       | 10-82   | Stav k 1.1 - Pre opakované zalesnenie                                                  | ha     | Ρ        | 9                            |         | BHPSO     |                          |             |
| Triedy kvality sortimentov                          | 10       | 83       | 10-83   | Prírastok holiny z majetkových presunov a iných zmien - prvé                           | ha     | Р        | 9                            |         | PMAJP     |                          |             |
|                                                     | 10       | 0.0      | 10.04   | Buller and the first of an and all strategies and an an and a first strategies and the | 1 m    |          |                              |         | D844.10   |                          |             |

Obr.93: ukážka z programu Zoznamy – Podvýkony

# 5.10 Zoznamy – Adresár

Slúži, ako centrálny register všetkých dodávateľov prác, služieb, materiálov.

Jednotlivé moduly programu alebo mobilné aplikácie v teréne preberajú informácie z tohto Adresára.

Podľa potreby sa dá dopĺňať a editovať a vytvárať tak archív Dodávateľov.

| Adresár - Výroba 4000 C&S                                           |                           |                                      |            |          |                            |                                |         |                                                |          |          |
|---------------------------------------------------------------------|---------------------------|--------------------------------------|------------|----------|----------------------------|--------------------------------|---------|------------------------------------------------|----------|----------|
| Záznamy Zobrazení Akce Správa Nápo                                  | věda                      |                                      |            |          |                            |                                |         |                                                |          |          |
| Rok: 2023 Měsíc: 4 Nový Úprava Uložiť Zmaz<br>Období Úprava záznamů | ať Náhľa<br>tlače         | Q Nasta<br>☆ Vzhľa<br>⊡ Tlač<br>Tisk | venie<br>d | Hľadanie | Zobraziť<br>všetko<br>Hled | DODd ODBd<br>DODs DOPR<br>ODBs | Refresh | Kope adr. Typ<br>do adr. u. adresy +<br>Funkce | Registry |          |
| Navigátor «                                                         | St Adres                  | 4 X                                  |            |          |                            |                                |         |                                                |          |          |
| 🖃 🔧 Výroba                                                          | <ul> <li>Číslo</li> </ul> | Platí od                             | Zam.       | IČO      | DIČ                        | Název 1                        |         | Ulice                                          | Město    | Poznámka |
| 🕒 🔚 Doklady LA                                                      | > 5085725                 | 8 1.8.2023                           | A          | 50857258 | 202158963                  | IterSoft SK, s.r.o. Zvo        | olen    | T.Vansovej 1541/10                             | Zvolen   |          |
| 🕒 🧀 Sprievoane listy                                                | 258963                    | 1.8.2023                             | N          | 258963   | 202145693                  | Ján Krátky                     |         | Študentská                                     | Zvolen   |          |
|                                                                     | 5896327                   | 9 1.9.2023                           | Ν          | 58963279 | 202046983                  | Drevo Industria                |         | Ciferská 169/23                                | Trnava   |          |
| - Founk                                                             |                           |                                      |            |          |                            |                                |         |                                                |          |          |
| Strediská                                                           |                           |                                      |            |          |                            |                                |         |                                                |          |          |
|                                                                     |                           |                                      |            |          |                            |                                |         |                                                |          |          |
| Zoznam LHC/PSL                                                      |                           |                                      |            |          |                            |                                |         |                                                |          |          |
| Porasty mimo PSL                                                    |                           |                                      |            |          |                            |                                |         |                                                |          |          |
| - Výkony                                                            |                           |                                      |            |          |                            |                                |         |                                                |          |          |
| Podvýkony                                                           |                           |                                      |            |          |                            |                                |         |                                                |          |          |
| - 🗐 Adresár                                                         |                           |                                      |            |          |                            |                                |         |                                                |          |          |
| Lokality                                                            |                           |                                      |            |          |                            |                                |         |                                                |          |          |
| Dreviny                                                             |                           |                                      |            |          |                            |                                |         |                                                |          |          |
| Druhy odmien                                                        |                           |                                      |            |          |                            |                                |         |                                                |          |          |
| - Sortimenty                                                        |                           |                                      |            |          |                            |                                |         |                                                |          |          |
| Prostriedky                                                         |                           |                                      |            |          |                            |                                |         |                                                |          |          |

Obr.94: ukážka z programu Zoznamy – Adresár

## 5.11 Zoznamy – Lokality

Slúži na evidovanie štyroch lokalít v rámci základnej organizačnej úrovne lesný úsek:

Delia sa na:

- P Peň
- VM vývozné miesto
- OM odvozné miesto
- ES expedičný sklad

Najviac sa s nimi stretneme pri evidencii PRIJMU/ODVOZU/VYKUPU, vedené Výkazu skladu a pohybov na lokalitách.

# 5.12 Zoznamy – Dreviny

Je to zoznam všetkých drevín vyskytujúcich sa na lesných pozemkoch alebo ostatných lesných pozemkoch.

Tento zoznam sa využíva vo väčšine modulov, ale najmä v: Doklade LA41, L10, Priemerkovací zápisník, Súhlas na Ťažbu dreva, a ďalších...

| 👌 Dreviny - Výroba 4000 C&S                                                |                 |                                      |                                     |                                    |     |            |           |
|----------------------------------------------------------------------------|-----------------|--------------------------------------|-------------------------------------|------------------------------------|-----|------------|-----------|
| Záznamy Zobrazení Akce Správa Nápově                                       | da              |                                      |                                     |                                    |     |            |           |
| Rok: 2023 V<br>Měsíc: 4 Vový Úprava Uložiť Zmazať<br>Období Úprava záznamů | Náhľad<br>tlače | 💽 Nasti<br>🔅 Vzhľa<br>🚽 Tlač<br>Tisk | avenie<br>ad<br>Hľadanie<br>Hledání | efresh Hromadná<br>zmena<br>Funkce |     |            |           |
| Navigátor «                                                                | Adresár 3       | < 91 L                               | okality 🗙 🔀 Dreviny 3               | ĸ                                  |     |            |           |
| 🖃 💱 Výroba 🕀 📴 Doklady LA                                                  | Číslo :         | Skratka<br>BS                        | Názov sk<br>Borovica banksova       | Názov lat.<br>Pinus banksiana      | Тур | Kub, drev. | JOK dřev. |
| 🔁 🔚 Sprievodné listy                                                       | 23              | τJ                                   | Borovica vejmutovka                 | Pinus strobus                      | J   | BO         | BO        |
| Zoznamy                                                                    | 24 1            | BO-                                  | Borovicové prízemky                 |                                    | J   | BO-        |           |
| Podnik                                                                     | 25 1            | BC-                                  | BOČ prízemky                        |                                    | J   | BO-        |           |
| Zavody                                                                     | 110             | LP                                   | Lipa (odbyt)                        |                                    | L   | BK         |           |
| 🗐 Strediska                                                                | 31 :            | SJ-                                  | Smrekovcový prízemok                |                                    | J   | SJ-        |           |
| Useky                                                                      | 38              | IX                                   | ostatné ihličnaté                   |                                    | J   | SM         |           |
| Zoznam LHC/PSL                                                             | 39 3            | IHL                                  | ihličnaté                           |                                    | J   | SM         |           |
| Porasty mimo PSL                                                           | 40 1            | DL                                   | Dub letný                           | Quercus robur                      | L   | DL         | DB        |
| Výkony                                                                     | 42 1            | DZ                                   | Dub zimný                           | Quercus petraea                    | L   | DL         | DB        |
| 🔤 📃 Podvýkony                                                              | 43              | DC                                   | Dub červený                         | Quercus rubra                      | L   | DL         | DB        |
| - 🗏 Adresár                                                                | 50 1            | ВК                                   | Buk lesný                           | Fagus silvatica                    | L   | BK         | BK        |
| - I okality                                                                | 51              | HB                                   | Hrab obyčajný                       | Carpinus betulus                   | L   | BK         | HB        |
| 🗝 🗐 Dreviny                                                                | 52 .            | MC                                   | Javor mliečny                       | Acer platanoides                   | L   | BK         | BK        |
| Druhy odmien                                                               | 53 .            | н                                    | Javor horský                        | Acer pseudoplatanus                | L   | BK         | BK        |
| - Sortimenty                                                               | 54 .            | JP                                   | Javor poľný                         | Acer campestre                     | L   | BK         | BK        |
| Prostriedky                                                                | 57 .            | JS                                   | Jaseň štíhly                        | Fraxinus excelsior                 | L   | DL         | JS        |
|                                                                            | 60 1            | BP                                   | Brest hrabolistý                    | Ulmus minor                        | L   | DL         | JS        |
|                                                                            | 61 1            | BH                                   | Brest horský                        | Ulmus glabra                       | L   | DL         | JS        |
| Triadu la salitu sastinantau                                               | 62              | VZ                                   | Brest väzový                        | Ulmus laevis                       | L   | DL         | JS        |
| Intedy kvalicy sorumentov                                                  | 63 .            | AG                                   | Agát biely                          | Robinia peudacacia                 | L   | DL         | JS        |
| Hrubkove stupne                                                            | 64 1            | BR                                   | Breza bradavičnatá                  | Betula verrucosa                   | L   | DL         | BR        |
| E Ciachy                                                                   | 66 .            | JB                                   | Jarabina vtáčia                     | Sorbus aucuparia                   | L   | BK         | BR.       |
| Adresa uživatela                                                           | 67 1            | BX                                   | Jarabina brekyňová                  | Sorbus torminalis                  | L   | BK         | BK        |
| 🚬 🦉 Väzba medzi užívatelom a úsekom                                        | 68 1            | МК                                   | Jarabina mukiňová                   | Sorbus aria                        | L   | BK         | BK        |

Obr.95: ukážka z programu Zoznamy – Dreviny

### 5.13 Zoznam – Druhy odmien

Je register slúžiaci pri evidencii odmien v doklade LA41 a príprave, prípadne exporte podkladov pre hrubé mzdy do účtovného softwaru. Zoznam je dodávaný v základnom nastavení programu.

| Druhy odmien - Výroba 4000 C&S                                                                                                    |                                                                                                    |
|----------------------------------------------------------------------------------------------------|----------------------------------------------------------------------------------------------------|
| Záznamy Zobrazení Akce Správa                                                                                                    | Nápověda                                                                                                    |
| Image: Styly       Image: Styly                                                                                                    | Uložit<br>pozice Upraviť formulár Pohľadov pohled ako Pohledy Rozbaliť Zoskupiť Skupinovar                                                                                                    |
| Navigátor                                                                                                    | 🛛 👋 Adresár 🗴 🔀 Lokality 🗙 🔀 Dreviny 🗙 🔀 Druhy odmien 🗴                                                                                                    |
| Doklady LA Sprievodné listy Zoznamy Zoznamy Zoznamy Strediská Strediská Strediská Strediská Vsky Zoznam LHC/PSL Porasty mimo PSL Porasty mimo PSL Podvýkony Podvýkony Lokality Druhy odmien Sortimenty Postriedky Skodivý činiteľ Merné jednotky | <ul> <li>Číslo Popis</li> <li>111 Časová</li> <li>114 časová mzda mesačna</li> <li>116 dohoda - časová mzda</li> <li>121 úkolová - normohodiny</li> <li>126 dohoda - úkolová mzda</li> <li>131 úkolová - množstevná</li> <li>136 dohoda - množstevná</li> <li>141 doplatok úkolové mzdy</li> <li>241 príplatok na sťaž, prac. prost.</li> <li>311 prémia I.</li> <li>312 doplatek prémií</li> <li>314 prémia III.</li> <li>319 prémia III.</li> <li>544 príplatok na stravu</li> <li>545 príplatok na stravu</li> <li>712 stravné v cudzej mene</li> <li>751 náhrady vl. prostr.</li> <li>752 doplatok náhrad za vl. náradie</li> </ul> |

Obr.96: Detail ukážky z programu Zoznamy – Druhy odmien

## 5.14 Zoznamy – Sortimenty

Je zoznam, v ktorom sa číselným a slovným popisom označuje kombinácia druhu dreviny, kvalitatívnej triedy, hrúbok koncipovaných podľa špecifických potrieb odberateľov (napr.: 170 – Vláknina ihličnatá SM, JD)

Zoznam sortimentov si upravuje používateľ podľa dodávateľsko-odberateľských vzťahov a aktuálnej situácie/dopytu na trhu.

Zoznam sa delí podľa druhu drevín na sortimenty: ihličnaté a listnaté

Pozn.: Pri sortimentoch ako Palivo a Vláknina, kde sa vyžaduje aj prepočet m<sup>3</sup> na PRM sa uvádza koeficient, ktorý je preberaný z STN , alebo je upravený podľa požiadavky používateľa.

| 💁 Sortimenty - Vyroba 4000 Cols |                         |                                          |       |                               |                    |
|---------------------------------|-------------------------|------------------------------------------|-------|-------------------------------|--------------------|
| Záznamy Zobrazení Akce Sprá     | va Nápověda             |                                          |       |                               |                    |
|                                 | Nort                    |                                          |       |                               |                    |
| Rok: 2023 -                     | X Q X Nast              | avenie                                   |       |                               |                    |
| Mária A Nový Úprava Ulo         | zit Zmazat Náhľad       | ad Hľadanie Refresh Hromadná             |       |                               |                    |
| Wiesic, 4 4                     | tlače 😫 Tlač            | zmena                                    |       |                               |                    |
| Období Úprava zázn              | amů Tisk                | Hledání Funkce                           |       |                               |                    |
| Navigátor                       | * <b>N</b>              |                                          |       |                               |                    |
| T St Výroba                     | Sortimenty X            | 1                                        |       |                               |                    |
| Doklady LA                      | Číslo Zkratka           | Popis                                    | Mj Ko | pef. Typ Ko                   | ef.<br>Seznam tříd |
| 🕑 🔚 Sprievodné listy            | > 101 101               | Surove kmene SM ID- pre depoy-st drevo   | m3    | 1 1 - jehličr                 |                    |
| Di Zoznamy                      | 102 102                 | Surové kmene ostatné-SM-kal, drevo       | m3    | 1 J - jehličr                 | 1 :SKM:            |
| Podnik                          | 103 103                 | Surové kmene BO                          | m3    | 1 J - jehličr                 | 1 ;SKM;            |
| Závody                          | 110 110                 | Gulatina ihličnatá I. tr                 | m3    | 1 J - jehličr                 | 1 ;I;              |
| - 🗐 Strediská                   | 111 111                 | Gulatina ihličnatá II. tr                | m3    | 1 J - jehličr                 | 1 ;II;             |
| 🗏 Úseky                         | 112 112                 | Gulatina ihličnatá IIIA. tr              | m3    | 1 J - jehličr                 | 1 ;IIIA;           |
| Zoznam LHC/PSL                  | 113 113                 | Gulatina ihličnatá IIIB. tr              | m3    | 1 J - jehličr                 | 1 ;IIIB;           |
| Porasty mimo PSL                | 114 114                 | Gulatina ihličnatá IIIC. tr              | m3    | 1 J - jehličr                 | 1 ;IIIC;           |
| 🖳 📃 Výkony                      | 115 115                 | Gulatina ihličnatá IIID. tr              | m3    | 1 J - jehličr                 | 1 ;IIID;           |
| Podvýkony                       | 116 116                 | Vlaknina V. tr                           | m3    | 1 J - jehlicr                 | 1 ;V;              |
| - 🗏 Adresár                     | 117 117                 | Suchare VI. tr                           | m3    | 1 J - jeniicr                 | 1 ;V1;             |
| Lokality                        | 150 150                 |                                          | m3    | 1 1 - jehličr                 | 1                  |
| Dreviny                         | 167 167                 | Agregátna hmota smrek                    | m3    | 1 J - jehličr                 | 1                  |
| Druby odmien                    | 170 170                 | Vláknina ihličnati SM, JD                | m3    | 1 J - jehličr (               | ),66 ;V;           |
| Sortimenty                      | 171 171                 | Vláknina ihličnatá ostatná BO, SMC, DGL  | m3    | 1 J - jehličr (               | ),63 ;V;           |
| E Prostneaky                    | 172 172                 | Palivo ihličnaté nehrúbie                | m3    | 1 J - jehličr (               | ),64 ;VI;          |
| Skodlivý činiteľ                | 180 180                 | Samovýrob pal. Drevo BO,SM,JD-pre členov | m3    | 1 J <mark>- jehlič</mark> r ( | ),63 ;VI;          |
| Merné jednotky                  | 181 181                 | Samovýroba žrď.sucháre do 13cm-pre čl.   | m3    | 1 J - jehličr                 | 1 ;IV;             |
| Triedy kvality sortimentov      | 182 182                 | Samovýroba žrďovina do 13cm zdravé       | m3    | 1 J - jehličr                 | 1 ;IV;             |
| Hrubkove stupne                 | 184 184                 | Samovýr. Kal. drevopal -pre čl. SM       | m3    | 1 J - jehličr                 | 1 ;VI;             |
|                                 | 201 201                 | Gulatina listnatá I. tr                  | m3    | 1 L - listnat                 | 1 ;I;              |
| Adresa uzivatela                | 202 202                 | Gulatina listnata II. tr                 | m3    | 1 L - listnat                 | 1 ;II;<br>1 ;IIIA  |
| vazba medzi uzivatelom a usekom | 203 203                 | Gulatina listnatá IIIB. tr               | m3    | 1 J - jehličr                 | 1 ;IIIA;           |
| Brob Sof unientace              | 205 205                 | Gulatina listnatá IIIC. tr               | m3    | 1 L - listnat                 | 1 ;IIIC:           |
|                                 | 206 206                 | Gulatina listnatá IIID. tr               | m3    | 1 L - listnat                 | 1 ;IIID;           |
|                                 | 207 207                 | Vláknina listnatá V. tr                  | m3    | 1 L - listnat                 | 1 ;V;              |
| System riadenia vzťahov         | 208 208                 | Sucháre VI. tr                           | m3    | 1 L - listnat                 | 1 ;VI;             |
|                                 | 240 240                 | Surové kmene listnaté ostatné            | m3    | 1 L - listnat                 | 1 ;SKM;            |
| -                               | 241 241                 | Surové kmene list.ost.mäkké              | m3    | 1 L - listnat                 | 1 ;SKM;            |
|                                 | 270 270                 | Štiepka                                  | m3    | 1 L - listnat                 | 1                  |
|                                 | 280 280                 | Samovýroba tvrdá                         | m3    | 1 L - listnat                 | 1                  |
|                                 | 281 281                 | Samovýroba mäkka                         | m3    | 1 L - listnat                 | 1                  |
|                                 | 282 282                 | Surove kmene listmate BK,DB              | m3    | 1 L - listnat                 | 1 ;SKM;            |
|                                 | 265 203                 | Samovýrob pal. Drevo DUB -pre členov     | prm   | 1 L - listnat                 | ),56 ;VI;          |
|                                 | 285 285                 | Samovýrob pal, Drevo JL – pre členov     | prm   | 1 L - listnat                 | ).56 ;VI:          |
| 👚 Navigátor                     | 286 286                 | Samovýrob pal. Drevo BUK -pre nečlenov   | prm   | 1 L - listnat                 | 0,56 ;VI;          |
| L Soctana                       | 287 287                 | Samovýrob pal. Drevo DUB -pre nečlenov   | prm   | 1 L - listnat (               | 0,56 ;VI;          |
| (m) acarash                     | 288 288                 | Samovýrob pal. Drevo JL -pre nečlenov    | prm   | 1 L - listnat (               | 0,56 ;VI;          |
| 🔂 Filtry                        |                         |                                          |       |                               |                    |
| Pohledy - Štandardný            |                         |                                          |       |                               |                    |
| odpik: INSTALACNA               | Uživatel: Administrátor | 11.9.2023 17:12:03                       |       |                               |                    |

Obr.97: Detail ukážky z programu – Zoznamy – Sortimenty

## 5.15 Zoznamy – Prostriedky

Zoznam ponúka možnosť dopĺňania napr. dopravných prostriedkov a ich špecifík ako: druh vozidla, EČV vozidla.

Je tu možnosť naviazať Prostriedok na Výkon, Sadzbu, MJ a vytvárať si tak ďalšie ekonomické ukazovatele.

| 😋 Prostriedky - Vyroba 4000 C&S                                                                                                    |                                                                                                    |                                     |                                   |
|----------------------------------------------------------------------------------------------------|----------------------------------------------------------------------------------------------------|-------------------------------------|-----------------------------------|
| Záznamy Zobrazení Akce Správa Nápové                                                                                                    | da                                                                                                    |                                     |                                   |
| Rok: 2023 -<br>Měsíc: 4 -<br>Období Úprava Uložiť Zmazať                                                                                                    | Image: Nastavenie     Image: Nastavenie       Náhľad     Image: Nastavenie       Náhľad     Image: Nastavenie       Image: Nastavenie     Image: Nastavenie       Náhľad     Image: Nastavenie       Image: Nastavenie     Image: Nastavenie       Náhľad     Image: Nastavenie       Image: Nastavenie     Image: Nastavenie       Náhľad     Image: Nastavenie       Image: Nastavenie     Image: Nastavenie       Image: Nastavenie     Image: Nastavenie       Imag | Refresh Hromadná<br>Zmena<br>Funkce |                                   |
| Navigátor «                                                                                                    | Directriedby X                                                                                                    |                                     |                                   |
| Výroba     Doklady LA     Doklady LA     Doklady LA     Doklady LA     Doklady LA     Doklady LA     Doklady LA     Doklady LA     Doklady LA     Doklady LA     Doklady LA                                                                                                    | <ul> <li>číslo Zkratka Popis</li> <li>1 Man vozidlo na prepravu dreva</li> <li>2 Zetor UKT</li> </ul>                                                                                                    | SPZ MI<br>ZV569AA h<br>ZV478AB NH   | ) Sazba Výkon<br>15 50<br>n 35 20 |
| <ul> <li>Podnik</li> <li>Závody</li> <li>Strediská</li> <li>Úseky</li> <li>Zoznam LHC/PSL</li> <li>Porasty mimo PSL</li> <li>Výkony</li> <li>Podvýkony</li> <li>Podvýkony</li> <li>Adresár</li> <li>Lokality</li> <li>Dreviny</li> <li>Druhy odmien</li> <li>Sortimenty</li> <li>Prostriedky</li> <li>Triedy kvality sortimentov</li> <li>Hrúbkové stupne</li> <li>Ciachy</li> </ul> |                                                                                                    |                                     |                                   |

Obr.98: Detail ukážky z programu – Zoznamy – Prostriedky

# 5.16 Zoznamy – Škodlivý činiteľ

Zoznam je prevzatý z Vyhlášky 297/2011 a 321/2020 o lesnej hospodárskej evidencii.

Škodlivé činitele delíme:

- Biotické škodlivé činitele Podkôrny hmyz
  - Listožravý hmyz
  - Cicavý hmyz
  - Škodcovia koreňov a kmienkov

- Huby
- Ostatné biotické škodlivé činitele
- Abiotické škodlivé činitele
- Antropogénne škodlivé činitele

V doklade LA 41/LA 51/LA 51 Evidencia Náhodnej ťažby sa eviduje pod skratkou škodlivého činiteľa. Zoznam sa dodáva vopred nastavený v základnom nastavení programu.

| 🗙 Śkodlivý činiteľ - Výroba 4000 C&S               |                 |           |                                        |
|----------------------------------------------------|-----------------|-----------|----------------------------------------|
| Záznamy Zobrazení Akce Správa Nápové               | éda             |           |                                        |
| Rok: 2023 •<br>Měsíc: 4 •<br>Období Úprava záznamů | Náhľad<br>tlače | Q Nastave | enie<br>Hľadanie<br>Hledání<br>Hledání |
| Navigátor «                                        | Sa AL IN CO     |           |                                        |
| 🖃 💱 Výroba                                         | Skodiivy o      |           | 12 3                                   |
| 🕀 🕒 Doklady LA                                     | Cislo           | Zkratka   | Popis                                  |
| 🕀 🕒 Sprievodné listy                               | > 1             | LS        | Lýkožrút smrekový                      |
| 🖃 📋 Zoznamy                                        | 2               | LL DC     | Lyzkozrut leskiy                       |
| - 🗐 Podnik                                         | 3               | 11        | Likožrútu po jedli                     |
| Závody                                             |                 | LJ<br>IB  | Podkyôrnikovité pa borovici            |
| - 🗐 Strediská                                      | 6               | 10        |                                        |
| - 🗐 Úseky                                          | 7               | PD        | Podkvôrnik dubový                      |
| - 🗐 Zoznam LHC/PSL                                 | 8               | PH        | Iný podkvôrný hmyz                     |
| Porasty mimo PSL                                   | 9               | MV        | Mníška veľkohlavá                      |
| - 🗐 Výkony                                         | 10              | OD        | Obaľovače na duboch                    |
| Podvýkony                                          | 11              | PI        | Piadivky na duboch                     |
| Adresár                                            | 12              | НВ        | Hrebenárky na borovici                 |
|                                                    | 13              | РК        | Ploskanka smreková                     |
| - I Dreviny                                        | 14              | RS        | Rúrkovček smrekovcový                  |
| Druhy odmien                                       | 15              | CR        | Imága chrústa                          |
| Sortimenty                                         | 16              | LH        | Iný listožravý hmyz                    |
| Prostriedky                                        | 17              | КК        | Kôrovnica kaukazská                    |
| Skodivý čniteľ                                     | 18              | VO        | Vošky na smreku a smrekovci            |
|                                                    | 19              | СН        | Iný cicavý hmyz                        |
| Triedy kvality sortimentov                         | 20              | TS        | Tvrdoň smrekový                        |
| Hribkové stuppe                                    | 21              | NP        | Nosániky                               |
| Cischy                                             | 22              | КО        | Larvy kováčikov                        |
|                                                    | 23              | PC        | Pandravy chrústa                       |
|                                                    | 24              | MO        | Medvedík obyčajný                      |
| vazba medzi uzivatelom a usekom                    | 25              | CK.       | Joí škodcovia koreňov a kmienkov       |

Obr.99: Detail ukážky z programu – Zoznamy – Škodlivý činiteľ

# 5.17 Zoznamy – merné jednotky

Je centrálny register všetkých merných jednotiek používaných v programe . Zoznam je dodávaný v základnom nastavení programu.

| Merné jednotky - Výroba 4000 C&S             |          |                  |                    |                  |
|----------------------------------------------|----------|------------------|--------------------|------------------|
| Záznamy Zobrazení Akce Správa                | Nápověda |                  |                    |                  |
| Rok: 2023 -<br>Měsíc: 4 - Nový Úprava Uložiť | Zmazať ľ | Váhľad<br>tlače  | venie<br>Hľadanie  | Refresh Hromadná |
| Období Úprava záznamů                        |          | Tisk             | Hledání            | Funkce           |
| Navigator                                    |          |                  | 1                  |                  |
| - 93 Výroba                                  |          | Merné jednotky 🗙 |                    |                  |
|                                              | * Čísl   | o Zkratka        | Popis              | Koeficier        |
|                                              | >        | 11 g             | gram (g)           |                  |
|                                              |          | 12 kg            | kilogram (kg)      |                  |
|                                              |          | 13 q             | metrický cent (q)  |                  |
|                                              |          | 14 t             | tuna (t)           |                  |
|                                              |          | 21 min           | minuta (min)       |                  |
|                                              | _        | 22 h             | hodina (h)         |                  |
| Useky                                        |          | 23 d             | den (d)            |                  |
| Zoznam LHC/PSL                               |          | 26 Nh            | normohodina (Nh)   |                  |
| Porasty mimo PSL                             | -        | 33 m             | meter (m)          |                  |
| Výkony                                       |          | 34 100m          | 100 meterov (100   | ) m)             |
| 📃 Podvýkony                                  |          | 35 km            | kilometer (km)     |                  |
| - 🗏 Adresár                                  |          | 36 10km          | 10 kilometerov (10 | km)              |
| 📃 Lokality                                   |          | 39 10m           | 10 meterov (10 m)  |                  |
| - Dreviny                                    |          | 43 m2            | meter štvorcový (m | 12)              |
| Druhy odmien                                 |          | 44 ar            | ár - 100 m2 (a)    |                  |
| Sortimenty                                   |          | 45 tm2           | 1000 m2 (tis. m2)  |                  |
|                                              |          | 46 ha            | hektár - 10000 m2  | (ha)             |
| Škodivý čisiteľ                              |          | 49 10m2          | 10 meterov štvorco | ových (10 m2)    |
|                                              |          | 51 cm3           | cent kubický (cm3) |                  |
| Merne jednoky                                |          | 52 litr          | litr ()            |                  |
| I riedy kvality sortimentov                  |          | 53 hl            | hektolitr (hl)     |                  |
| Hrúbkové stupne                              |          | 54 prm           | prostor.meter (prm | )                |
| Ciachy                                       |          | 58 m3            | meter kubický (m3) |                  |
| Adresa užívatela                             |          | 60 ks            | kus (ks)           |                  |
| 👘 🌋 Väzba medzi užívatelom a úsekom          |          | 61 par           | pár                |                  |
| 🔁 🔚 Sortimentace                             |          | 62 tc            | tucet (tc)         |                  |
| 🕀 🔀 Prehľady                                 |          | 63 10ks          | 10 kusov (10 ks)   |                  |
| 🕀 🐐 Uzávierky                                |          | 64 100ks         | 100 kusov (100 ks) |                  |
| 🕀 🕒 Lesmajster                               |          | 65 tisks         | 1000 kusov (1000 k | (S)              |
| 🕀 🔲 System riadenia vzťahov                  |          | 91 10j           | 10 jamok           |                  |
| 🗉 🕁 Nastavenia                               | 22       | 92 100j          | 100 jamok          |                  |
|                                              |          | 93 dp25          | 10 plôšek 25x25    |                  |
|                                              |          | 94 dp35          | 10 plôšek 35x35    |                  |
|                                              |          | 95 dp50          | 10 plôšek 50x50    |                  |
|                                              |          | 96 dp56          | 10 plôšek 50x60    |                  |
|                                              |          | 97 dp60          | 10 plôšek 60x60    |                  |
|                                              |          | 98 dp100         | 10 plôšek 100x100  |                  |
|                                              |          | 99 dp150         | 10 plôšek 150x150  |                  |

Obr.100: Detail ukážky z programu – Zoznamy – Merné jednotky

# 5.18 Zoznamy – Triedy kvality sortimentov

Dáta v zozname – Triedy kvality sú prevzaté z tabuliek Objemu dreva meraného s kôrou, výpočet objemu bez kôry. Zoznam je dodávaný v základnom nastavení programu.

| Záznamy Zobrazení Akce Sprá                     | áva Nápověda            |                  |                                   |                                     |
|-------------------------------------------------|-------------------------|------------------|-----------------------------------|-------------------------------------|
| Rok: 2023 -<br>Měsíc: 4 -<br>Období Úprava 2ázn | žiť Zmazať Náhľa<br>amů | Q Nasta          | venie<br>d<br>Hľadanie<br>Hledání | Refresh Hromadná<br>zmena<br>Funkce |
| Navigátor                                       | « 📉 Tried               | v kvalitv sortim | entov X                           |                                     |
| 🖃 🔧 Výroba                                      | * Číslo                 | Zkratka          | Popis                             |                                     |
| 🕀 🔚 Doklady LA                                  | 5                       | 1 1              | výrezy I. triedy ak               | osti                                |
| 🕀 🔚 Sprievodné listy                            |                         | 2 II             | výrezy II. triedy a               | kosti                               |
| 🖃 📃 Zoznamy                                     |                         | 3 III            | výrezy III. triedy a              | akosti                              |
| Podnik                                          |                         | 4 IIIA           | výrezy III. A triedy              | y akosti                            |
| Závody                                          |                         | 5 IIIB           | výrezy III. B triedy              | / akosti                            |
| 🖳 🗏 Strediská                                   |                         | 6 IIIC           | výrezy III. C triedy              | y akosti                            |
| Úseky                                           |                         | 7 IIID           | výrezy III. D triedy              | y akosti                            |
| Zoznam LHC/PSL                                  |                         | 8 IV             | výrezy IV. triedy a               | kosti                               |
| Porasty mimo PSL                                |                         | 9 ST             | stĺpové výrezy                    |                                     |
| 🖳 🗏 Výkony                                      |                         | 10 BA            | banské drevo                      |                                     |
| 🔤 Podvýkony                                     |                         | 11 V             | vlákn. a ost. priem               | . drevo                             |
| 📃 Adresár                                       |                         | 12 VI            | palivové drevo                    |                                     |
| - 📃 Lokality                                    |                         | 13 PO            | podkôrnikové drev                 | 0                                   |
| - 🗏 Dreviny                                     |                         | 14 N             | neštandardné drev                 | /0                                  |
| 🖳 📃 Druhy odmien                                |                         | 15 P             | pražcovina                        |                                     |
| - 🗏 Sortimenty                                  |                         | 16 KOV           | drevo s kovom                     |                                     |
| Prostriedky                                     |                         | 17 SKM           | surové kmene                      |                                     |
|                                                 |                         |                  |                                   |                                     |
| Merné jednotky                                  |                         |                  |                                   |                                     |
|                                                 |                         |                  |                                   |                                     |
| Hrúbkové stupne                                 |                         |                  |                                   |                                     |
| 🗐 Ciachy                                        |                         |                  |                                   |                                     |

Obr.101: Detail ukážky z programu – Zoznamy – Merné jednotky

# 5.19 Zoznamy – Hrúbkové stupne

Zoznam hrúbkových stupňov je možné editovať a nastaviť podľa potrieb používateľa. Väčšinou sa volí základné stúpanie po 10cm, prípadne 5cm alebo špecifické, podľa Dodávateľsko-odberateľských dohôd.

| 🏹 Hrúbkové stupne - Výroba 4000 C&S               |         |                 |                  |                     |                                              |
|---------------------------------------------------|---------|-----------------|------------------|---------------------|----------------------------------------------|
| Záznamy Zobrazení Akce Správa                     | Nápověd | a               |                  |                     |                                              |
| Rok: 2023 -<br>Měsíc: 4 -<br>Období Úprava Uložiť | Zmazať  | Náhľad<br>tlače | Q Nastaveni      | e<br>Hľada<br>Hleda | anie Refresh Hromadná<br>zmena<br>ání Funkce |
| Navigátor                                         | ~       |                 | In an a          | × 0.                |                                              |
| 🖃 💱 Výroba                                        |         | C Triedy KV     | ality sortimento |                     |                                              |
| 🗄 🔚 Doklady LA                                    | *       | Cislo           | TI. od T         | 1. do               | Popis                                        |
| 🕀 🔚 Sprievodné listy                              | 2       | 0               | 10               | 9                   | 1 - 9 cm                                     |
| 🖃 📋 Zoznamy                                       |         | 1               | 20               | 19                  | 10 - 19 cm                                   |
| - 🗏 Podnik                                        |         | 2               | 20               | 29                  | 20 - 29 cm                                   |
| Závody                                            |         | 4               | 40               | 49                  | 40 - 49 cm                                   |
| 🖳 🗏 Strediská                                     |         | 5               | 50               | 59                  | 50 - 59 cm                                   |
| 📃 🗐 Úseky                                         |         | 6               | 60               | 69                  | 60 - 69 cm                                   |
| Zoznam LHC/PSL                                    |         | 7               | 70               | 79                  | 70 - 79 cm                                   |
| Porasty mimo PSL                                  |         | 8               | 80               | 89                  | 80 - 89 cm                                   |
| Výkony                                            |         | 9               | 90               | 99                  | 90 - 99 cm                                   |
| Podvýkony                                         |         | 10              | 100              | 109                 | 100 - 109 cm                                 |
| - 🗐 Adresár                                       |         | 11              | 110              | 200                 | 110 cm +                                     |
| Lokality                                          |         |                 |                  |                     |                                              |
| - Dreviny                                         |         |                 |                  |                     |                                              |
| 🗁 📃 Druhy odmien                                  |         |                 |                  |                     |                                              |
| 🗐 Sortimenty                                      |         |                 |                  |                     |                                              |
| Prostriedky                                       |         |                 |                  |                     |                                              |
| 🗄 🗏 Škodlivý činiteľ                              |         |                 |                  |                     |                                              |
| m 🗏 Merné jednotky                                |         |                 |                  |                     |                                              |
| 🖳 🗏 Triedy kvality sortimentov                    |         |                 |                  |                     |                                              |
| m 🗐 Hrúbkové stupne                               |         |                 |                  |                     |                                              |
| Ciachy                                            |         |                 |                  |                     |                                              |

Obr.102: Detail ukážky z programu – Zoznamy – Hrúbkové stupne

# 5.20 Zoznamy – ciachy

Ciacha je jedinečný identifikátor obhospodarovateľa/prepravcu/nákupcu dreva , ktorý ho oprávňuje uvádzať vyťažené drevo na trh.

Zoznam si napĺňa používateľ. Využíva sa hlavne v doklade LA43, teda v module ODVOZ a SKLADY programu.

| 🔀 Ciachy 🗙   |                     |                    |
|--------------|---------------------|--------------------|
| Číslo ciachy | Meno držiteľa       | Dat. vytvoř.       |
| I O ZV 19/1  | IterSoft SK, s.r.o. | 12.9.2023 16:49:33 |
| O LM 44/2    | IterSoft SK, s.r.o. | 12.9.2023 16:51:26 |
| U ZV 20/6    | IterSoft SK, s.r.o. | 12.9.2023 16:51:36 |

Obr.103: Detail ukážky z programu – Zoznamy – Ciachy

## 6. Lesmajster

Je časť Navigačného panelu, kde sú sústredené komplexné informácie .

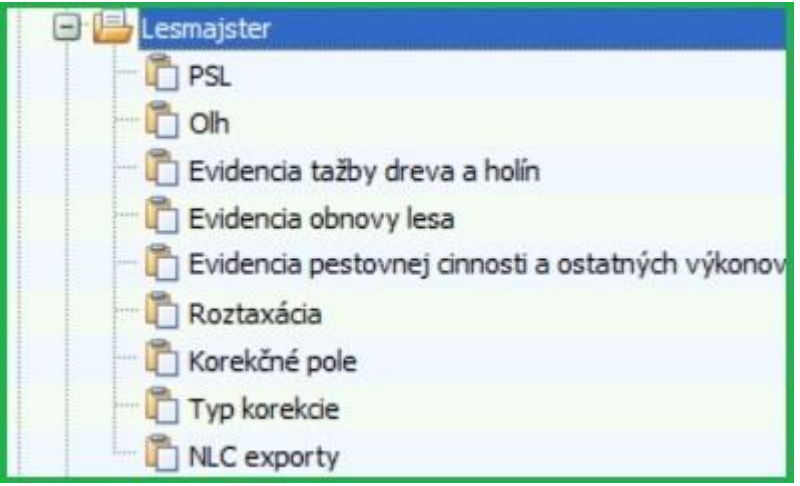

Obr.104. Navigačný panel programu – Lesmajster – menu

### Lesmaister – PSL

Je centrálny prehľad dát PSL, ktoré je možné:

- filtrovať podľa jednotlivých stĺpcov
- zoskupovať podľa aktuálnych potrieb
- exportovať

### JPRL

Je zoznam všetkých JPRL, ktorý:

- bez obmedzenia počtu LHC,
- Umožňuje prostredníctvom údajov v jednotlivých stĺpcoch rýchly náhľad do opisu porastov,
- Sledovanie a výber ďalších charakteristík s ich následným exportom,
- Radenie dát a Filtrovanie podľa aktuálnych potrieb.

| Výb    | er stlpo    | OV _ VO     |            |              |                 |          | Ch      |               |       |                 |     |          |    |      |   |        |              |      |       |       |          |                 |               |              |       |      |
|--------|-------------|-------------|------------|--------------|-----------------|----------|---------|---------------|-------|-----------------|-----|----------|----|------|---|--------|--------------|------|-------|-------|----------|-----------------|---------------|--------------|-------|------|
|        | 1           | Zorad       | lenie udaj | ov           | R               | ychly    | filter  |               |       |                 |     |          |    |      |   |        |              |      |       |       |          |                 |               |              |       |      |
| _      | /           |             |            |              |                 |          |         |               |       |                 |     |          |    |      |   |        |              |      |       |       |          |                 |               |              |       | ×    |
| PS     | x           |             |            |              | /               |          |         |               |       |                 |     |          |    |      |   |        |              |      |       |       |          |                 |               |              |       |      |
| prioře | viny v jprl | Náhled na H | Bezlesi Jr | né pozen     | y Ostat         | ní pozen | nky     |               |       |                 |     |          |    |      |   |        |              |      |       |       |          |                 |               |              |       |      |
| ~      |             |             |            | 1º           |                 |          | 1       | 1             | r     |                 |     |          |    | 1    |   |        | 1.           | 1.2  |       |       |          | 1.2             |               |              | -     |      |
| ýbě    | kód lhc     | JPRL        | vēk        | skut.<br>věk | plocha<br>etáže | KL       | dřevina | Gen.<br>klas. | zast. | Evi. č. uzn. j. | olh | závod ls | lú | ter. |   | obmýtí | obn.<br>doba | poć. | zakm. | výška | tiouštka | zás. na<br>1 ha | zás.<br>celk. | bon.<br>abs. | hmot  | n. 💼 |
| > [7]  | 11301       | 2 70 - 10   | 12         | 0 13         | 34 3,           | 43 H     | BK      | С             | 100   | fsy213ZV325     |     | 1        | 1  | 1    | 7 | 120    | 4            | 0    | 60    | 27    | 40       | 308             | 1056          |              | 24 1, | 58   |
| E      | 11301       | 270-10      | 12         | 0 13         | 34 3,           | 43 H     |         |               |       |                 |     | 1        | 1  | 1    | 7 | 120    | 4            | 0    | 60    |       |          |                 |               |              |       |      |
|        | 11301       | 2 70 - 10   | 12         | 0 13         | 34 3,           | 43 H     |         |               |       |                 |     | 1        | 1  | 1    | 7 | 120    | 4            | 0    | 60    |       |          |                 |               |              |       |      |
|        | 11301       | 2 70 - 2 0  | 1          | 0 2          | 24 1,           | 03 H     | BK      |               | 95    | 5               |     | 1        | 1  | 1    | 7 | 120    | 4            | 0    | 90    | 3     |          |                 |               |              | 24    |      |
| (m)    | 11301       | 2 70 - 2 0  | 1          | 0 2          | 24 1,           | 03 H     | BR      |               | 5     | 5               |     | 1        | 1  | 1    | 7 | 120    | 4            | 0    | 90    | 5     |          |                 |               |              | 24    |      |
|        | 11301       | 2 70 - 3 0  |            | 5 1          | 19 2,           | 22 H     | BK      |               | 100   | )               |     | 1        | 1  | 1    | 7 | 120    | 4            | 0    | 100   | 1     |          |                 |               |              | 20    |      |
|        | 11301       | 273-10      | 12         | 0 13         | 34 0,           | 89 H     | BK      | в             | 100   | )               |     | 1        | 1  | 1    | 7 | 120    | 4            | 0    | 60    | 27    | 40       | 307             | 27            | 5            | 24 1, | 58   |
|        | 11301       | 2 73 - 10   | 12         | 0 13         | 34 0,           | 89 H     |         |               |       |                 |     | 1        | 1  | 1    | 7 | 120    | 4            | 0    | 60    |       |          |                 |               |              |       |      |
|        | 11301       | 2 73 - 2 1  | 2          | 5 3          | 39 1,           | 21 H     | BK      |               | 100   | )               |     | 1        | 1  | 1    | 7 | 120    | 4            | 0    | 60    | 6     | 6        | 27              | 33            | 2            | 24 0, | 01   |
|        | 11301       | 2 73 - 2 2  | 1          | 5 2          | 29 0            | ,8 H     | BK      |               | 100   | )               |     | 1        | 1  | 1    | 7 | 120    | 4            | 0    | 40    | 2     |          |                 |               |              | 20    |      |
|        | 11301       | 2 73 - 30   | 1          | 0 2          | 24 3,           | 99 H     | BK      |               | 100   | )               |     | 1        | 1  | 1    | 7 | 120    | 4            | 0    | 100   | 1     |          |                 |               |              | 20    |      |
|        | 11301       | 2 74 - 0 0  | 10         | 0 11         | 14 16,          | 99 H     | JD      | в             | 45    | 5               |     | 1        | 1  | 1    | 4 | 100    | 4            | 0    | 70    | 30    | 38       | 214             | 363           | 5            | 30 1, | 48   |
|        | 11301       | 2 74 - 0 0  | 10         | 0 11         | 14 16,          | 99 H     | BK      | в             | 45    | 5               |     | 1        | 1  | 1    | 4 | 100    | 4            | 0    | 70    | 28    | 36       | 163             | 2769          | 1            | 28 1, | 31   |
|        | 11301       | 2 74 - 0 0  | 10         | 0 11         | 14 16,          | 99 H     | SM      | С             | 10    | )               |     | 1        | 1  | 1    | 4 | 100    | 4            | 0    | 70    | 29    | 38       | 43              | 730           | )            | 28 1, | 32   |
|        | 11301       | 276A00      | 10         | 5 11         | 19 9,           | 02 H     | JD      | в             | 40    | )               |     | 1        | 1  | 1    | 4 | 120    | 4            | 0    | 70    | 30    | 44       | 186             | 167           | 1            | 30 1, | 93   |

Obr.105: detail základných funkcií Editačného panelu v PSL

### **Dreviny v JPRL**

Je prehľad drevín v jednotlivých JPRL s prehľadom o zastúpení, zakmenení, zásobe a ďalších charakteristikách.

|   | P  | SL )<br>Vřevi |         | Isblad as HK   | Porto | cí liné | noromk       | Octatni | nozomk |         |               |       |                              |     |          |    |    |           |        |              |              |       |       |
|---|----|---------------|---------|----------------|-------|---------|--------------|---------|--------|---------|---------------|-------|------------------------------|-----|----------|----|----|-----------|--------|--------------|--------------|-------|-------|
| * | Vý | běr           | kód lhc | JPRL           | 9     | věk     | skut.<br>věk | plocha  | KL     | dřevina | Gen.<br>klas. | zast. | Evi. <mark>č.</mark> uzn. j. | olh | závod ls | lú | te | er.<br>/p | obmýtí | obn.<br>doba | poč.<br>obn. | zakm. | výška |
| > |    |               | 113012  | 70-20<br>70-20 |       | 10      | 24           | 1,03    | Н      | BK      |               | 95    |                              |     | 1        | 1  | 1  | 7         | 120    | 40           |              | 90    | 3     |

Obr.106: detail karty PSL – Dreviny v JPRL

### Náhľad na HK

Opis porastu a plán hospodárskych opatrení v klasickej podobe.

| Lhc: 1 | 13012           | 2 J p | orl: 70       | - 1        | 0             |                |              |                 |      |               |               |                                         |              |               |                  |              |                     |               |       |              |            |             |                |                       |       |        |                |                   |              |
|--------|-----------------|-------|---------------|------------|---------------|----------------|--------------|-----------------|------|---------------|---------------|-----------------------------------------|--------------|---------------|------------------|--------------|---------------------|---------------|-------|--------------|------------|-------------|----------------|-----------------------|-------|--------|----------------|-------------------|--------------|
| Lesný  | celok:          | 1     | LHC T         | TER        | SOFT          |                | Kód p        | lánu: 🗴         | x012 | Platnos       | ť PSL:        | 2009-2                                  | 2028         |               | Obhos            | podaro       | vateľ:              |               |       |              |            | LHC:        | LHC IT         | ERSOFT                |       | Le     | sný obv        | od:               |              |
| Dielec | Čiast. J        | pl. F | Porast        | ová        | skup.         | Etáž           | Vým          | era et.         | V    | ýmera JF      | RL            | Vek                                     | Zakm.        | KL.           | TL               | PK           | POI                 | Preči         | stkov | á plod       | na         | Pr          | ebierkova      | á plocha              | Star  | éú. D  | r. Zasti       | ip. Zr            | miešanie     |
| 70     | -               |       |               | 1          |               | 0              | 1            | 3,43            |      | 3,428         | Ľ             | 120                                     | 60           | Н             | V                |              |                     | Skut.:        |       | Nás.:        | 0          | Skut.:      | 1              | Nás.: 0               | Pr    | ré Bl  | <b>&lt;</b> 50 | 80 ploši          |              |
| Prev   | ádzkový<br>úbor | ý     | Rubná<br>doba |            | onov.<br>loba | Doba<br>zabezp | Expo         | z. Sklor<br>[%] | n Na | dmor. v       | ýška<br>n]    | SOP                                     | Zóna o       | chr. p<br>[%] | přírody          | Ter.<br>typ  | Pribliz.<br>vz. [m] | Nalieha       | /osť  | Ťažb         | ová<br>tha | Prebie      | r. na 1<br>na  | Intenzita<br>preb. [% | 1 00  | ak jd  | 0              | 10 jedn           | otlivo       |
| 410    | 62              |       | 120           |            | 40            | 5              | Z            | 45              | 4    | 80            | 590           | 1                                       |              |               |                  | 7            | 30                  | 2             |       | 2/           | 43         | 1           |                | -                     |       | sr     | n 5            | 20 hlúči          | ikovito      |
|        |                 |       |               |            |               | Str            | edný kr      | neň             |      | Poškode       | nie           |                                         |              | Z             | ásoba            |              |                     |               |       | Plán         | ťažb       | y a výd     | тоvy           |                       |       | Pla    | án zales       | ňovania           |              |
| Drev.  | Zast.           | Bo    | nit Fe        | en.<br>it. | Pôvo<br>d dr. | Výš.<br>[m]    | Hrûb.<br>[m] | Objem<br>[m3]   | Druh | Rozsah<br>[%] | Inten:<br>[%] | z. na 1<br>ha et                        | Na 1<br>Jprl | na N<br>pl    | a celej<br>loche | Kala<br>mita | Rořný<br>CBP        | Z<br>rozčleň. | Kala  | a Vý<br>a Vr | cho<br>iá  | Obnov<br>ná | Z<br>prečistie | spolu                 | Dre   | /i Spo | Pr.<br>zmlad.  | Pods.,<br>podsej. | Zast.<br>[%] |
| ВК     | 100             |       | 24 C          |            |               | 27             | 40           | 1,58            |      |               |               | 30                                      | 18 3         | 08            | 1056             | 5            | 1                   |               |       | 0            |            | 750         |                | 7                     | 50 JD | 0,2    |                |                   |              |
|        |                 |       |               |            |               |                |              |                 |      |               |               |                                         |              |               |                  |              |                     |               |       |              |            |             |                |                       | 0 BK  | 1,9    | 1,95           |                   |              |
|        |                 |       |               |            |               |                |              |                 |      |               |               |                                         |              |               |                  |              |                     |               |       |              |            |             |                |                       | 0 SM  | 0,2    |                |                   |              |
| _      |                 |       |               |            |               |                |              |                 |      |               |               | 100000000000000000000000000000000000000 |              |               |                  | _            |                     |               |       |              |            |             |                |                       |       |        | -              |                   |              |
|        |                 |       |               |            |               |                |              |                 |      |               |               | 308,0                                   | 00           |               | 1056,00          |              |                     |               |       |              | 0,00       | 750,00      |                |                       |       | 2,4    |                |                   |              |

Obr.107: Detail náhľadu na HK(PSL)

#### Ostatné lesné pozemky

Záložka obsahuje prehľad všetkých ostatných pozemkov.

| d Dřeviny v jprl | Náhled na HK    | Bezlesí Jiné p  | ozemky Ostatní pozemky       |         |  |
|------------------|-----------------|-----------------|------------------------------|---------|--|
| Chytněte slouped | a přesuňte ho s | sem, aby se dle | něj mohly seskupovat záznamy |         |  |
| Druh poz. K      | (ód lhc         | KÚ popis        | Vlastnik                     | Obhosp. |  |

Obr.108: Detail náhľadu Ostatné lesné pozemky(PSL)

#### Lesmaister – OLH

Táto časť je určená na evidenciu Odborných lesných hospodárov (ďalej len OLH), ktorých dáta sa ťahajú do príslušných dokladov.

| 😋 Olh 💈  | x     |            |                     |
|----------|-------|------------|---------------------|
| * ID Olh | Kód   | Licence    | Jméno               |
| > 1      | 85499 | 45/2011-ZV | Ing. Peter Mašlonka |
|          |       |            |                     |

Obr.109: Detail tabulky Lesmaister - OLH

#### Lesmaister – Evidencia ťažby dreva a holín

V tejto časti sa zobrazujú všetky vykonané ťažby v decéniu, evidované dokladom LA41

| 8   | Evid  | lencia | tažb | / dreva a | holín 🗴 | 6             |                               |                            |    |     |     |     |                     |                    |       |                |            |
|-----|-------|--------|------|-----------|---------|---------------|-------------------------------|----------------------------|----|-----|-----|-----|---------------------|--------------------|-------|----------------|------------|
| *   |       | JPRL   |      |           |         |               | Тур                           |                            |    |     |     |     | Drevin              | iy                 |       | Holina         | Poznámka   |
| * D | ielec | ČР     | PS   | Rok       | Mesiac  | Druh<br>ťažby | Hospodársky<br>spôsob a forma | Prebierková<br>plocha [ha] | BK | DL  | SM  | JD  | Ostat.<br>ihličnaté | Ostat.<br>listnaté | Spolu | Výmera<br>[ha] | Poznámka 🔶 |
|     | 81    | A      | 1    | 2023      | 8       | OU            |                               |                            | 0  | ) ( | ) a | 300 | 0                   | C                  | 300   | 0              |            |
|     | 81    | А      | 1    | 2023      | 8       | NV            |                               |                            | 0  | ) ( | ) ( | 130 | 0                   | C                  | 130   | ,4             |            |

Obr.110: Detail ukážky prehľadu Evidencie ťažby dreva a holín

#### Lesmaister – Evidencia obnovy lesa

V tejto časti sa zobrazujú všetky vykonané podvýkony viazané na obnovu lesa v decéniu, evidované dokladom LA41.

|        |    | 10 |      | Ohd   | -hie   |             | Zalesne | nie        |        |    |     |       | Dre      | eviny      |            |       | Deserántes |
|--------|----|----|------|-------|--------|-------------|---------|------------|--------|----|-----|-------|----------|------------|------------|-------|------------|
|        |    | JP | RL   | Obd   | oble   | Prvé        |         | Opakované  |        |    | plo | tha v | ha/osivo | v kg alebo | semená     |       | Роглатка   |
| Dieles |    | čn | DC   | D -le |        | Calical and | Spôsob  | Príčina    | Plocha | BK | SM  |       | JD       | Ostat. ih  | Ostat. lis | Spolu | Descripto  |
| Dielec |    | CP | PS   | ROK   | Mesiac | Sposod zal. | zal.    | opak. zal. | [ha]   |    | 1   |       |          |            |            |       | Poznamka   |
|        |    |    | 2    | 2022  |        |             | 054     | C11        |        |    | 0   | 1,5   |          | 0 C        | C          | ) 1,  | 5          |
|        | 61 | A  | 3    | 2023  | 0      |             | USA     | 50         | ,=     |    | D   | ,5    | 1        | o c        | C          | ) ,   | 5          |
| och    |    |    | 2022 |       | CAD    |             |         |            |        | 3  | 0   | (     | o   0    | C          |            | 3     |            |
|        | 96 | A  | 2    | 2023  | 8      | SAU         |         |            |        |    | 1   | 0     | 1        | 0 0        | 0          |       | 1          |

Obr.111: Detail ukážky prehľadu Evidencie obnovy lesa

### Lesmaister – Evidencia pestovnej činnosti a ostatných výkonov

V tejto časti sa zobrazujú všetky vykonané podvýkony viazané na pestovnú činnosť a ostatné výkony v decéniu, evidované dokladom LA41.

|        |    |    | JPRI | L  | Obd  | obie   |           |                                    | Výkony                               |                            |                           |                 | Poznámka |
|--------|----|----|------|----|------|--------|-----------|------------------------------------|--------------------------------------|----------------------------|---------------------------|-----------------|----------|
| Dielec |    | ČР | Por. | PS | Rok  | Mesiac | Prečistky | Príprava pôdy<br>na obnovu<br>lesa | Príprava<br>plochy na<br>obnovu lesa | Ochrana<br>proti<br>burine | Ochrana<br>proti<br>zveri | Oplocov<br>anie | Poznámka |
|        | 70 | -  | -    | 2  | 2023 | 8      | 3         | 0                                  | C                                    | (                          | 0 0                       | 0               |          |
|        | 73 | -  | -    | 2  | 2023 | 8      | 2         | 0                                  | C                                    | (                          | 0 0                       | 0               |          |
|        | 81 | A  | a    | 1  | 2023 | 8      | 0         | 0                                  | 2                                    |                            | 0 0                       | 0               |          |
|        | 81 | A  | a    | 3  | 2023 | 8      | 0         | 2                                  | C                                    | (                          | ) 0                       | 0               |          |
|        | 96 | A  | a    | 2  | 2023 | 8      | 0         | 0                                  | C                                    |                            | 0                         | 0               |          |

Obr.112: Detail ukážky prehľadu Evidencie pestovnej činnosti a ostatných výkonov

### 6.1 Lesmaister – Roztaxácia

#### Legislatíva

#### § 39 odsek 7, zákona č. 326/2005 Z.z. - Zákon o lesoch

(7) Zmenou hraníc dielca rozdelením sa rozumie rozdelenie porastu, ktorý je spoločnou vecou, <sup>55a</sup>) v rámci pôvodných hraníc dielca na dva alebo viac samostatných dielcov, ktoré spĺňajú podmienku minimálnej výmery 0,5 ha, alebo porastov. O zmene hraníc dielca rozdelením porastu v dobe platnosti programu starostlivosti o lesy rozhoduje orgán štátnej správy lesného hospodárstva na základe žiadosti vlastníka alebo správcu.

(8) Súčasťou žiadosti podľa odseku 7 sú:

- a) údaje o poraste, ktorého sa žiadosť týka,
- b) hodnotenie doterajšieho hospodárenia v lesoch na základe lesnej hospodárskej evidencie a jeho porovnanie s plánom hospodárskych opatrení,
- c) stanovisko hospodára a rozdelenie realizovaných hospodárskych opatrení, neplánovaných činností a opatrení vykonaných v lesoch,
- **d)** dohoda o rozdelení porastu s vyznačením alebo vytýčením hraníc nových porastov spolu s ich výmerou a plošným vymedzením a
- e) dohoda o rozdelení úloh vyplývajúcich z plánu hospodárskych opatrení.

### Postup zadávania Roztaxácie

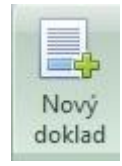

Nový doklad:

Vyplnia sa tieto stĺpce hlavičky dokladu:

- Dát. Evidencie dátum vytvorenia dokladu
- Typ korekcie v zozname sa vyberie Roztaxácia pod číslom 50
- Spisová značka uvedie sa podľa spisovej značky OÚ PLO
- Č. dokl. poradové číslo dokladu
- LHC prevezme sa zo zoznamu LHC
- JPRL prebraté zo zoznamu JPRL
- Roztaxácia % stanoví sa výška v %
- Roztaxácia ha program prepočíta podľa výmery JPRL
- Plocha pôvodná program doplní pôvodnú výmeru JPRL

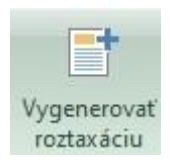

Vygenerovať roztaxáciu

Po stlačení možnosti Vygenerovať roztaxáciu program vytvorí položky roztaxácie pre dané JPRL.

| esný                                                          | celok:                                                                      | LHC IT                                                                                                    | ERSOFT                                 | l.                                                         | Kód p                                                               | lánu:                                 | x012     | Platno                   | sť PSL:                              | 2009       | 2028                               | 0                            | bhos                                                                                                    | spodard                                             | ovateľ:                                          |                             |              |                   | LHC:             | LHC T                | ERSOF             |
|---------------------------------------------------------------|-----------------------------------------------------------------------------|----------------------------------------------------------------------------------------------------|----------------------------------------|------------------------------------------------------------|---------------------------------------------------------------------|---------------------------------------|----------|--------------------------|--------------------------------------|------------|------------------------------------|------------------------------|----------------------------------------------------------------------------------------------------|-----------------------------------------------------|--------------------------------------------------|-----------------------------|--------------|-------------------|------------------|----------------------|-------------------|
| ielec                                                         | Čiast. p                                                                    | l. Porasto                                                                                                    | vá skup.                               | Etáž                                                       | Výn                                                                 | nera et                               | V        | ýmera J                  | PRL                                  | Vek        | Zakm,                              | KL                           | TL                                                                                                    | PK                                                  | POI                                              | Preči                       | stková       | plocha            | F                | rebierkov            | á plocha          |
| 73                                                            |                                                                             |                                                                                                    | 1                                      | 0                                                          |                                                                     | 0,89                                  |          | 0,885                    | 9                                    | 120        | 60                                 | H                            | V                                                                                                    |                                                     |                                                  | Skut.:                      | N            | lás.: 0           | Skut             |                      | Nás.:             |
| Prevá<br>si                                                   | ádzkový<br>úbor                                                             | Rubná<br>doba                                                                                                 | Obnov.<br>doba                         | Doba<br>zabezp.                                            | Expo                                                                | z. Sklo<br>[%                         | n Na     | dmor. v<br>od-do [       | rýška<br>m]                          | SOP        | Zóna o                             | chr. příro<br>[%]            | ody                                                                                                    | Ter.<br>typ                                         | Pribliz.<br>vz. [m]                              | Naliehav                    | osť          | Ťažbová<br>plocha | Preb             | ier. na 1<br>ha      | Intenz<br>preb. [ |
| 411                                                           | 62                                                                          | 120                                                                                                    | 40                                     | 5                                                          | 5                                                                   | 4                                     | 5 5      | 00                       | 610                                  | 1          |                                    |                              |                                                                                                    | 7                                                   | 50                                               | 2                           |              | 0,49              |                  |                      |                   |
|                                                               |                                                                             |                                                                                                    |                                        | Stre                                                       | dný k                                                               | meň                                   | 4        | Poškode                  | enie                                 |            |                                    | Záso                         | ba                                                                                                    |                                                     |                                                  | 1                           |              | Plán ťaž          | by a vý          | chovy                |                   |
| rev.                                                          | Zast.                                                                       | Bonit Fei<br>a kat                                                                                            | n. Pôvo<br>. d dr.                     | Výš. H<br>[m] [i                                           | hrůb.<br>m]                                                         | Objem<br>[m3]                         | Druh     | Rozsał<br>[%]            | Intenz<br>[%]                        | na 1 ha e  | t, Na 1                            | ha Na c<br>ploch             | elej<br>1e                                                                                                    | Kala<br>mita                                        | Rořný<br>CBP                                     | Z<br>rozčleň.               | Kala<br>mita | Výcho<br>vná      | Obno<br>ná       | v Z<br>prečistio     | ek Spo            |
| ¢                                                             | 100                                                                         | 24 B                                                                                                    |                                        |                                                            |                                                                     | 1,5                                   | 3        |                          |                                      |            | 307 3                              | 308                          | 273                                                                                                    | 3                                                   |                                                  |                             |              |                   | 15               | D                    |                   |
|                                                               |                                                                             |                                                                                                    |                                        |                                                            |                                                                     |                                       |          |                          |                                      |            |                                    |                              |                                                                                                    |                                                     |                                                  |                             |              |                   |                  |                      |                   |
|                                                               |                                                                             |                                                                                                    |                                        |                                                            |                                                                     |                                       |          |                          |                                      |            |                                    |                              |                                                                                                    |                                                     |                                                  |                             |              |                   |                  |                      |                   |
| _                                                             |                                                                             |                                                                                                    |                                        |                                                            |                                                                     |                                       | -        |                          |                                      | 207        | 00                                 | 22                           | 2 00                                                                                                    | 1                                                   |                                                  |                             |              | 0.00              | 150 0            | u                    |                   |
|                                                               |                                                                             |                                                                                                    |                                        |                                                            |                                                                     |                                       |          |                          |                                      | 507        | ,00                                | 21                           | 5,00                                                                                                    |                                                     |                                                  |                             |              | 0,00              | 1,120,0          | <u>.</u>             |                   |
| R<br>Nička<br>Hlavič                                          | oztaxác<br>ka Pře                                                           | ia X                                                                                                    | 1 dle pola                             | žek                                                        | 1                                                                   |                                       | 1        |                          |                                      |            | * **                               |                              |                                                                                                    |                                                     |                                                  |                             |              |                   |                  |                      |                   |
| Navička<br>Hlavič<br>Dat.<br>evide                            | oztaxád<br>ka Pře                                                           | ia X<br>hled změr<br>Typ koreł                                                                                | i die polo                             | žek<br>ová značk                                           | a Č.                                                                | dokl.                                 | Lhc      |                          | JPRL                                 | F          | Roztaxac                           | e %                          | R                                                                                                    | loztaxa                                             | ace ha                                           | PI                          | ocha p       | ůvodní            |                  |                      |                   |
| R<br>avička<br>Hlavič<br>Dat.<br>evide<br>16.9                | oztaxád<br>ika Pře<br>ence<br>.2023                                         | ia X<br>hled změr<br>Typ koreł<br>Roztaxác                                                                    | i dle polo<br>cce Spiso<br>ia 1        | žek<br>ová značk                                           | a Č.                                                                | dokl.                                 | Lhc      | 113012                   | JPRL<br>73 - 10                      | F          | Roztaxac                           | e %                          | R                                                                                                    | loztaxa                                             | ace ha                                           | 0,45                        | ocha p       | ůvodní            | 0,89             |                      |                   |
| R<br>vička<br>Ilavić<br>Dat.<br>evide<br>16.9                 | oztaxád<br>i<br>ška Pře<br>ence<br>.2023                                    | ia X<br>hled změr<br>Typ korek<br>Roztaxác                                                                    | i dle polo<br>cce Spiso<br>ia 1        | žek<br>ová značk                                           | a Č.                                                                | dokl.                                 | Lhc      | 113012                   | JPRL<br>73 - 1 0                     | F          | Roztaxac                           | e %                          | R                                                                                                    | toztaxa                                             | ace ha                                           | 0,45                        | ocha p       | ůvodní            | 0,89             |                      |                   |
| R<br>vička<br>Ilavić<br>Dat.<br>evide<br>16.9                 | oztaxád<br>ka Pře<br>ence<br>.2023                                          | ia X<br>Hed změr<br>Typ korel<br>Roztaxác                                                                     | r dle polo<br>cce Spiso<br>ia 1        | žek<br>ová značk                                           | a Č.                                                                | dokl.                                 | Lhc      | 113012                   | JPRL<br>73 - 10                      | F          | Roztaxac                           | e %                          | R<br>50                                                                                                    | loztaxa                                             | ace ha                                           | 0,45                        | ocha p       | ůvodní            | 0,89             |                      |                   |
| R<br>Nička<br>Hlavič<br>Dat.<br>evide<br>16.9<br>ožky         | oztaxád<br>ika Pře<br>ence<br>.2023                                         | ia X                                                                                                    | i dle polo<br>ice Spiso<br>ia 1        | žek<br>Ivá značk                                           | a Č.                                                                | dokl.                                 | Lhc      | 113012                   | JPRL<br>73 - 10                      | F          | Roztaxac                           | e %                          | 50 R                                                                                                    | toztaxa                                             | ace ha                                           | 0,45                        | ocha p       | ůvodní            | 0,89             |                      |                   |
| R<br>vička<br>Dat.<br>evide<br>16.9<br>ožky<br>Řáde           | oztaxád<br>i<br>ška Pře<br>ence<br>.2023<br>ek T                            | ia X<br>hled změr<br>Typ korek<br>Roztaxác                                                                    | a dle polo<br>cce Spiso<br>ia 1        | žek<br>ová značk<br>hc                                     | a Č.                                                                | dokl.                                 | Lhc<br>1 | 113012<br>Index<br>hol.  | JPRL<br>73 - 10<br>Dřevi             | ina F      | Roztaxac<br>Plocha                 | e %<br>Množstv               | 50<br>51                                                                                                    | toztaxa                                             | ace ha<br>úpravu                                 | 0,45                        | ocha p       | ůvodní<br>Ploc    | 0,89<br>ha pûve  | odní                 |                   |
| R<br>vička<br>Dat.<br>evide<br>16.9<br>ožky<br>Řáde           | oztaxád<br>i<br>ska Pře<br>ence<br>.2023<br>ek T<br>1 R                     | ia X<br>hled změr<br>Typ korel<br>Roztaxác<br>yp korekce<br>oztaxácia                                         | a dle polo<br>cce Spiso<br>ia 1<br>e L | žek<br>vvá značk<br>hc<br>11301                            | a Č.<br>JPR<br>2 73                                                 | dokl.<br>L                            | Lhc      | 113012<br>Index<br>hol.  | JPRL<br>73 - 10<br>Dřevi             | ina F      | Roztaxac<br>Plocha<br>0,44         | e %<br>Množstv               | R<br>50<br>/í Pc                                                                                                    | toztaxa<br><br>ble pro<br>ýmera (                   | áce ha<br>úpravu<br>et.                          | 0,45                        | ocha p       | ůvodní<br>Ploc    | 0,89<br>ha pův   | odní<br>0,           | 89                |
| R<br>vička<br>Hlavič<br>Dat.<br>evide<br>16.9<br>ožky<br>Řáde | oztaxád<br>a<br>ence<br>.2023<br>ek T<br>1 R<br>2 R                         | ia X<br>thled změr<br>Typ korel<br>Roztaxác<br>vp korekce<br>oztaxácia<br>oztaxácia                           | a dle polo<br>cce Spiso<br>ia 1        | žek<br>ová značk<br>hc<br>11301<br>11301                   | a Č.<br>JPR<br>2 73<br>2 73                                         | dokl.<br>L<br>- 10<br>- 10            | Lhc      | 113012<br>Index<br>hol.  | JPRL<br>73 - 10<br>Dřevi             | ina F      | Roztaxac<br>Plocha<br>0,44<br>0,44 | e %<br>Množstv               | R<br>50<br>/í Pc<br>V)<br>V)                                                                                            | toztaxa<br>,,,,<br>ole pro<br>ýmera (<br>ýmera )    | áce ha<br>úpravu<br>et.<br>JPRL                  | 0,45                        | ocha p       | ůvodní<br>Ploc    | 0,89<br>ha pûve  | odní<br>0,88         | 89                |
| R<br>vička<br>Dat.<br>evide<br>16.9                           | oztaxád<br>ika Pře<br>ence<br>.2023<br>ek T<br>1 R<br>2 R<br>5 R            | ia X<br>hled změr<br>Typ korel<br>Roztaxác<br>vp korekce<br>oztaxácia<br>oztaxácia<br>oztaxácia               | a dle polo<br>cce Spiso<br>ia 1        | žek<br>ová značk<br>hc<br>11301<br>11301<br>11301          | a Č.<br>JPR<br>2 73<br>2 73<br>2 73                                 | dokl.<br>L<br>- 10<br>- 10            | Lhc      | II3012                   | JPRL<br>73 - 1 0<br>Dřevi            | F<br>ina F | Plocha<br>0,44<br>0,24             | e %<br>Množstv               | R<br>50<br>/í Pc<br>Vj<br>Vj<br>Ta                                                                                      | toztaxa<br>ble pro<br>ýmera c<br>ýmera .<br>ažbová  | úpravu<br>et.<br>JPRL<br>plocha                  | 0,45                        | ocha p       | ůvodní<br>Ploc    | 0,89<br>tha pûve | odní<br>0,88<br>0,88 | 89<br>59<br>49    |
| R<br>avička<br>Dat.<br>evide<br>16.9<br>ložky<br>Řáde         | oztaxád<br>ika Pře<br>ence<br>2023<br>ik T<br>1 R<br>2 R<br>5 R             | ia X<br>thled změr<br>Typ korel<br>Roztaxác<br>vp korekce<br>oztaxácia<br>oztaxácia<br>oztaxácia<br>oztaxácia | a dle polo<br>cce Spiso<br>ia 1        | žek<br>ová značk<br>hc<br>11301<br>11301<br>11301          | a Č.<br>JPR<br>2 73<br>2 73<br>2 73<br>2 73<br>2 73                 | dokl.<br>- 10<br>- 10<br>- 10<br>- 10 | Lhc      | III3012<br>Index<br>hol. | JPRL<br>73 - 10<br>Dřevi<br>BK       | ina F      | Roztaxac<br>Plocha<br>0,44<br>0,24 | e %<br>Množstv<br>153        | xí Pc<br>xí Pc<br>vý<br>vý<br>řa<br>z<br>z<br>z                                                                         | toztaxa<br>ble pro<br>ýmera :<br>ýmera :<br>ášoba - | úpravu<br>et.<br>JPRL<br>i plocha<br>- na 1 ha   | 0,45                        | ocha p       | iůvodní<br>Ploc   | 0,89             | odní<br>0,88<br>0,   | 89<br>59<br>49    |
| R<br>avička<br>Hlavić<br>Dat.<br>evide<br>16.9<br>káde        | oztaxád<br>a Pře<br>ence<br>.2023<br>1 R<br>1 R<br>2 R<br>5 R<br>6 R<br>7 R | ia X<br>hled změr<br>Typ korel<br>Roztaxáci<br>oztaxácia<br>oztaxácia<br>oztaxácia<br>oztaxácia<br>oztaxácia  | a dle polo<br>cce Spiso<br>ia 1        | žek<br>ová značk<br>hc<br>11301<br>11301<br>11301<br>11301 | a Č.<br>JPR<br>2 73<br>2 73<br>2 73<br>2 73<br>2 73<br>2 73<br>2 73 | dokl.<br>- 10<br>- 10<br>- 10<br>- 10 | Lhc      | III3012                  | JPRL<br>73 - 10<br>Dřevi<br>BK<br>BK | ina f      | Roztaxac<br>Plocha<br>0,44<br>0,24 | e %<br>Množstv<br>153<br>136 | R           50           11           71           PC           Vy           Vy           Ta           ,5           2,5 | toztaxa<br>ble pro<br>ýmera (<br>ýmera )<br>ásoba - | úpravu<br>et.<br>JPRL<br>- na 1 ha<br>- Na celej | Pl<br>0,45<br>et.<br>ploche | ocha p       | lůvodní<br>Ploc   | 0,89<br>tha pûve | odní<br>0,88<br>0,   | 89<br>59<br>49    |

Obr.113: Horná časť obr. - predpis PSL na JPRL / Prostredná časť obr. – vypísana hlavička dokladu – Nový doklad / Spodná časť obr. – výsledný prehľad po Vygenerovaní roztaxácie

# 6.2 Lesmaister – Korekcie

# Legislatíva

# Vyhláška 453/2006 O MPSR o Hospodárskej úprave lesov a ochrane §38

Úprava programu starostlivosti

- (1) Úprava programu starostlivosti sa vykonáva, ak vzhľadom na stav lesných porastov je potrebné vykonať hospodárske opatrenia odlišne od plánu hospodárskych opatrení; v programe starostlivosti sa vyznačí zelenou farbou. Vyznačenie sa vykonáva v listinnej podobe programu starostlivosti, editovateľnej elektronickej podobe programu starostlivosti alebo v programe starostlivosti prostredníctvom informačného systému lesného hospodárstva.
- (2) Za odlišné vykonanie plánovaného hospodárskeho opatrenia sa považuje najmä úprava
  - a) hospodárskeho spôsobu a jeho formy podľa § 18 ods. 7 druhej vety a ods. 8 zákona, ak sa nepresiahne objem dreva z úmyselnej ťažby v dielci s vekom nad 50 rokov o viac ako 15 % oproti objemu dreva predpísaného na ťažbu programom starostlivosti,
  - b) priameho prevodu lesa na nepriamy prevod lesa výchovou lesa,
  - c) objemu alebo plochy prebierky v poraste s lesným porastom s vekom do 50 rokov, alebo termínu jej vykonania,
  - d) plochy prečistky,
  - e) prečistky na prebierku a prebierky na prečistku,
  - f) plochy a objemu prebierky z dôvodu vykonania náhodnej ťažby, po ktorej vzniká plocha na obnovu lesa,
  - g) plochy a objemu prebierky z dôvodu vykonania mimoriadnej ťažby,
  - h) plochy prečistky z dôvodu vykonania mimoriadnej ťažby alebo náhodnej ťažby.
- (3) Úpravu programu starostlivosti, ktorou je vykonanie osobitného prípadu prebudovy lesa na prírode blízke hospodárenie v lesoch podľa § 24a ods. 5, možno vykonať na základe stanoviska okresného úradu vydaného § 60 ods. 2 písm. m) zákona.

Korekcie delíme na:

- Úprava predpisu v kompetencii OLH
- Zmena predpisu OU
- Roztaxácia

# Lesmaister - Korekčné pole

Je centrálny zoznam korekcií s naviazaním na príslušné časti databáz.

|   | 😋 Korekčné p   | ole X                                                            |                                       |     |
|---|----------------|------------------------------------------------------------------|---------------------------------------|-----|
| - | Typ<br>korekce | Typ korekce                                                      | Popis pole                            | Тур |
|   | 46             | Úprava hospodárskeho spôsobu a jeho formy (§38, ods. 2, písm. a) | Hospodársky spôsob 1                  | U   |
|   | 46             | Úprava hospodárskeho spôsobu a jeho formy (§38, ods.2, písm. a)  | Hospodársky spôsob 2                  | U   |
|   | 46             | Úprava hospodárskeho spôsobu a jeho formy (§38, ods.2, písm. a)  | Hospodársky spôsob 3                  | U   |
|   | 20             | Zmena kategórie lesa                                             | Kategorie lesa                        | U   |
|   | 23             | Zmena objemu dreva predpísaného na ťažbu v poraste               | Prebierka - nový objem po drevinach   | U   |
|   | 23             | Zmena objemu dreva predpísaného na ťažbu v poraste               | Obnova - nový objem po drevinach      | U   |
|   | 23             | Zmena objemu dreva predpísaného na ťažbu v poraste               | Rozčlenenie - nový objem po drevinach | U   |
|   | 40             | Úprava objemu prebierky v poraste do 50 r. (§38, ods.2, písm. c) | Drevina                               | Р   |
|   | 40             | Úprava objemu prebierky v poraste do 50 r. (§38, ods.2, písm. c) | Prebierka - nový objem po drevinach   | U   |
|   | 40             | Úprava objemu prebierky v poraste do 50 r. (§38, ods.2, písm. c) | Rozčlenenie - nový objem po drevinách | U   |
|   | 41             | Úprava plochy prečistky (§38, ods. 2, písm. d)                   | Úprava prerezávkovej plochy skutočnej | U   |
|   | 41             | Úprava plochy prečistky (§38, ods. 2, písm. d)                   | Úprava prerezávkovej plochy násobnéj  | U   |

Obr.114: detail ukážky Lesmaister – časť zoznamu Korekčné pole

### Lesmaister – Typ korekcie

| 1 | 🏹 Typ korek | cie 🗙      |                                                      |             |
|---|-------------|------------|------------------------------------------------------|-------------|
| * | Korekce     | Korekce z. | Popis                                                | Typ dokl.   |
| > | 1           | 1          | Import PSoL                                          |             |
|   | 2           | 2          | Vytvorenie nového užívania pre predbežný porast      |             |
|   | 3           | 3          | Doplnenie a zmena údajov opisu PSoL                  | Úprava JPRL |
|   | 4           | 4          | Zmena východiskového predpisu PSoL                   | Úprava JPRL |
|   | 10          | 10         | Rozhodnutie o trvalom vyňatí z LPF                   |             |
| 1 | 11          | 11         | Rozhodnutie o dočasnom vyňatí z LPF                  |             |
|   | 12          | 12         | Rozhodnutie o obmedzení využívania LPF               |             |
|   | 13          | 13         | Súhlas OLÚ na sprístupnenie susedného porastu        |             |
|   | 14          | 14         | Príkaz OLH na odstránenie život ohrozujúcich stromov |             |
|   | 20          | 20         | Zmena kategórie lesa                                 | Úprava JPRL |
|   | 21          | 21         | Súhlas na vykonanie naliehavej ťažby                 |             |

Obr.115: detail ukážky Lesmaister – časť zoznamu Typ korekcie

#### Lesmaister – doklad na úpravu JPRL

Všetky typy korekcií sa zadávajú cez centrálny doklad na úpravu JPRL nachádzajúci sa v Navigačnom paneli a jeho časti Lesmajster.

### Horný panel - Záznamy – Nový doklad

Evidujú sa tieto položky hlavičky dokladu:

Č. dokl.: poradové číslo v rámci mesiaca/roka/decénia,

LS.: zadá sa príslušnosť k organizačnému členeniu,

LU.: zadá sa príslušnosť k organizačnému členeniu,

JPRL: ponuka zoznam JPRL, po jednotlivých LHC

LHC: priradí sa automaticky po zadaní JPRL

Typ korekcie: vyberá sa z ponuky (zoznam typov korekcií uvedený Navigačný panel – Lesmajster – Typ korekcie)

Spisová značka.: zadá sa poradové číslo – využíva sa pri ZMENACH predpisu, kedy rozhoduje príslušný OÚ

Dát. Evidencie: preberie sa dátum vytvorenia dokladu

Poznámka: slúži na ďalšie detaily k predmetnej korekcii

|   | 💙 Dokla  | d na | úpravu 1 | IPRL    | х      |          |        |                                                  |                |                   |          |
|---|----------|------|----------|---------|--------|----------|--------|--------------------------------------------------|----------------|-------------------|----------|
| ł | lavička  |      |          |         |        |          |        |                                                  |                |                   |          |
|   | Hlavička | Přeh | led změr | n dle p | polože | ek 🛛     |        |                                                  |                |                   |          |
|   | Č. dokl. |      | Mesiac   | Ls      | Lú     | JPRL     | Lhc    | Typ korekce                                      | Spisová značka | Dát.<br>evidencie | Poznámka |
| 2 |          | 1    | 9        | 1       | 1      | 73 - 2 1 | 113012 | Úprava prebierky na prečistku (§38, ods.2, písm. | 2023/17 A      | 24.9.2023         |          |

Obr.116: detail tvorby korekcií - Lesmaister - doklad na úpravu JPRL

### Horný panel – Nová položka

Evidujú sa tieto základné položky dokladu:

Č.dokl., Mesiac, LS, LU, JPRL, HLC, Typ korekcie, Spisová značka, Dát. evidencie, Poznámka

## 6.3 Lesmaister – NLC exporty

Je rozhranie, ktoré umožňuje obhospodarovateľovi lesa odstrániť nedostatky v Lesnej hospodárskej evidencii po kontrolnom odoslaní evidencie na Národné lesnícke centrum.

Po oprave v doklade LA41 (podniky, ktoré robia Mesačné uzávierky musia stornovať uzávierky za mesiace, v ktorých boli dáta opravované a následne vytvoriť nové Mesačné uzávierky za jednotlivé mesiace) sa postup odoslania zopakuje.

#### Postup:

 $\text{Lesmaister} \rightarrow \text{PSL} \rightarrow \text{AKCE} \rightarrow \text{NLC}$ 

- funkciou **Kontrola LHE** odošle systém dáta, následne z NLC dôjde info o možných chybách na opravu

- funkciou **Export LHE na NLC** odosielam už odkontrolované dáta

- funkciou **Kontrola mel.** odošle systém dáta, následne z NLC dôjde info o možných chybách na opravu

- funkciou **Export mel. na NLC** odosielam už odkontrolované dáta

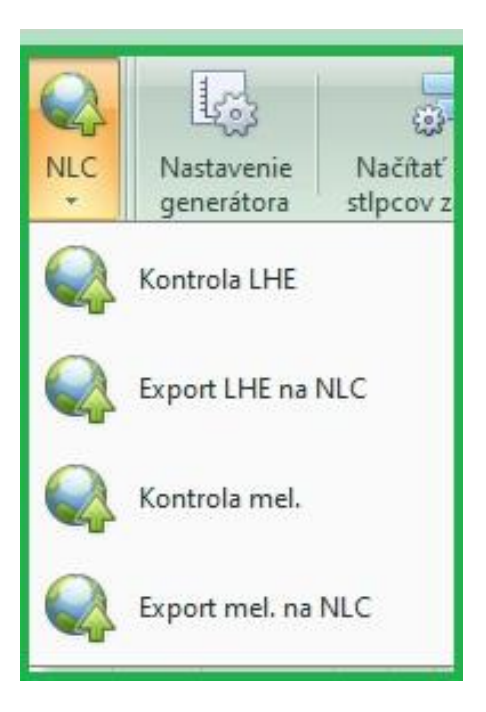

Obr. 117

| lázov obhospodarovateľa Názov OLH KPL Názov LHC Okres - názov Dátum kontroly Exportoval Dátum exportu<br><nejsou data="" k="" zobrazení=""><br/>ožky<br/>Popis chyby</nejsou> | lázov obhospodarovateľa Názov OLH IKPL Názov LHC Okres - názov Dátum kontroly Exportoval Dátum exportu<br><nejsou data="" k="" zobrazení=""><br/>ložky<br/>Popis chyby</nejsou> |                        | August and the state of the |     | a construction of the second                                                     |                        | 1              | Contraction Contraction |               |
|----------------------------------------------------------------------------------------------------|----------------------------------------------------------------------------------------------------|------------------------|-----------------------------|-----|----------------------------------------------------------------------------------|------------------------|----------------|-------------------------|---------------|
| <nejsou data="" k="" zobrazeni=""><br/><br/>ožky<br/>Popis dhyby</nejsou>                                                                                                    | <nejsou data="" k="" zobrazeni=""><br/>ožky<br/>Popis chyby</nejsou>                                                                                                    | ázov obhospodarovateľa | Názov OLH                   | KPL | Názov LHC                                                                        | Okres - názov          | Dátum kontroly | Exportoval              | Dátum exportu |
| <nejsou data="" k="" zobrazeni=""><br/><br/>vžky<br/>Popis chyby</nejsou>                                                                                                    | <nejsou data="" k="" zobrazeni=""><br/><br/>pžky<br/>Popis chyby</nejsou>                                                                                                    |                        |                             |     |                                                                                  |                        |                |                         |               |
| <nejsou data="" k="" zobrazeni=""><br/>تلام<br/>opis dyby</nejsou>                                                                                                    | <nejsou data="" k="" zobrazeni=""><br/>تلاب<br/>opis chyby</nejsou>                                                                                                    |                        |                             |     |                                                                                  |                        |                |                         |               |
| <nejsou data="" k="" zobrazeni=""><br/>ر<br/>vžky<br/>Popis chyby</nejsou>                                                                                                    | <nejsou data="" k="" zobrazeni=""><br/><br/>ožky<br/>?opis chyby</nejsou>                                                                                                    |                        |                             |     |                                                                                  |                        |                |                         |               |
| zξκγ<br>opis dyby                                                                                                    | zčky<br>opis chyby                                                                                                    |                        |                             |     | <ne;< td=""><td>jsou data k zobrazení&gt;</td><td></td><td></td><td></td></ne;<> | jsou data k zobrazení> |                |                         |               |
| ložky<br>Popis chyby                                                                                                    | ložky<br>Popis chyby                                                                                                    |                        |                             |     | Designs                                                                          |                        |                |                         |               |
| ložky<br>Popis chyby                                                                                                    | ložky<br>Popis chyby                                                                                                    |                        |                             |     |                                                                                  |                        |                |                         |               |
| Jožky<br>Popis chyby                                                                                                    | Jožky<br>Popis dtyby                                                                                                    |                        |                             |     |                                                                                  |                        |                |                         |               |
| oložky<br>Popis chyby                                                                                                    | oložky<br>Popis chyby                                                                                                    |                        |                             |     |                                                                                  |                        |                |                         |               |
| Popis chyby                                                                                                    | Popis chyby                                                                                                    | aložky                 |                             |     |                                                                                  |                        |                |                         |               |
|                                                                                                    |                                                                                                    | Popis chyby            |                             |     |                                                                                  |                        |                |                         |               |
|                                                                                                    |                                                                                                    |                        |                             |     |                                                                                  |                        |                |                         |               |
|                                                                                                    |                                                                                                    |                        |                             |     |                                                                                  |                        |                |                         |               |
|                                                                                                    |                                                                                                    |                        |                             |     |                                                                                  |                        |                |                         |               |
|                                                                                                    |                                                                                                    |                        |                             |     |                                                                                  |                        |                |                         |               |
|                                                                                                    |                                                                                                    |                        |                             |     |                                                                                  |                        |                |                         |               |
|                                                                                                    |                                                                                                    |                        |                             |     |                                                                                  |                        |                |                         |               |

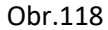

# 7. Prehľady

Je centrálny uzol Navigačného panelu, umožňujúci tvorbu a generovanie:

- fixných zostáv
- variabilných prehľadov

Základné delenie je na:

- Prehľad položiek dokladov LA

- Tlačové centrum

### Prehľady – Prehľad položiek dokladov LA

V prehľade položiek dokladov LA sa využíva hlavne skupinovanie a filtrovanie.

Rovnako, ako u dokladov tu môžete upravovať stĺpce, zoraďovať dáta a vyhľadávať.

Stĺpce, pri ktorých to je sa automaticky súčtujú (množstvo, plocha, náhrada, čiastka celkom,..)

V spodnej časti sa zobrazí **práve spustený filter**. Tento filter môžete **odškrtnutím** zaškrtávacieho poľa **deaktivovať** alebo **krížikom** úplne **zrušiť**.

Kliknutím na *Vlastní > Uložit filtr* aktuální filtr **uložíte** a bude ho možné použiť i pri budúcom spustení daného dokladu.

| 😗 Dok  | ad LA4:   | 1 🗙 💙 Pr    | ehľad p | olož | iek dokli | adov LA | x            |             |       |         |                                          |               |                       |        |        |       |          |
|--------|-----------|-------------|---------|------|-----------|---------|--------------|-------------|-------|---------|------------------------------------------|---------------|-----------------------|--------|--------|-------|----------|
| Mesiac | <u>_</u>  | prl 🔺       |         |      |           | Rac     | lenie        | _           | • Fil | ter     |                                          |               |                       |        |        |       |          |
| Rok    | 1         | Lú Názov lú | 6       | ČР   | PS C      | Etáž    | Typ<br>dokl. | Dr.<br>poh. | Výkon | Podvýk. | Popis podvýk.                            | Škod. čin. z. | HS a<br>jeho<br>forma | Plocha | Dr. z. | Mj z. | Množstvo |
| - Me   | iac:8     | 112         |         |      |           | -       |              | -           |       |         |                                          |               |                       | 12,4   |        | 10    | 4930     |
| Ξ      | Jprl : 70 | )-20        |         |      |           |         |              |             |       |         |                                          |               |                       | 3      |        |       |          |
| -      | 2023      | 1 ITERSOF   | ·т      | -    | 2         | 0       | 4            | 1 11        | 30    | 10      | Preästky                                 |               |                       | 3      |        | ha    |          |
|        |           |             |         |      |           |         |              |             |       |         |                                          |               |                       | 3      |        |       |          |
| Ξ      | Jprl : 73 | 3-21        |         |      |           |         |              |             |       |         |                                          |               |                       | 2      |        |       |          |
| -      | 2023      | 1 ITERSOF   | T       | -    | 2         | 1       | 4:           | 1 11        | 30    | 11      | Prerezávky                               |               |                       | 2      |        | ha    |          |
|        |           |             |         |      |           |         |              |             |       |         |                                          |               |                       | 2      |        |       |          |
| G      | Jorl : 81 | IA 10       |         |      |           |         |              |             |       |         |                                          |               |                       | 2.9    |        |       | 430      |
|        | 2023      | 1 ITERSOF   | т       | A    | 1         | 0       | 4:           | 1 9         | 20    | 20      | OÚ bez vykázania holiny                  |               |                       | 0.5    | JD     | m3    | 300      |
|        | 2023      | 1 ITERSOF   | ۰T      | A    | 1         | 0       | 4            | 1 8         | 10    | 230     | Príprava plochy na obnovu lesa -uhadzo   |               |                       | 2      |        | ha    |          |
|        | 2023      | 1 ITERSOF   | T       | A    | 1         | 0       | 4            | 1 3         | 20    | 41      | Náhodná tažba vykonaná - sústredená      | LS            |                       | 0,4    | JD     | m3    | 130      |
|        |           |             |         |      |           |         |              |             |       |         |                                          |               |                       | 2,9    |        |       | 430      |
| G      | Jorl : 81 | 1A30        |         |      |           |         |              |             |       |         |                                          |               |                       | 2.5    |        |       | 1500     |
|        | 2023      | 1 ITERSOF   | т       | A    | 3         | 0       | 4            | 1 9         | 10    | 110     | Umelá obnova opakované zalesenie opa     | SU            |                       | 0.5    | SM     | ks    | 1500     |
|        | 2023      | 1 ITERSOF   | T       | A    | 3         | 0       | 4            | 1 8         | 10    | 220     | Príprava pôdy na obnovu lesa             |               |                       | 2      |        | ha    |          |
|        |           |             |         |      |           |         |              |             |       |         |                                          |               |                       | 2.5    |        |       | 1500     |
| 9      | 1orl : 96 | 5A20        |         |      |           |         |              |             |       |         |                                          |               |                       | 2      |        |       | 3000     |
|        | 2023      | 1 ITERSOF   | ·т      | A    | 2         | 0       | 4            | 1 9         | 10    | 10      | Umelá obnova prvé zalesnenie sadba -     |               |                       | 1      | BK     | ks    | 3000     |
|        | 2023      | 1 ITERSOF   | T       | A    | 2         | 0       | 4            | 1 8         | 10    | 201     | Ochrana proti burine vyžínaním celoploši |               |                       | 1      |        | ha    |          |
|        |           |             |         |      |           |         |              |             |       |         |                                          |               |                       | 2      |        |       | 3000     |
|        |           |             |         |      |           |         |              |             |       |         |                                          |               |                       | 12.4   |        |       | 4020     |
| 0.4    |           |             |         |      |           |         |              |             |       |         |                                          |               |                       | 12,4   |        |       | 4930     |
| I Me   | lac:9     | 2 10        |         |      |           |         |              |             |       |         |                                          |               |                       | 1      |        |       | 1000     |
|        | 2022      | 1 TTERSOR   | т       |      |           | 0       | E-           |             | 21    | 41      | Evidencia vzniku pábodnaj tažby - cústra |               |                       | 1      | CM     | m2    | 1000     |
|        | 2025      | TILKSO      |         | 1.   | 1         | U       |              |             | 21    |         | Evidencia vzniku nanodnej tazby - sustre |               |                       | 1      | 3141   | ing   | 1000     |
|        |           |             |         |      |           |         |              |             |       |         |                                          |               | 10                    | 1      |        |       | 1000     |
|        |           |             |         |      |           |         |              |             |       |         |                                          |               |                       | 1      |        |       | 1000     |
|        |           |             |         |      |           |         |              |             |       |         |                                          |               |                       | 12.4   | 1      |       | 5020     |
|        |           |             |         |      |           |         |              |             |       |         |                                          |               |                       | 13,4   |        |       | 5930     |

Obr.119: detail Skupinovania, filtrovania a radenia v Prehľadoch položiek dokladov

| Rok  | Lú | Mesiac | Jpri 🔺   | Názov lú | ČР | PS 🤞 | Etáž | Typ<br>dokl. | Dr.<br>poh. | Výkon | Podvýk. | Popis podvýk.                                        | Škod. čin. z. | HS a<br>jeho<br>forma | Plocha | Dr. z. | Mj z. | Množstvo |
|------|----|--------|----------|----------|----|------|------|--------------|-------------|-------|---------|------------------------------------------------------|---------------|-----------------------|--------|--------|-------|----------|
| 2023 | 1  | 8      | 70 - 2 0 | ITERSOFT | -  | 2    | 0    | 41           | 11          | 30    | 10      | Prečstky                                             |               | ĺ                     | 3      |        | ha    |          |
| 2023 | 1  | 8      | 73 - 2 1 | ITERSOFT | -  | 2    | 1    | 41           | 11          | 30    | 11      | Prerezávky                                           |               |                       | 2      |        | ha    |          |
| 2023 | 1  | 8      | 81 A 1 0 | ITERSOFT | А  | 1    | 0    | 41           | 9           | 20    | 20      | OÚ bez vykázania holiny                              |               |                       | 0,5    | JD     | m3    | 300      |
| 2023 | 1  | 8      | 81A10    | ITERSOFT | A  | 1    | 0    | 41           | 8           | 10    | 230     | Príprava plochy na obnovu lesa -uhadzovanie haluziny |               |                       | 2      |        | ha    |          |
| 2023 | 1  | 8      | 81A10    | ITERSOFT | Α  | 1    | 0    | 41           | 3           | 20    | 41      | Náhodná tažba vykonaná - sústredená                  | LS            |                       | 0,4    | JD     | m3    | 130      |
| 2023 | 1  | 8      | 81 A 3 0 | ITERSOFT | A  | 3    | 0    | 41           | 9           | 10    | 110     | Umelá obnova opakované zalesenie opakovaná jamkov    | SU            |                       | 0,5    | SM     | ks    | 1500     |
| 2023 | 1  | 8      | 81 A 3 0 | ITERSOFT | A  | 3    | 0    | 41           | 8           | 10    | 220     | Príprava pôdy na obnovu lesa                         |               |                       | 2      |        | ha    |          |
| 2023 | 1  | 8      | 96 A 2 0 | ITERSOFT | Α  | 2    | 0    | 41           | 9           | 10    | 10      | Umelá obnova prvé zalesnenie sadba - jamková         |               |                       | 1      | BK     | ks    | 3000     |
| 2023 | 1  | 8      | 96 A 2 0 | ITERSOFT | A  | 2    | 0    | 41           | 8           | 10    | 201     | Ochrana proti burine vyžínaním celoplošne            |               |                       | 1      |        | ha    |          |

Obr.120: detail základného pohľadu na Prehľad položiek dokladov s aktívnym filtrom na TYP dokladu (LA 41)

## 7.1 Prehľady – Tlačové centrum

V tlačovom centre nájdete vľavo-hore **nastavenie obdobia**, **tlač**, **možnosti otvorenia zostáv**, jednotlivé **zostavy**, **úseky**, **vlastné okno s zostavou**.

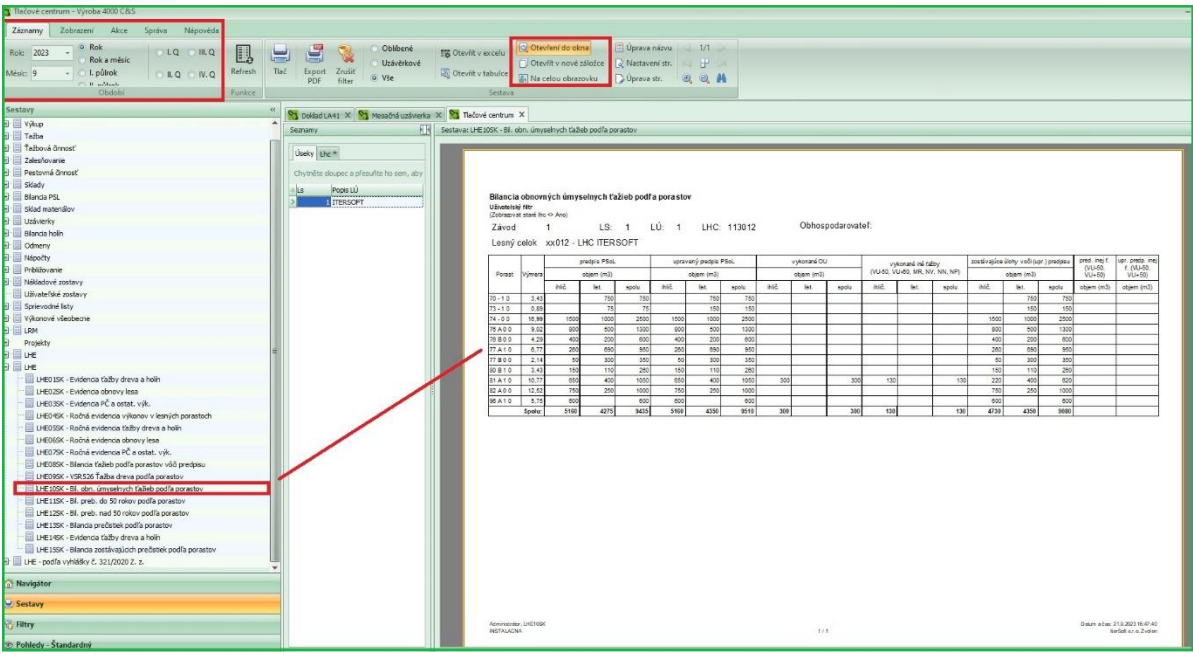

Obr.121: detail Tlačové centrum – zostavy

- Obdobie - tu si nastavíte obdobie za aké sa má zostava zobrazovať - rok, rok a mesiac, 1. a 2. polrok nastaveného roku, kvartály nastaveného roku

- Tlač je možné tlačiť priamo alebo vytvorit pdf dokument
- Možnosti otvorenia
  - Otvorenie v novej záložke otvorí zostavu ako ďalšie samostatné okno,
  - Na celú obrazovku spustená zostava sa otvorí na celú obrazovku

Tip: Pokiaľ budete využívať voľbu otvoriť v novej záložke, môžete mať súčasne otvorené viaceré zostavy.

- Úprava názvu - kliknutím na túto ikonu si môžete editovať názov zostavy

- **Zostavy** - radí sa do jednotlivých **uzlov** (Odvoz, Výkup, Ťažba, a ostatné) - kliknutím na plus/mínus uzol rozbalíte/zbalíte. Vybranú zostavu spusťte **dvojklikom LT myši**.

Pozn.: Za názvom zostavy sa zobrazuje **obdobie za ktoré je zostava vytvorená** (napr. 2023/9, 2023/1-9) a pod názvom zostavy sa zobrazuje **váš filter na lú alebo Is** pokiaľ je zadaný.

Nastavenie úsekov - po otvorení tlačového centra sa tu zobrazujú všetky vaše úseky a spustené zostavy sa zobrazujú za všetky tieto úseky. Pokiaľ chcete zostavu len za určitý lú alebo ls pomocou rýchleho filtru si lú alebo ls vyfiltrujete.

- Aktuálny filter - zobrazuje sa tu zadaný filter. Filter zrušíte kliknutím na krížik.

### 8. Uzávierky

#### Mesačná uzávierka

Je generálne uzatvorenie dokladov LHE a Výroby. Vykonáva sa na mesačnej báze.

Delí sa na tri základné Mesačné uzávierky:

- Skladov
- Ťaž./Pest. činností
- Bilancií holín

#### 8.1 Odmeny

Po otvorení modulu sa delia na tri časti:

- Odmeny
- Dochádzku
- Denník miezd a odmien

### 8.1.1 Odmeny

Je prehľad o prevedených činnostiach zaevidovaných vo Výrobe dokladom LA41 s dôrazom na finančné zhodnotenie týchto činností.

| 3   | Odmen    | y X        |              |         |              |          |          |       |      |         |           |              |
|-----|----------|------------|--------------|---------|--------------|----------|----------|-------|------|---------|-----------|--------------|
| Odn | něny D   | ocházka    | Denik mezo   | a odměn |              |          |          |       |      |         |           |              |
| Náz | ev prac. |            | **           |         |              |          |          |       |      |         |           |              |
| Тур | prac.    | Rok        | Pracovník    | Měsíc   | Typ<br>dokl. | Č. dokl. | Podvýkon | Výkon | Hod. | Částka  | Příplatek | Částka celk. |
| 0   | Název    | prac, : Dr | evo Industri | a       |              |          |          |       | ,0,  | 2540,00 | ,00       | 2540,00      |
|     | N        | 2023       | 58963279     | 8       | 41           | 1        | 20-41    | 20    |      | 1040    |           | 1040         |
|     | Ν        | 2023       | 58963279     | 8       | 41           | 1        | 20-20    | 20    |      | 1500    |           | 1500         |
| 0   | Název    | prac. : IT | ERSOFT       |         |              |          |          |       | ,0   | 1140,00 | ,00       | 1140,00      |
|     | A        | 2023       | 50857258     | 8       | 41           | 1        | 10-220   | 10    |      | 390     |           | 390          |
|     | A        | 2023       | 50857258     | 8       | 41           | 1        | 30-10    | 30    |      | 750     |           | 750          |
| Ξ   | Název    | prac. : Já | n Krátky     |         |              |          |          |       | ,0   | 2395,00 | ,00       | 2395,00      |
|     | N        | 2023       | 258963       | 8       | 41           | 1        | 10-10    | 10    |      | 1050    |           | 1050         |
|     | N        | 2023       | 258963       | 8       | 41           | 1        | 10-110   | 10    |      | 375     |           | 375          |
|     | N        | 2023       | 258963       | 8       | 41           | 1        | 10-201   | 10    |      | 160     |           | 160          |
|     | N        | 2023       | 258963       | 8       | 41           | 1        | 10-230   | 10    |      | 360     |           | 360          |
| >   | N        | 2023       | 258963       | 8       | 41           | 1        | 30-11    | 30    |      | 450     |           | 450          |

Obr.122: detail zoznamu Odmien za 8 mesiac s filtrom podľa mena dodávateľa/pracovníka

Po kliknutí v Navigačnom paneli na Zostavy sa rozbalí ponuka Zostáv k Odmenám.

Podľa potrieb si používateľ nastaví obľúbenosť pri pravidelne využívaných zostavách, ostatné je možné označením ako neobľúbené zakryť.

| Sestavy «                                                    |
|--------------------------------------------------------------|
| 📨 📃 ODM01 - Náklady na pracovníka - Zamestnanec              |
| ODM02 - Vyúčtovanie práce prevedenej cudzími pracovníkr      |
| 🗆 📃 ODM03 - Mzda podľa výkonov a druhu práce                 |
| ODM04 - Opis miezd za mesiac                                 |
| 🗆 🧾 ODM05 - Náklady na pracovníka - Cudzí prac.              |
| DDM06 - Opis odmien                                          |
| 🗆 📃 ODM07 - Opis odmien - zkrátený                           |
| ODM08 - Opis miezd                                           |
| 🗆 🧾 ODM08 - Opis miezd - skrátený                            |
| 🔲 ODM 10 - Denník miezd                                      |
| 🗆 🔲 ODM11 - Náklady na pracovníka                            |
| ODM13 - Opis odmien za mesiac                                |
| 🛛 📃 ODM14 - Náklady podľa výk. podvýk. a LÚ                  |
| 🔲 ODM15 - Opis odmien za mesiac 2                            |
| - 🔲 ODM17 - Opis miezd za mesiac 2                           |
| ODM26 - Protokol o prevzatí prác a pracovísk od dodavate     |
| 🔤 🗍 ODM30 - Protokol o prevzatí prác a pracovísk od dodavate |

Obr. 123: detail zoznamu Odmien (Navigačný panel /Zostavy)

## 8.1.2 Dochádzka

Je časť Odmien, ktorá sa primárne eviduje popri položkách dokladu LA 41 a následne sa tieto dáta zobrazia práve v tejto časti programu, kde sú sumarizované a priamo naviazané na Odmeny pracovníkov.

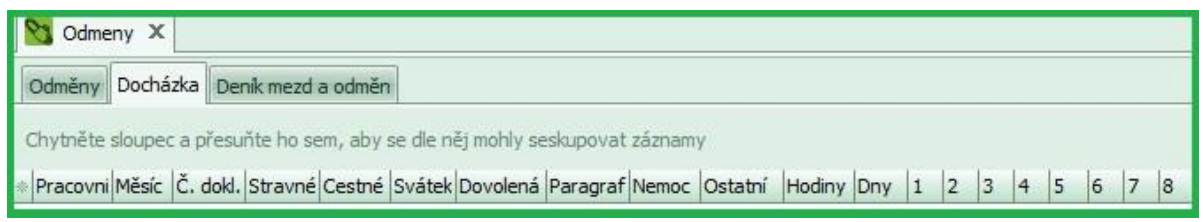

Obr.124: detail prehľadu Dochádzky

### Denník miezd a odmien

Je prehľad o sume práce za konkrétny mesiac vyčíslenú finančne v mene EUR.

Týka sa interných zamestnancov.
| Odmě  | ny Docházka Deník mezd a o    | odměn        |             |        |          |           |            |
|-------|-------------------------------|--------------|-------------|--------|----------|-----------|------------|
| Chytn | ěte sloupec a přesuňte ho sem | , aby se dle | něj mohly s | eskupo | vat zázn | amy       |            |
| ZS    | Zs popis                      | Účet         | Výkon       | Ls     | Dr. ls   | Částka md | Částka dal |
| 11    | Mzdy manuelních pracovniků    | 521000       | 10          | 1      | 1        | 390       | 0          |
| 11    | Mzdy manuelních pracovníků    | 521000       | 30          | 1      | 1        | 750       | 0          |

Obr.125: detail ukážky Odmeny – časť Denník miezd a odmien

## 9 Lesmaister

Aplikácia Lesmajster je revolučným nástrojom, ktorý rozpúšťa hranice medzi prácou v lesnom prostredí a kancelárskou rutinou. Vďaka tejto aplikácii sa terén stáva vašou efektívnou pracovnou plochou, ktorú môžete mať stále pri sebe v mobile. Nie sú potrebne papierové dokumenty a ručné zápisy, pretože Lesmajster umožňuje jednoducho a prehľadne evidovať všetky dôležité informácie priamo v teréne.

Pri práci v lese je cenná možnosť vytvárania lesnej hospodárskej evidencie (LHE), prístup k dôležitým dokumentom pre vlastníkov lesa a výpočet bilancie holín a ďalších dôležitých evidencií. S Lesmajstrom možné sledovať výskyt lykožrúta, spravovať náhodné ťažby, robiť poznámky a ukladať fotodokumentáciu pre jednotlivé porasty. A to všetko s možnosťou následnej kontroly a spracovania dát v kancelárii v prostredí programu Lesmajster na počítači.

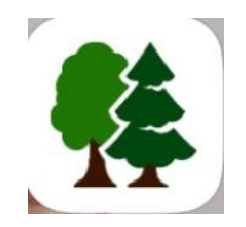

Hlavné funkcie

Rýchla obojstranná synchronizácia medzi mapou a evidenciou.

Možnosť fotodokumentácie na mieste udalosti.

Prístup k štandardnej hospodárskej knihe pre vybraný porast.

Pohodlná bilancia holín a evidencia kultúr.

Sledovanie nezabezpečených a zabezpečených kultúr.

Detailná evidencia výskytu lykožrúta a náhodných ťažieb.

Jednoduché vytváranie a správa dokumentov.

Zoznam vlastníkov podľa LHE a aktuálne kontakty na vlastníka.

Synchronizácia dát s Lesmajstrom na počítači pre ďalšiu správu a analýzu.

## 9.1 Hlavná obrazovka

Hlavná obrazovka sa skladá z Hornej lišty(obr.126, žltý rám), Hospodárskej knihy (obr.126-medzi hornou a dolnou lištou a Dolnej lišty (obr.126, zelený rám).

| ø     | t -   |        | 12                                                                                                    | 34 | 5 12/   | /1      |      |     | ł  | •     |             |       | N    | 201         | / NR | 841  | IJ     |    |     |        |    |        |   |           |   | Pozr              | nám   | ka   | 10                           |        | Fo                                  | to   |      |         |       | Ma             | pa          |                |
|-------|-------|--------|----------------------------------------------------------------------------------------------------|----|---------|---------|------|-----|----|-------|-------------|-------|------|-------------|------|------|--------|----|-----|--------|----|--------|---|-----------|---|-------------------|-------|------|------------------------------|--------|-------------------------------------|------|------|---------|-------|----------------|-------------|----------------|
|       | 10    | 744    | 7 245                                                                                                    | -  | -       |         |      |     |    |       | 741         | 1,881 | P    | 11          |      | 78-1 |        | -  |     | 717    |    | 1.7 5. | - | -         | Ē |                   | Par.  |      | vinite -                     |        | - 1                                 | .14. | 744  | N       | -     | -              | 4.70        |                |
| -     | Dans. | 1.0    | ine                                                                                                    | -  |         | 1200    | -    | 34  | -  |       | 14          | -     | -140 | Г           |      | -    |        |    | -   | -      |    | T      |   |           | Ŧ | Factors .         | -     |      | Frain a                      | -      |                                     | hine |      | ****    |       | . to           | 1 20        | -              |
| 82    |       | 8      | 1                                                                                                    |    | 13      | -       | - 11 |     | £  |       | 1           |       |      | Ŀ           | 1    | 1    | 1      | 1  |     |        | 17 | :-     | Ť | ŤΤ        | 1 |                   |       | _    |                              |        |                                     | 12   | -    | 1.00    | 140   | 1              | 2 6         |                |
| -     | -     | -      |                                                                                                    |    |         | 1       | _    |     | -  |       |             | 1     | -    | 11          | 1    | 1    | 213    | 11 | E   | 11     | 1  | я,     | 1 | -         | 4 | Midwell           | 100.0 | 104  | 0.0.10                       | •      | 2.                                  | 1.15 |      | 1       |       | 18             |             | _              |
| -     | ***   | -      | 100                                                                                                    |    | N       | H       |      |     |    | 80    |             |       | Ħ    | ŀ           | 4    | i,   | 1      |    | ľ   | ā Ā    | E  | 1      | 1 |           | ł | - 1               | 4m 23 | -ini | 2 with                       | luipre | 20                                  | -    | -    | 1.00    | 100   | a a fre        |             |                |
|       | 1     |        |                                                                                                    |    | 1.      | 23      |      |     |    |       | 1           |       | 1."  | h           | -    | -    | -      | b  |     |        | H  |        | ÷ | 141       | ł | 1                 | -     |      |                              | _      |                                     | L    |      | 27848   | 2-8-5 | 14104          | _           | _              |
| -     | 1.000 | - 1000 |                                                                                                    |    |         | PLAN .  |      | 100 |    |       |             |       |      | ÷           | 1    | -    | 2010   | F  | H   |        | 1  |        | ł |           | + | -                 | -     | -    |                              | _      | -                                   |      | - 0  | -       |       | 10 19h         | -           | -              |
|       | 13    |        | -                                                                                                    |    | Parters |         | 544  |     | -  | Tara. | Comp of the |       |      | E           |      | 1    | 100    | 1  | 8   |        |    | -      | 1 | 1         |   |                   | -     | _    |                              | _      |                                     | -    | -    | -       |       | 100            | anne region |                |
|       |       | pol es | 24.92                                                                                                    |    |         |         |      |     |    |       |             | _     |      | E           |      | _    | -      |    |     |        |    | -      | Ŧ |           | 4 |                   | -     |      |                              |        |                                     |      |      |         |       | 5              | 88          | -              |
| 10.00 |       |        |                                                                                                    |    | 1       | Tores a |      | -   |    |       |             | _     |      |             | -    |      | 1      | 1  |     |        |    | 1      | h |           |   |                   | +     | _    |                              | _      | -                                   |      |      |         |       | Ū—             | 31          | 1/8-1<br>1/8-1 |
| 1.11  |       |        | i i i i i i<br>i i i i i i<br>i i i i i i<br>i i i i i i i<br>i i i i i i i i<br>i i i i i i i i i<br>i i i i i i i i i i i i i i i i i i i i |    | 22.54   | •       |      |     |    |       |             | 100   | -    | 2           | 1    | (#2  | -      |    | 3.0 | 4. Jan | i. | 14     | 7 | 171<br>80 | 1 | 100               |       | 18,  | NAL SAL                      | a.0.6  | 100                                 | Hite | **** | _       | _     |                |             | -              |
| 10    | 14.   | 113    | 7 282                                                                                                    | 11 | -       |         |      |     | _  | 111   | 344         | 1,000 | - 21 | til.<br>San |      | 384  | igotic | -  | -   | Pib    | -  | 1934   |   |           | E |                   | 19-   | 1811 | C674-0                       | _      |                                     | 96   | 3546 | Nie.    | A., A | (201) (0)<br>9 | 4.30        | 000            |
| 1     | đa.   | 26 -   | 1                                                                                                    | -  | 10      | 32      | -    | 2m  | 1  | 1     | -           | -     |      |             |      | 1    |        |    | -   | : :    | 2  |        | ľ | ñ         |   | Parada<br>Section | Tak a | -    | Pater<br>Beecher<br>PLA ar T |        | 116<br>1151<br>1151<br>1151<br>1151 | 14   | -    | 01.31A2 | 222   | Ther           | 1994        | 1994           |
| ſ     |       | P      | SL                                                                                                    |    |         |         |      | P   | OR | AST   | Y           |       |      |             | z    | Áð   | RE     | SY |     |        |    |        |   | LHE       |   |                   |       |      | E                            | н      |                                     |      |      | DO      | KUIM  | ENT            | r           |                |

Obr.126 Hlavná obrazovka

# 9.1.1 Horná lišta

# 9.1.1.1 Vyhľadávanie LHC a porastu

Okno s ikonou **Lupa** slúži pre výber konkrétneho porastu. Po kliknutí do daného okna sa zobrazia LHC s príslušnými porastami. Pri vyhľadávaní porastu sa odporúča dodržiavať postup popísaný ďalej: Označí sa požadované LHC. Ďalej sa zvolí Dielec, Čiastková plocha, Porastová skupina a Etáž. Vpravo sa zobrazuje majiteľ daného porastu. Porast sa vo vyhľadávacom okne s lupou zobrazí až po výbere niektorej ikony vpravo obrazovky : Zobraz HK, Porasty majiteľa, Zákresy k porastu.

| 0       | 12345 97 B b 3 | 👗 NÁZ   | OV UR | BÁRU-: | 12345    |      | Poznámka   | D Foto | Mapa              |
|---------|----------------|---------|-------|--------|----------|------|------------|--------|-------------------|
| Kód LHC | Názov LHC      | Dielec  | Čia   | Čias   | Por. Sk. | Etáž | Majiteľ    |        |                   |
| 12345   | NÁZOV LHC      | 94      | A     | b      | 1        | з    | NÁZOV URBÁ | RU     | Zobraz PSL        |
| 56789   | NÁZOV LHC 1    | 95      | в     | Γ      | 2        |      |            |        | Porasty majiteľa  |
|         |                | 96      | с     |        | 3        |      |            |        | Zákresy k porastu |
|         |                | 97      |       |        |          |      |            |        | Možnosti          |
|         |                | 98      |       |        |          |      |            |        |                   |
|         | PSL            | PORASTY | ZÁ    | KRESY  |          | ы    | E          | BH     | DOKUMENTY         |

Obr. 127 Vyhľadávanie LHC a porastu

**Zobraz PSL** (program starostlivosti o les) je ikona, pomocou ktorej sa zobrazí PSL pre daný porast. **Porasty majiteľa** je ikona zobrazujúca všetky porasty majiteľa.

**Zákresy k porastu** je prechod do karty Zákresy, kde sa nachádzajú všetky zákresy k porastu. Krok späť z vyššie uvedených kariet je kliknutím do okna Vyhľadávanie LHC a porastu.

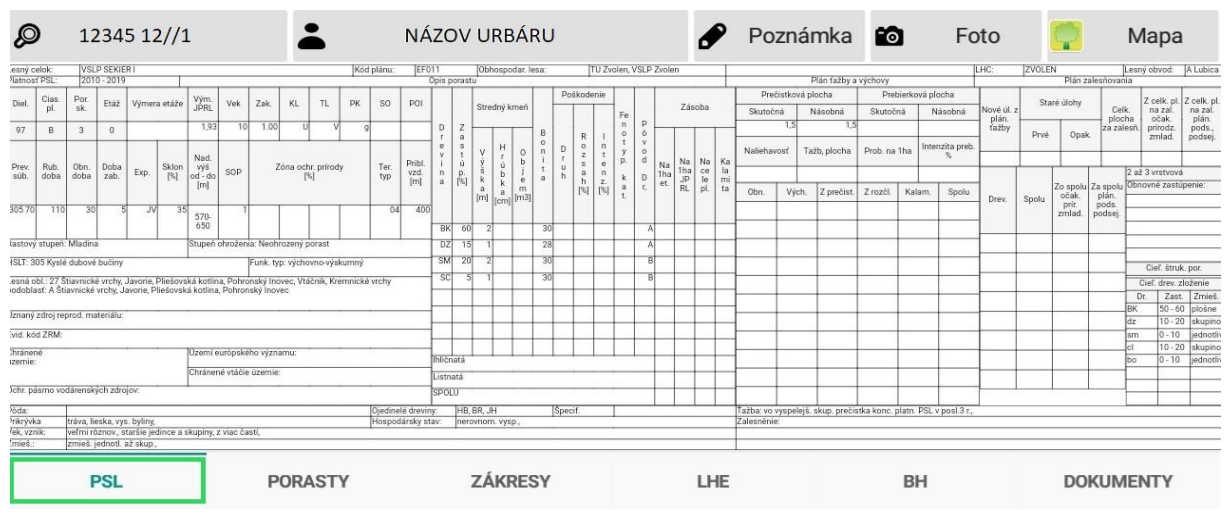

Obr. 128 Zobraz HK – zobrazené PSL

| <b>(</b> ) 12345  | 12//1      |        | NÁZOV URBÁRU | 12345//1 🕜 Poznámka 🛍 | Foto 🧖 Mapa       |
|-------------------|------------|--------|--------------|-----------------------|-------------------|
| Porast            | Plochy Vek | HS LT  | SLT Kat.uz.  | Majiteľ               |                   |
| 95 B b 0 0        | 2,14       |        |              | NÁZOV URBÁRU          | Hľadaj            |
| 96 A a 0 0        | 1,92       |        |              | NÁZOV URBÁRU          | Zobraz PSL        |
| 96 B b 0 0        | 2.98       |        |              | NÁZOV URBÁRU          | Zákresy k porastu |
| 97 <b>A</b> a 1 1 | 413        |        |              | NÁZOV URBÁRU          | Porasty maj.      |
| <i></i>           | 4,10       |        |              |                       |                   |
| PSL               | Р          | ORASTY | ZÁKRESY      | LHE BH                | DOKUMENTY         |

### Obr. 129 Porasty majiteľa

| 0      | 102011 97 B b 3 | L NÁZOV    | URBÁRU-1                   | 12345                      | 🖋 Poznámka | 1  | Foto  | 🧖 Mapa              |
|--------|-----------------|------------|----------------------------|----------------------------|------------|----|-------|---------------------|
| Typ zá | kresu           | Porast     | Vytvorené                  | Zmenené                    | Poznámka   |    | Foto  |                     |
| Holina | nahodnej tazby  | 102011843  | 26.11.<br>2020<br>11-19-39 | 26.11.<br>2020<br>11-19-39 | (empty)    |    | (empt | Filter na rok       |
| Holina | nahodnej tazby  | 102011 824 | 26.11.<br>2020<br>11:19:40 | 26.11.<br>2020<br>11-19-00 | (empty)    |    | (empt | Filter na typ zákr. |
| Holina | nahodnej tazby  | 102011824  | 26.11.<br>2020<br>11-19-40 | 26.11.<br>2020<br>11-19-40 | (empty)    |    | (empt | Všetky zákresy      |
| Vlastn | y bod 1         | 102011 821 | 26.11.<br>2020<br>11:20:16 | 26.11.<br>2020<br>11:20:16 | (empty)    |    | (empt | Zákresy k LHC       |
|        | PSL             | PORASTY    | ZÁKRES                     | r                          | LHE        | BH |       | DOKUMENTY           |

#### Obr.130 Zákresy k porastu

# 9.1.2 Výber majiteľa

NÁZOV URBÁRU-12345 Cez ikonu Výber majiteľa sa na ľavej strane displeja zobrazí zoznam urbárov/majiteľov.

Ikonou **Hľadaj** (červený rám vpravo) sa zobrazí riadok na napísanie názvu majiteľa(červený rám). Vyhľadávanie je dynamické v celom riadku majiteľa. Vpravo sa zobrazí tabuľka s kontaktami. Do tabuľky nie je možné editovať, slúži len na prezeranie. Editovať kontakty je možné len v programe Výroba 4000. Zmeny v aplikácii sa prejavia po synchronizácii.

Porasty majiteľa (zelený rám vpravo) je ikona, na zobrazenie všetkých porastov majiteľa.

**Späť** (zelený rám vpravo) je ikona, ktorou sa vrátime na výber LHC a porastu, kde máme možnosť zmeniť LHC.

| Ø       | 12345    | 97 B b 3 | -       | NÁZOV URBÁRU | ø   | Poznán | nka    | <b>1</b> 0 | Foto |       | Мара        |
|---------|----------|----------|---------|--------------|-----|--------|--------|------------|------|-------|-------------|
| Majiteľ |          |          | 0       |              |     |        | K      | ontakty    |      |       |             |
| 'NÁZO\  | / URBÁRL | 1        |         |              |     | Te     | elefon |            | -    | Poras | ty majiteľa |
| NÁZO    | / URBÁRU | 12       |         |              |     | M      | 1obil  |            | _    | Ŀ     | lľadaj      |
| NÁZOV   | / URBÁRU | 3        |         |              |     | E      | -mail  | PSL        | _    |       | Späť        |
| NÁZO    | / URBÁRU | 14       |         |              |     |        |        |            | _    |       |             |
|         |          |          |         |              |     | v      | ymera  | CEIK.      |      | napi  | šem text    |
|         |          |          |         |              |     | V      | ýmera  | les        |      |       |             |
|         |          |          |         |              |     | V      | ýchova | a do 40    | _    |       |             |
|         |          |          |         |              |     | Ť      | ažba c | elkom      | -    |       |             |
|         | PSL      |          | PORASTY | ZÁKRESY      | LHE |        |        | BH         |      | DO    | KUMENTY     |

Obr.131 Výber majiteľa

## 9.1.3 Poznámka

Poznámka Označením ikony sa zobrazí prázdne okno na zadanie poznámky k vybratému porastu. Ikonou **Ulož** sa poznámka uloží a následne sa zobrazí okno so zoznamom majiteľov. Poznámka sa vždy viaže na porast, ten je zobrazený vľavo hornom rohu.

| Ø    | 12345     | 82//1    | <b>.</b> | NÁZOV URBÁRU - 12345 | ø | Poznámka | 6 | Foto |        | Мара     |
|------|-----------|----------|----------|----------------------|---|----------|---|------|--------|----------|
| napí | saný text | poznámky |          |                      |   |          |   |      |        |          |
|      |           |          |          |                      |   |          |   |      | ι      | Jlož     |
|      |           |          |          |                      |   |          |   |      | Zoznam | poznámok |
|      |           |          |          |                      |   |          |   |      |        |          |
|      |           |          |          |                      |   |          |   |      | S      | Späť     |

#### Obr.132 Editovanie poznámky

Opätovným kliknutím na Poznámku je možné zobraziť všetky poznámky cez ikonu **Zoznam poznámok.** Vpravo sa zobrazí možnosť poznámku **opraviť.** 

| <b>Ø</b> 4561 | <b>2</b> 82//1         | =                      | názov urbáru - 45645 | Poznámka | Foto | <b>р</b> Мара  |
|---------------|------------------------|------------------------|----------------------|----------|------|----------------|
| Porost        | Vytvořeno              | Změněno                | Text poznámky        |          |      |                |
| 821           |                        |                        | Nová poznámka        |          |      | Uprav poznámku |
| 841           | 7. 9. 2021<br>19:53:33 | 7. 9. 2021<br>19:53:33 | Hvyvuu               |          |      | Späť           |

Obr. 133 úprava poznámky

#### 9.1.4 Foto

Foto Ikona Foto umožňuje pridanie fotografie k vybratému porastu a aj prehliadanie fotografií.

Ikonou **Fotiť** sa aktivuje fotoaparát a kliknutím na ikonu **Foť** sa fotka vytvorí. **Späť** je vrátenie sa k zoznamu fotografií. **Zmazať** umožní zmazanie fotografie, **Zobraziť fotky** zobrazí prehliadač fotografií. Šípkami sa listuje medzi jednotlivými fotkami a ikonou **Späť** je návrat k zoznamu fotiek. **Fotky k LHC** zobrazí všetky fotky vybratého LHC, **Fotky k porastu** zobrazí len fotky k vybratému porastu a ikona **Fotky k majiteľovi** zobrazí príslušné fotografie majiteľa.

Obr.... Vytvorenie a prehliadanie fotografií

| <b>Q</b> 1235 | 6 82//1           | NÁZOV URBÁR  | U - 56789 🖋 | Poznámka | 🖸 Foto | 🧖 Мара             |
|---------------|-------------------|--------------|-------------|----------|--------|--------------------|
| Porast        | Dátum obstarania  | Vlastník     | Poznámka    | Za       | ákres  |                    |
| 82 1          | 26. 11. 2022 1    | NÁZOV URBÁRU |             |          |        | Fotiť              |
| 82 1          | 26. 11. 2022 1    | NÁZOV URBÁRU |             |          |        | Zmazať             |
| 110 A a 2     | 26. 11. 2022 1    | NÁZOV URBÁRU |             | В        | OD     | Zobraziť fotky     |
| 82 1          | 4. 5. 2023 9:0    | NÁZOV URBÁRU |             |          |        | Fotky k LHC        |
| 82 1          | 13. 8. 2023 10:10 | NÁZOV URBÁRU |             |          |        | Fotky k porastom   |
| 82 1          | 13. 8. 2023 10:10 | NÁZOV URBÁRU |             |          |        | Fotky k majiteľovi |
| 82 1          | 8. 11. 2023 13:3  | NÁZOV URBÁRU |             |          |        |                    |
| 85 1          | 19. 4. 2023 10:2: | NÁZOV URBÁRU |             |          | l      | Späť               |

Obr.134 Ikona Foť na vytvorenie fotografie

#### 9.1.5 Mapa

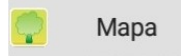

Ikonou Mapa sa dostaneme do aplikácie ForesterGPS, kde sa nám zobrazí požadovaný porast.

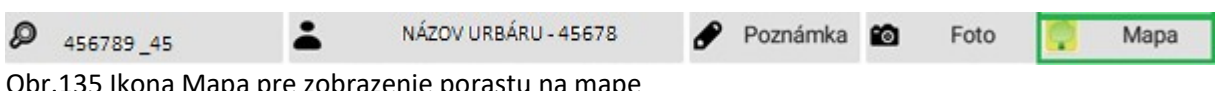

Obr.135 Ikona Mapa pre zobrazenie porastu na mape

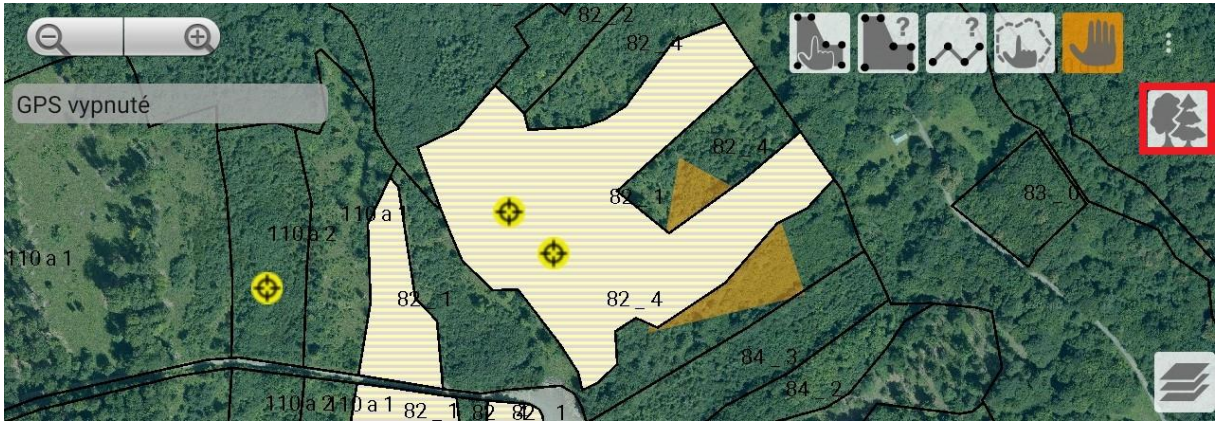

Obr.136 Porast zobrazený na mape

Návrat späť do Lesmajstra je cez ikonu stromčeky v červenom ráme.

#### 9.2 Možnosti

Možnosti sa zobrazia na pravej strane displeja po označení ikony Lupa na vyhľadávanie porastov. Možnosti slúžia ako pre používateľa, tak pre administrátora. Nachádzajú sa tu nastavenia, aktualizácia aplikácie, importy a exporty dát, nastavenia skládok a zálohovanie.

| <b>p</b> 1           | 2345 82//1   | NÁZ    |     | BÁRU- | 12345    | ø    | Poznámka 🔯   | Foto | 🧖 Мара            |
|----------------------|--------------|--------|-----|-------|----------|------|--------------|------|-------------------|
| Kód LHC              | Názov LHC    | Dielec | Čia | Čias  | Por. Sk. | Etáž | Majiteľ      |      |                   |
| 456789               | NÁZOV URBÁRU | 82     | -   | -     | 1        | 1    | NÁZOV URBÁRU |      | Zobraz PSL        |
| 456789               | NÁZOV URBÁRU | 84     |     |       | 2        |      |              |      | Porasty majiteľa  |
| <mark>45678</mark> 9 | NÁZOV URBÁRU | 85     |     |       | 3        |      |              |      | Zákresy k porastu |
| 456789               | NÁZOV URBÁRU | 86     |     |       | 4        |      |              |      | 🌣 Možnosti        |

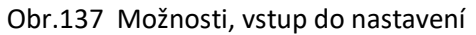

**Cloudové úložisko:** *Ulož FTP, Zmaž zámku z FTP, FTP cesta, Server, Užívateľ, Heslo, Port* sú ikony pre administrátora. Nastavenia slúžia pre správny import a export dát.

**Aktualizácia aplikácie:** Pod aktualizáciou sa nachádza číslo verzie. Pokiaľ verzia nie je aktuálna, k dispozícii je nová – K stiahnutiu. Kliknutím na číslo prebehne pár krokmi aktualizácia.

**Východzí hodnoty:** *Ulož – Výchozí LHC,* ponúka prednastavenie LHC, pokiaľ ich je k dispozícii viac. Šípkou nachádzajúcou sa vpravo sa LHC zobrazia.

**Nastavenia filtra:** *Ulož Filter* je možné filtrovať – prednastaviť *Dáta za porast, Dáta za majiteľa, Dáta za LHC.* 

**Importy:** Sú presuny dát z počítačového programu Výroba 4000 do aplikácie Lesmajster v tablete. Import prebieha exportovaním dát z Výroby 4000, následne označím okna požadovaných dát. Dáta sa môžu importovať naraz, *Komplet*, alebo samostatne: *Pestovnú činnosť*, *Ťažbovú činnosť*, *Bilanciu holín*, *Výrobu*, *Adresár*, *Dreviny*, *LHE SK*, *Sortiment*, *Účel akcie*.

**Exporty:** Znamenajú presun dát z aplikácie do počítačového programu. Tiež je možný export *Komplet* dát, alebo len export *Fotiek, Podkôrnika, Náhodnej ťažby, Zoznamu zákresov,* alebo *Zaistených kultúr.* 

**Skládky:** *Ulož* – v skládkach sa volí Plný prístup, Obmedzený prístup, Číslo stroja a užívateľ. Ďalšie nastavenia sú pre administrátora.

**Zálohovanie je len pre administrátora!** Slúži k zálohe aplikačnej databázy. *Záloha* je vytvorenie zálohy v tablete. *Záloha na server* vytvorí zálohu na cloudovom úložisku. Pre túto zálohu je potrebné mať pripojenie k internetu. *Obnova zo zálohy* stiahne z cloudového úložiska zálohu a aplikuje ju do aplikácie. Táto akcia kompletne vymaže zostávajúce dáta a nahradí ich dátami z cloudu!

Administrácia: Otvoriť konzolu, Prepni verziu, Oprav TČ a PČ, Načítaj typ zákresu sú ikony pre administrátora. Ulož – Verzia je pre slovenského užívateľa označená SK.

| 😋 Výroba 4000            | C&(S      |                      |                    |                      |                    |               |                        |            |                |                     |                    |                          |
|--------------------------|-----------|----------------------|--------------------|----------------------|--------------------|---------------|------------------------|------------|----------------|---------------------|--------------------|--------------------------|
| Záznamy                  | Zobrazení | Správa               | Nápověda           |                      |                    |               |                        |            |                |                     |                    |                          |
|                          | 0         | 9                    | 1                  | <b>P</b>             | 5                  | -             | (j)                    | ₽          | <b>P</b>       |                     | B                  | ø                        |
| Aktualizacia<br>licencie | Auditlog  | Histórie<br>záznamov | Export<br>zoznamov | Export<br>Lesmaister | Import<br>zákresov | Import<br>XLS | Nastavenie<br>programu | Uzamknutie | Zmena<br>hesla | Vzdialená<br>správa | Záloha<br>databázy | Aktualizácia<br>programu |
| Správa                   | Admin     | istrace              |                    | Export / in          | nport              |               |                        |            | U              | zivatel             |                    |                          |

Obr. 138 Ikony programu v PC Výroba4000, umožňujúce import/export dát

| 123569 82//1                | A NÁZOV URB           | ÁRU - 123569      |          | Poznámka       | 0         | Foto     |     | Мара |
|-----------------------------|-----------------------|-------------------|----------|----------------|-----------|----------|-----|------|
| Cloudové úložisko           |                       |                   |          |                |           |          |     |      |
| Ulož FTP                    | Zmaž zámku z FTP      | FTP cesta:        |          |                |           |          |     |      |
| Server: ftp.itersoft.cz     | Užív.: sk.itersoft.cz | Heslo:            | •••••    | •• P           | Port: 21  |          |     |      |
| Aktualizácia aplikácie      |                       |                   |          |                |           |          |     |      |
| Aktualizácia                |                       |                   |          |                |           |          |     |      |
| Inštalovanā verzia: 7071701 | Kistiahnutiu 8110303  |                   |          |                |           |          |     |      |
| Výchozí hodnoty             |                       |                   |          |                |           |          |     |      |
| Ulož                        | Výchozí LHC:          |                   |          | *              |           |          |     |      |
| Nastavenie filtru           |                       |                   |          |                |           |          |     |      |
| Ulož filter                 |                       | Dáta za majiteľa  | 00       | áta za LHC     |           |          |     |      |
| Importy                     |                       |                   |          |                |           |          |     |      |
| Komplet                     |                       |                   |          |                |           |          |     |      |
| Pestovná činnosť            | Ťažbová činnosť       | Bilancia h        | olín     |                |           |          |     |      |
| Výroba                      | Adresár               | Dreviny           |          | 1              | LHE SK    |          |     |      |
| Sortiment                   | Účel akce             |                   |          |                |           |          |     |      |
| Exporty                     |                       |                   |          |                |           |          |     |      |
| Komplet                     | Foto                  | Podkôrn           | k        | Nah            | odné ťaž  | iby      |     |      |
| Zoznam zákresov             | Zaistené kultúry      |                   |          |                |           |          |     |      |
| Skládky                     |                       |                   |          |                |           |          |     |      |
| Ulož                        | Plný pristup Ob       | medzený prístup 🕻 | . stroja | к:             | u         | živateľ; |     |      |
| Zákresy do skládiek - body  | HROMADA;PLOCHA;       | Zákresy c         | io sklár | diek - plochy: | HROM      | ADA;PLOC | HA; |      |
| Č. tabletu: 1               | Přidat: < 4 > m       | ista Druh         | skl.:    | с              |           |          |     |      |
| Zálohovanie                 |                       |                   |          |                |           |          |     |      |
| Záloha                      | Obnova zo zálohy      | Záloha na s       | erver    |                |           |          |     |      |
| Administrácia               |                       |                   |          |                |           |          |     |      |
| Otvoriť konzolu             | Prepni verziu         | Oprav TČ a        | PČ       | Nači           | taj typ z | ákr.     |     |      |
| Ulož                        | Verzia: O CZ 💿 SK     |                   |          |                |           |          |     |      |

Obr. 139 Možnosti

### 9.3 PSL (Program starostlivosti o les)

Do karty PSL sa z okna Výber porastu (okno s lupou) dostaneme pomocou ikony Zobraz PSL, alebo ikonou PSL na dolnej lište. (obr. 140)

Pozn.: Karty na dolnej lište sa vzťahujú k vybranému porastu v ľavom hornom rohu v okne s lupou. V niektorých kartách je možná editácia, iné sú len na prezeranie.

Obr.141 Zobrazené PSL k danému porastu

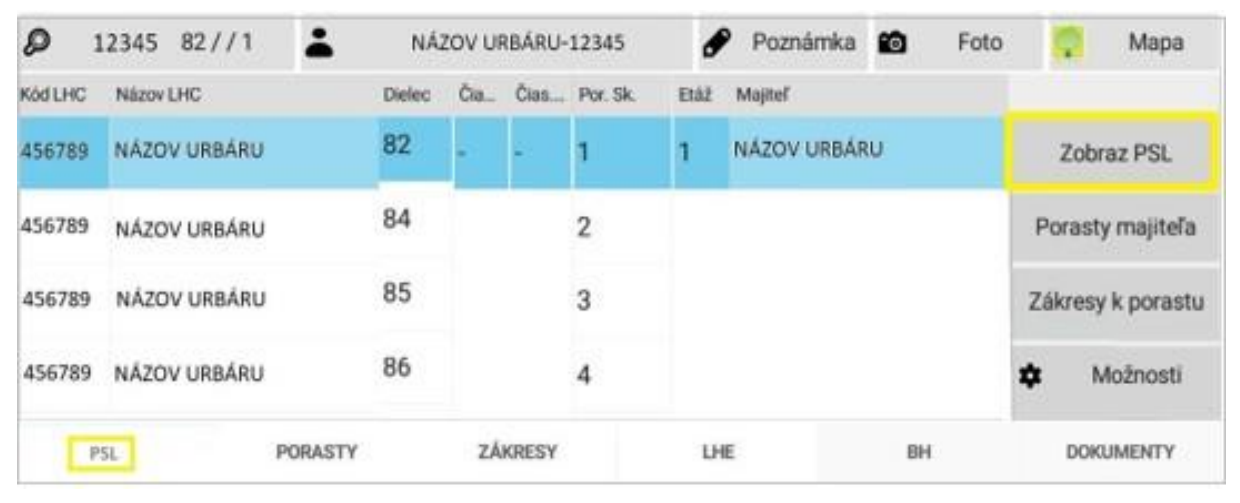

Obr.140 Ikony pre zobrazenie PSL

| Ø               | )                       | 1                     | 234                    | 5 1                      | 2//:      | 1                        |                      |                    |                  | -                  |          |             | NÁ       | ZC     | ΟV    | U     | RB       | ÁF      | ۲U   |        |          |           |        |        |               | 1     | ø      |          | Pozr         | nár          | nka          | 1              | 5        |               | Fo       | to       |       | Ŷ                |                | M      | ара          | ı         |
|-----------------|-------------------------|-----------------------|------------------------|--------------------------|-----------|--------------------------|----------------------|--------------------|------------------|--------------------|----------|-------------|----------|--------|-------|-------|----------|---------|------|--------|----------|-----------|--------|--------|---------------|-------|--------|----------|--------------|--------------|--------------|----------------|----------|---------------|----------|----------|-------|------------------|----------------|--------|--------------|-----------|
| sný c           | elok:                   | VS                    | LP SEKI                | ERI                      |           |                          |                      |                    |                  |                    | Kód      | f plánu:    | EF       | 011    |       | OPP   | iospoi   | dar. le | sa:  |        | ľ        | U Zvol    | en, VS | SLP Z  | volen         |       |        |          |              |              |              |                |          |               | L        | .HC:     | ZVOLE | N                |                | Lesný  | :bovdc       | ALubic    |
| atnos           | t PSL:                  | 201                   | 10 - 201<br>T          | 1                        |           | -                        | <u> </u>             | 1                  | 1                | r                  | -        | 1           | <u> </u> | Opis p | orast | U.    | -        | -       | -    | Doč    | kodo     | nia       | -      | -      | -             |       |        | -        | Drožistk     | P<br>nui nir | fan tazby a  | Vychovy<br>Der | hiarkowi | inlach        |          |          | T     | Plan z           | alesnova       | nia    |              | -         |
| Diel.           | Cias.<br>pl.            | Por.<br>sk.           | Etáž                   | Výme                     | ra etáže  | Vým.<br>JPRL             | Vek                  | Zak.               | KL               | TL.                | PK       | SO          | POI      |        |       | Stre  | dný kr   | meñ     | ł    | -03    | Noue     | ine       |        |        |               | Zásob | а      | $\vdash$ | Clusteled    | N N          | linebai      | Cluster        | uleikova | Néer          | a<br>hui | Νονά ύΙ: | Sta   | ré úlohy         | C.             | Z      | celk. pl.    | Z celk. p |
|                 |                         |                       | -                      | -                        | -         | 103                      | 1                    | 10                 | 0                |                    |          | _           | -        |        | 7     |       | <u>.</u> |         |      |        |          |           | Fe     | p      |               |       |        |          | 34010Cha     | 5            | 1.5          | SKULDI         | ala      | Nasu          | iona     | plán.    | -     | -                | - plor         | tha    | očak.        | plán.     |
| 97              | В                       | 3                     | 0                      | _                        | -         |                          |                      |                    | ×                | 1                  |          |             |          | r.     | a     |       |          |         | B    |        | R        | 1         | 0      | ô<br>v |               |       |        | H        |              | -            |              |                | 1        | 100020        | 1000     | (020)    | Prvé  | Opak             | 20.20          | rear 1 | zmlad.       | podsej    |
|                 |                         |                       |                        | 1                        |           | Nad.                     |                      |                    |                  |                    |          |             |          | v      | t     | V     | H<br>T   | 0       | n    | D      | z        | t         | y      | 0      |               |       |        | N        | Valiehavosť  | Taž          | ib, plocha   | Prob. na       | i 1ha 📗  | ntenzita<br>% | a preb.  | -        | -     |                  | -              | -      |              |           |
| Prev.<br>súb.   | Rub.<br>doba            | Obn.<br>doba          | Doba<br>zab.           | Exp.                     | Sklon     | výš<br>od - do           | SOP                  |                    | Zóna o           | thr. príroe<br>1%1 | dy       | Ter.<br>typ | vzd.     | n .    | p.    | ŝ     | ů<br>b   | j.      | t    | u<br>h | a        | n         |        | n 1    | Na 1<br>Iha 1 | ha d  | e la   |          |              | -            |              |                |          |               | -        |          |       | -                |                | 2 až 3 | vrstvovi     | 1         |
|                 |                         |                       |                        |                          | 1.4       | [m]                      |                      |                    |                  | 1.4                |          |             | [m]      | а      | [%]   | a     | k<br>a   | m       | °    |        | h<br>[%] | Z.<br>[%] | a      | r,     | et.           | ίĽ,   | pl. ta |          | Obn. V       | ých.         | Z prečist    | Z rozči.       | Kalar    | n S           | Spolu    |          |       | Zo spolu         | Za spolu       | Obnov  | né zasti     | ipenie:   |
| 05 70           | 110                     | 30                    |                        | 5                        | / 3!      |                          |                      | -                  | -                | -                  | -        | 04          | 400      |        |       | [m]   | [cm]     | [m3]    |      |        |          |           | 5      |        |               |       |        | F        |              |              |              |                | -        |               | 1        | Drev.    | Spolu | prir.            | pran.<br>pods. |        |              |           |
|                 |                         |                       | 1 8                    |                          |           | 570-650                  |                      |                    |                  |                    |          |             |          | DV     | 60    |       |          |         | 20   | _      |          | _         | _      |        | _             | -     | _      | Ł        |              |              | -            |                | -        | -             |          |          |       | zmlad.           | podsej.        | -      |              |           |
| introvi i       | atunai                  | Madin                 | <u> </u>               |                          |           | Stuppé                   | obrožo               | nia: Mar           | brotom           | noraet             |          |             |          | D7     | 15    | - 2   |          |         | 30   | _      | _        | _         | _      | -      | _             | +     | _      | +        |              | _            | -            | -              | -        | -             |          | -        |       | <del>1 - 1</del> |                | -      |              |           |
| NT. O           | or we h                 |                       |                        |                          |           | orupen                   | OTHOLE               | le i               | in out of the    | porous             |          |             |          | SM     | 20    | 2     |          |         | 20   |        | _        | _         | _      | 0      | _             | -     | _      | +        | _            |              |              |                | -        | _             | _        |          |       | -                |                |        |              | _         |
| SLIC 3          | UO KYSH                 | dinow                 | e buciny               |                          |           |                          |                      | FURK.              | typ: vyci        | iovno-vy:          | китпу    |             |          | - 00   | 20    | -     |          |         | 20   |        | _        | _         | _      | 0      | -             | +     | -      |          |              |              |              |                |          |               |          |          |       | -                |                | 0      | ieľ. štru    | k. por.   |
| sná o<br>dobla  | ibl.: 27 S<br>ist: A Št | tiavnické<br>iavnické | ké vrchy,<br>Evrchy, s | Javorie,<br>Javorie, F   | Pliešovsk | ská kotlir<br>cá kotlina | 1a, Pohr<br>a, Pohro | onský l<br>nský ln | novec, V<br>ovec | táčník, Ki         | remnicke | vrchy       |          | - 30   | 1     | - 1   |          |         | - 30 |        | _        | -         | _      | -      | _             | +     |        | -        |              |              |              |                |          |               | _        |          |       |                  |                | Cie    | f. drev. 2   | loženie   |
|                 |                         |                       |                        |                          |           |                          |                      |                    |                  |                    |          |             |          |        |       |       |          |         | _    | _      | _        | _         | _      | _      | _             | _     | -      |          |              |              |              |                |          |               |          |          |       |                  |                | Dr.    | Zast<br>50.6 | . Zmies   |
| naný            | zdroj re                | prod. m               | ateriálu               |                          |           |                          |                      |                    |                  |                    |          |             |          | 1      |       |       |          |         |      |        |          |           |        |        |               |       |        |          | _            |              |              |                | -        | -             |          |          |       |                  |                | dz     | 10-2         | 0 skupin  |
| id. kó          | d ZRM:                  | _                     |                        |                          |           |                          |                      |                    |                  |                    |          |             |          | L      |       |       |          |         |      |        |          |           |        |        |               |       |        | F        |              | -            |              |                | -        | +             | -        |          |       |                  | -              | sm     | 0 - 10       | jednot    |
| tránei          | né                      |                       | -                      | -                        |           | 10zemi e                 | európsk              | ého wz             | namu:            | -                  |          |             |          |        |       |       |          |         |      |        |          |           |        |        |               |       |        | F        |              |              | -            |                | -        | -             | -        |          |       | _                | -              | cl     | 10-2         | J skupin  |
| emie            |                         |                       |                        |                          |           | Chuinn                   |                      |                    | 5 750 8265       |                    |          |             |          | Ihličr | natá  |       |          |         |      |        |          |           |        |        |               |       |        |          | _            |              |              |                | <u> </u> | _             |          |          |       |                  |                | bo     | 0 - 10       | jednot    |
|                 | _                       |                       |                        |                          |           | Chianer                  | ne viaci             | euzen              | e.               |                    |          |             |          | Listn  | iatá  |       |          |         |      |        |          |           |        |        |               |       |        |          |              |              |              |                |          |               |          |          |       |                  |                |        | -            | +         |
| chr. pa         | asmo vo                 | darensi               | cých zdr               | olov:                    |           |                          |                      |                    |                  |                    |          |             |          | SPO    | LU    |       |          |         |      |        |          |           |        |        |               |       |        | 1        |              |              |              |                |          |               | 3        |          |       |                  |                | 1      | 1            | +         |
| ida:            |                         |                       |                        |                          |           |                          |                      |                    |                  |                    |          | Ojedine     | lé drevi | ny:    | HB,   | BR, J | H        |         |      | Specif | f.       |           |        |        |               | -     | 1      | Ťaž      | žba: vo vysp | elejš. s     | skup. preči: | stka konc.     | platn. P | SL v po:      | sl.3 r., |          |       |                  | -              |        | - 27         |           |
| ikryvk<br>k vzr | ia<br>nik:              | trava, I<br>veľmi r   | ieska, vy<br>óznov     | rs. byliny<br>staršie je | dince a   | skuniny                  | z viac č             | asti               |                  |                    |          | Hospor      | sarsky s | tav:   | nerc  | wnon  | n. vysp  | P.,     |      | _      |          |           |        |        |               |       |        | Zal      | lesnénie:    |              |              |                |          |               |          |          |       |                  |                |        |              |           |
| nieć.:          |                         | zmieš.                | iednot!                | až skup                  |           | and prof.                |                      |                    |                  |                    |          |             |          |        | -     |       |          |         | _    |        |          |           |        |        |               |       |        |          |              |              |              |                |          |               |          |          |       |                  |                |        |              |           |
|                 |                         | 1                     | PSL                    |                          |           | 1                        |                      | F                  | POR              | AST                | Y        |             |          |        |       | ZÁ    | KF       | RES     | SY   |        |          |           |        |        |               | I     | HE     |          |              |              |              |                | BH       | I             |          |          |       | DO               | KUN            | IEN    | тү           |           |

Obr.141Zobrazené PSL

### 9.4 Porasty

Aj v karte Porasty je možný výber LHC a Porastov majiteľa. Postup výberu a zobrazenie všetkých porastov majiteľa je uvedený v podkapitole 1.1.1 Vyhľadávanie LHC a porastu. Taktiež je tu možné zobraziť zoznam zákresov k porastu a aj zobrazenie PSL. Ikonou Stromček – s názvom Porasty majiteľa je možný presun do aplikácie Forester GPS, kde sa na mape zobrazia dané porasty majiteľa. Vrátenie sa do aplikácie Lesmajster je cez ikonu Stromčeky na pravej strane obrazovky.

| <b>D</b> 12458 | 15//0      | <b>.</b> N | ÁZOV URBÁRU - | 12546 🕜 Poznámka 🔯 F | oto 🧖 Mapa        |
|----------------|------------|------------|---------------|----------------------|-------------------|
| Porast         | Plochy Vek | HS LT      | SLT Kat.uz.   | Majiteľ              |                   |
| 120 A a 0 0    | 1,49       |            |               | NÁZOV URBÁRU - 12546 | Hľadaj            |
| 120 B b 0 0    | ,95        |            |               | NÁZOV URBÁRU - 12546 | Zobraz PSL        |
| 120 C c 0 0    | 1,34       |            |               | NÁZOV URBÁRU - 12546 | Zákresy k porastu |
| 120 D d 0 0    | ,78        |            |               | NÁZOV URBÁRU - 12546 | 🥊 Porasty maj.    |
| PSL            | P          | DRASTY     | ZÁKRESY       | LHE BH               | DOKUMENTY         |

Obr. 142 Zobrazené porasty a ikona na zobrazenie porastov na mape vo Forester GPS

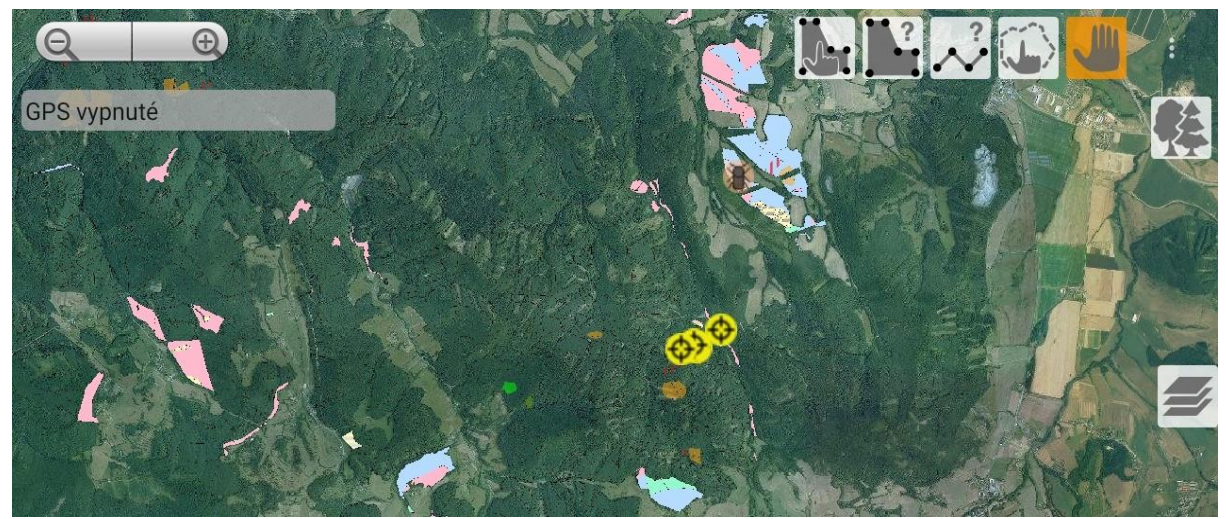

Obr. 143 Zobrazené porasty majiteľa ikonou Porasty majiteľa

#### 9.5 Zákresy

Po výbere zákresov k porastu sa na pravej strane displeja zobrazia ikony na filtrovanie zákresov.

Filter na rok – zobrazí sa zoznam všetkých zákresov za rok Filter na typ zákresu – zobrazí sa jeden typ zákresu za všetky roky Všetky zákresy – zobrazí sa zoznam všetkých zákresov Zákresy k LHC – zoznam všetkých zákresov v zvolenom LHC Zákresy k majiteľovi – zobrazenie všetkých zákresov majiteľa Zákresy k porastu – zobrazenie zoznamu všetkých zákresov k porastu Detail zákresu – zobrazí dátum a čas, typ zákresu, atribút, hodnotu a fotku zákresu PSL – náhľad do PSL k porastu

| <b>Ø</b> 456987 445//55     | <b>.</b>           | NÁZOV URBÁ                  | RU                          | Pozn     | ámka 🔯 | Foto    | <b>?</b>   | Мара          |
|-----------------------------|--------------------|-----------------------------|-----------------------------|----------|--------|---------|------------|---------------|
| rp zákresu                  | Porast             | Vytvorené                   | Zmenené                     | Poznámka |        | Foto    |            |               |
| olina nahodnej tazby        | '4569873           | 26. 11.<br>2020<br>11-19-39 | 26. 11.<br>2020<br>11:19:39 | (empty)  |        | (empty) | Filter     | na rok        |
| Iolina nahodnej tazby       | 45698 824          | 26. 11.<br>2020<br>11·19·40 | 26. 11.<br>2020<br>11·19·40 | (empty)  |        | (empty) | Filter na  | a typ zákr.   |
| olina nahodnej tazby        | ' <b>45698</b> 824 | 26. 11.<br>2020<br>11·19·40 | 26. 11.<br>2020<br>11·19·40 | (empty)  |        | (empty) | Všetky     | v zákresy     |
| lastny bod 1                | <b>45698</b> 821   | 26. 11.<br>2020<br>11·20·16 | 26. 11.<br>2020<br>11:20:16 | (empty)  |        | (empty) | Zákre      | sv k i HC     |
| lastny bod 1                | 45698 821          | 26.11.<br>2020<br>11:25:03  | 26. 11.<br>2020<br>11:28:23 | small 40 |        | (empty) | Zálmanu    | u majital'avi |
| lastny bod 1                | 45698 841          | 75.11.<br>320<br>₁1.27.02   | 26. 11.<br>2020<br>11·27·02 | (empty)  |        | 1       | Zakresy    | k majiterovi  |
| Presvetlenie v 2. faze rubu | <b>45698</b> 1542  | 26. 11.<br>2020<br>14:18:38 | 26. 11.<br>2020<br>14:18:38 | (empty)  |        | (empty) | Zákresy    | k porastu     |
| Iolina nahodnej tazby       | 45698 149 B b 0    | 26. 11.<br>2020             | 26. 11.<br>2020             | (empty)  |        | (empty) | Detail     | zákresu       |
| Iolina nahodnej tazby       | 45698 149 A a 2    | 26. 11.<br>2020<br>14:19:02 | 26. 11.<br>2020<br>14:19:02 | (empty)  |        | (empty) | F          | PSL           |
|                             |                    | 26.11.                      | 26. 11.                     |          |        |         | <b>.</b> . |               |
| PSL                         | PORASTY            | ZÁKRE                       | SY                          | LHE      | E      | вн      | DOK        | JMENTY        |

Obr.144Filtre zákresov

| Ø     | 215465       | 233 A a 0         | <b>:</b>            | URBÁR - 21546  |       |        | P   | Poznám | ka  | <b>10</b> | Foto |     | Мара |
|-------|--------------|-------------------|---------------------|----------------|-------|--------|-----|--------|-----|-----------|------|-----|------|
| Názov | v vrstvy: CD | Dorub v 1. faze r | ubu                 |                |       | Atribu | ut  |        | Hoo | Inota     |      |     |      |
| Poras | t: 102011    | 233 A a 0         |                     |                |       | rok-   | vzn | iku    |     |           |      | Ulc | ožit |
| VYTVO | rene: 23. b. | 2022              | 2menene<br>10-22-04 | 2: 23. 0. 2022 | Foto: |        |     |        |     |           |      |     |      |
| ~ 1   |              |                   |                     |                |       |        |     |        |     |           |      |     |      |

Obr.145Detail zákresu

## 9.5.1 Zmena typu zákresu

Pre zmenu typu zákresu je potrebné označiť **Detail zákresu**, ďalej kliknúť **na Zmeň typ zákresu**. Zobrazí sa zoznam zákresov. Po vybratí konkrétneho typu zákresu jeho označením a kliknutím na ikonu **Zmeniť**, aplikácia vyzve používateľa na potvrdenie akcie. Po potvrdení sa daný zákres zmení. Obr.146 Ikona pre zmenu typu zákresu

| Ø                      | 215465                               | 233 A a 0           |              | 3ÁR - 21546 |       | ø       | Poznám | ka  | 10   | Foto | 5        |       | Мара      |
|------------------------|--------------------------------------|---------------------|--------------|-------------|-------|---------|--------|-----|------|------|----------|-------|-----------|
| Názo                   | v vrstvy: CE                         | Dorub v 1. faze ru  | lbu          |             |       | Atribut |        | Hod | nota |      |          |       |           |
| Typ:<br>Poras<br>vytvo | 10015<br>st: 102011_<br>prene: ∠3. o | 233_A_a_0<br>. 2022 | Zmenene: 23. | D. ZUZZ     | Foto: | rok-vzn | iiku   |     |      |      |          | Ul    | ožit      |
| 411-05                 |                                      |                     | 10.00        |             |       |         |        |     |      |      | Z        | obra  | ziť foto  |
|                        |                                      |                     |              |             |       |         |        |     |      |      |          | Ρ     | SL        |
|                        |                                      |                     |              |             |       |         |        |     |      |      | <b>?</b> | D     | o mapy    |
|                        |                                      |                     |              |             |       |         |        |     |      |      | Spa      | äť na | zoznam    |
|                        |                                      |                     |              |             |       |         |        |     |      |      | Zme      | eň ty | p zákresu |

Obr.147Potvrdenie zmeny typu zákresu

| <i>(</i> ) 102011 233 A a 0 | <b>V</b> ŠL      | P SEKIER I - 102011    | 🕜 Poznámka 💼           | Foto 🌅 Mapa    |
|-----------------------------|------------------|------------------------|------------------------|----------------|
| Názov vrstvy                |                  | Značka                 | Vzor                   |                |
| C Presvetlenie v 1. faze ru | ubu              | 10011                  |                        | Zmeniť         |
| C-Z Presvetlenie v 1-2 faz  | e rubu           | 10012                  | 1                      | Lincint        |
| C-Z-M Presvetlenie v 1-3    | faze rubu        | 10013                  |                        | Späť na detail |
| C-Z-M-H Presvetlenie v 1-   | 4 faze rubu      | 10014                  | 11                     |                |
| C-Z-M-HD Clonny rub 4 fa    | izovy            | 10018                  |                        |                |
| C-Z-MD Clonny rub 3 faz     | Chcete změnit    | rstvu ze CD Dorub v 1/ | . faze rubu na C-Z-M-H |                |
| C-ZD Clonny rub 2 fazov     | Presvetlenie v 1 | -4 faze rubu?          |                        |                |
| CD Dorub v 1. faze rubu     | N                | 9                      | Ano                    |                |
| CH Holorub 1. zasah         | _                | 10010                  |                        | _              |
| Z Presvetlenie v 2. faze ru | ubu              | 10021                  |                        |                |
| Z-M Presvetlenie v 2-3 fa   | ze rubu          | 10022                  | ::                     |                |
| Z-M-H Presvetlenie v 2-4    | faze rubu        | 10023                  |                        |                |
| Z-M-HD Dorub v 2-4 faze     | rubu             | 10027                  |                        |                |
| Z-MD Dorub v 2-3 faze ru    | bu               | 10026                  |                        |                |
| ZD Dorub v 2 faze rubu      |                  | 10025                  | <b></b>                |                |
| ZH Holorub 2. zasah         |                  | 10020                  |                        |                |

### 9.6 LHE

Vytváranie LHE v tablete je neoceniteľnou súčasťou aplikácie. Pred vstupom do karty LHE je potrebné vybrať LHC a porast. Následne kliknúť na ikonu Zobraz PSL nachádzajúcu sa vpravo, kedy sa zmení pôvodný porast na požadovaný. Kontrola správneho porastu je vľavo hore, pri ikone Lupa vo vyhľadávacom okne. Následne po kliknutí na ikonu LHE na dolnej karte sa na pravej strane displeja zobrazia ikony *Ťažba, Obnova, Ostatné* a *Výroba*. V dolnej časti displeja sa nachádza číslo PSL, Názov LHC, KPL, Obhospodarovateľ a platnosť PSL.

**Ťažba:** Sú to záznamy ťažbovej činnosti v danom poraste za všetky roky. Zaznamenaný je rok, mesiac, Vznik dôvod., Druh ťažby, Hospodársky spôsob, Príčina NT, Preb.pl a množstvo.

| Ø                     | 654            | 898 23                     | 4//0     | -         |          | URBÁR -             | 789546                             |                        | ø            | Pozn | iámka | <b>1</b> 0 | Foto | 🧖 Мара    |
|-----------------------|----------------|----------------------------|----------|-----------|----------|---------------------|------------------------------------|------------------------|--------------|------|-------|------------|------|-----------|
| Rok                   | Mes.           | Vznik dôv.                 | Dr. ťaž. | Hosp. sp. | Príč. NT | Preb. pl.           |                                    |                        |              |      |       |            |      |           |
| 2014                  | 3              |                            | OU       | MP        |          | 0                   | 236,33                             | 0                      | О            | 0    | 0     | 0          | 0    | Ťažba     |
| 2014                  | 4              |                            | OU       | MP        |          | 0                   | 80,21                              | 0                      | 10           | 0    | 0     | 0          | 0    |           |
| 2018                  | 12             |                            | OU       | MP        |          | 0                   | 273,65                             | 0                      | 0,86         | 0    | 0     | 0          | 0    | Obnova    |
| 2019                  | 1              |                            | OU       | MP        |          | 0                   | 83,17                              | 0                      | 0            | 0    | 0     | 0          | 0    |           |
| 2019                  | 4              |                            | OU       | MP        |          | 0                   | 60                                 | 0                      | 0            | 0    | 0     | 0          | 0    | Ostatné   |
| 2019                  | 5              |                            | OU       | MP        |          | 0                   | 112,91                             | 0                      | 0            | 0    | 0     | 0          | 0    |           |
| PSL:<br>KPL:<br>Platn | 65<br>A<br>osť | 54898<br>B123<br>1. 1. 201 | 0- 31.   | 12.       |          | 0<br>Názov<br>Obhos | <b>846,27</b><br>/: NÁZ<br>sp.: Už | 0<br>OV LHC<br>íívateľ | <b>10,86</b> | 0    | 0     | 0          | O    |           |
| - latin               | 001            | 1. 1. 201                  | 201      | 9         |          |                     |                                    |                        |              |      | _     |            |      |           |
|                       | P              | SL                         |          | PORASTY   | ,        | ZÁK                 | RESY                               |                        | LHE          |      |       | BH         |      | DOKUMENTY |

Obr.148 LHE, Ťažba

**Obnova:** Sú záznamy obnovnej činnosti – zalesnenia s náležitosťami ako sú rok, mesiac, spôsob a ha Prvého zalesnenia. Spôsob, Príčina, ha Opakovaného zalesnenia a iné.

**Ostatné:** Sú záznamy, kde je uvedený rok, mesiac Prečistiek, Príprava pôdy, Príprava pl., Ochrana proti burine, Ochrana proti zveri, Oplôtky a uvedené poznámky.

**Výroba:** Sú záznamy v ktorých je zaznamenaný rok, mesiac, LS (lesná správa), LU (lesný úsek), číslo dokladu, Druh pohybu, Podvýkon, JPRL, Druh ťažby, Plocha, MJ, Množstvo, Drevina, atď. Pod záznamami je uvedený druh ťažby s číselným označením.

| Ø    | 1  | 020 | 11 2  | 54 / / | 0       | e vš      | ŚLP SE | KIER   | I - 10201 | 1  | ð     | Poz   | námka | 10      | Fo   | oto |     | Map    | а |
|------|----|-----|-------|--------|---------|-----------|--------|--------|-----------|----|-------|-------|-------|---------|------|-----|-----|--------|---|
| Mes. | LS | LU  | Č. d. | Dr. p. | Podvýk. | JPRL      | ID h.  | Dr. t. | Plocha    | MJ | Množ. | Drev. | Sadba | Sortim. | Lok. | 2   |     |        |   |
| 11   | 1  | 2   | 1     | 1      | 123-13  | 254 - 0 0 |        | 1      |           |    | 16,72 | BK    |       |         |      |     | Ť   | ažba   |   |
| 11   | 1  | 2   | 1     | 1      | 123-13  | 254-00    |        | 1      |           |    | 20,58 | BK    |       |         |      |     |     | albu   |   |
| 11   | 1  | 2   | 1     | 1      | 123-13  | 254 - 0 0 |        | 1      |           |    | 2,23  | DZ    |       |         |      |     | O   | onova  |   |
| 11   | 1  | 2   | 1     | 1      | 123-13  | 254-00    |        | 1      |           |    | 6,73  | DZ    |       |         |      |     |     |        |   |
| 6    | 1  | 2   | 1     | 1      | 123-13  | 254 - 0 0 |        | 1      |           |    | 24,6  | BK    |       |         |      |     | 0   | statné |   |
| 6    | 1  | 2   | 1     | 1      | 123-13  | 254 - 0 0 |        | 1      |           |    | 110   | ВК    |       |         |      |     | V   | íne he |   |
| 6    | 1  | 2   | 1     | 1      | 123-13  | 254-00    |        | 1      |           |    | 2,36  | DZ    |       |         |      |     | V   | yroba  |   |
| 7    | 1  | 2   | 1     | 1      | 123-13  | 254 - 0 0 |        | 1      |           |    | 5,79  | НВ    |       |         |      |     |     |        |   |
| 7    | 1  | 2   | 1     | 1      | 123-13  | 254-00    |        | 1      |           |    | 8,72  | BK    |       |         |      |     |     |        |   |
| 7    | 1  | 2   | 1     | 1      | 123-13  | 254-00    |        | 1      |           |    | 35,76 | BK    |       |         |      |     |     |        |   |
| 7    | 1  | 2   | 1     | 1      | 123-13  | 254-00    |        | 1      |           |    | 1,15  | DZ    |       |         |      |     |     |        |   |
| 7    | 1  | 2   | 1     | 1      | 123-13  | 254-00    |        | 1      |           |    | 4,04  | DZ    |       |         |      |     |     |        |   |
| 8    | 1  | 2   | 1     | 1      | 123-13  | 254 - 0 0 |        | 1      |           |    | 10,54 | ВК    |       |         |      |     |     |        |   |
| 123- | 13 | r   | ubná  | i úmy  | selná / | obnovná/  | 1      |        |           |    |       |       |       |         |      |     |     |        |   |
|      | F  | PSL |       |        | POR     | ASTY      | z      | ÁKRE   | SY        |    | LH    | E     |       | BH      | I    |     | DOP | UMENTY |   |

Obr.149 LHE – Výroba

## 9.7 BH (Bilancia holín)

V karte bilancia holín je možné sledovať záznamy **Bilancie holín LHC, BH k majiteľovi, BH k porastu, Detail BH, NK** (nezaistené kultúry), **ZK** (zaistené kultúry).

V bilanciách je uvedený Porast a index (rok vzniku holiny), meno Vlastníka, Počiatočný stav holiny a vylepšenie, Vznik holiny a to rok a mesiac, Zalesnenie – rok a mesiac, Konečný stav holiny a vylepšenie a Zaistenie a to rok a mesiac.

NK (nezaistené kultúry) a ZK (zaistené kultúry) sa sledujú k LHC, majiteľovi, k porastu a detail NK. Pri nezaistenej kultúre je možné zaistenie holiny.

| Ø      | 52694  | 15 14 | 49 B b 0 |        | URBÁF   | 5269  | 45     |       |        | ø      | Pozna     | ámka   | 10  | F      | oto |        | Мара       |
|--------|--------|-------|----------|--------|---------|-------|--------|-------|--------|--------|-----------|--------|-----|--------|-----|--------|------------|
|        | Porast |       | Vlastník | Poč    | . stav  | Vznik | holiny | Zales | snenie | Ko     | onečný st | av     | Zaj | ištění |     |        |            |
| porast |        | index | jméno    | holina | vylepš. | rok   | mes.   | rok   | mes.   | holina | vylepš.   | vek h. | rok | mes.   |     | BH     | k LHC      |
|        |        |       |          |        |         |       |        |       |        |        |           |        |     |        |     | BH k r | najiteľovi |
|        |        |       |          |        |         |       |        |       |        |        |           |        |     |        |     | BH k   | porastu    |
|        |        |       |          |        |         |       |        |       |        |        |           |        |     |        |     | Det    | tail BH    |
|        |        |       |          |        |         |       |        |       |        |        |           |        |     |        |     |        | NK         |
|        |        |       |          |        |         |       |        |       |        |        |           |        |     |        |     |        | ZK         |
|        |        |       |          |        |         |       |        |       |        |        |           |        |     |        |     |        |            |
|        |        |       |          |        |         |       |        |       |        |        |           |        |     |        |     |        |            |
|        | PSL    |       | PORAS    | ΤY     |         | ZÁKR  | RESY   |       |        | LHE    |           |        |     | BH     |     | DOK    | UMENTY     |

Obr.150 Karta bilancie holín

| Ø      | 456987 | 149 B b 0 👗 |        | URBÁR   | 4569  | 87     |       |        | ø      | Pozna     | ámka   | 10  |         | Foto | Ç    | Мара       |
|--------|--------|-------------|--------|---------|-------|--------|-------|--------|--------|-----------|--------|-----|---------|------|------|------------|
|        | Porast | Vlastník    | Poč    | . stav  | Vznik | holiny | Zales | snenie | Ko     | onečný st | av     | Za  | jištění |      |      |            |
| porast | inde   | x jméno     | holina | vylepš. | rok   | mes.   | rok   | mes.   | holina | vylepš.   | vek h. | rok | mes     | •    | N    | K k LHC    |
|        |        |             |        |         |       |        |       |        |        |           |        |     |         |      | NK k | majiteľovi |
|        |        |             |        |         |       |        |       |        |        |           |        |     |         |      | NK   | k porastu  |
|        |        |             |        |         |       |        |       |        |        |           |        |     |         |      | D    | etail NK   |
|        |        |             |        |         |       |        |       |        |        |           |        |     |         |      |      | Zaistiť    |
|        |        |             |        |         |       |        |       |        |        |           |        |     |         |      |      | BH         |
|        |        |             |        |         |       |        |       |        |        |           |        |     |         |      |      | ZK         |
|        |        |             |        |         |       |        |       |        |        |           |        |     |         |      |      |            |
|        | PSL    | PORAS       | TY     |         | ZÁKF  | RESY   |       |        | LHE    |           |        |     | NK      |      | DC   | KUMENTY    |

Obr. 151 Karta NK – Nezaistené kultúry

# 9.8 Dokumenty

V karte dokumenty je možné vytvoriť dokument k LHC a Dokument k majiteľovi. V dokumente sa uvádza Kód majiteľa, Jednacie číslo, Vec, Dátum podania, Dátum vydania, Dátum doručenia, Dátum odvolania, Dátum vybavenia. Taktiež sa uvádza žiadateľ, Dôvod, Porast a Poznámka.

| Ø        | 102011 149 B | b 0 👗   | VŠLP SEKII | ER I - 10201 | 11          | P      | Poznámka         | 6            | Foto      |        | Мара         |
|----------|--------------|---------|------------|--------------|-------------|--------|------------------|--------------|-----------|--------|--------------|
| kód maj. | jednací č.   | věc     | d. podání  | d. vydání    | d. doručení | d. odv | olání d. vyřízen | í d. práv. r | n. žadate |        |              |
|          |              |         |            |              |             |        |                  |              |           | Doku   | m. k LHC     |
|          |              |         |            |              |             |        |                  |              |           | Dokum. | k majiteľovi |
|          |              |         |            |              |             |        |                  |              |           |        |              |
|          |              |         |            |              |             |        |                  |              |           |        |              |
|          |              |         |            |              |             |        |                  |              |           |        |              |
|          |              |         |            |              |             |        |                  |              |           |        |              |
|          |              |         |            |              |             |        |                  |              |           |        |              |
|          |              |         |            |              |             |        |                  |              |           |        |              |
|          |              |         |            |              |             |        |                  |              |           |        |              |
|          | PSL          | PORASTY | ZÁK        | RESY         |             | LHE    |                  | NK           |           | DOK    | UMENTY       |

Obr. .152 Karta Dokumenty